**RetailzPOS Register User Manual** 

# **Table of contents**

| 1 POS - Login Screen                             | 10 |
|--------------------------------------------------|----|
| 1.1 POS - Enter Pin                              | 11 |
| 1.1.1 POS - Sign In                              | 12 |
| 1.1.2 POS - Clock In                             | 13 |
| 1.1.3 POS - Break                                | 14 |
| 1.1.4 POS - Resume                               | 15 |
| 1.1.5 POS - Clock Out                            | 16 |
| 1.2 POS - Opening Balance                        | 17 |
| 1.2.1 POS - Confirm Opening Balance              | 18 |
| 2 Cash Register - Access Cash Register           | 19 |
| 2.1 Cash Register - Return To Home Screen        | 20 |
| 2.2 Cash Register - Customer                     | 21 |
| 2.3 Cash Register - Refresh Register Screen      | 22 |
| 2.4 Cash Register - Item Group Alignment         | 23 |
| 2.4.1 Cash Register - Screen Alignment           | 24 |
| 2.5 Cash Register - Tech Support Help            | 25 |
| 2.6 Cash Register - Quick Function               | 26 |
| 2.6.1 Cash Register - Quick Function Tax         | 27 |
| 2.6.2 Cash Register - No Sale                    | 28 |
| 2.6.3 Cash Register - Price Level                | 29 |
| 2.6.4 Cash Register - Help Tutorial              | 30 |
| 2.6.5 Cash Register - Card Settlement            | 31 |
| 2.6.6 Cash Register - Card Reconciliation        | 32 |
| 2.7 Cash Register - Short Cut Groups             | 33 |
| 2.7.1 Cash Register - Short Cut Button           | 34 |
| 2.8 Cash Register - Dual Pricing                 | 35 |
| 2.8.1 Cash Register - Cash Pricing               | 36 |
| 2.8.1.1 Cash Register - Cash Price               | 37 |
| 2.8.2 Cash Register - Card Pricing               | 38 |
| 2.8.2.1 Cash Register - Card Price               | 39 |
| 2.9 Cash Register - Item Quantity In Transaction | 40 |
| 2.9.1 Cash Register - Add Item Quantity          | 41 |
| 2.9.2 Cash Register - Reduce Item Quantity       | 42 |
|                                                  |    |

| 2.9.3 Cash Register - Delete Item From Transaction           | 43 |
|--------------------------------------------------------------|----|
| 2.9.4 Cash Register - Confirm Item Deletion From Transaction | 44 |
| 2.10 Cash Register - Payment                                 | 45 |
| 2.10.1 Cash Register - Select Amount \$                      | 46 |
| 2.10.2 Cash Register - Pay With Card                         | 47 |
| 2.10.3 Cash Register - Pay With Cash                         | 48 |
| 2.11 Cash Register - Print Last Receipt                      | 49 |
| 2.11.1 Cash Register - Reprint Receipts                      | 50 |
| 2.12 Cash Register - Apply Discounts                         | 51 |
| 2.12.1 Cash Register - Custom Discount Percentage            | 52 |
| 2.12.1.1 Cash Register - Custom Discount Amount              | 53 |
| 2.12.2 Cash Register - Standard Discount                     | 54 |
| 2.12.3 Cash Register - Multi Item Discount                   | 55 |
| 2.12.3.1 Cash Register - Multi Item Discount Selection       | 56 |
| 2.12.3.2 Cash Register - Apply Multi Item Discount           | 57 |
| 2.12.4 Cash Register - Discount From Grand Total             | 58 |
| 2.13 Cash Register - Price Check                             | 59 |
| 2.13.1 Cash Register - Price-Check Look-Up                   | 60 |
| 2.14 Cash Register - Drawer Operations                       | 61 |
| 2.14.1 Cash Register - Drop                                  | 62 |
| 2.14.2 Cash Register - Pay Out                               | 63 |
| 2.14.3 Cash Register - Pay In                                | 64 |
| 2.15 Cash Register - ID Check                                | 65 |
| 2.15.1 Cash Register - Scan ID                               | 66 |
| 2.15.2 Cash Register - Age Verified Transaction              | 67 |
| 2.16 Cash Register - Hold Transaction                        | 68 |
| 2.16.1 Cash Register - Hold Transaction Name                 | 69 |
| 2.16.2 Cash Register - Confirm Transcation Hold              | 70 |
| 2.17 Cash Register - Resume Transaction                      | 71 |
| 2.17.1 Cash Register - Select Transaction Resume             | 72 |
| 2.17.2 Cash Register - Confirm Transaction Resume            | 73 |
| 2.18 Cash Register - Void                                    | 74 |
| 2.18.1 Cash Register - Confirm Void Transaction              | 75 |
| 2.19 Cash Register - Item Return                             | 76 |
| 2.19.1 Cash Register - Multi Item Return                     | 77 |
|                                                              |    |

| 2.19.1.1 Cash Register - Multi Item Return Select Transaction | 78  |
|---------------------------------------------------------------|-----|
| 2.19.1.2 Cash Register - Multi Item Return Item Selection     | 79  |
| 2.19.1.3 Cash Register - Multi Item Return Select Return      | 80  |
| 2.19.1.4 Cash Register - Multi Item Return Checkout           | 81  |
| 2.19.2 Cash Register - Single Item Return                     | 82  |
| 2.19.2.1 Cash Register - Apply Single Item Return             | 83  |
| 2.19.2.2 Cash Register - Single Item Return Transaction       | 84  |
| 2.20 Cash Register - Change Price                             | 85  |
| 2.20.1 Cash Register - Change Price Item Look-Up              | 86  |
| 2.20.2 Cash Register - Enter Price Change                     | 87  |
| 2.21 Cash Register - Lock Cash Drawer                         | 88  |
| 2.21.1 Cash Register - Cash Drawer Pin                        | 89  |
| 2.22 Cash Register - End Shift                                | 90  |
| 2.22.1 Cash Register - End Shift Report                       | 91  |
| 2.22.2 Cash Register - Closing Drawer Reconciliation          | 92  |
| 2.22.3 Cash Register - Confirm End Shift                      | 93  |
| 2.22.4 Cash Register - Print End Shift Report                 | 94  |
| 3 Time Card - Access Time Card                                | 95  |
| 3.1 Time Card - Time Card Menu                                | 96  |
| 3.2 Time Card - Return To Main Screen                         | 97  |
| 3.3 Time Card - Employee Time Adjustment                      | 98  |
| 3.3.1 Time Card - Adjusted Time                               | 99  |
| 3.3.2 Time Card - Employee Action                             | 100 |
| 3.3.3 Time Card - Employee Time Log Entry                     | 101 |
| 3.4 Time Card - Clock In                                      | 102 |
| 3.4.1 Time Card - Clock In Pin                                | 103 |
| 3.5 Time Card - Clock Out                                     | 104 |
| 3.5.1 Time Clock - Clock Out Pin                              | 105 |
| 3.6 Time Card - Break                                         | 106 |
| 3.6.1 Time Card - Break Pin                                   | 107 |
| 3.7 Time Card - Resume Break                                  | 108 |
| 3.7.1 Time Card - Resume Pin                                  | 109 |
| 3.8 Time Card - End Shift                                     | 110 |
| 3.8.1 Time Card - End Shift Pin                               | 111 |
| 4 Item Management - Access Item Management                    | 112 |
|                                                               |     |

| 4.1 Item Management - Return To Main Menu From Item Management | 113 |
|----------------------------------------------------------------|-----|
| 4.2 Item Management - Item Management Main Screen              | 114 |
| 4.3 Item Management - Help Feature                             | 115 |
| 4.4 Item Management - Refresh Item Management Menu             | 116 |
| 4.5 Item Management - Select Item                              | 117 |
| 4.6 Item Management - Search Item By                           | 118 |
| 4.6.1 Item Management - Item Search                            | 119 |
| 4.6.2 Item Management - Select Item Search Filter              | 120 |
| 4.7 Item Management - Apply Item Filter                        | 121 |
| 4.7.1 Item Management - Select Item Filter By                  | 122 |
| 4.7.2 Item Management - Select Item Filter                     | 123 |
| 4.7.3 Item Management - Apply Filter Condition                 | 124 |
| 4.7.4 Item Management - Select Filter Condition                | 125 |
| 4.7.5 Item Management - Apply Filter Value                     | 126 |
| 4.7.6 Item Management - Enter Filter Value                     | 127 |
| 4.7.7 Item Management - Apply Filter Options                   | 128 |
| 4.7.8 Item Management - Confirm Item Filter                    | 129 |
| 4.8 Item Management - Refresh Item list                        | 130 |
| 4.9 Item Management - Open Split Pack                          | 131 |
| 4.10 Item Management - Quick Change Item Price                 | 132 |
| 4.11 Item Management - Add To Item Group                       | 133 |
| 4.12 Item Management - Print Label                             | 134 |
| 4.13 Item Management - Access Item Functions                   | 135 |
| 4.13.1 Item Management - Add New Item                          | 136 |
| 4.13.1.1 Item Management - Add Item Menu                       | 137 |
| 4.13.1.2 Item Management - Enter Item Name                     | 138 |
| 4.13.1.3 Item Management - Select Item Department              | 139 |
| 4.13.1.4 Item Management - Open Department Menu                | 140 |
| 4.13.1.5 Item Management - Add, Edit or Delete Departments     | 141 |
| 4.13.1.6 Item Management - Add New Department                  | 142 |
| 4.13.1.7 Item Management - New Department Information          | 143 |
| 4.13.1.8 Item Management - Save New Department Information     | 144 |
| 4.13.1.9 Item Management - Item Size                           | 145 |
| 4.13.1.10 Item Management - Select Item Size                   | 146 |
| 4.13.1.11 Item Management - Item Type                          | 147 |
|                                                                |     |

| 1 12 1 12 Item Management - Select Item Type            | 1/10 |
|---------------------------------------------------------|------|
| 4.13.1.12 Item Management Item Dock Size                | 140  |
| 4.13.1.13 item Management - Select Item Deck Size       | 149  |
| 4.13.1.14 Item Management Are Verified Item             | 100  |
| 4.13.1.15 Item Management - Age Verified Item           | 151  |
| 4.13.1.16 Item Management - Select Age For Verification | 152  |
| 4.13.2 Item Management - Item Operations                | 153  |
| 4.13.2.1 Item Management - Enter Item Cost              | 154  |
| 4.13.2.2 Item Management - Item Quantity On Hand        | 155  |
| 4.13.2.3 Item Management - Enter Item Quantity On Hand  | 156  |
| 4.13.2.4 Item Management - Add Item UPC                 | 157  |
| 4.13.2.5 Item Management - Auto Generate Item UPC       | 158  |
| 4.13.2.6 Item Management - Scan Item UPC                | 159  |
| 4.13.2.7 Item Management - Save Item UPC                | 160  |
| 4.13.2.8 Item Management - Item Price By Quantity       | 161  |
| 4.13.2.9 Item Management - Item Price Entry By Quantity | 162  |
| 4.13.2.10 Item Management - Save Item Price Entry       | 163  |
| 4.13.3 Item Management - Create Split Pack Item         | 164  |
| 4.13.3.1 Item Management - Select Split Pack            | 165  |
| 4.13.3.2 Item Management - Add New Split Pack           | 166  |
| 4.13.3.3 Item Management - Split Pack Information       | 167  |
| 4.13.4 Item Management - Access Item Distributor        | 168  |
| 4.13.4.1 Item Management - Select Distributors          | 169  |
| 4.13.4.2 Item Management - Choose Item Distributor      | 170  |
| 4.13.4.3 Item Management - Enter Item Distributor Code  | 171  |
| 4.13.5 Item Management - Select Item To Edit            | 172  |
| 4.13.5.1 Item Management - Edit Item                    | 173  |
| 4.13.6 Item Management - Select Item To Delete          | 174  |
| 4 13 6 1 Item Management - Delete Item                  | 175  |
| 4 13 7 Item Management - Select Item To Make In-active  | 176  |
| 4 13 7 1 Item Management - In-Active Item               | 170  |
| 1 13.8 Item Management - Select Item To Clone           | 178  |
| 1 13.8.1 Item Management - Clone Item                   | 170  |
| 4.13.0.1 hem Management - Soloot Itom To Add Tog Along  | 1/9  |
| 4.13.9 Rem Wanagement Add Tag Along Talltom             | 100  |
| 4.13.9.1 Item Management - Add Tag Along To Item        | 101  |
| 4.13.9.2 Item Management - Scan Tag Along UPC           | 182  |

| 4.14 Item Management - Access Item History                         | 183 |
|--------------------------------------------------------------------|-----|
| 4.14.1 Item Management - Transaction History                       | 184 |
| 4.14.1.1 Item Management - Filter Transaction History              | 185 |
| 4.14.1.2 Item Management - All Transactions History                | 186 |
| 4.14.1.3 Item Management - Return Transaction History              | 187 |
| 4.14.1.4 Item Management - Partial Return History                  | 188 |
| 4.14.1.5 Item Management - Discounted Purchase History             | 189 |
| 4.14.1.6 Item Management - Transaction History By Register Number  | 190 |
| 4.14.1.7 Item Management - View Item History Receipt               | 191 |
| 4.14.2 Item Management - Purchase History                          | 192 |
| 4.14.2.1 Item Management - Purchase History Information By Invoice | 193 |
| 4.14.3 Item Management - Item Price/Cost/Quantity History          | 194 |
| 4.14.3.1 Item Management - Item Price History                      | 195 |
| 4.14.3.2 Item Management - Item Cost History                       | 196 |
| 4.14.3.3 Item Management - Item Quantity History                   | 197 |
| 5 Inventory Management - Access Inventory Management               | 198 |
| 5.1 Inventory Management - Return To Main Menu                     | 199 |
| 5.2 Inventory Management - Inventory Menu                          | 200 |
| 5.3 Inventory Management - Inventory Dashboard                     | 201 |
| 5.3.1 Inventory Management - Current Stock Value                   | 202 |
| 5.3.2 Inventory Management - Total Items In Store                  | 203 |
| 5.3.3 Inventory Management - Total Stock Count                     | 204 |
| 5.3.4 Inventory Management - Total Inventory Cost Value            | 205 |
| 5.3.5 Inventory Management - Total Inventory Price Value           | 206 |
| 5.3.6 Inventory Management - Inventory By Departments (Monthly)    | 207 |
| 5.3.7 Inventory Management - Inventory By Distributor (Monthly)    | 208 |
| 5.4 Inventory Management - Purchase Bill                           | 209 |
| 5.4.1 Inventory Management - Add New Purchase Bill                 | 210 |
| 5.4.1.1 Inventory Management - Purchase Bill Information           | 211 |
| 5.4.1.2 Inventory Management - Add To Purchase Bill                | 212 |
| 5.4.1.3 Inventory Management - Remove All Items From Purchase Bill | 213 |
| 5.4.1.4 Inventory Management - Save Purchase Bill                  | 214 |
| 5.4.1.5 Inventory Management - Commit Purchase Bill                | 215 |
| 5.4.2 Inventory Management - Process EDI Invoice                   | 216 |
| 5.4.2.1 Inventory Management - Add EDI Invoice                     | 217 |
|                                                                    |     |

\_

| 5.4.2.2 Inventory Management - Upload EDI Invoice                   | 218 |
|---------------------------------------------------------------------|-----|
| 5.4.2.3 Inventory Management - Submit EDI Invoice                   | 219 |
| 5.4.3 Inventory Management - Quick Purchase Bill                    | 220 |
| 5.4.3.1 Inventory Management - Quick Purchase Bill Item Information | 221 |
| 5.4.3.2 Inventory Management - Quick Inventory Add to Purchase Bill | 222 |
| 5.4.3.3 Inventory Management - Quick Inventory Remove All           | 223 |
| 5.4.3.4 Inventory Management - Quick Inventory Save                 | 224 |
| 5.4.3.5 Inventory Management - Quick Inventory Commit               | 225 |
| 5.5 Inventory Management - Adjustment                               | 226 |
| 5.5.1 Inventory Management - Add Adjustment                         | 227 |
| 5.5.2 Inventory Management - Adjustment Item Information            | 228 |
| 5.5.3 Inventory Management - Add Item For Adjustment                | 229 |
| 5.5.4 Inventory Management - Remove All Items From Adjustment       | 230 |
| 5.5.5 Inventory Management - Save & Close Adjustment                | 231 |
| 5.5.6 Inventory Management - Commit Adjustment                      | 232 |
| 5.6 Inventory Management - Distributor                              | 233 |
| 5.6.1 Inventory Management - Add Distributor                        | 234 |
| 5.6.1.1 Inventory Management - Distributor Information              | 235 |
| 5.6.1.2 Inventory Management - Submit Distributor                   | 236 |
| 5.6.2 Inventory Management - Edit Distributor                       | 237 |
| 5.6.3 Inventory Management - Delete Distributor                     | 238 |
| 6 Customer/Loyalty - Access Customer/Loyalty                        | 239 |
| 6.1 Customer/Loyalty - Return to Main Menu                          | 240 |
| 6.2 Customer/Loyalty - Customer Operations Menu                     | 241 |
| 6.2.1 Customer/Loyalty - Customer                                   | 242 |
| 6.2.2 Customer/Loyalty - Add Customer                               | 243 |
| 6.2.2.1 Customer/Loyalty - Customer Personal Details                | 244 |
| 6.2.2.2 Customer/Loyalty - Customer Loyalty Number                  | 245 |
| 6.2.2.3 Customer/Loyalty - Customer Price Level                     | 246 |
| 6.2.2.4 Customer/Loyalty - Save Customer                            | 247 |
| 6.2.2.5 Customer/Loyalty - Deactivate Customer                      | 248 |
| 6.2.2.6 Customer/Loyalty - Activate Customer                        | 249 |
| 6.2.2.7 Customer/Loyalty - Customer Document                        | 250 |
| 6.2.2.8 Customer/Loyalty - Edit Customer                            | 251 |
| 6.2.2.9 Customer/Loyalty - Delete Customer                          | 252 |
|                                                                     |     |

| 6.2.3 Customer/Loyalty - Customer Dashboard                            | 253 |
|------------------------------------------------------------------------|-----|
| 6.2.4 Customer/Loyalty - Customer Settlement                           | 254 |
| 6.2.4.1 Customer/Loyalty - Search Customer Account For Settlement      | 255 |
| 6.2.4.2 Customer/Loyalty - Customer Account Settlement Customer Filter | 256 |
| 6.2.4.3 Customer/Loyalty - Customer Account Settlement Reset Filter    | 257 |
| 6.2.4.4 Customer/Loyalty - Customer Account Settlement Payment Detail  | 258 |
| 6.2.4.5 Customer/Loyalty - Customer Account Settlement Make Payment    | 259 |
| 6.2.5 Customer/Loyalty - Customer Groups                               | 260 |
| 6.2.6 Customer/Loyalty - Add Customer Group                            | 261 |
| 6.2.6.1 Customer/Loyalty - Name Customer Group                         | 262 |
| 6.2.6.2 Customer/Loyalty - Select Customer To Add To Customer Group    | 263 |
| 6.2.6.3 Customer/Loyalty - Add Customer To Customer Group              | 264 |
| 6.2.6.4 Customer/Loyalty - Select Customer For Group Removal           | 265 |
| 6.2.6.5 Customer/Loyalty - Remove Customer From Customer Group         | 266 |
| 6.2.6.6 Customer/Loyalty - Save Customer Group                         | 267 |
| 7 Reports - Access Reports                                             | 268 |
| 7.1 Reports - Return To Main Menu                                      | 269 |
| 7.2 Reports - Reports Menu                                             | 270 |
| 7.3 Reports - Request Support                                          | 271 |
| 7.4 Reports - Select Report                                            | 272 |
| 7.4.1 Reports - Sales Summary Report                                   | 273 |
| 7.4.2 Reports - End Of Day Report                                      | 274 |
| 7.4.3 Reports - Tax Summary Report                                     | 275 |
| 7.4.4 Reports - Department Sales Summary Report                        | 276 |
| 7.4.5 Reports - Employee Detail Report                                 | 277 |
| 7.4.6 Reports - Cash Drawer Function                                   | 278 |
| 7.4.7 Reports - Action Log Report                                      | 279 |
| 7.5 Reports - View Report                                              | 280 |
| 7.6 Reports - Print Report                                             | 281 |

## 1 POS - Login Screen

When opening a shift you will open the register to the Login Screen

### **RETAILZPOS**

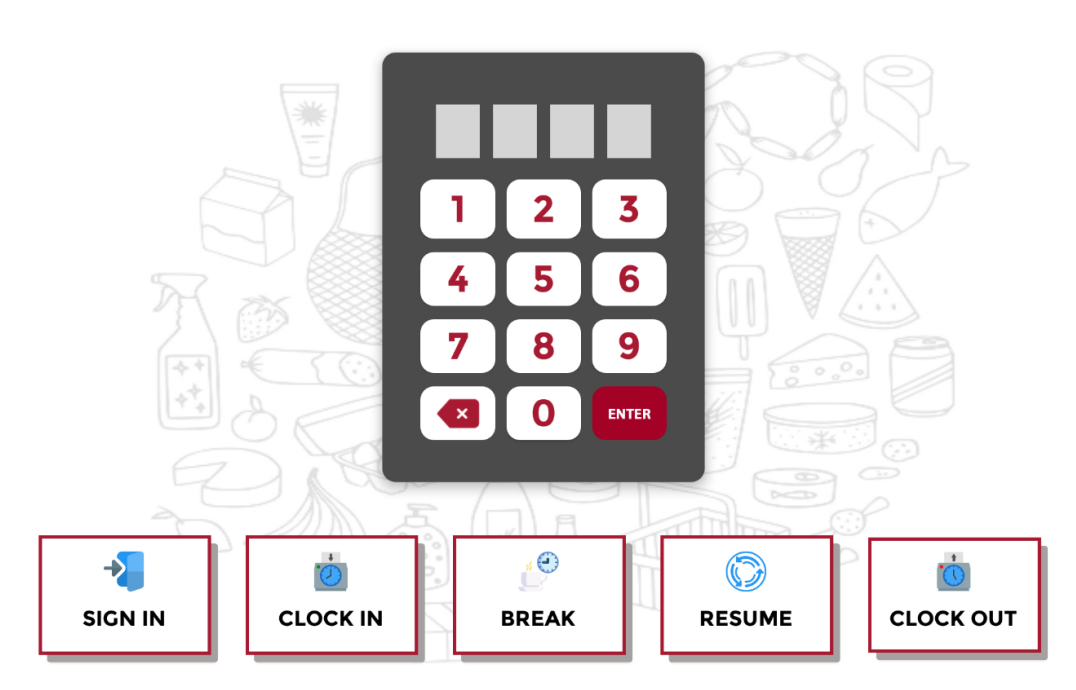

۲

# 1.1 POS - Enter Pin

Enter your four digit pin and select your login operation

### **RETAILZPOS**

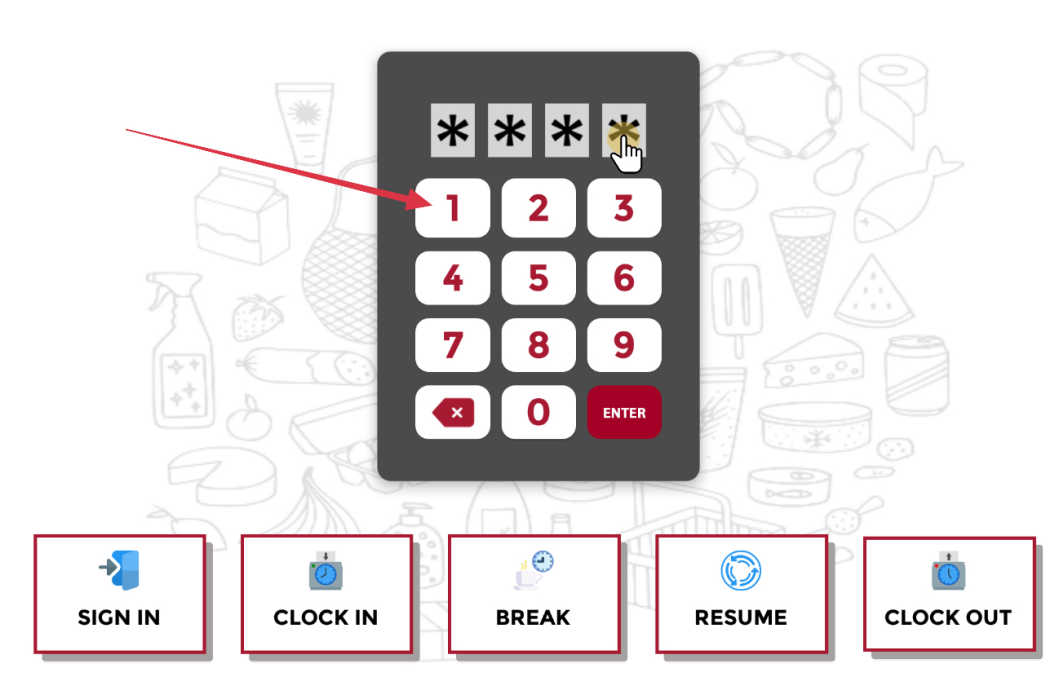

۵ 🔁

# 1.1.1 POS - Sign In

### To sign in tap, Sign In

### **RETAILZPOS**

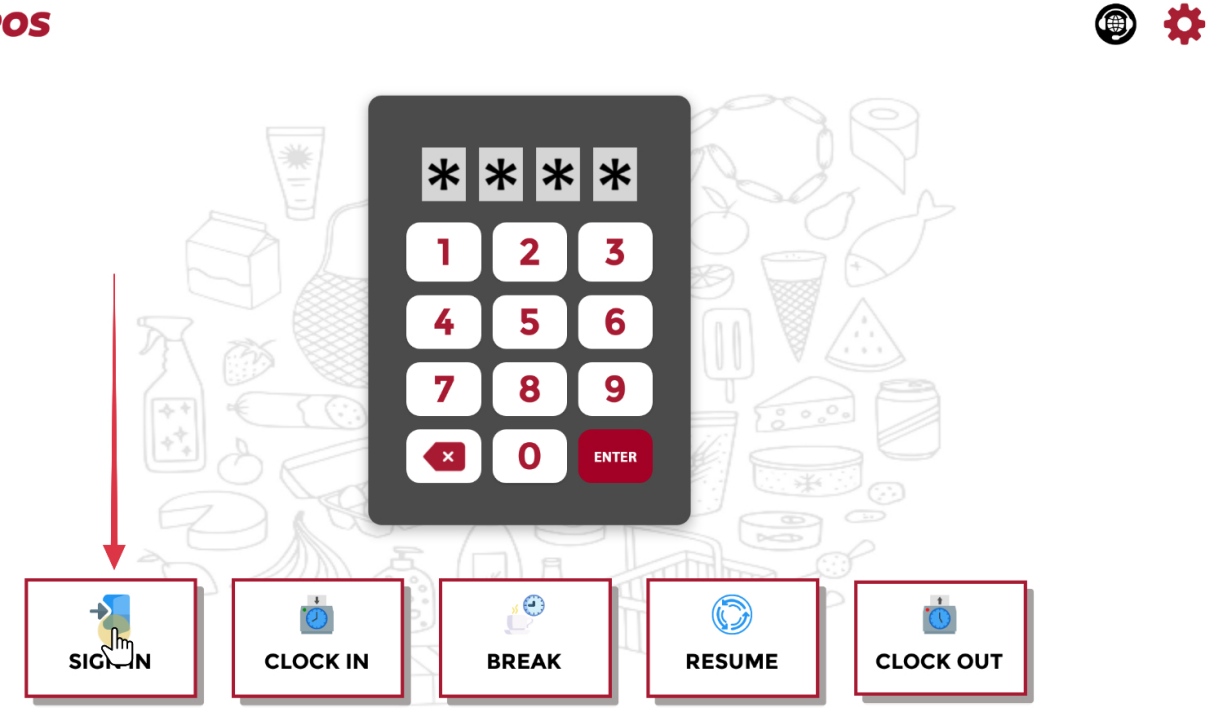

# 1.1.2 POS - Clock In

### To clock in tap, Clock In

### **RETAILZPOS**

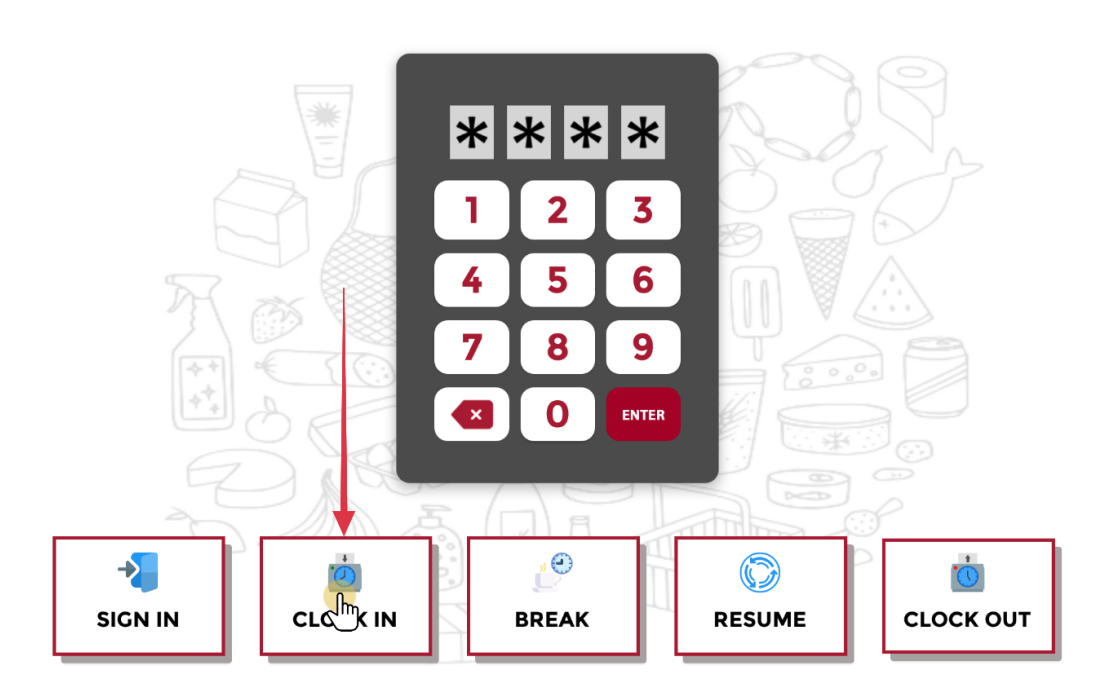

۲

# 1.1.3 POS - Break

To go on break, tap Break

### **RETAILZPOS**

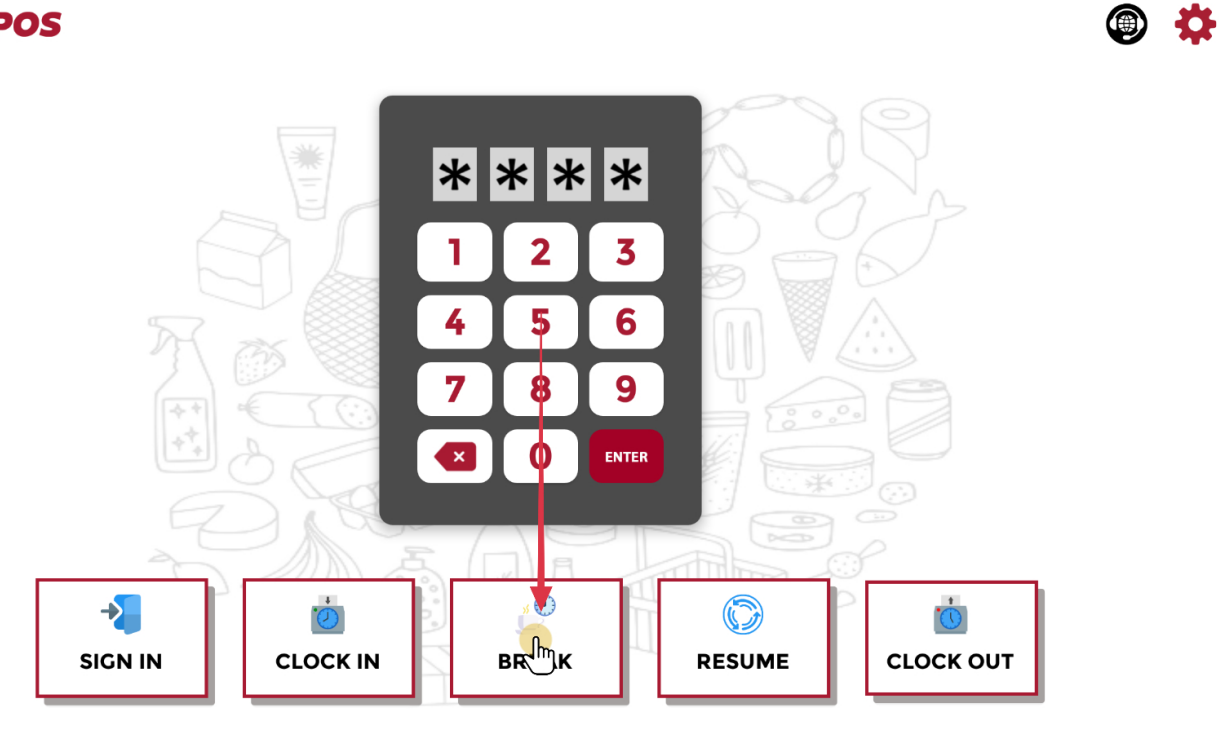

# 1.1.4 POS - Resume

#### To resume from break, tap Resume

### **RETAILZPOS**

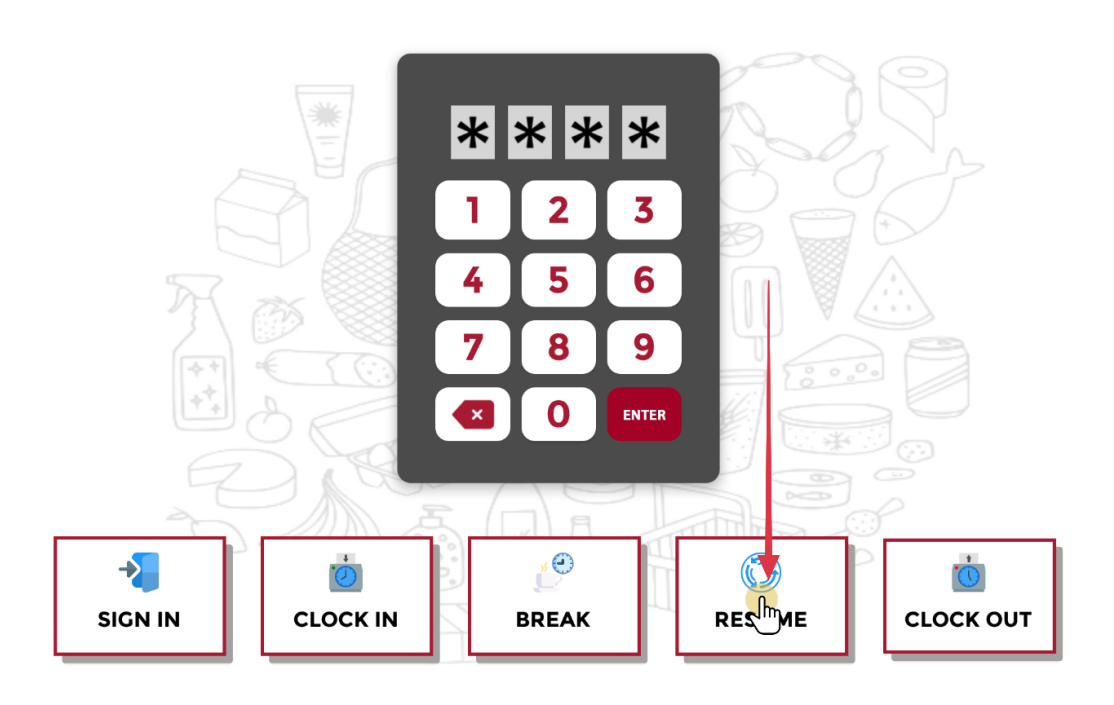

۵ 🔅

# 1.1.5 POS - Clock Out

#### To clock out, tap Clock Out

### **RETAILZPOS**

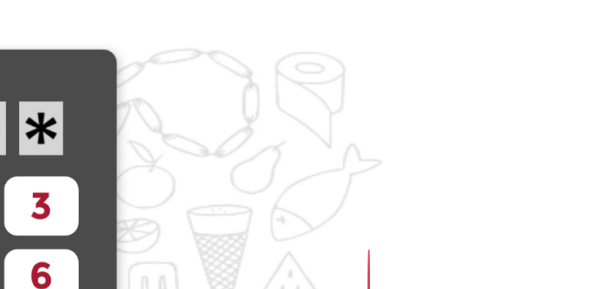

۲

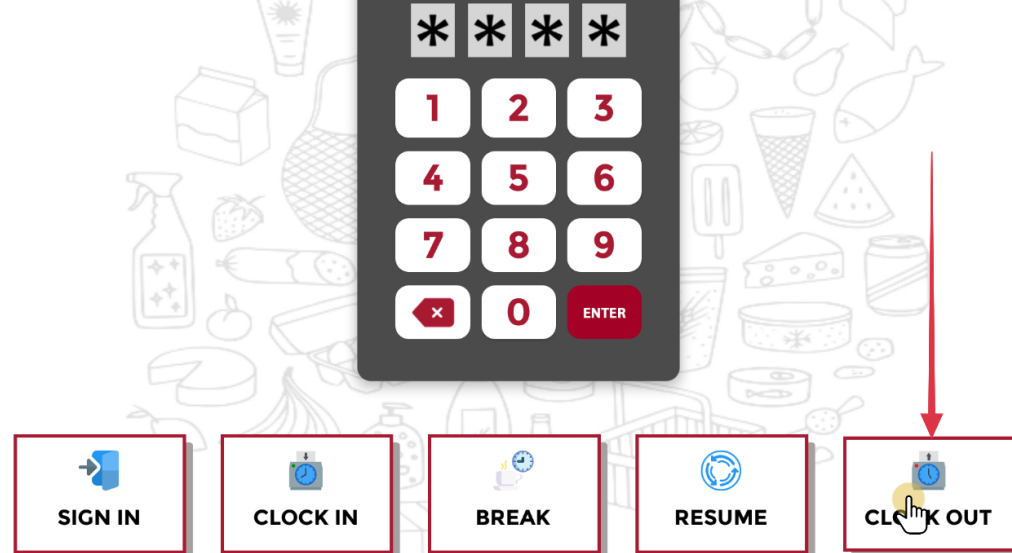

# 1.2 POS - Opening Balance

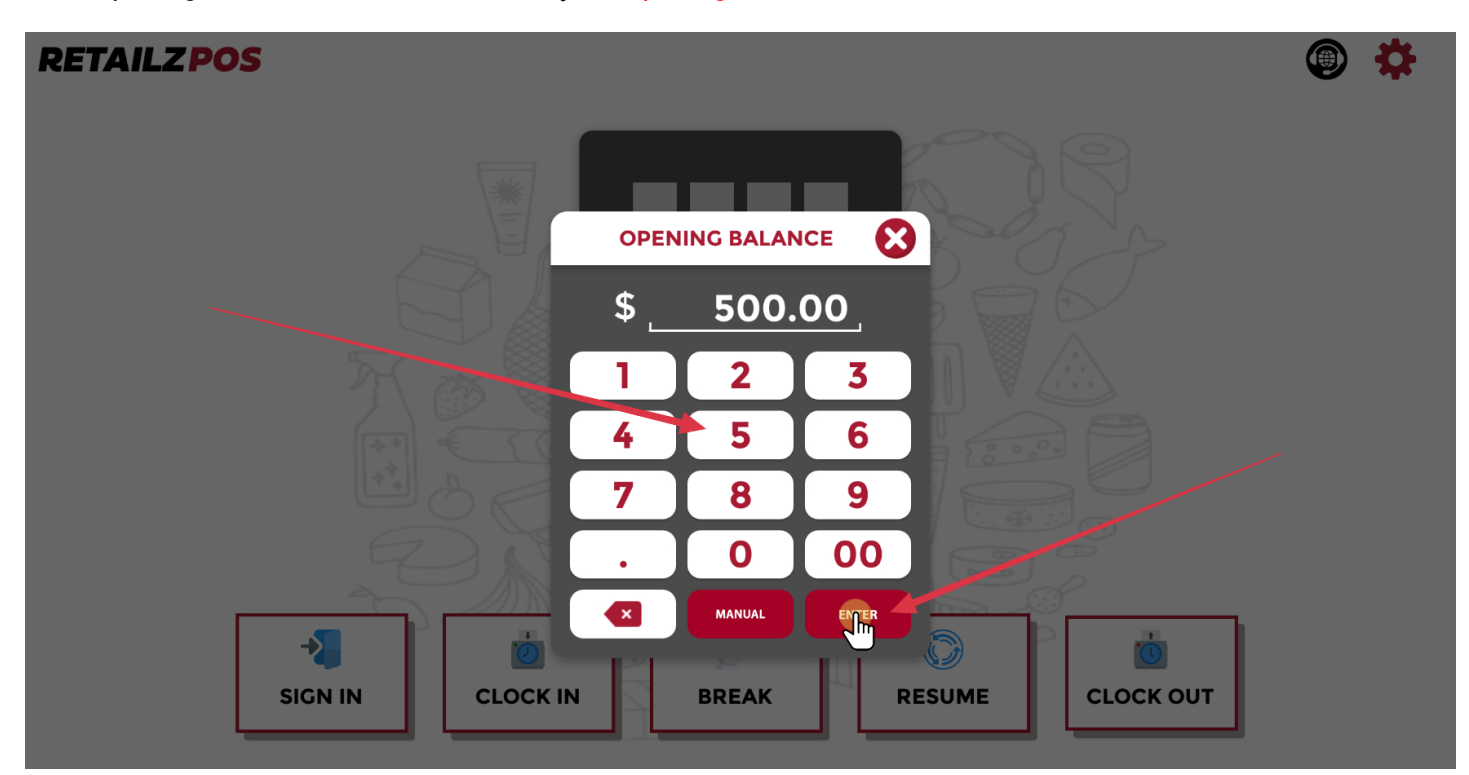

After opening shift for the first time, enter your Opening Cash Balance

# 1.2.1 POS - Confirm Opening Balance

#### Tap YES to confirm opening cash balance

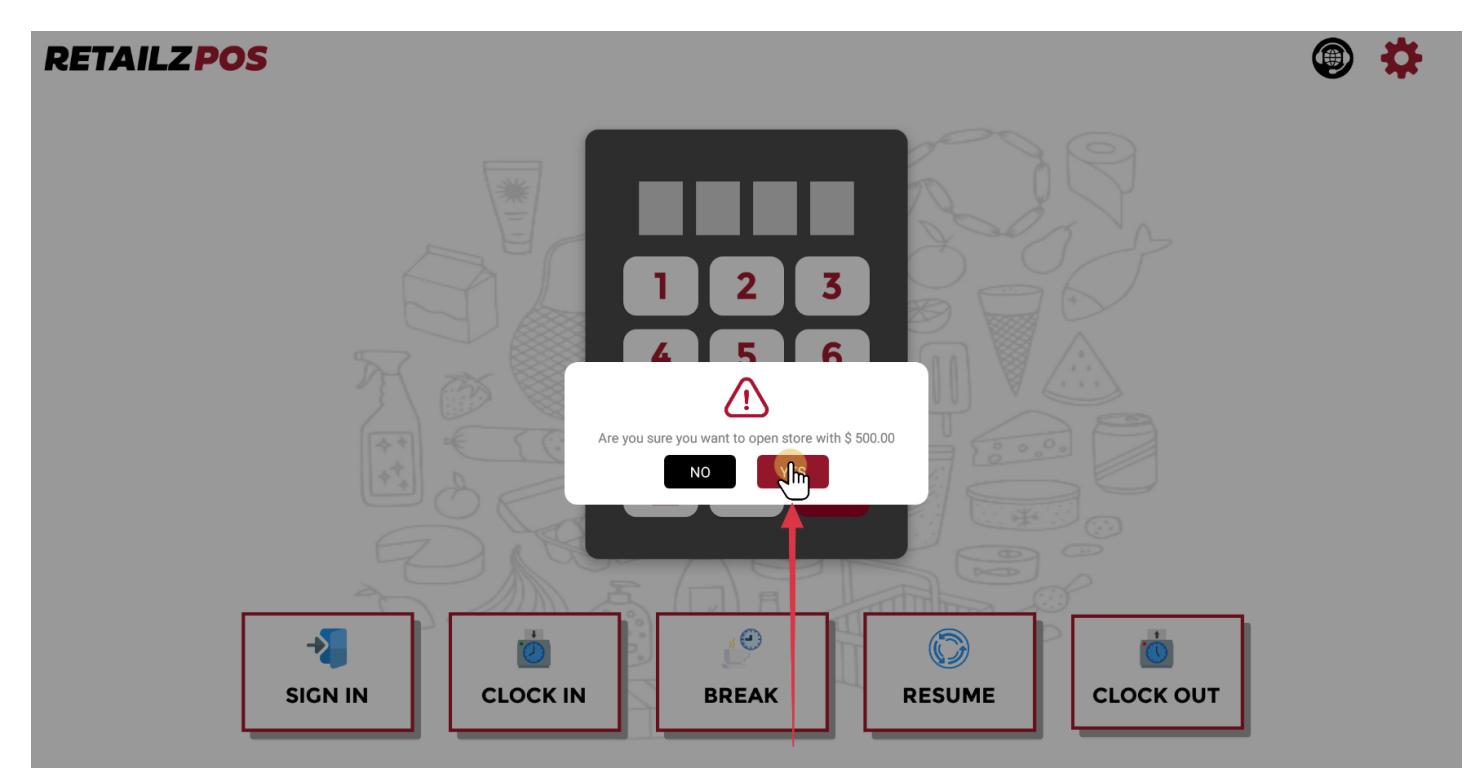

## 2 Cash Register - Access Cash Register

To access your cash register screen, Select Cash Register

### **RETAILZPOS**

PATELPROCESSING OFFICE 🛞 🔅

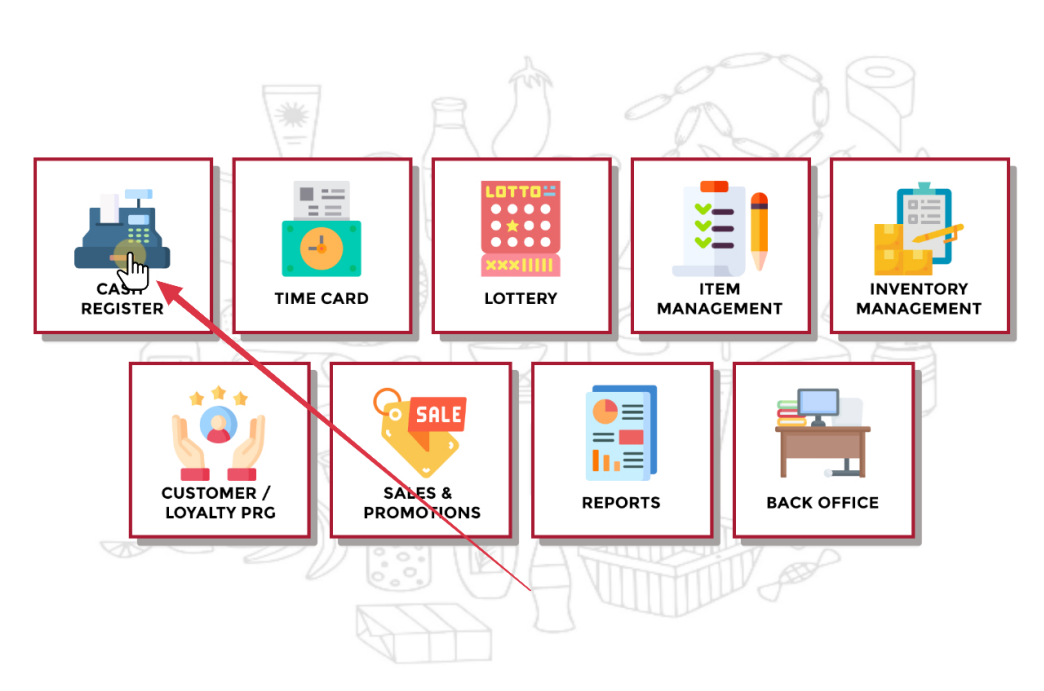

## 2.1 Cash Register - Return To Home Screen

To return to the main menu screen from your cash register screen, click the Home button

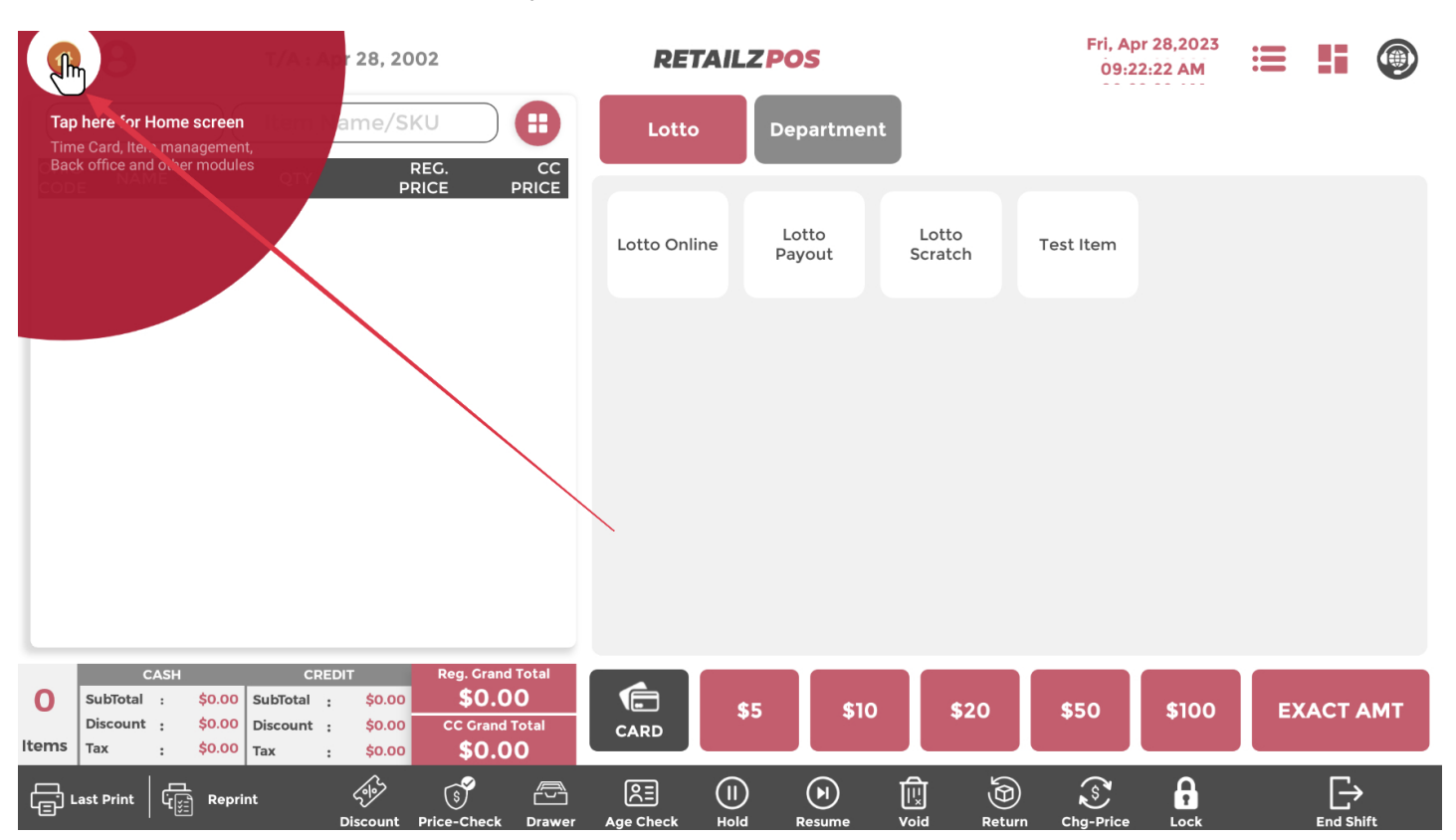

## 2.2 Cash Register - Customer

#### Click the customer button to access your store Customer list

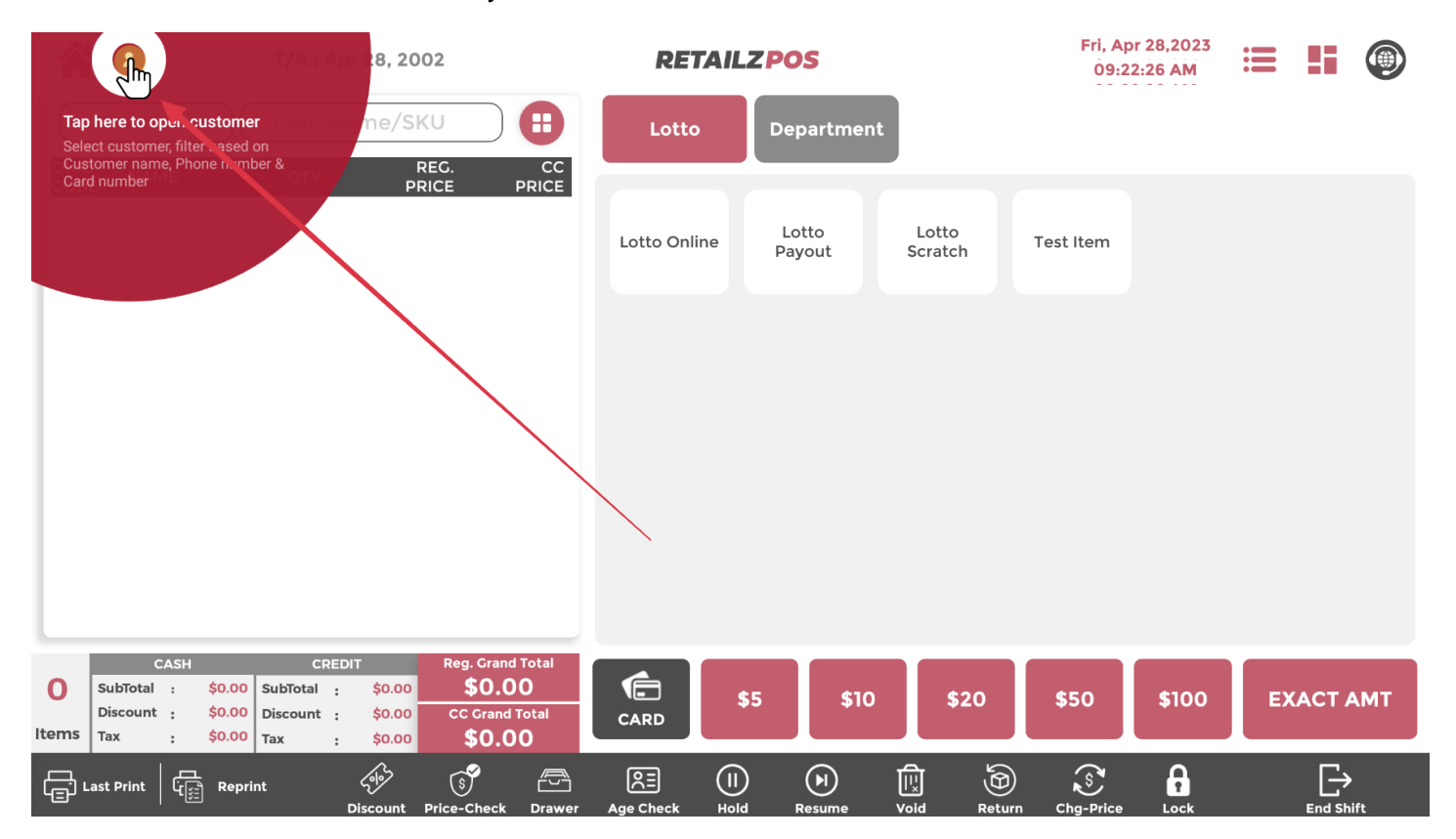

## 2.3 Cash Register - Refresh Register Screen

#### To refresh the cash register screen, tap the RetailzPOS logo

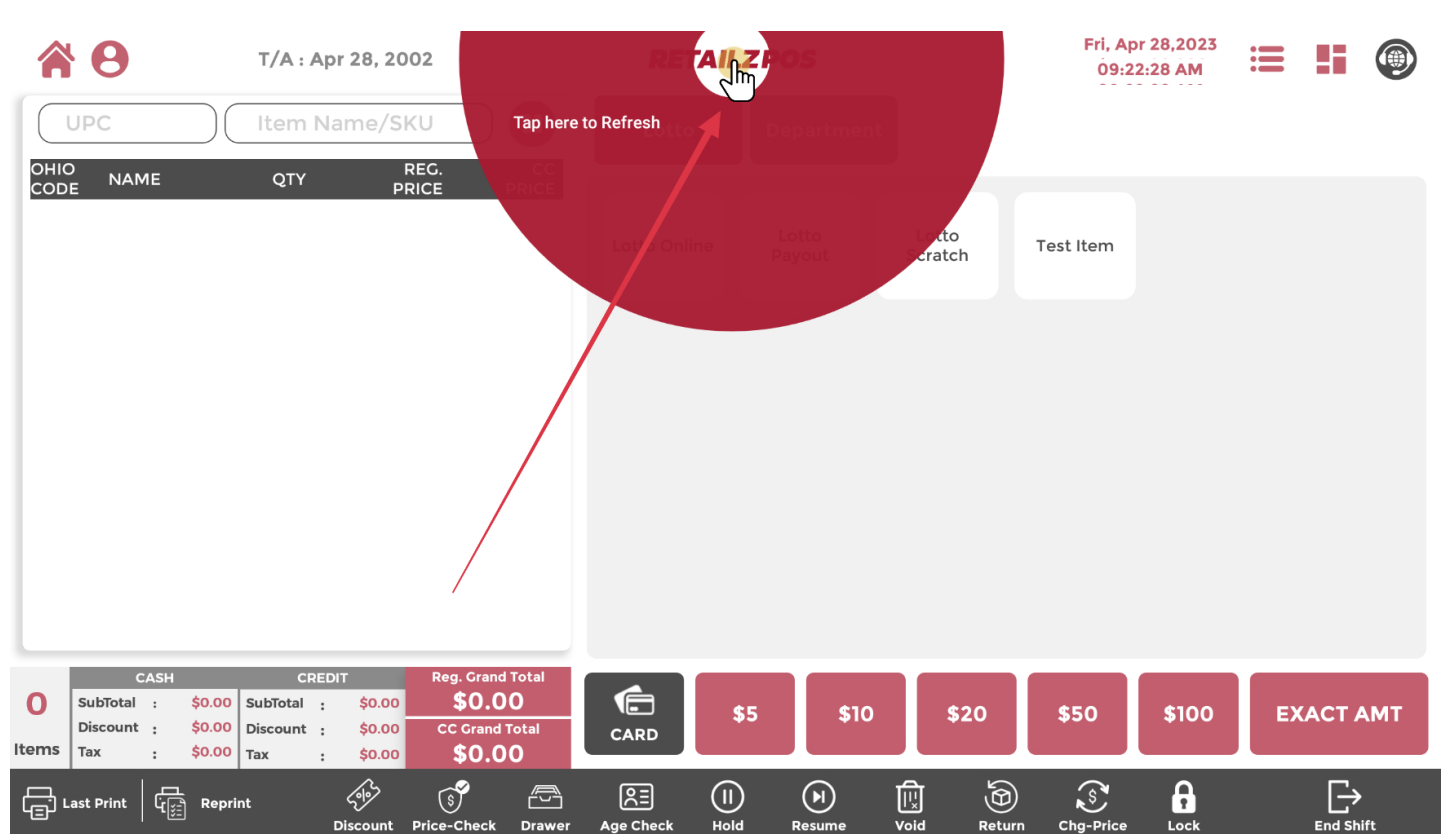

# 2.4 Cash Register - Item Group Alignment

### To change your item group alignment, tap the item group alignment button

|            | • •                                                                                                    | T/A : Apr                                         | pr 28, 2002                |                                                 |                         | REI        | TAILZ P | os              |                  | Fri, A<br>09:            | pr 28,2023<br>22:31 AM |       |             |
|------------|----------------------------------------------------------------------------------------------------|---------------------------------------------------|----------------------------|-------------------------------------------------|-------------------------|------------|---------|-----------------|------------------|--------------------------|------------------------|-------|-------------|
|            | UPC                                                                                                    | Item Na                                           | me/SKU                     |                                                 |                         | Lotto      |         | Department      | t I              | Change the<br>Groups fro | e alignment of It<br>m | tem   |             |
|            | D<br>E NAME                                                                                                    | QTY                                               | REC<br>PRICE               | i.<br>E P                                       | CC<br>RICE              | Lotto Onli | ine     | Lotto<br>Payout | Lotto<br>Scratch | Horizontal t             | o v atical             |       |             |
| 0<br>Items | CASH           SubTotal         :         \$0.00           Discount         :         \$0.00           Tax         :         \$0.00 | CREDIT<br>D SubTotal :<br>D Discount :<br>D Tax : | \$0.00<br>\$0.00<br>\$0.00 | Reg. Grand T<br>\$0.0(<br>CC Grand To<br>\$0.0( | iotal<br>)<br>Dtal<br>) | CARD       | \$5     | \$10            | \$20             | \$50                     | \$100                  | EXACT | АМТ         |
| ۲          | ast Print   الم                                                                                                    | rint                                              | (1)                        | S                                               |                         |            |         | <b>N</b>        |                  |                          |                        |       | <b>&gt;</b> |

## 2.4.1 Cash Register - Screen Alignment

To change your register screen alignment, tap the register alignment button

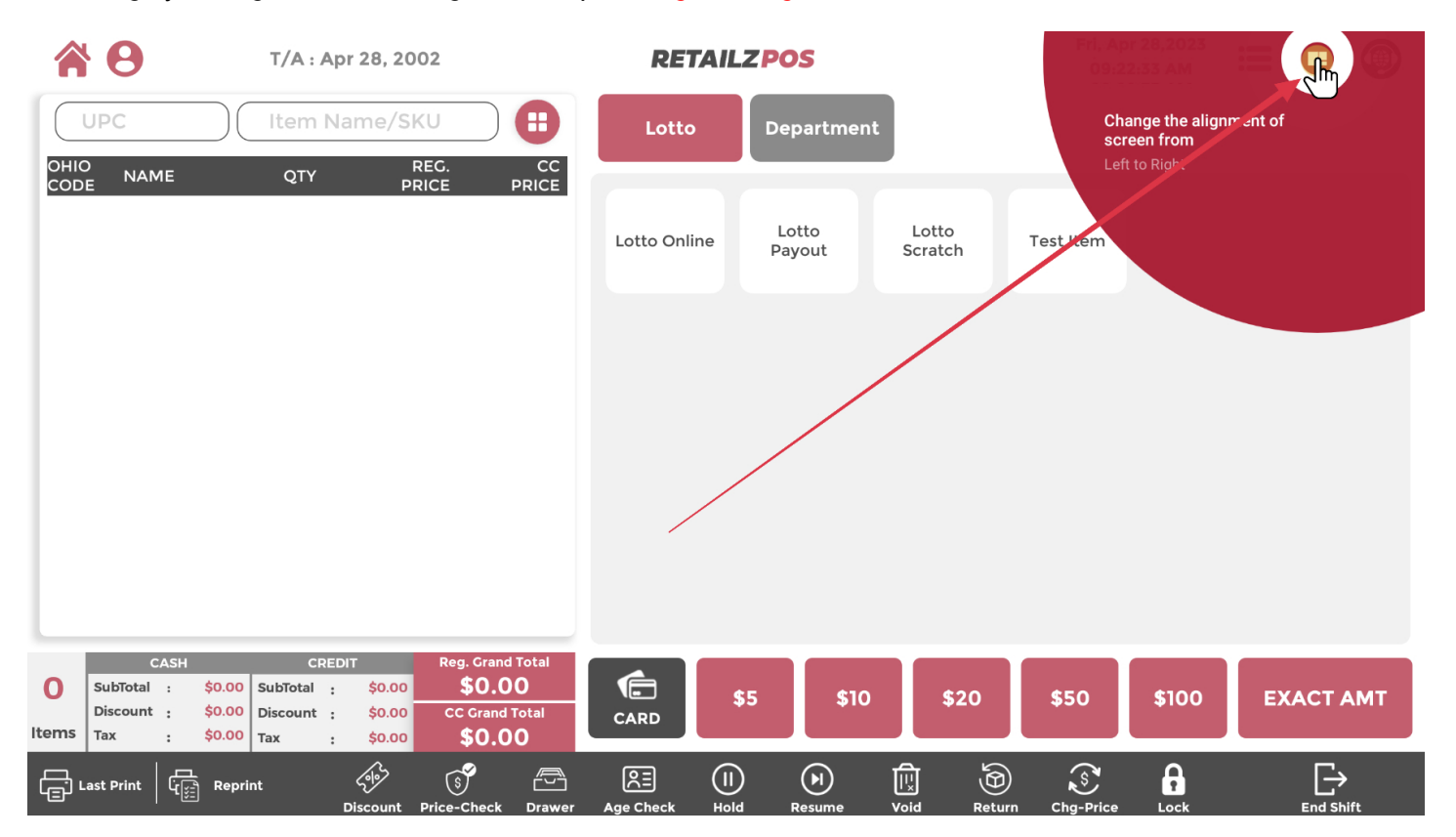

# 2.5 Cash Register - Tech Support Help

#### To request tech support help, tap the RetailzPOS support icon

|       | <b>Y O T/A : A</b>                                                       | pr 28, 2002                                           |                            | RETAIL       | ZPOS            |                                                                                           | Fri, Ap<br>09:23 |       |           |  |
|-------|--------------------------------------------------------------------------|-------------------------------------------------------|----------------------------|--------------|-----------------|-------------------------------------------------------------------------------------------|------------------|-------|-----------|--|
|       | UPC Item N                                                               | lame/SKU<br>REG.                                      | CC                         | Lotto        | Department      | Tap here to oper : elp<br>Tech support will get a notification<br>when use, needs to help |                  |       |           |  |
| COD   | E NAME QTY                                                               | PRICE                                                 | PRICE                      | Lotto Online | Lotto<br>Payout | Lotto<br>Scratch                                                                          | Test Item        |       |           |  |
|       |                                                                          |                                                       |                            |              |                 |                                                                                           |                  |       |           |  |
|       |                                                                          |                                                       |                            |              |                 |                                                                                           |                  |       |           |  |
|       |                                                                          |                                                       |                            |              |                 |                                                                                           |                  |       |           |  |
| 0     | CASH CRE<br>SubTotal : \$0.00 SubTotal :<br>Discount : \$0.00 Discount : | EDIT Reg. Gra<br>\$0.00 <b>\$0.</b><br>\$0.00 CC Gran | nd Total<br>00<br>Id Total | CARD S       | \$5 \$10        | \$20                                                                                      | \$50             | \$100 | EXACT AMT |  |
| ltems | Last Print G                                                             | so.oo \$0.                                            |                            |              | ) ()<br>Borumo  |                                                                                           | S<br>Cha-Brico   |       |           |  |

## 2.6 Cash Register - Quick Function

To access your register quick functions, click the Quick Functions button

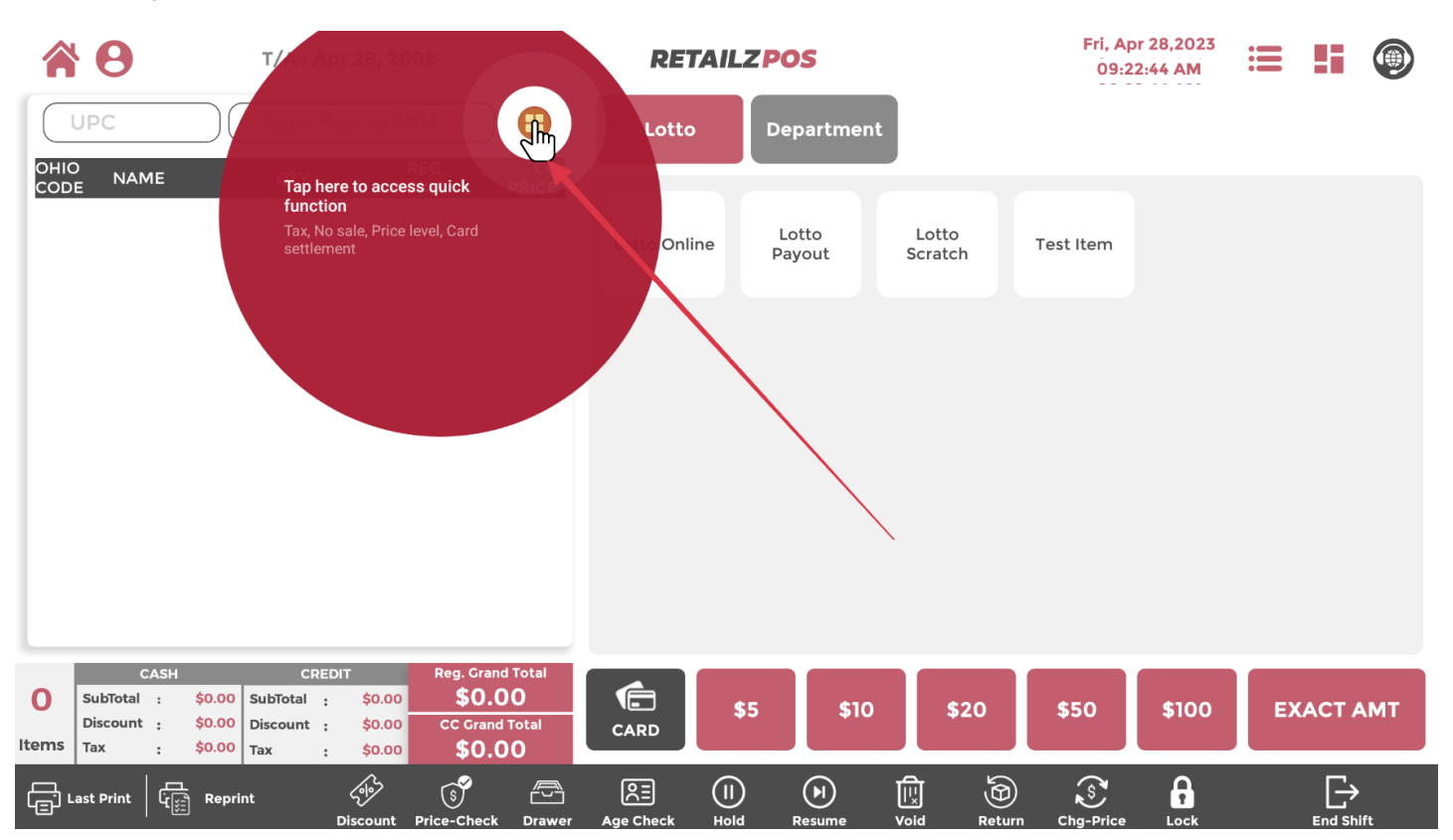

# 2.6.1 Cash Register - Quick Function Tax

#### To choose a specific tax for a transaction, tap Tax

|       | <b>0</b>                                      | T/A : Apr                    | r 28, 2002                                                                                 |      | RETAILZ  | POS         | DON'T SELL BEL | Fri, Apr 28<br>D 09:47:12 | 3,2023 |       |     |
|-------|-----------------------------------------------|------------------------------|--------------------------------------------------------------------------------------------|------|----------|-------------|----------------|---------------------------|--------|-------|-----|
|       | UPC                                           | Item Na                      | me/SKU                                                                                     | •    | Lotto    | Departmen   | t              |                           |        |       |     |
|       | D NAME                                        | QTY                          | Tax<br>No Sale<br>Price Level<br>Help Tutorial                                             |      | est mp   |             | -              |                           |        |       |     |
|       |                                               |                              | Card Settlement                                                                            |      |          |             |                |                           |        |       |     |
| 0     | CASH<br>SubTotal : \$0.0                      | CREDI<br>00 SubTotal :       | T Reg. Grand To<br>\$0.00 <b>\$67.5</b> 8                                                  | otal | <b>5</b> | \$10        | \$20           | \$50                      | \$100  | EXACT | AMT |
| ltems | Discount : \$0.0<br>Tax : \$0.0<br>.ast Print | Discount :<br>Tax :<br>print | \$0.00         CC Grand To           \$0.00         \$0.00           \$0.00         \$0.00 |      |          | $(\bullet)$ |                | S                         | 8      | Ŀ     |     |

# 2.6.2 Cash Register - No Sale

To automatically open up your cash drawer without the key, tap No Sale

|             | <b>0</b>             | T/A : Apr 28, 2002                        |                                   |                                        |                                 |                          | RE     | RETAILZPOS DON'T SE |          |    |      | Fri, Ap<br>" 09:4 | Fri, Apr 28,2023<br>09:47:20 AM |    | 5             | ۲  |
|-------------|----------------------|-------------------------------------------|-----------------------------------|----------------------------------------|---------------------------------|--------------------------|--------|---------------------|----------|----|------|-------------------|---------------------------------|----|---------------|----|
|             | UPC                  |                                           | Item Na                           | me/SK                                  | U                               | 8                        | Lot    | to                  | Departme | nt |      |                   |                                 |    |               |    |
| OHI0<br>COD |                      | 1E                                        | QTY                               | Тах                                    |                                 |                          |        |                     |          |    |      |                   |                                 |    |               |    |
|             |                      |                                           |                                   | No Sale                                | * _h_ <                         |                          |        | _                   |          |    |      |                   |                                 |    |               |    |
|             |                      |                                           |                                   | Price L                                | evel                            |                          | Test n | np                  |          |    |      |                   |                                 |    |               |    |
|             |                      |                                           |                                   | Help T                                 | utorial                         |                          |        |                     |          |    |      |                   |                                 |    |               |    |
|             |                      |                                           |                                   | Card S                                 | ettlement                       |                          |        |                     |          |    |      |                   |                                 |    |               |    |
|             |                      |                                           |                                   | Card R                                 | econciliati                     | on                       |        |                     |          |    |      |                   |                                 |    |               |    |
|             |                      |                                           |                                   |                                        |                                 |                          |        |                     |          |    |      |                   |                                 |    |               |    |
|             |                      |                                           |                                   |                                        |                                 |                          |        |                     |          |    |      |                   |                                 |    |               |    |
|             |                      |                                           |                                   |                                        |                                 |                          |        |                     |          |    |      |                   |                                 |    |               |    |
|             |                      |                                           |                                   |                                        |                                 |                          |        |                     |          |    |      |                   |                                 |    |               |    |
|             |                      |                                           |                                   |                                        |                                 |                          |        |                     |          |    |      |                   |                                 |    |               |    |
|             |                      |                                           |                                   |                                        |                                 |                          |        |                     |          |    |      |                   |                                 |    |               |    |
| 0           | SubTotal<br>Discount | ASH<br>: <b>\$0.00</b><br>: <b>\$0.00</b> | CREDI<br>SubTotal :<br>Discount : | T<br>\$0.00<br>\$0.00                  | Reg. Grand<br>\$67.<br>CC Grand | d Total<br>58<br>  Total |        | \$!                 | 5 \$10   | 0  | \$20 | \$50              | \$100                           | EX | ACT A         | мт |
| Items       | Тах                  | : \$0.00                                  | Tax :                             | \$0.00                                 | \$0.0                           | 00                       | CARD   |                     |          |    |      |                   |                                 |    |               |    |
|             | .ast Print           | لي<br>ريني Repr                           | int                               | ~~~~~~~~~~~~~~~~~~~~~~~~~~~~~~~~~~~~~~ | S<br>S                          |                          |        |                     |          |    |      | Ś                 |                                 |    | $\rightarrow$ |    |

# 2.6.3 Cash Register - Price Level

#### To set a transaction at a specific price level, tap Price Level

|       | <b>8</b>                        | T/A : Apr                 | 28, 2002                               |               | RETAII  | LZ POS    | DON'T SELL BE | Fri, Ap<br>ELO 09:4 | or 28,2023<br>7:23 AM | := | <b>!i</b> | ۲  |
|-------|---------------------------------|---------------------------|----------------------------------------|---------------|---------|-----------|---------------|---------------------|-----------------------|----|-----------|----|
|       | UPC                             | Item Na                   | me/SKU                                 | •             | Lotto   | Departmer | nt            |                     |                       |    |           |    |
|       | O<br>DE NAME                    | QTY                       | Тах                                    |               |         |           |               |                     |                       |    |           |    |
|       |                                 |                           | No Sale                                | - 1           |         |           |               |                     |                       |    |           |    |
|       |                                 |                           | Price Level                            |               | Test mp |           |               |                     |                       |    |           |    |
|       |                                 |                           | Help Tutorial                          |               |         |           |               |                     |                       |    |           |    |
|       |                                 |                           | Card Settlement                        | _             |         |           |               |                     |                       |    |           |    |
|       |                                 |                           | Card Reconciliati                      | on            |         |           |               |                     |                       |    |           |    |
|       |                                 |                           |                                        |               |         |           |               |                     |                       |    |           |    |
|       |                                 |                           |                                        |               |         |           |               |                     |                       |    |           |    |
|       |                                 |                           |                                        |               |         |           |               |                     |                       |    |           |    |
|       |                                 |                           |                                        |               |         |           |               |                     |                       |    |           |    |
|       |                                 |                           |                                        |               |         |           |               |                     |                       |    |           |    |
|       |                                 |                           |                                        |               |         |           |               |                     |                       |    |           |    |
| 0     | CASH<br>SubTotal : \$0.         | CREDIT                    | Reg. Gran<br>\$0.00                    | d Total<br>58 |         | \$5 .\$10 | \$20          | \$50                | \$100                 | EX |           | MT |
| Items | Discount : \$0.0<br>Tax : \$0.0 | 00 Discount :<br>00 Tax : | \$0.00 CC Grand<br>\$0.00 <b>\$0.0</b> | Total         | CARD    |           |               |                     |                       |    |           |    |
| ت     | Last Print                      | eprint                    | Color Colorada                         |               |         |           |               | S. Cha Price        |                       |    |           | 64 |

# 2.6.4 Cash Register - Help Tutorial

To access the fully interactive help tutorial, tap Help Tutorial

| UPC Item Name/SKU     OHIO   NAME   QTY     Tax   No Sale   Price Level   Help Tutorial   Card Settlement   Card Reconciliation   Test mp               |        |
|----------------------------------------------------------------------------------------------------|--------|
| OHIO<br>CODE     NAME     QTY     Tax       No Sale     Price Level     Help Tutorial       Help Tutorial     Card Settlement       Card Reconciliation |        |
| No Sale   Price Level   Help Tutorial   Card Settlement   Card Reconciliation                                                                           |        |
| Price Level<br>Help Tutorial<br>Card Settlement<br>Card Reconciliation                                                                                  |        |
| Help Tutorial<br>Card Settlement<br>Card Reconciliation                                                                                                 |        |
| Card Settlement<br>Card Reconciliation                                                                                                    |        |
| Card Reconciliation                                                                                                    |        |
|                                                                                                    |        |
|                                                                                                    |        |
|                                                                                                    |        |
|                                                                                                    |        |
|                                                                                                    |        |
|                                                                                                    |        |
|                                                                                                    |        |
| CASH CREDIT Reg. Grand Total<br>SubTotal : \$0.00 SubTotal : \$0.00 \$67.58                                                                             |        |
| Discount : \$0.00 Discount : \$0.00 CC Grand Total CARD \$5 \$10 \$20 \$50 \$100 EXA                                                                    | CT ANT |
|                                                                                                    | СТ АМТ |

# 2.6.5 Cash Register - Card Settlement

### To make a card settlement, tap Card Settlement

|       | <b>9</b>        |                  | T/A : Ap            | r 28, 200                              | )2          |                         | RE     | TAILZ | POS            | DON | SELL BEL | Fri, Ap<br>D 09:4 | or 28,2023<br>7:42 AM | := | 5 | ۲  |
|-------|-----------------|------------------|---------------------|----------------------------------------|-------------|-------------------------|--------|-------|----------------|-----|----------|-------------------|-----------------------|----|---|----|
|       | UPC             |                  | ltem Na             | me/SK                                  | U           | 8                       | Lott   | .0    | Departmer      | nt  |          |                   |                       |    |   |    |
|       | D<br>NAM        | E                | QTY                 | Тах                                    |             |                         |        |       |                |     |          |                   |                       |    |   |    |
|       |                 |                  |                     | No Sale                                | Ð           |                         |        |       |                |     |          |                   |                       |    |   |    |
|       |                 |                  |                     | Price L                                | evel        |                         | Test m | ηp    |                |     |          |                   |                       |    |   |    |
|       |                 |                  |                     | Help T                                 | utorial     |                         |        |       |                |     |          |                   |                       |    |   |    |
|       |                 |                  |                     | Card S                                 | ettlemen    | m                       |        |       |                |     |          |                   |                       |    |   |    |
|       |                 |                  |                     | Card R                                 | econciliati | on                      |        |       |                |     |          |                   |                       |    |   |    |
|       |                 |                  |                     |                                        |             |                         |        |       |                |     |          |                   |                       |    |   |    |
|       |                 |                  |                     |                                        |             |                         |        |       |                |     |          |                   |                       |    |   |    |
|       |                 |                  |                     |                                        |             |                         |        |       |                |     |          |                   |                       |    |   |    |
|       |                 |                  |                     |                                        |             |                         |        |       |                |     |          |                   |                       |    |   |    |
|       |                 |                  |                     |                                        |             |                         |        |       |                |     |          |                   |                       |    |   |    |
|       |                 | .011             | 0050                | -                                      | Deg Crop    | d Total                 |        |       |                |     |          |                   |                       |    |   |    |
| 0     | SubTotal        | : \$0.00         | SubTotal :          | \$0.00                                 | \$67.       | 58                      |        | \$5   | \$10           |     | \$20     | \$50              | \$100                 | EX |   | мт |
| Items | Discount<br>Tax | \$0.00<br>\$0.00 | Discount :<br>Tax : | \$0.00<br>\$0.00                       | CC Grand    | l Total<br>) <b>(</b> ) | CARD   |       |                |     |          |                   |                       |    |   |    |
| ل     | Last Print      | لت Repri         | nt                  | ~~~~~~~~~~~~~~~~~~~~~~~~~~~~~~~~~~~~~~ | 5           |                         |        |       | $(\mathbf{k})$ |     | <b>@</b> | Ś                 | A                     |    | Ð | 0  |

## 2.6.6 Cash Register - Card Reconciliation

### To perform card reconciliation, tap Card Reconciliation

| 1                | <b>8</b>                  | T/A : Apr                        | 28, 2002  | 2                | RET         | AILZF    | os        |         | Fri, Ap<br>09:4 | r 28,2023<br>7:56 AM | :=  | 5 |    |
|------------------|---------------------------|----------------------------------|-----------|------------------|-------------|----------|-----------|---------|-----------------|----------------------|-----|---|----|
| C                | UPC                       | Item Na                          | me/SKL    |                  | Lotto       |          | epartment |         |                 |                      |     |   |    |
| OHI<br>COD       | O<br>DE NAME              | QTY                              | Тах       |                  |             |          |           |         |                 |                      |     |   |    |
|                  |                           |                                  | No Sale   |                  |             |          | Lotto     | Lotto   |                 |                      |     |   |    |
|                  |                           |                                  | Price Lev | <i>r</i> el      | Lotto Onlin | ie I     | Payout    | Scratch | Test Item       |                      |     |   |    |
|                  |                           |                                  | Help Tut  | orial            |             |          |           |         |                 |                      |     |   |    |
|                  |                           |                                  | Card Set  | tlement          |             |          |           |         |                 |                      |     |   |    |
|                  |                           |                                  | Card Re   | conciliation     |             |          |           |         |                 |                      |     |   |    |
|                  |                           |                                  |           |                  |             |          |           |         |                 |                      |     |   |    |
|                  |                           |                                  |           |                  |             |          |           |         |                 |                      |     |   |    |
|                  |                           |                                  |           |                  |             |          |           |         |                 |                      |     |   |    |
|                  |                           |                                  |           |                  |             |          |           |         |                 |                      |     |   |    |
|                  |                           |                                  |           |                  |             |          |           |         |                 |                      |     |   |    |
|                  |                           |                                  |           |                  |             |          |           |         |                 |                      |     |   |    |
| 0                | CASH<br>SubTotal : \$0.00 | CREDI <sup>*</sup><br>SubTotal : | \$0.00    | Reg. Grand Total |             | ¢.       | ¢10       | ¢20     | <b>650</b>      | ¢100                 |     |   | MT |
| Items            | Discount : \$0.00         | Discount :                       | \$0.00    | CC Grand Total   | CARD        | \$5      | \$10      | \$20    | \$50            | \$100                | EX. |   | MI |
|                  | 1 ax : \$0.00             | Tax :                            | \$0.00    | \$0.00           |             | <u> </u> |           |         |                 | 0                    |     |   |    |
| ı ( <del>ل</del> | Last Print                | nt                               | 5ª°       |                  |             |          |           | E C     |                 | 1                    |     |   |    |

# 2.7 Cash Register - Short Cut Groups

To cycle between shortcut button groups, tap your desired group

|            | T/A : Apr 28, 2002                                                                                                    | <b>RETAILZPOS</b> | Fri, Apr 28,2023<br>04:19:18 PM | ≡ <b>!i</b> () |
|------------|----------------------------------------------------------------------------------------------------|-------------------|---------------------------------|----------------|
|            | UPC Item Name/SKU                                                                                                    | Lotto Department  |                                 |                |
|            | D <sub>E</sub> NAME QTY <u>PRICE</u> PRICE                                                                                                    | Test mp           |                                 |                |
| 0<br>Items | CASH         CREDIT         Reg. Grand Total           SubTotal         \$0.00         SubTotal         \$0.00           Discount         \$0.00         Discount         \$0.00           Tax         \$0.00         Tax         \$0.00 | \$5 \$10          | \$20 \$50 \$100                 | EXACT AMT      |
| ۲          | ast Print                                                                                                    |                   |                                 | Ŀ              |

## 2.7.1 Cash Register - Short Cut Button

Tap a Shortcut Button to quickly add an item to your transaction

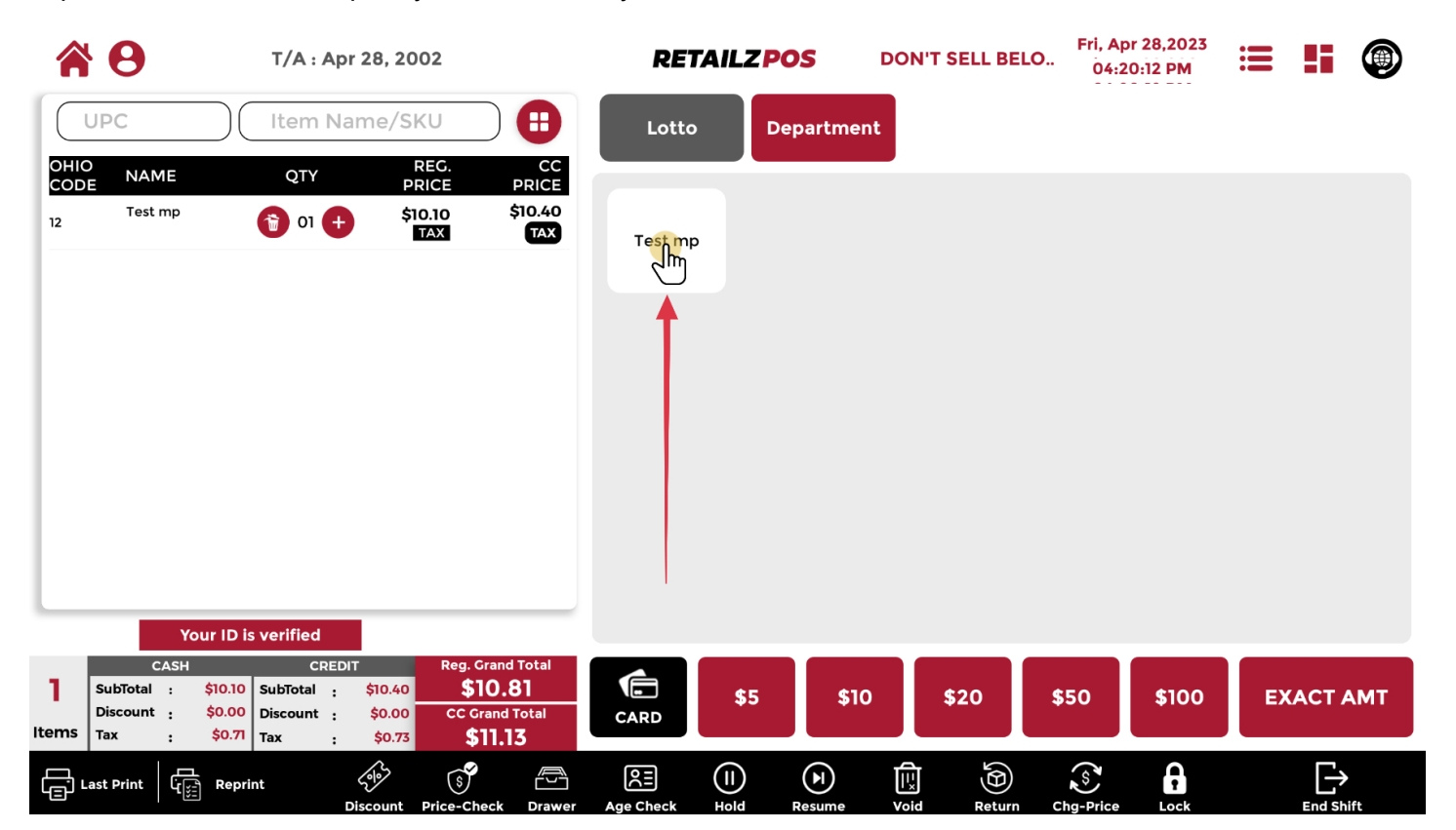

## 2.8 Cash Register - Dual Pricing

#### Grand total will show your dual pricing levels

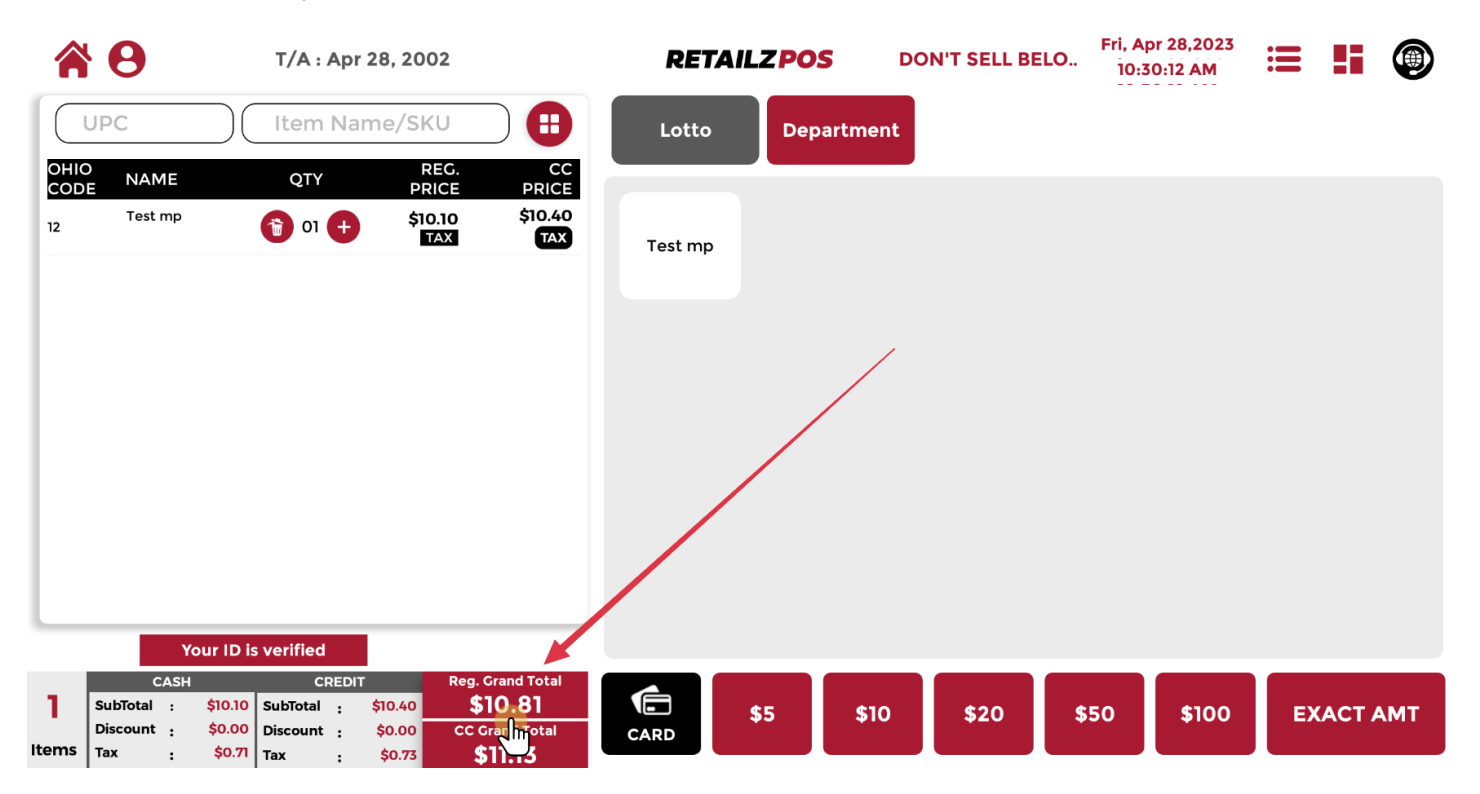

# 2.8.1 Cash Register - Cash Pricing

#### Cash pricing will show only your cash grand total

|                   | T/A : Apr 28, 2002 |                             |            |                   | RET                              | <b>RETAILZPOS</b> DON'T SELL BELO |     |         |      | or 28,2023<br>9:57 AM | :=    |    |       |    |
|-------------------|--------------------|-----------------------------|------------|-------------------|----------------------------------|-----------------------------------|-----|---------|------|-----------------------|-------|----|-------|----|
|                   | UPC                |                             | Item Na    | ame/SK            | U 🕕 🕄                            | Lotto                             | Dep | artment |      |                       |       |    |       |    |
| OHIC<br>COD<br>12 | D NAN<br>E Test    | ЛЕ<br>mp                    | QTY        | RI<br>PRI<br>\$10 | EG. CC<br>CE PRICE<br>10 \$10.40 | Test mp                           |     | _       |      |                       |       |    |       |    |
|                   |                    |                             |            | 5                 | m                                |                                   |     |         |      |                       |       |    |       |    |
|                   |                    |                             |            |                   |                                  |                                   |     |         |      |                       |       |    |       |    |
|                   |                    |                             |            |                   |                                  |                                   |     |         |      |                       |       |    |       |    |
|                   |                    |                             |            |                   |                                  |                                   |     |         |      |                       |       |    |       |    |
| L                 | _                  |                             |            | _                 |                                  |                                   |     |         |      |                       |       |    |       |    |
|                   |                    | Your ID is                  | s verified |                   | Den Crend Tabel                  |                                   |     |         |      |                       |       | _  |       |    |
| 1                 | SubTotal           | :ASH<br>: \$10.10<br>\$0.00 | SubTotal : | \$10.40           | Reg. Grand Total                 |                                   | \$5 | \$10    | \$20 | \$50                  | \$100 | EX | ΑСТ Α | мт |
| Items             | Tax                | \$0.71                      | Tax :      | \$0.73            | \$11.13                          | CARD                              |     |         |      |                       |       |    |       |    |
# 2.8.1.1 Cash Register - Cash Price

### Cash will show your cash price

|                   | <b>9</b>                       | T/A : Apr 2                                      | 8, 2002                             |                               | RETAI   | LZPOS    | DON'T SELL BE | ELO Fri, Ap | r 28,2023<br>):01 AM |     |       |   |
|-------------------|--------------------------------|--------------------------------------------------|-------------------------------------|-------------------------------|---------|----------|---------------|-------------|----------------------|-----|-------|---|
|                   | UPC                            | ltem Nam                                         | e/SKU                               |                               | Lotto   | Departme | nt            |             |                      |     |       |   |
| OHIC<br>COD<br>12 | D NAME<br>E Test mp            | QTY                                              | REG.<br>PRICE<br>\$10.10<br>TAX     | CC<br>PRICE<br>\$10.40<br>TAX | Test mp |          |               |             |                      |     |       |   |
|                   |                                |                                                  |                                     |                               |         |          |               |             |                      |     |       |   |
|                   |                                |                                                  |                                     |                               |         |          |               |             |                      |     |       |   |
|                   |                                |                                                  |                                     |                               |         |          |               |             |                      |     |       |   |
| _                 | Your                           | D is verified                                    |                                     | $\mathbf{I}$                  |         |          |               |             |                      |     |       |   |
| 1<br>Items        | CASH<br>SubTotal Jiscount \$10 | CREDIT<br>0.10 SubTotal : \$<br>00 Discount : \$ | Reg. G<br>10.40 \$1<br>\$0.00 CC Gr | rand Total O.81 and Total     | CARD    | \$5 \$1  | 0 \$20        | \$50        | \$100                | EXA | СТ АМ | т |

# 2.8.2 Cash Register - Card Pricing

### Card pricing will show only your card grand total

|       | • •                  |                                 | T/A : A                    | Apr 28, 20                    | 02                                            |                    | RET     | AILZPO | S DO    | N'T SELL BE | Fri, Ap<br>LO 10:29 | r 28,2023<br>9:58 AM | := |       | ۲  |
|-------|----------------------|---------------------------------|----------------------------|-------------------------------|-----------------------------------------------|--------------------|---------|--------|---------|-------------|---------------------|----------------------|----|-------|----|
|       | UPC                  |                                 | Item I                     | Name/SI                       | KU (                                          | €                  | Lotto   | Dep    | artment |             |                     |                      |    |       |    |
|       | D NA<br>E Test       | ME<br>t mp                      | QTY                        | PF<br>+ \$1                   | REG.<br>RICE PI<br>0.10 \$1                   | CC<br>RICE<br>0.40 |         |        |         |             |                     |                      |    |       |    |
|       |                      |                                 |                            |                               |                                               | J                  | Test mp |        |         |             |                     |                      |    |       |    |
|       |                      |                                 |                            |                               |                                               |                    |         |        |         |             |                     |                      |    |       |    |
|       |                      |                                 |                            |                               |                                               |                    |         |        |         |             |                     |                      |    |       |    |
|       |                      |                                 |                            |                               |                                               |                    |         |        |         |             |                     |                      |    |       |    |
|       | _                    |                                 |                            |                               |                                               |                    |         |        |         |             |                     |                      |    |       |    |
|       |                      | Your ID i                       | s verified                 |                               |                                               |                    |         |        |         |             |                     |                      |    |       |    |
| 1     | SubTotal<br>Discount | CASH<br>: \$10.10<br>: : \$0.00 | CR<br>SubTotal<br>Discount | EDIT<br>: \$10.40<br>: \$0.00 | Reg. Grand To<br><b>\$10.8</b><br>CC Grand To | tal                |         | \$5    | \$10    | \$20        | \$50                | \$100                | EX | ACT A | мт |
| Items | Тах                  | \$0.71                          | Tax                        | \$0.73                        | \$11.13                                       |                    | CARD    |        |         |             |                     |                      |    |       |    |

## 2.8.2.1 Cash Register - Card Price

#### Credit will show your card price

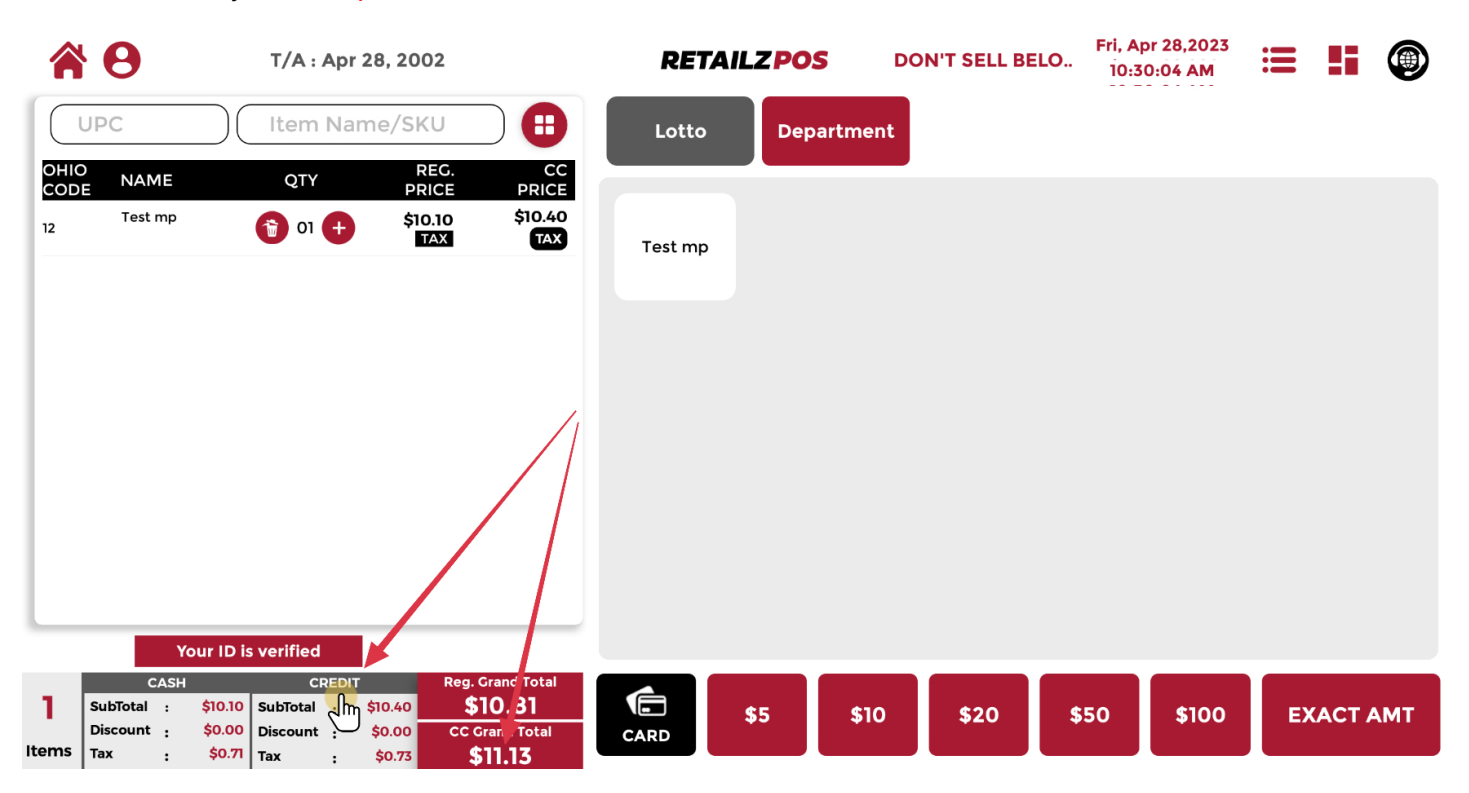

# 2.9 Cash Register - Item Quantity In Transaction

|          | • <b>0</b>      |                             | T/A : A                | Apr 28, 20        | 002                           |                               | RET     | AILZP | OS I                 | DON'T SEI | LL BELO    | Fri, Apr 2<br>10:27:3 | 8,2023<br>1 AM |     | ::   | ۲  |
|----------|-----------------|-----------------------------|------------------------|-------------------|-------------------------------|-------------------------------|---------|-------|----------------------|-----------|------------|-----------------------|----------------|-----|------|----|
|          | UPC             |                             | Item I                 | Name/S            | KU                            | •                             | Lotto   | D     | epartment            |           |            |                       |                |     |      |    |
|          | D NAM<br>E Test | <b>II</b><br>mp             |                        | ₽<br>₽ \$         | REG.<br>PRICE<br>10.10<br>TAX | CC<br>PRICE<br>\$10.40<br>TAX | Test mp |       |                      | -         |            |                       |                |     |      |    |
|          |                 |                             | Ī                      |                   |                               |                               |         |       |                      |           |            |                       |                |     |      |    |
|          |                 |                             |                        |                   |                               |                               |         |       |                      |           |            |                       |                |     |      |    |
|          | _               |                             |                        |                   |                               |                               |         |       |                      |           |            |                       |                |     |      |    |
| 1        | C<br>SubTotal   | Your ID<br>ASH<br>: \$10.10 | CRI<br>CRI<br>SubTotal | EDIT<br>: \$10.40 | Reg. Gran                     | d Total<br><b>81</b>          | Ē       | ¢E_   | ¢10                  | <b>*</b>  |            | 50                    | ¢100           | EVA |      | ИТ |
| Items    | Discount<br>Tax | \$0.00<br>\$0.7             | Discount<br>Tax        | \$0.00<br>\$0.73  | CC Grand<br>\$11.             | 1 Total<br>13                 | CARD    | \$5   | \$10                 | \$20      | \$         | 50                    | \$100          | EXA | ACTA | MI |
| ۲.<br>۲. | ast Print       | Rep                         | rint                   | Discount          | S<br>Price-Check              | Drawer                        |         |       | <b>F</b> I<br>Resume | Void      | A Return C | S<br>hg-Price         |                |     |      |    |

# 2.9.1 Cash Register - Add Item Quantity

Tap the plus next to the item quantity to add more quantity

|          | <b>9</b>           | T/A : Ap         | r 28, 200            | 2                        | RET     | AILZPOS | DON  | r sell belo            | Fri, Apr 28<br>10:25:31 | ,2023<br>AM | = #   | ۲   |
|----------|--------------------|------------------|----------------------|--------------------------|---------|---------|------|------------------------|-------------------------|-------------|-------|-----|
|          | UPC                | Item Na          | ame/SK               | J 🕻                      | Lotto   | Depart  | ment |                        |                         |             |       |     |
|          | D NAME             | QTY              | RE<br>PRI            | EG. C<br>CE PRIC         | C<br>E  |         | _    |                        |                         |             |       |     |
| 12       | Test mp            | 🕤 oı 🕤           | \$10.<br>Ty <b>D</b> | 10 \$10.4<br>X TAX       | Test mp |         |      |                        |                         |             |       |     |
|          |                    |                  |                      |                          |         |         |      |                        |                         |             |       |     |
|          |                    |                  |                      |                          |         |         |      |                        |                         |             |       |     |
|          |                    |                  |                      |                          |         |         |      |                        |                         |             |       |     |
|          |                    |                  |                      |                          |         |         |      |                        |                         |             |       |     |
|          |                    |                  |                      |                          |         |         |      |                        |                         |             |       |     |
|          |                    |                  |                      |                          |         |         |      |                        |                         |             |       |     |
|          |                    |                  |                      |                          |         |         |      |                        |                         |             |       |     |
|          | You                | r ID is verified |                      |                          |         |         |      |                        |                         |             |       |     |
| 1        | CASH<br>SubTotal : | CRED             | \$10.40              | Reg. Grand Total \$10.81 | Ē       | \$5     | \$10 | \$20                   | \$50                    | \$100       | EXACT | АМТ |
| Items    | Tax :              | \$0.71 Tax :     | \$0.00               | \$11.13                  | CARD    |         |      |                        |                         |             |       |     |
| ران<br>ا | ast Print          | Reprint          | 2010                 | § E                      |         |         | Ŀ    | $(\underline{\theta})$ | (s)                     | 6           | E     | >   |

## 2.9.2 Cash Register - Reduce Item Quantity

Tap the minus next to the item quantity to reduce item quantity

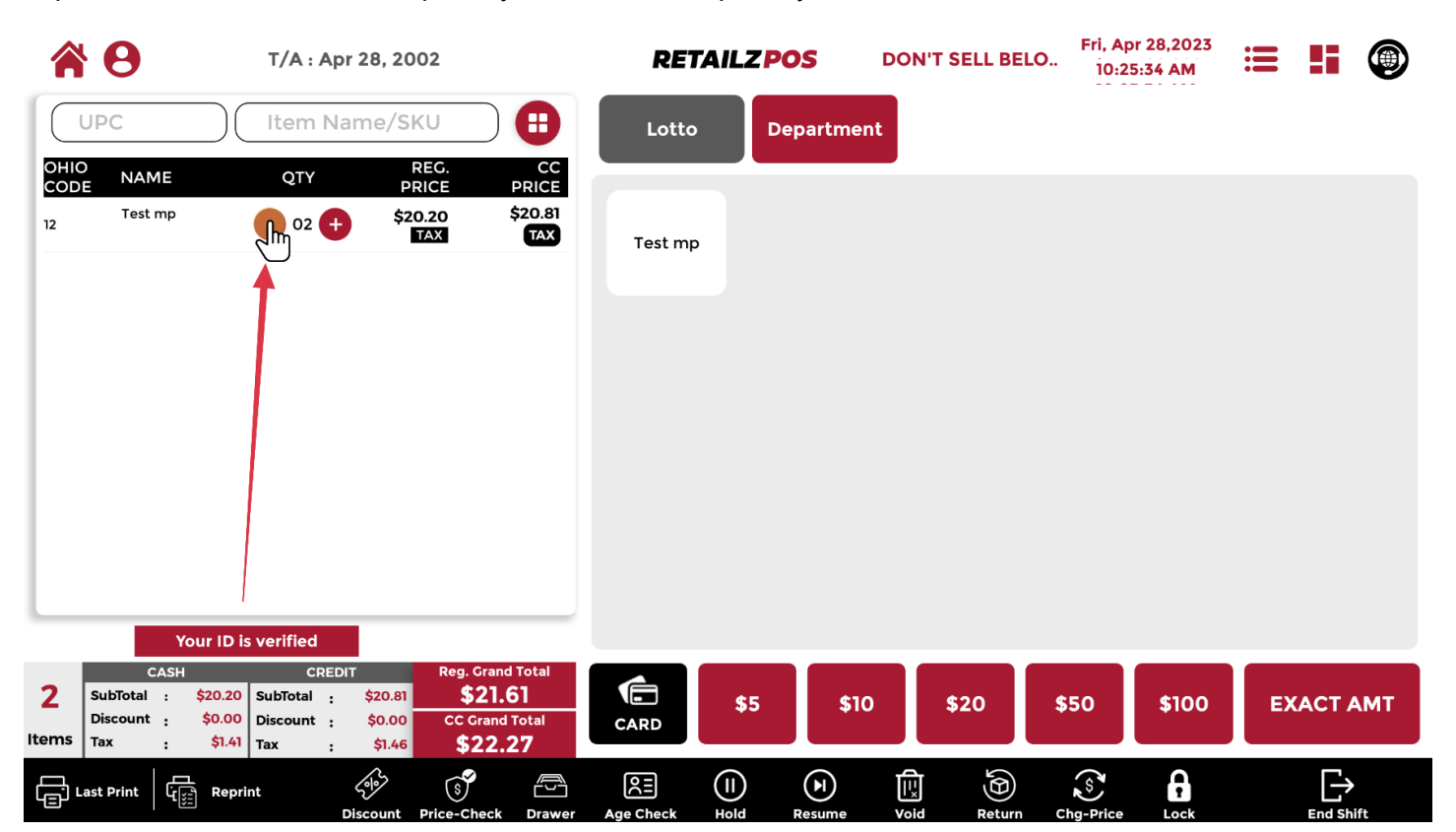

## 2.9.3 Cash Register - Delete Item From Transaction

Tap the garbage icon to delete the item from the transaction

|           | •         |           | T/A : Aj    | pr 28, 200 | 12           |              | REI        | TAILZ P  | os         | DON | T SELL BELC | Fri, Ap<br>D 10:2! | r 28,2023<br>5:36 AM | =  | 5        | ۲  |
|-----------|-----------|-----------|-------------|------------|--------------|--------------|------------|----------|------------|-----|-------------|--------------------|----------------------|----|----------|----|
| $\square$ | UPC       |           | Item N      | lame/SK    | U            |              | Lotto      |          | epartmer   | nt  |             |                    |                      |    |          |    |
|           | D NAN     | 1E        | QTY         | RI<br>PRI  | EG.<br>ICE F | CC           |            |          |            |     |             |                    |                      |    |          |    |
| 12        | Test      | mp        | n • •       | \$10       | .10 Ş<br>AX  | 10.40<br>TAX | Test mp    | <b>b</b> |            |     |             |                    |                      |    |          |    |
|           |           |           | <b>≜</b>    |            |              |              |            |          |            |     |             |                    |                      |    |          |    |
|           |           |           |             |            |              |              |            |          |            |     |             |                    |                      |    |          |    |
|           |           |           |             |            |              |              |            |          |            |     |             |                    |                      |    |          |    |
|           |           |           |             |            |              |              |            |          |            |     |             |                    |                      |    |          |    |
|           |           |           |             |            |              |              |            |          |            |     |             |                    |                      |    |          |    |
|           |           |           |             |            |              |              |            |          |            |     |             |                    |                      |    |          |    |
|           | _         |           |             | _          |              |              |            |          |            |     |             |                    |                      |    |          |    |
|           |           | Your ID   | is verified |            | Den Grand    |              | _          |          |            |     |             |                    |                      |    |          |    |
| 1         | SubTotal  | : \$10.10 | SubTotal :  | \$10.40    | \$10.8       | 1<br>1       |            | \$5      | \$10       | )   | \$20        | \$50               | \$100                | EX | ΑСТ Α    | мт |
| Items     | Tax       | \$0.00    | Tax :       | \$0.00     | \$11.1       | <b>5</b>     | CARD       |          |            |     |             |                    |                      |    |          |    |
| ۲         | ast Print | Repi      | rint        | 5905       | \$           |              | <b>≥</b> ≣ |          | $\bigcirc$ | Ē   | Ð           | (\$<br>\$          | •                    |    | $\vdash$ |    |

## 2.9.4 Cash Register - Confirm Item Deletion From Transaction

#### Tap confirm to delete this item from the transaction

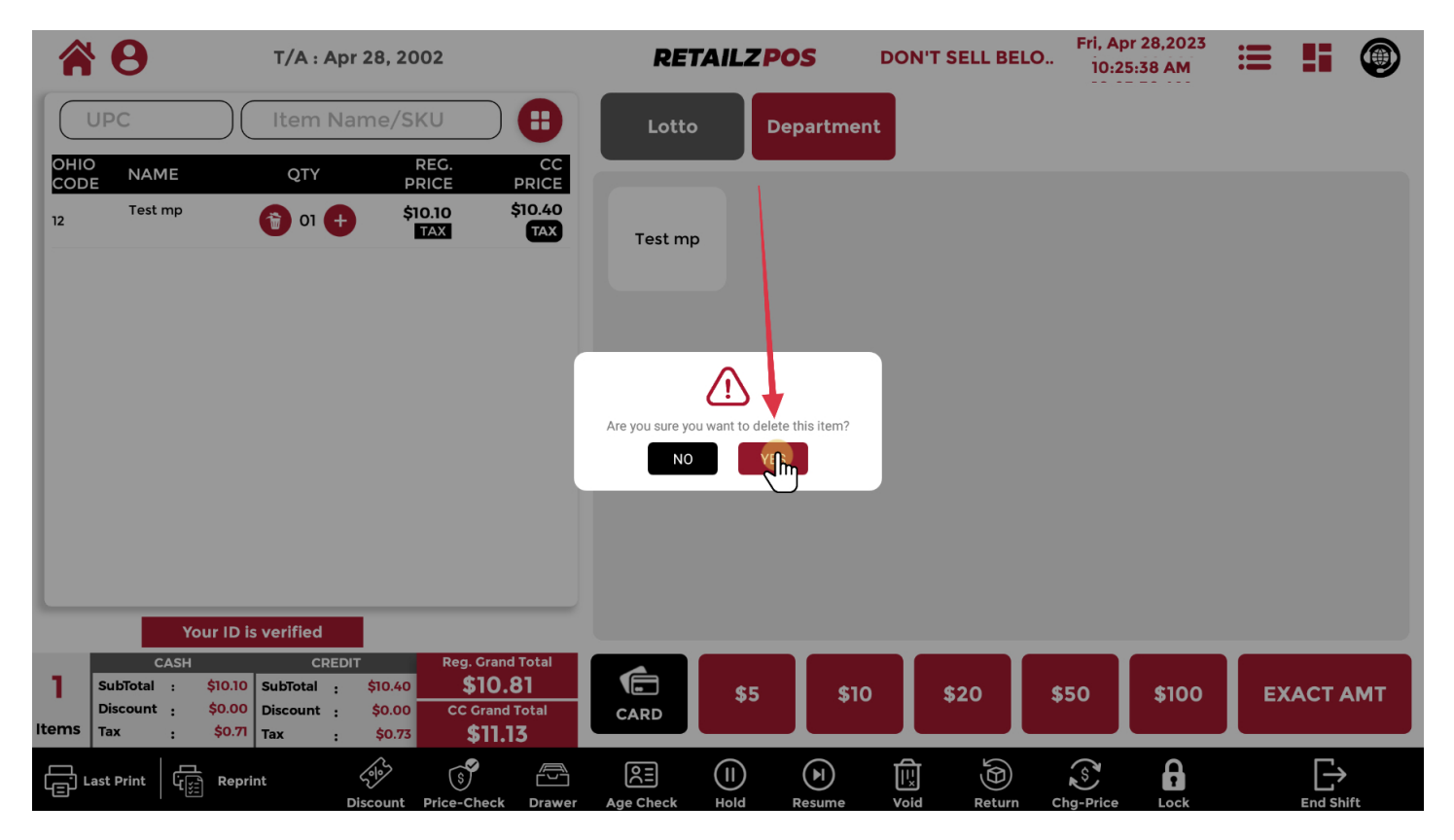

# 2.10 Cash Register - Payment

### Tap Grand Total to make a customer payment

|             | •                    |                               | T/A : Ap                         | or 28, 200              | 02                                   |                                           | RET             | AILZ | pos       | DON'I | SELL BELC | Fri, Ap<br>09:3 | or 28,2023<br>9:10 AM | ≔  |               | ۲          |
|-------------|----------------------|-------------------------------|----------------------------------|-------------------------|--------------------------------------|-------------------------------------------|-----------------|------|-----------|-------|-----------|-----------------|-----------------------|----|---------------|------------|
| C           | UPC                  |                               | Item N                           | ame/SK                  | (U                                   | 8                                         | Lotto           |      | Departmen | t     |           |                 |                       |    |               |            |
| OHIC<br>COD |                      | ΛE                            | QTY                              | R<br>PR                 | EG.<br>ICE                           | CC<br>PRICE                               |                 |      |           |       |           |                 |                       |    |               |            |
| 12          | Test                 | mp                            | <b>-</b> 03 <b>+</b>             | \$30                    | ).30<br>TAX                          | \$31.21<br>TAX                            | Test mp         | ,    |           |       |           |                 |                       |    |               |            |
|             |                      |                               |                                  |                         |                                      |                                           |                 |      |           |       |           |                 |                       |    |               |            |
|             |                      |                               |                                  |                         |                                      |                                           |                 |      |           |       |           |                 |                       |    |               |            |
|             |                      |                               |                                  |                         |                                      |                                           |                 |      |           |       |           |                 |                       |    |               |            |
|             |                      |                               |                                  |                         |                                      |                                           |                 |      |           |       |           |                 |                       |    |               |            |
|             |                      |                               |                                  |                         |                                      |                                           |                 |      |           |       |           |                 |                       |    |               |            |
|             |                      |                               |                                  |                         |                                      |                                           |                 |      |           |       |           |                 |                       |    |               |            |
|             |                      |                               |                                  |                         |                                      |                                           |                 |      |           |       |           |                 |                       |    |               |            |
| L           |                      |                               |                                  |                         |                                      |                                           |                 |      |           |       |           |                 |                       |    |               |            |
|             |                      | Your ID i                     | s verified                       |                         |                                      |                                           |                 |      |           |       |           |                 |                       |    |               |            |
| 3           | SubTotal<br>Discount | CASH<br>: \$30.30<br>: \$0.00 | CRED<br>SubTotal :<br>Discount : | 4T<br>\$31.21<br>\$0.00 | Reg. Gran<br><b>\$32.</b><br>CC Gran | d Total<br><b>42</b><br>M <sup>otal</sup> | CARD            | \$5  | \$10      |       | \$20      | \$50            | \$100                 | EX |               | мт         |
| Items       | Тах                  | : \$2.12                      | Tax :                            | \$2.18                  | \$33.                                | 9                                         |                 |      |           |       |           |                 |                       |    |               |            |
|             | ast Print.           | لي<br>بي<br>ي                 | int                              | 5910                    | (s)                                  |                                           | RE<br>Ann Ghart |      |           |       |           | Ś               |                       |    | $\rightarrow$ | <i>c</i> . |

## 2.10.1 Cash Register - Select Amount \$

#### Tap the amount to pay for the transaction

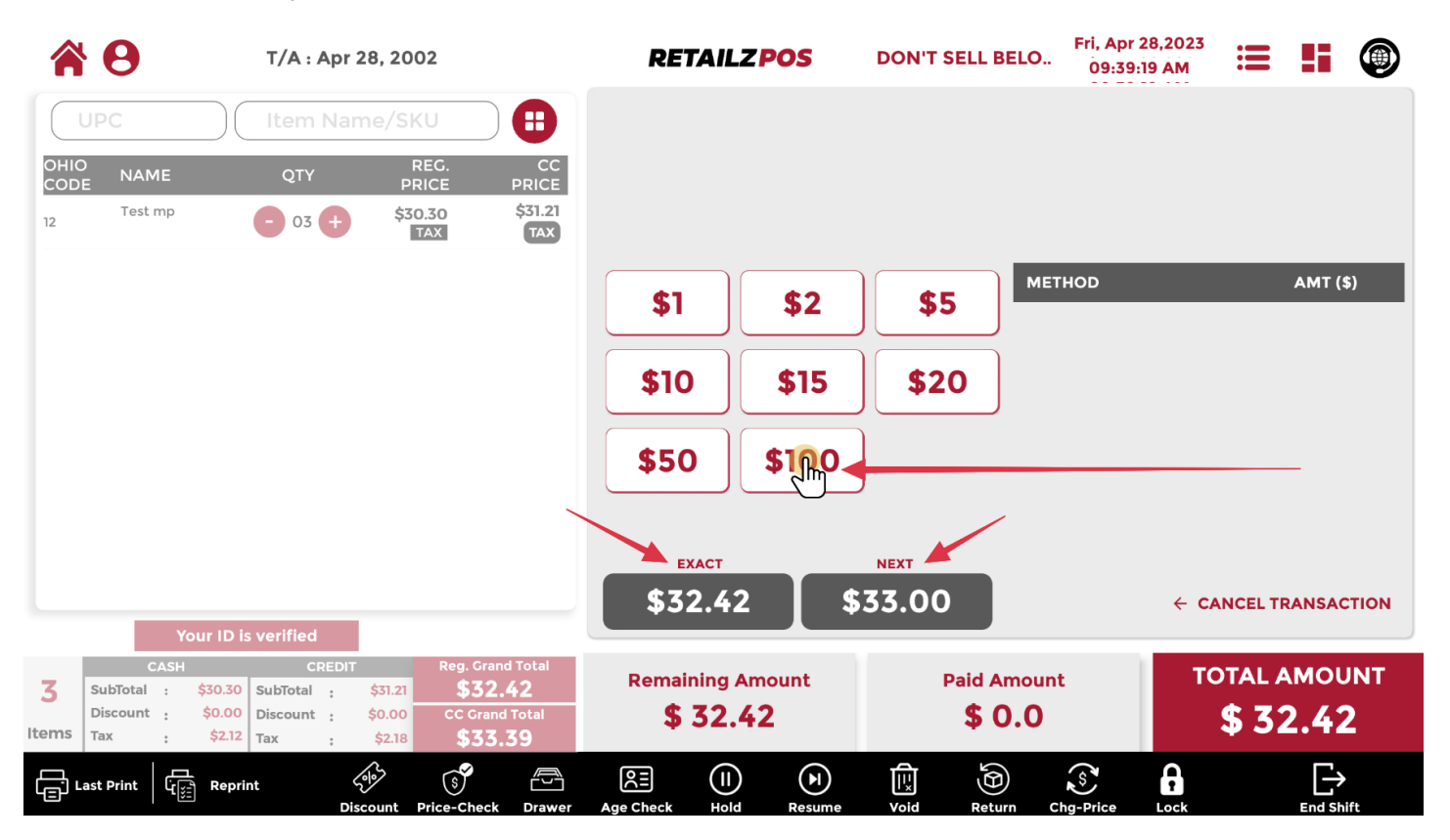

# 2.10.2 Cash Register - Pay With Card

### To pay with card, tap Card

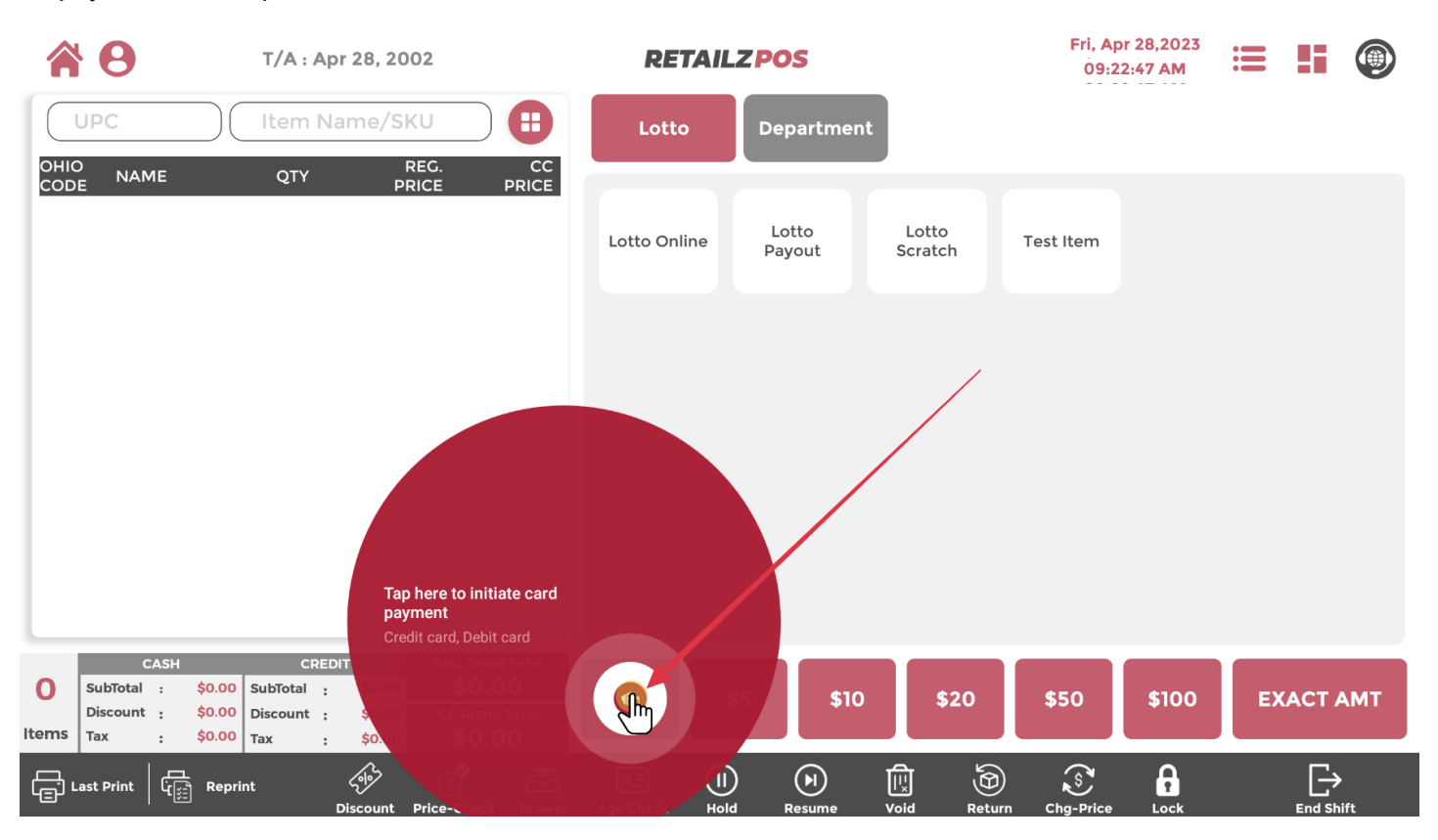

## 2.10.3 Cash Register - Pay With Cash

### To pay with cash, tap any fast cash button or EXACT AMT

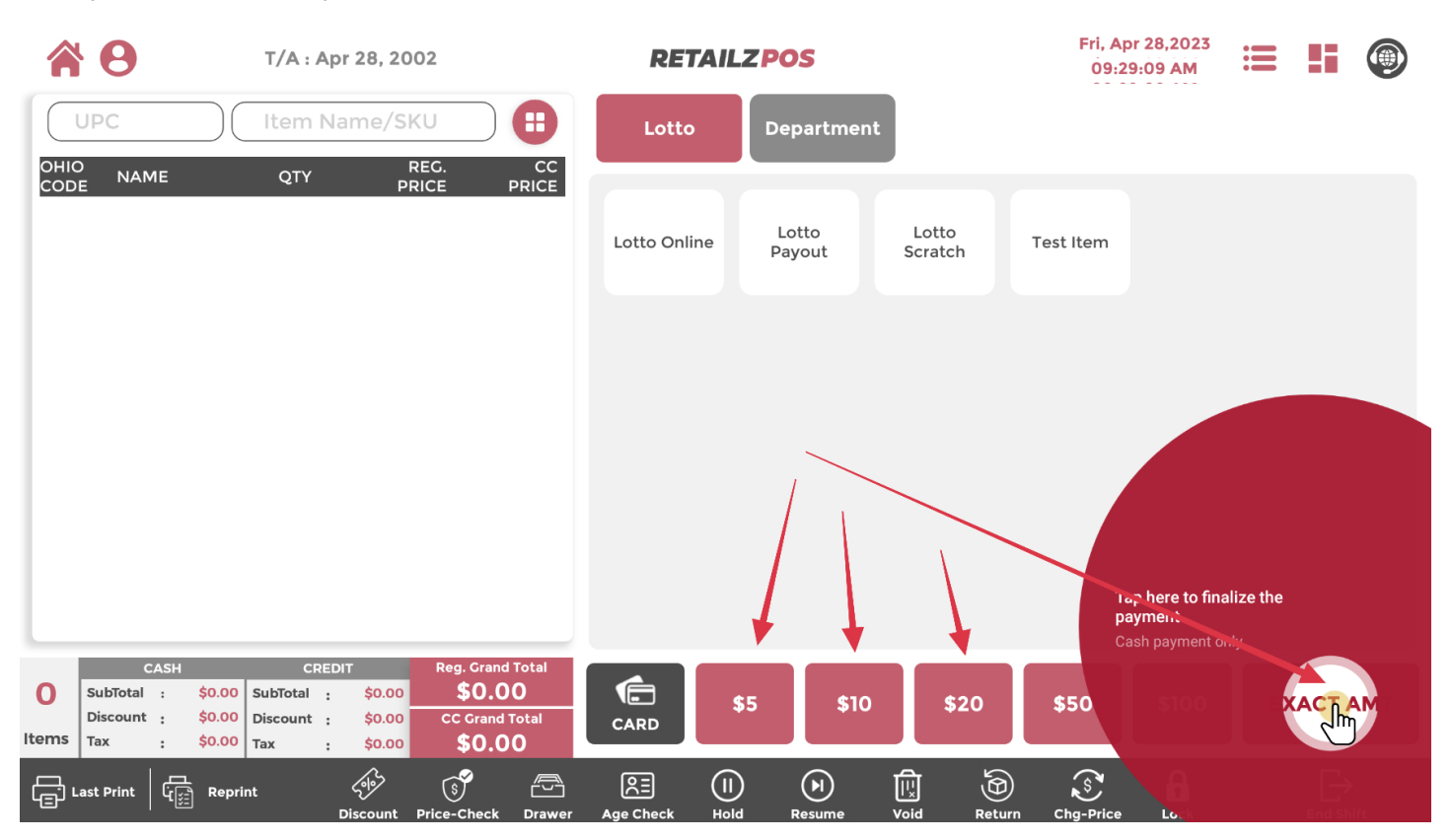

# 2.11 Cash Register - Print Last Receipt

### To print last receipt, tap Print Last

| <b>8</b>                  | T/A : Apr 28, 2002                                                                                                    | RETAILZPOS                                 | Fri, Apr 28,2023<br>09:22:58 AM |
|---------------------------|----------------------------------------------------------------------------------------------------|--------------------------------------------|---------------------------------|
| UPC                       | Item Name/SKU                                                                                                    | Lotto Department                           |                                 |
| OHIO NAME<br>CODE NAME    | QTY REG. CC<br>PRICE PRICE                                                                                                    | Lotto Online Lotto Lotto<br>Payout Scratch | Test Item                       |
|                           |                                                                                                    |                                            |                                 |
|                           |                                                                                                    |                                            |                                 |
|                           |                                                                                                    |                                            |                                 |
| Print the last Order, onl | REDIT         Reg. Crand Total           iy         \$0.00         \$0.00           \$0.00         \$0.00         CC Grand Total           \$0.00         \$0.00         \$0.00 | \$5 \$10 \$20                              | \$50 \$100 EXACT AMT            |
|                           | norm<br>Discount Price-Check Draw                                                                                                    | er Age Check Hold Resume Void R            | Eturn Cha-Price Lock End Shift  |

# 2.11.1 Cash Register - Reprint Receipts

### To reprint a past receipt, tap Reprint

| <b>8</b>                                                                    | T/A : Apr 2                                            | 28, 2002                                                               |                                 | RETAI        | ILZ POS         |                  | Fri, Ap<br>09:2 | or 28,2023<br>2:55 AM | =   | ( |    |
|-----------------------------------------------------------------------------|--------------------------------------------------------|------------------------------------------------------------------------|---------------------------------|--------------|-----------------|------------------|-----------------|-----------------------|-----|---|----|
| UPC                                                                         | Item Nan                                               | ne/SKU                                                                 | •                               | Lotto        | Departmen       | t                |                 |                       |     |   |    |
| OHIO NAME<br>CODE NAME                                                      | QTY                                                    | REG.<br>PRICE                                                          | CC<br>PRICE                     | Lotto Online | Lotto<br>Payout | Lotto<br>Scratch | Test Item       |                       |     |   |    |
|                                                                             |                                                        |                                                                        |                                 |              |                 |                  |                 |                       |     |   |    |
|                                                                             |                                                        |                                                                        |                                 |              |                 |                  |                 |                       |     |   |    |
| Tap here to print orde<br>From current batch, all<br>yesterday, week, month | er of Subtotal :<br>ba ches, iscount :<br>e c.<br>e c. | Reg. Gran<br>Social<br>CC Gran<br>Social<br>Social<br>Social<br>Social | nd Total<br>00<br>d Total<br>00 | CARD         | \$5 \$10        | \$20             | \$50            | \$100                 | EXA |   | ит |
| G Last Print                                                                |                                                        | je se se se se se se se se se se se se se                              |                                 |              |                 |                  | ) S             |                       |     |   |    |

## 2.12 Cash Register - Apply Discounts

### To apply a discount to your transaction, tap Discounts

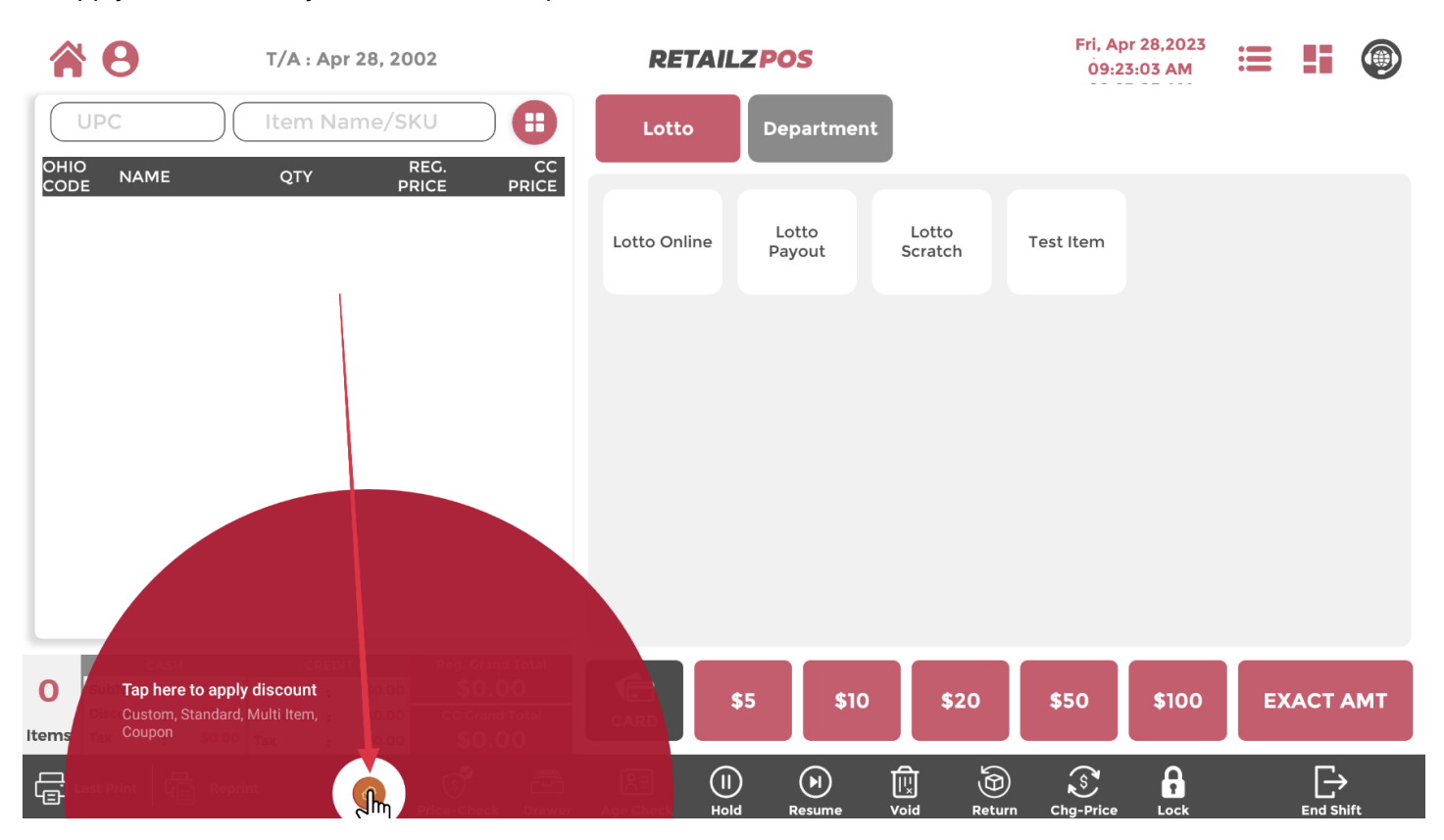

## 2.12.1 Cash Register - Custom Discount Percentage

### Tap your custom discount amount by percentage

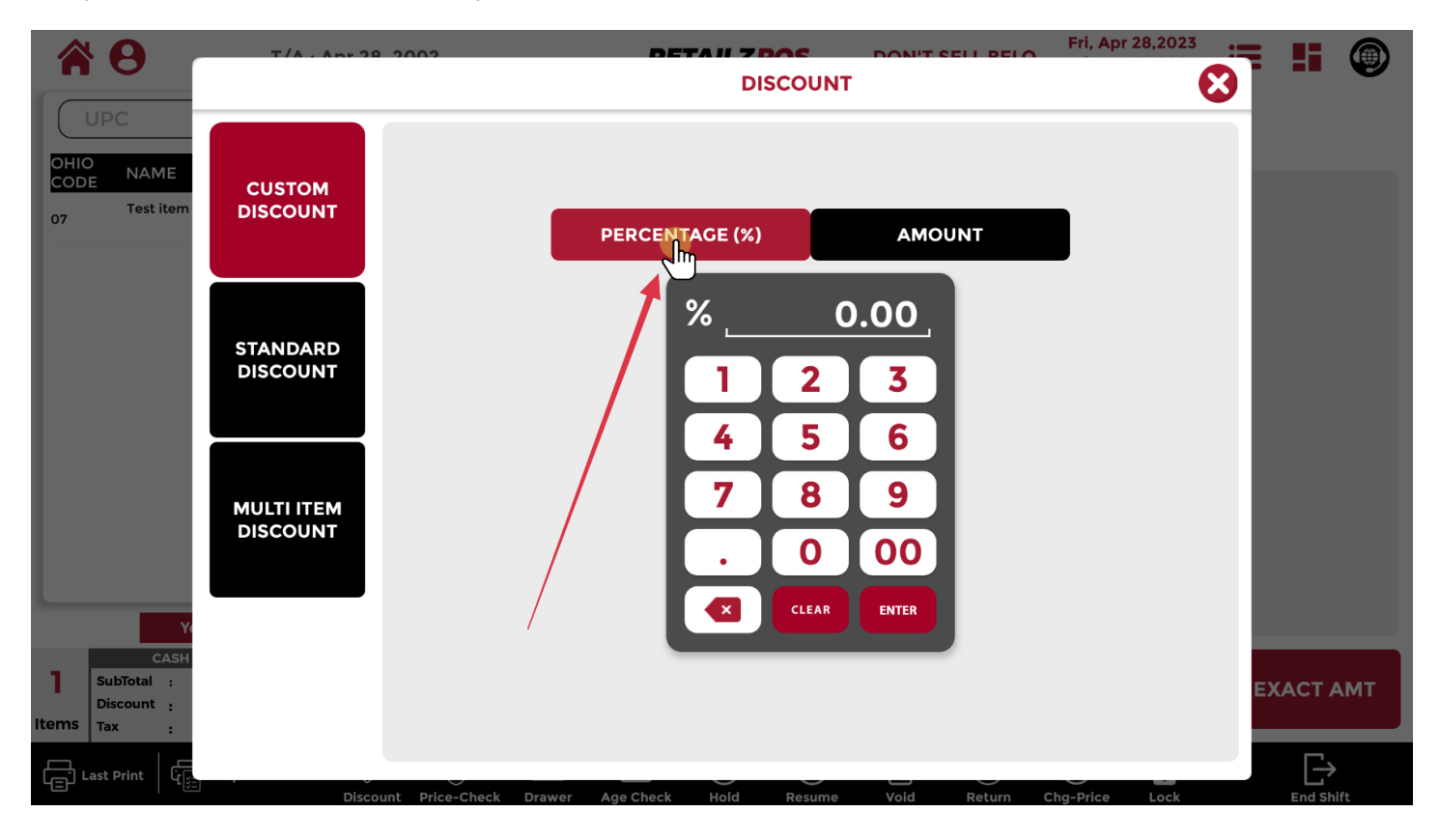

### 2.12.1.1 Cash Register - Custom Discount Amount

### Tap your custom discount amount by amount

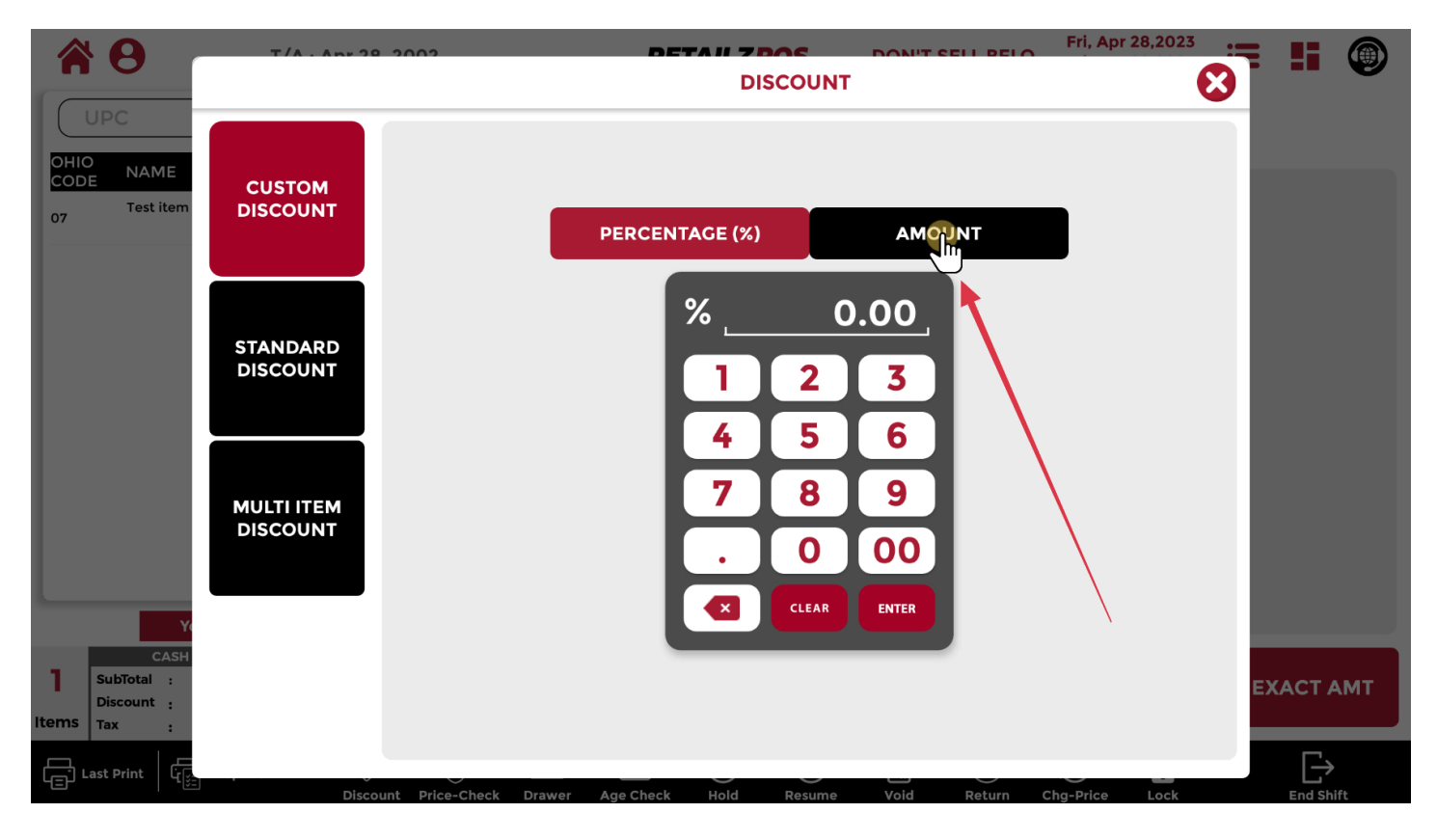

## 2.12.2 Cash Register - Standard Discount

### Tap a standard discount to add it to a transaction

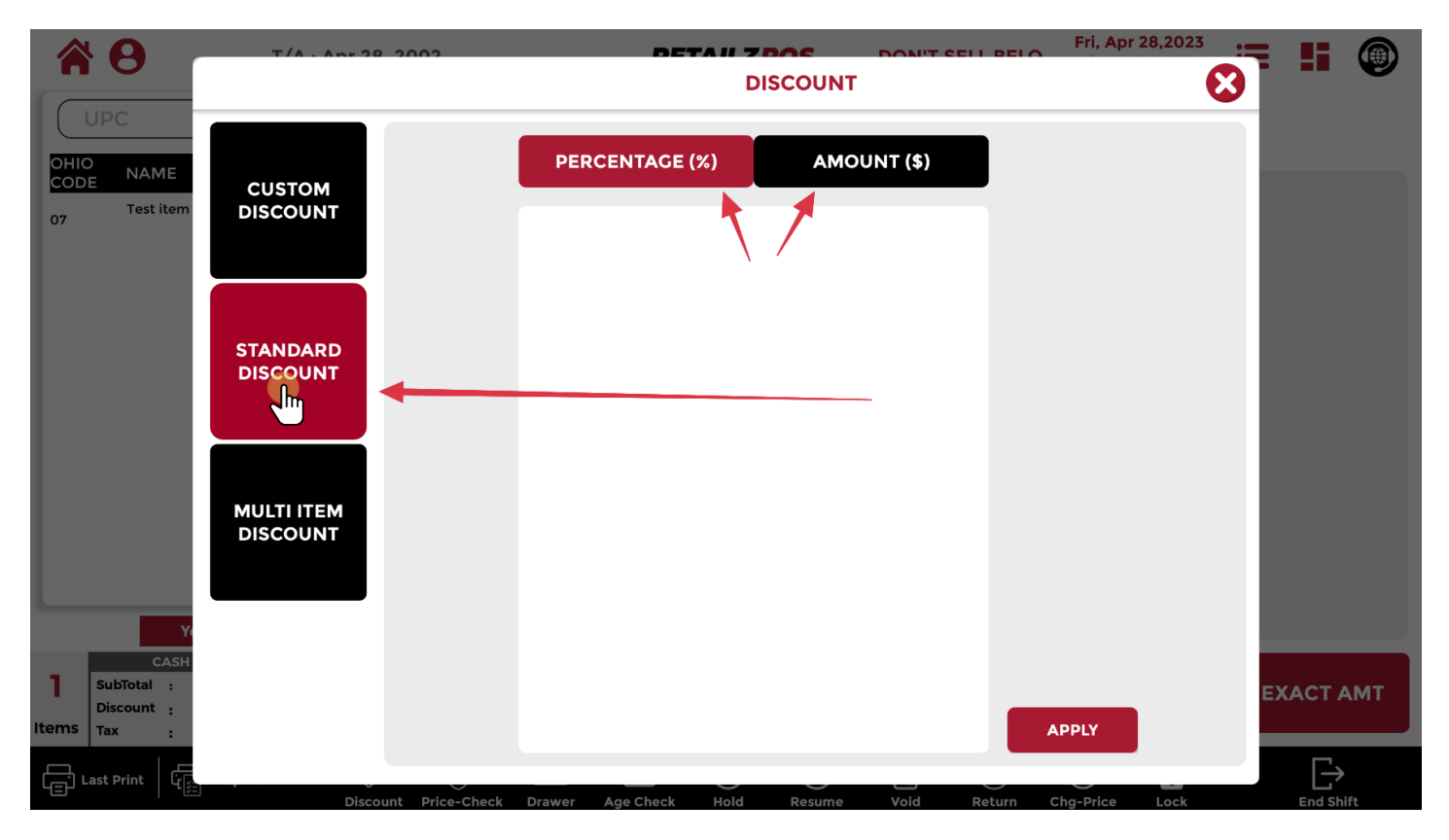

## 2.12.3 Cash Register - Multi Item Discount

### Tap multi item discount to discount multi items

|                                   | T/A . Apr 3          | <u>2002</u> |                  | DET       | DISCOUNT                 | UT CELL DELO          | Fri, Apr 28,2023    | 3 | 5 |      |
|-----------------------------------|----------------------|-------------|------------------|-----------|--------------------------|-----------------------|---------------------|---|---|------|
| OHIO<br>CODE NAME<br>07 Test item | CUSTOM<br>DISCOUNT   |             | <b>SKU</b><br>07 | ITEM NAME | DISC. QTY<br>01          | TOTAL PRICE<br>\$8.12 | DISCOUNT<br>\$0.00  | I |   |      |
|                                   | STANDARD<br>DISCOUNT |             |                  |           |                          |                       |                     | I |   |      |
|                                   |                      | -           |                  |           |                          |                       |                     | I |   |      |
| CASH<br>SubTotal                  |                      |             | ORIGINAL         | . TOTAL   | DISC. AMT<br><b>0.00</b> | DIS<br>0              | с. ст<br><b>.00</b> |   |   |      |
| Items Tax :                       | Disc                 | ount        | Check Draw       | Ana Check | SELECT<br>DISCOUNT       |                       |                     |   |   | MT . |

### 2.12.3.1 Cash Register - Multi Item Discount Selection

#### Tap multi item discount value

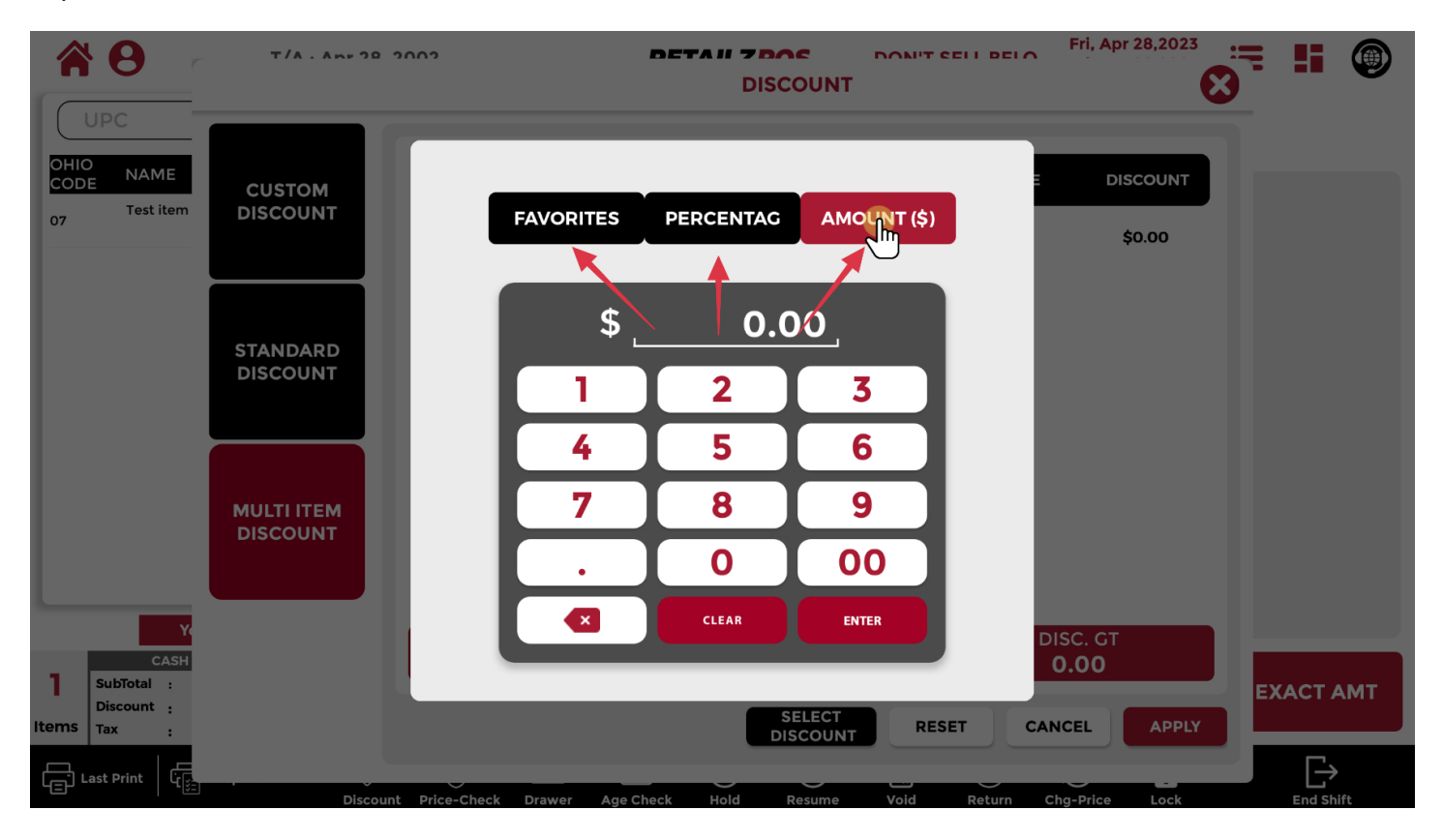

## 2.12.3.2 Cash Register - Apply Multi Item Discount

### Tap apply to apply a discount

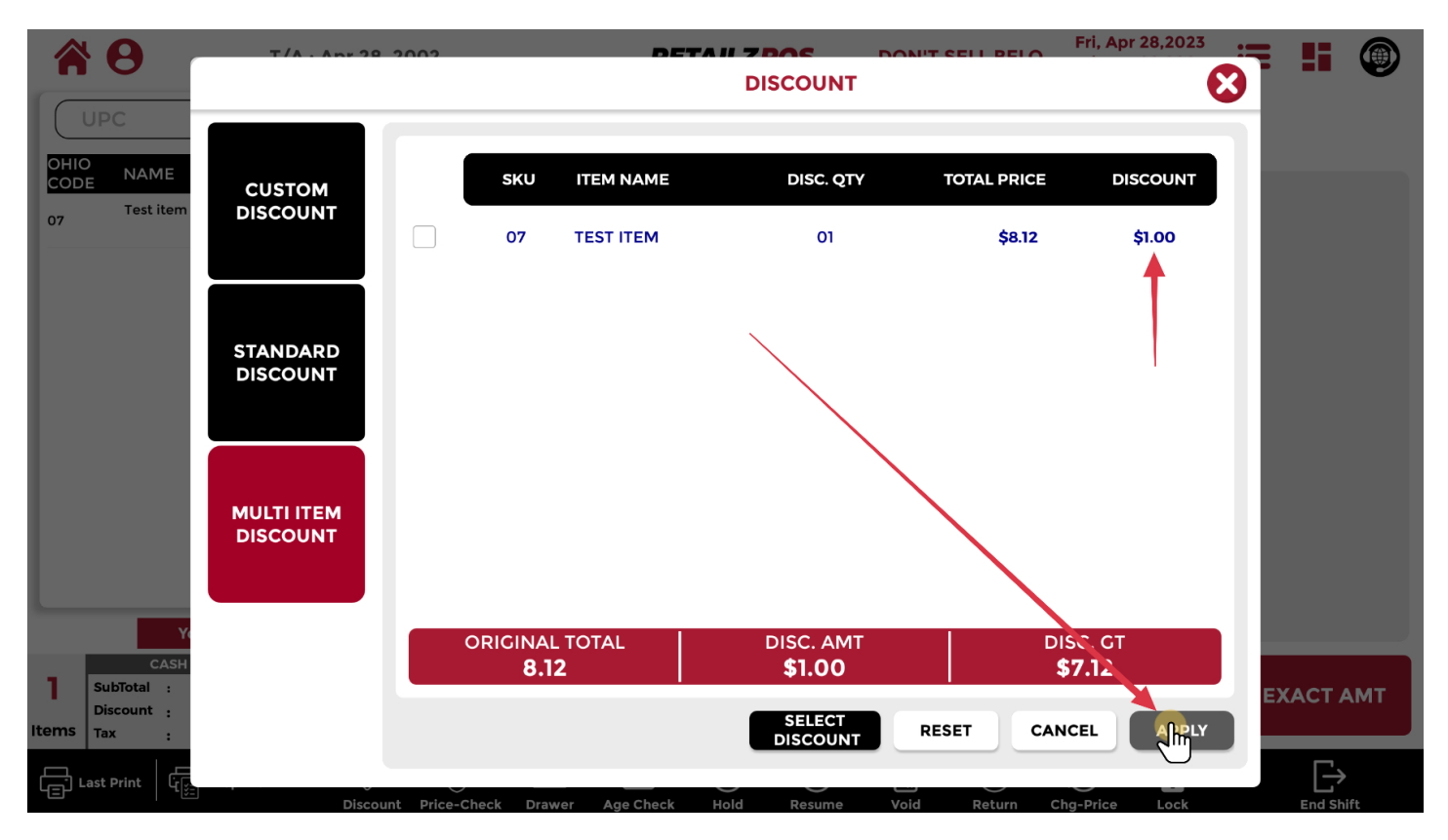

## 2.12.4 Cash Register - Discount From Grand Total

### Discounts will be viewable in your cash and credit pricing

| 1          | <b>9</b>                                       | T/A : Apr 2                              | 8, 2002                                 |                               | RETAII       | ZPOS            | DON'T SELL BE    | ELO Fri, Ap | r 28,2023<br>4:46 AM | ≡ <b>!</b> i | ۲   |
|------------|------------------------------------------------|------------------------------------------|-----------------------------------------|-------------------------------|--------------|-----------------|------------------|-------------|----------------------|--------------|-----|
| C          | UPC                                            | Item Nam                                 | ne/SKU                                  |                               | Lotto        | Departmen       | ıt               |             |                      |              |     |
|            | O NAME<br>Test item                            | QTY                                      | REG.<br>PRICE                           | CC<br>PRICE<br>\$8.36         |              |                 |                  |             |                      |              |     |
| 07         |                                                | 01 🕂                                     | TAX                                     | TAX                           | Lotto Online | Lotto<br>Payout | Lotto<br>Scratch | Test Item   |                      |              |     |
|            |                                                | 1                                        | 1                                       |                               |              |                 |                  |             |                      |              |     |
|            |                                                |                                          |                                         |                               |              |                 |                  |             |                      |              |     |
|            |                                                |                                          |                                         |                               |              |                 |                  |             |                      |              |     |
|            |                                                |                                          |                                         |                               |              |                 |                  |             |                      |              |     |
|            |                                                |                                          |                                         |                               |              |                 |                  |             |                      |              |     |
|            | You                                            | r I D is verified                        |                                         |                               |              |                 |                  |             |                      |              |     |
| 1<br>Items | CASH<br>SubTotal :<br>Discount : S<br>Tax : \$ | CREDIT<br>\$1.00 Discount :<br>50.00 Tax | Reg. Gra<br>\$1.60 CC Gra<br>\$0.00 \$7 | and Total<br>.12<br>Ind Total | CARD         | \$5 \$10        | \$20             | \$50        | \$100                | EXACT        | АМТ |
| ر<br>ا     | Last Print                                     | Reprint Size                             |                                         |                               |              |                 | È Ò              | Ś           | 6                    |              |     |

## 2.13 Cash Register - Price Check

### Tap price check to check an items price

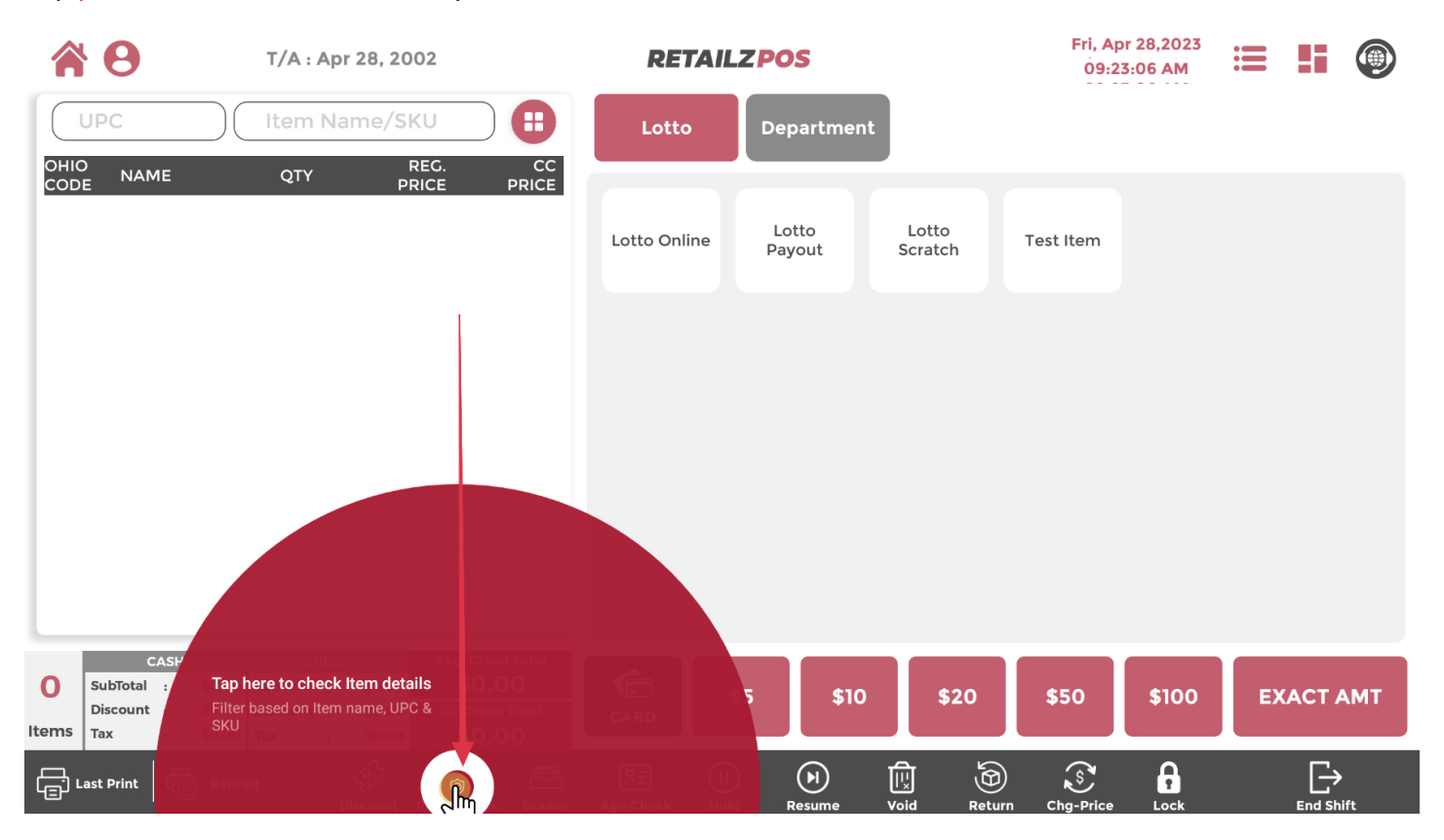

## 2.13.1 Cash Register - Price-Check Look-Up

#### Scan or enter an Item Name and SKU to price check an item

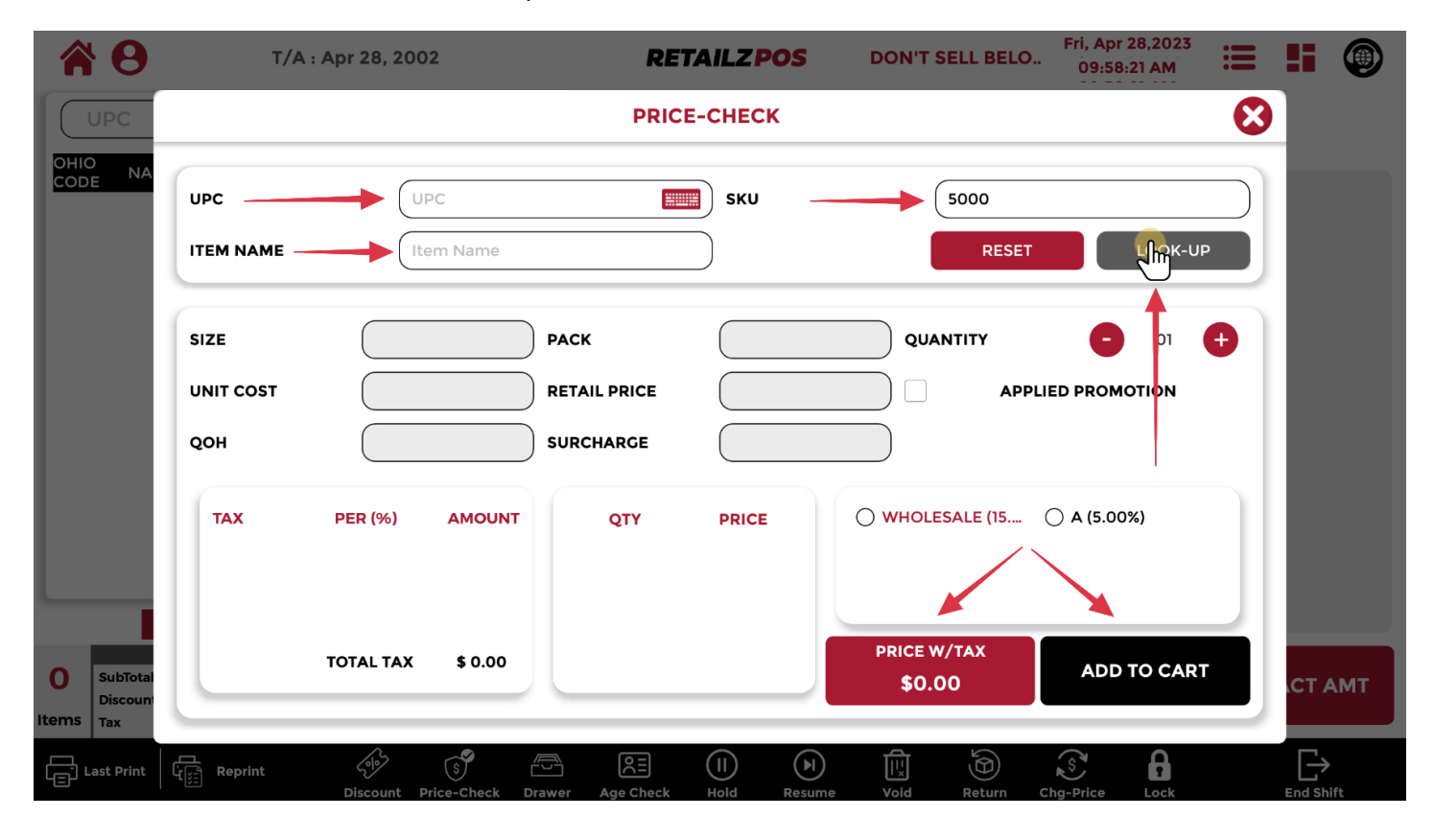

# 2.14 Cash Register - Drawer Operations

### Tap drawer to perform cash drawer operations

|         | • <b>•</b>                           | T/A : A                      | or 28, 20        | 02                      |           | REI     | TAILZP   | os           | DON'T | SELL BELC | Fri, Ap        | or 28,2023<br>3:02 AM |    | <b>!</b> i |    |
|---------|--------------------------------------|------------------------------|------------------|-------------------------|-----------|---------|----------|--------------|-------|-----------|----------------|-----------------------|----|------------|----|
|         | UPC                                  | Item N                       | ame/Sk           |                         | Ð         | Lotto   | D        | epartmer     | nt    |           |                |                       |    |            |    |
|         | D NAME                               | QTY                          | R<br>PR          | REG.<br>RICE PR         | CC<br>ICE |         |          |              |       |           |                |                       |    |            |    |
|         |                                      |                              |                  |                         |           | Test mp | <b>)</b> |              |       |           |                |                       |    |            |    |
|         |                                      |                              |                  |                         |           |         |          |              |       |           |                |                       |    |            |    |
|         |                                      |                              |                  |                         |           |         |          |              |       |           |                |                       |    |            |    |
|         |                                      |                              |                  |                         |           |         |          |              |       |           |                |                       |    |            |    |
|         |                                      |                              |                  |                         |           |         |          |              |       |           |                |                       |    |            |    |
|         |                                      |                              |                  |                         |           |         |          |              |       |           |                |                       |    |            |    |
|         | CASU                                 | 005                          |                  | Deg Crend Tol           |           |         |          |              |       |           |                |                       |    |            |    |
| 0       | SubTotal : \$0.0<br>Discount : \$0.0 | 0 SubTotal :<br>0 Discount : | \$0.00<br>\$0.00 | \$67.58<br>CC Grand Tot | al        |         | \$5      | \$10         |       | \$20      | \$50           | \$100                 | EX |            | мт |
| Items   | Tax : \$0.0                          | O Tax :                      | \$0.00           | \$0.00                  |           |         |          |              |       |           |                |                       |    |            |    |
| رت<br>ا | ast Print                            | orint                        | 200-             | S<br>Brico-Chock        |           |         |          | ()<br>Besume |       | Beturn    | S<br>Cha-Brice |                       |    |            | ft |

# 2.14.1 Cash Register - Drop

### To perform a drop, enter the value

|            | <b>8</b>                                        | T/A : Ap | or 28, 200         | )2                   | RE              | TAILZP      | os        | DON'T SELL | BELO     | Fri, Apr 28,2<br>09:43:05 / | 2023<br>AM | Ξ  | 5     |     |
|------------|-------------------------------------------------|----------|--------------------|----------------------|-----------------|-------------|-----------|------------|----------|-----------------------------|------------|----|-------|-----|
| ОНИ        |                                                 | Item Na  | ame/SK             |                      | Lott            | PAY         | IN/OUT    |            |          |                             | ⊗          |    |       |     |
| COL        |                                                 |          | DROP               | )                    |                 | PAY OUT     |           |            | PAY II   | N                           |            |    |       |     |
|            |                                                 |          |                    |                      | \$              | 0.          | 00        |            |          |                             |            |    |       |     |
|            |                                                 |          |                    |                      | 1 4             | 2           | 3<br>6    |            |          |                             |            |    |       |     |
|            |                                                 |          |                    |                      | 7               | 8           | 9         |            |          |                             |            |    |       |     |
|            |                                                 |          |                    |                      | •               | CLEAR       | O O ENTER |            |          |                             |            |    |       |     |
| 0<br>Items | CASH<br>SubTotal :<br>Discount :<br>Tax : \$0.0 | 00 Tax : | \$0.00             | \$0.0 <mark>0</mark> | CARD            |             |           |            |          |                             |            | EX | ΑСТ Α | мт  |
| Ē,         | Last Print                                      | eprint   | روای<br>Discount I | S L                  | rawer Age Check | (I)<br>Hold | Resume    | Void Ret   | aurn Chg | S<br>-Price Lo              | ock        |    |       | it. |

# 2.14.2 Cash Register - Pay Out

### To perform a pay out, enter the value

|          | <b>8</b>                         | T/A : A   | pr 28, 200 | )2     | R              | ETAILZ  | POS          | DON'T SE | LL BELO  | Fri, Apr<br>09:43: | 28,2023<br>08 AM | ≣  | 5 |    |
|----------|----------------------------------|-----------|------------|--------|----------------|---------|--------------|----------|----------|--------------------|------------------|----|---|----|
|          | UPC                              | Item N    | lame/SK    |        |                | tto     | Departmen    |          |          | -                  |                  |    |   |    |
|          | O NAME                           |           |            |        |                | PA      | YIN/OUT      |          |          |                    |                  | -  |   |    |
|          |                                  |           | DROP       | ,      |                | PAY OUT |              |          | PAY      | IN                 |                  |    |   |    |
|          |                                  |           |            |        | \$             |         | 00           |          |          |                    |                  |    |   |    |
|          |                                  |           |            |        |                |         | <u> </u>     |          |          |                    |                  |    |   |    |
|          |                                  |           |            |        | 4              |         | 6            |          |          |                    |                  |    |   |    |
|          |                                  |           |            |        | 7              | 8       | 9            |          |          |                    |                  |    |   |    |
|          |                                  |           |            |        |                | 0       | 00           |          |          |                    |                  |    |   |    |
|          | _                                |           |            |        |                | CLEAR   | ENTER        |          |          |                    |                  |    |   |    |
| 0        | CASH<br>SubTotal :<br>Discount : |           |            |        |                |         |              |          |          |                    |                  | EX |   | мт |
| Items    | Tax : \$0                        | .00 Tax : | \$0.00     | \$0.00 | CARD           |         |              |          |          |                    |                  |    |   |    |
| L.<br>L. | Last Print C                     | eprint    | Discount I | S C    | awer Age Check | Hold    | ()<br>Resume | U.S.     | Return C | S<br>hg-Price      | Lock             |    |   | ft |

# 2.14.3 Cash Register - Pay In

### To perform a pay in, enter the value

|       | 9                                | T/A : Apr          | 28, 2002 | :      | RE        | TAILZP      | 05            | DON'T SELI | BELO     | Fri, Apr 2<br>09:43:0 | 8,2023<br>9 AM | ≣  | 5     |     |
|-------|----------------------------------|--------------------|----------|--------|-----------|-------------|---------------|------------|----------|-----------------------|----------------|----|-------|-----|
| OHI   | UPC<br>O NAME                    | Item Na            | me/SKL   |        | Lotte     | PAY         | /IN/OUT       |            |          |                       | •              |    |       |     |
|       |                                  |                    | DROP     |        | I         | PAY OUT     |               |            | PAY      | N                     |                |    |       |     |
|       |                                  |                    |          |        | \$        | 0.          | .00           |            |          |                       |                |    |       |     |
|       |                                  |                    |          |        |           | 2           | 3             |            |          |                       |                |    |       |     |
|       |                                  |                    |          |        | 7         | 8           | 9             |            |          |                       |                |    |       |     |
|       |                                  |                    |          |        |           | 0           | 00            |            | I        |                       |                |    |       |     |
| 0     | CASH<br>SubTotal :<br>Discount : |                    |          |        |           | CLEAR       | ENTER         |            |          |                       |                | EX | ACT A | мт  |
| Items | Tax : \$0.                       | 00 Tax :<br>eprint | \$0.00   | \$0.00 | Age Check | (I)<br>Hold | (F)<br>Resume | Void R     | eturn Ch | S<br>Ig-Price         | Lock           |    |       | it. |

## 2.15 Cash Register - ID Check

### To perform an ID Check, tap Age Check

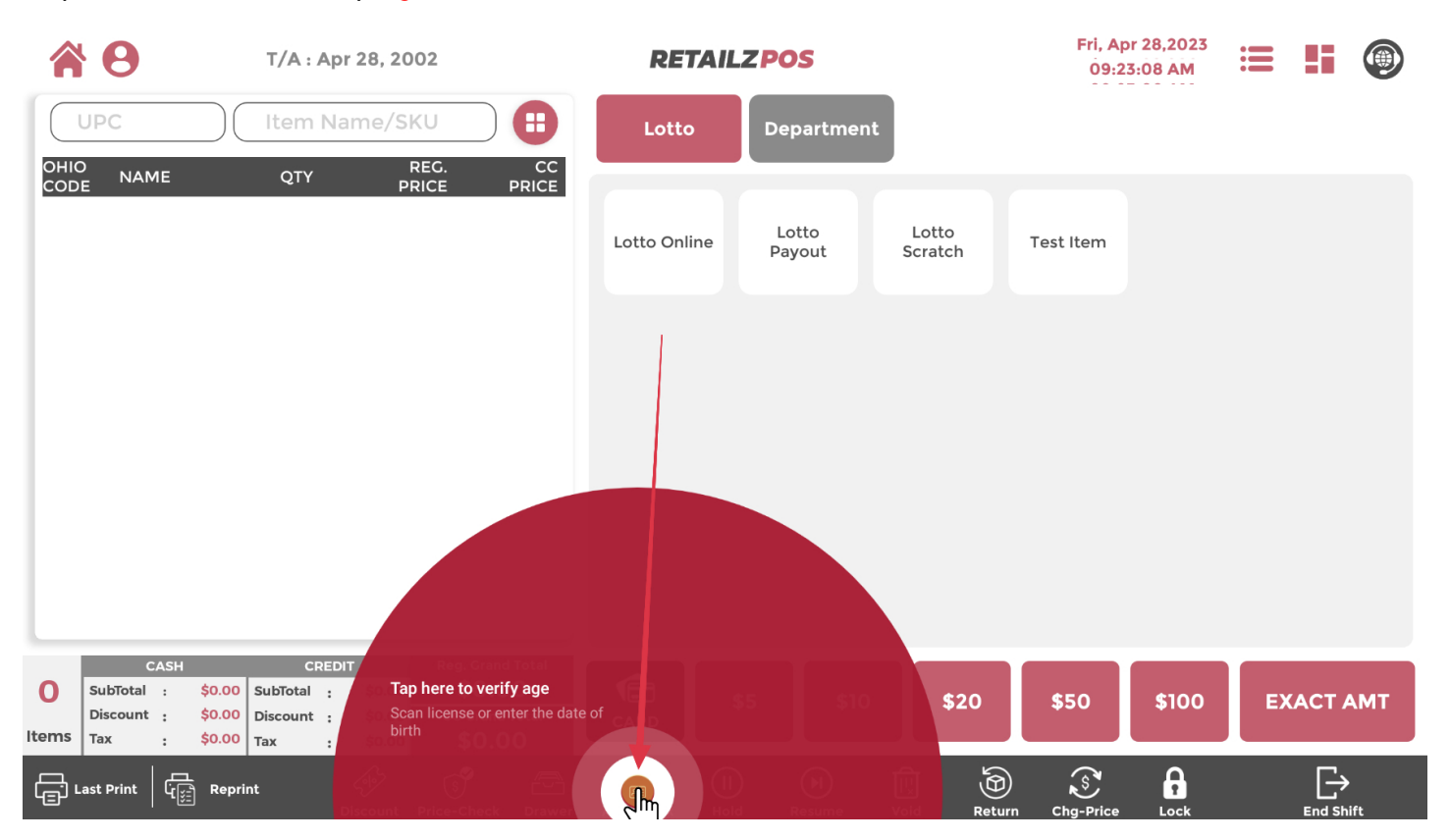

## 2.15.1 Cash Register - Scan ID

Scan the barcode on the back of the customers drivers license

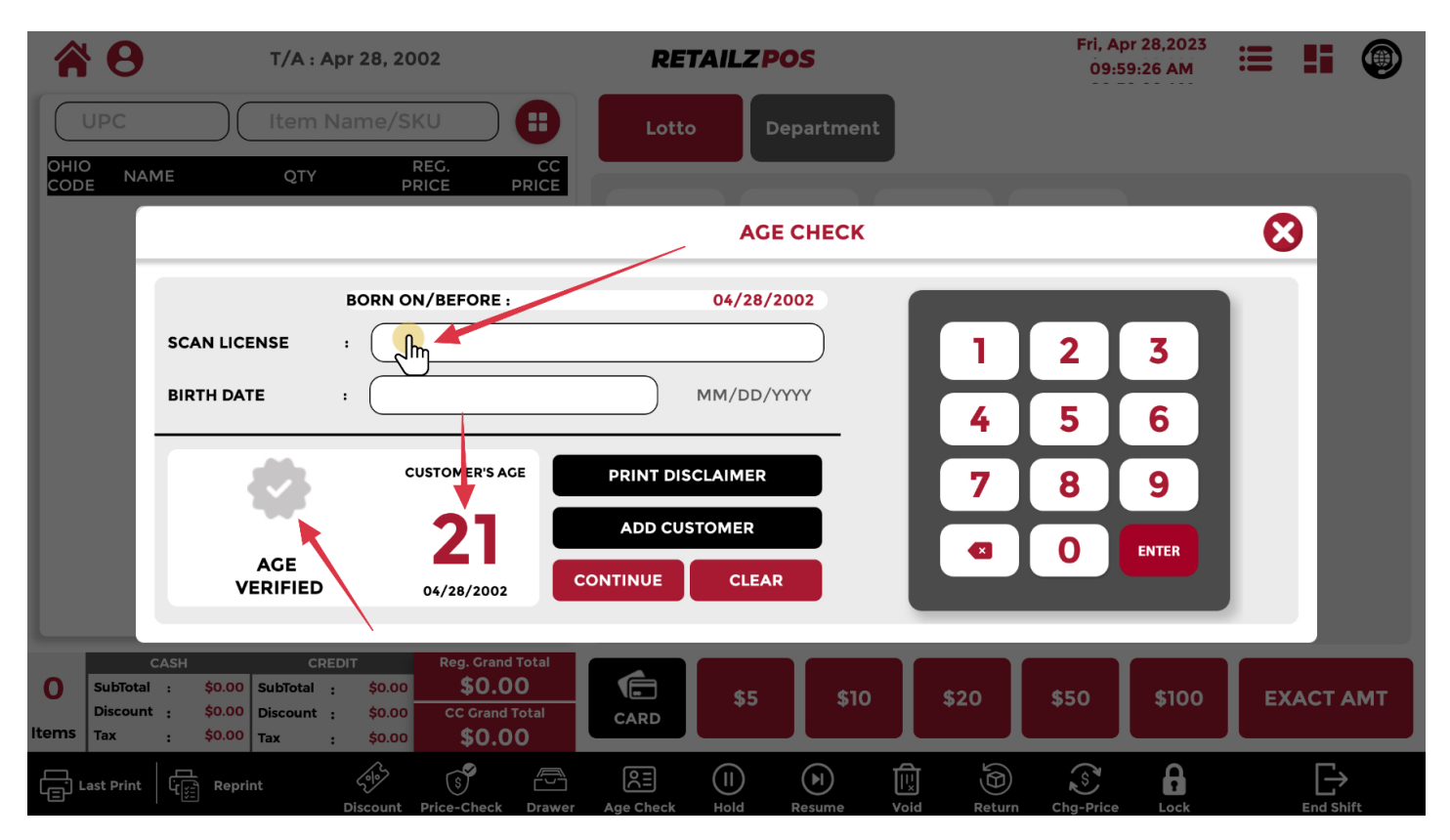

# 2.15.2 Cash Register - Age Verified Transaction

### If the customer is age verified for purchase, view here

|            | <b>0</b>                                                    | T/A : Apr                                  | 28, 2002                                             |                                                      | RETAI        | LZPOS           | DON'T SELL       | BELO Fri, Ap | or 28,2023<br>0:38 AM | = #   | ۲   |
|------------|-------------------------------------------------------------|--------------------------------------------|------------------------------------------------------|------------------------------------------------------|--------------|-----------------|------------------|--------------|-----------------------|-------|-----|
|            | UPC                                                         | Item Nar                                   | ne/SKU                                               |                                                      | Lotto        | Departmer       | nt               |              |                       |       |     |
|            | D NAME<br>Test item                                         | QTY                                        | REG.<br>PRICE<br>\$8.12                              | CC<br>PRICE<br>\$8.36                                |              |                 |                  |              |                       |       |     |
| 07         |                                                             |                                            | TAX                                                  | TAX                                                  | Lotto Online | Lotto<br>Payout | Lotto<br>Scratch | Test Item    |                       |       |     |
|            |                                                             |                                            |                                                      |                                                      |              |                 |                  |              |                       |       |     |
|            |                                                             |                                            |                                                      |                                                      |              |                 |                  |              |                       |       |     |
|            |                                                             |                                            |                                                      |                                                      |              |                 |                  |              |                       |       |     |
|            |                                                             |                                            |                                                      |                                                      |              |                 |                  |              |                       |       |     |
|            |                                                             | Ļ                                          |                                                      |                                                      |              |                 |                  |              |                       |       |     |
|            | Your ID                                                     | is verified                                |                                                      |                                                      |              |                 |                  |              |                       |       |     |
| 1<br>Items | CASH<br>SubTotal : \$8.1<br>Discount : \$0.0<br>Tax : \$0.0 | CREDIT<br>ubTotal :<br>Discount :<br>Tax : | Reg. Gr<br>\$8.36 \$8<br>\$0.00 CC Gra<br>\$0.00 \$8 | and Total<br><b>3.12</b><br>and Total<br><b>3.36</b> | CARD         | \$5 \$10        | \$20             | \$50         | \$100                 | EXACT | АМТ |
| ک          | ast Print لوجي Rep                                          | print c                                    | ()<br>()                                             |                                                      |              |                 |                  |              | A                     | E     | •   |

# 2.16 Cash Register - Hold Transaction

### To put a transaction on hold, tap Hold

|       | <b>8</b>        |                      | T/A                                      | : Apr 28, 2                            | 002           |             | RET                  | AILZPO     | )S            |                  |          | Fri, Apr 28,2023<br>09:23:12 AM |       |    |      |    |
|-------|-----------------|----------------------|------------------------------------------|----------------------------------------|---------------|-------------|----------------------|------------|---------------|------------------|----------|---------------------------------|-------|----|------|----|
|       | UPC             |                      | lter                                     | n Name/S                               | SKU           | •           | Lotto                | De         | partment      | :                |          |                                 |       |    |      |    |
| OHIC  | D NAN           | 1E                   | QT                                       | Y I                                    | REG.<br>PRICE | CC<br>PRICE |                      |            |               |                  |          |                                 |       |    |      |    |
|       |                 |                      |                                          |                                        |               |             | Lotto Online         | e La<br>Pa | otto<br>iyout | Lotto<br>Scratch | Te       | st Item                         |       |    |      |    |
|       |                 |                      |                                          |                                        |               |             |                      |            |               |                  |          |                                 |       |    |      |    |
|       |                 |                      |                                          |                                        |               |             |                      |            |               |                  |          |                                 |       |    |      |    |
|       |                 |                      |                                          |                                        |               |             |                      |            |               |                  |          |                                 |       |    |      |    |
|       |                 |                      |                                          |                                        |               |             |                      |            |               |                  |          |                                 |       |    |      |    |
|       |                 |                      |                                          |                                        |               |             |                      |            |               |                  |          |                                 |       |    |      |    |
| -     | C               | ASH                  |                                          | CREDIT                                 | Reg. Gr       | d Total     | to bold order        |            |               |                  |          |                                 |       |    |      |    |
| ltems | Discount<br>Tax | : \$<br>: \$<br>: \$ | 0.00 SubTota<br>0.00 Discour<br>0.00 Tax | al : \$0.00<br>nt : \$0.00<br>: \$0.00 |               | Current ord | der will be saved fo |            |               |                  |          | \$50                            | \$100 | EX | ΑΟΤΑ | МТ |
| ا     | Last Print      | ۲                    | Reprint                                  | Discount                               | Price Check   |             | RE<br>Age Check      |            |               |                  | )<br>Jrn | S<br>Chg-Price                  | Lock  |    |      | t  |

## 2.16.1 Cash Register - Hold Transaction Name

#### Name your transaction to put on hold

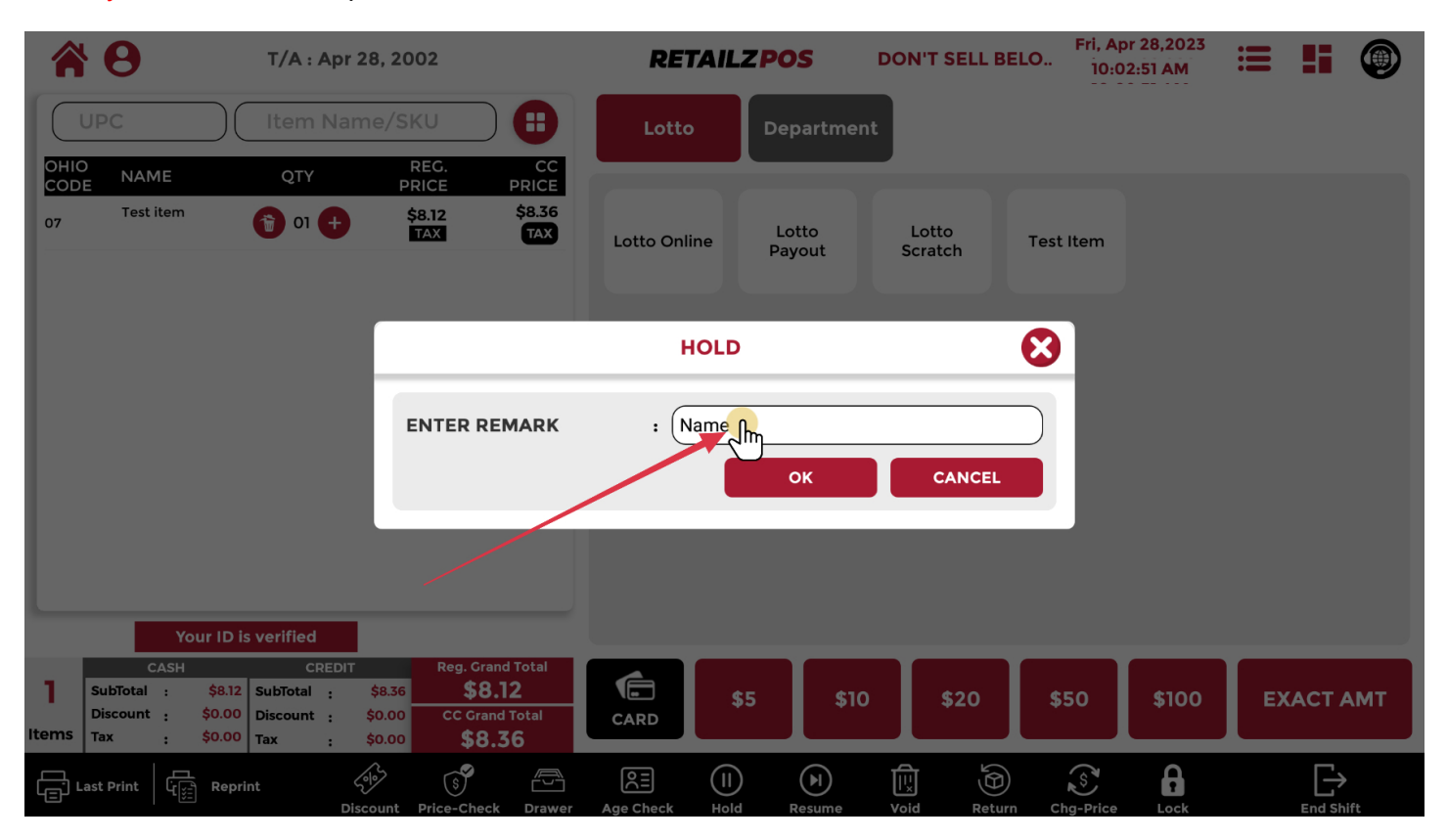

### 2.16.2 Cash Register - Confirm Transcation Hold

#### Tap OK to put a transaction on hold

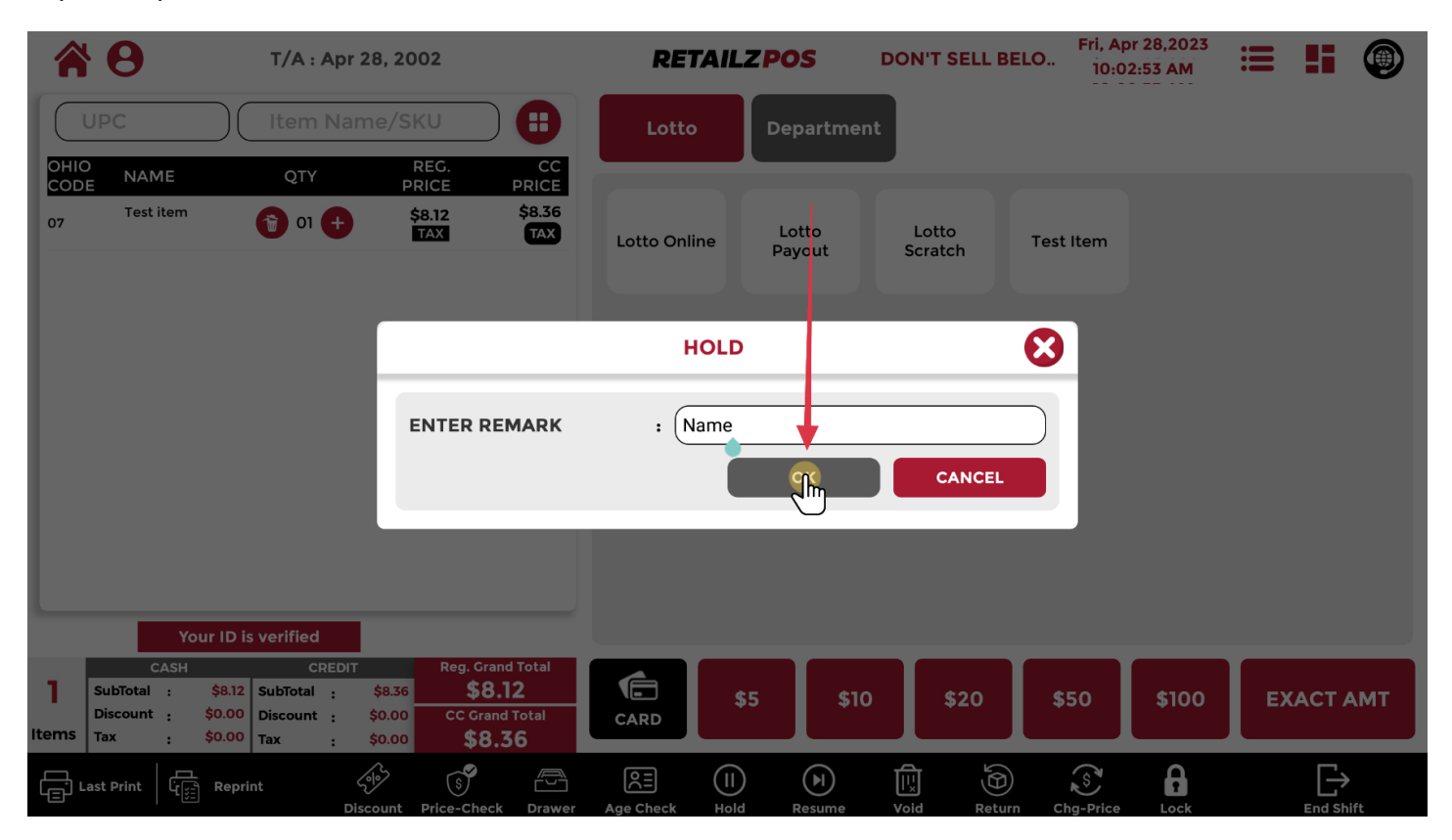

# 2.17 Cash Register - Resume Transaction

#### To resume a transaction on hold, tap Resume

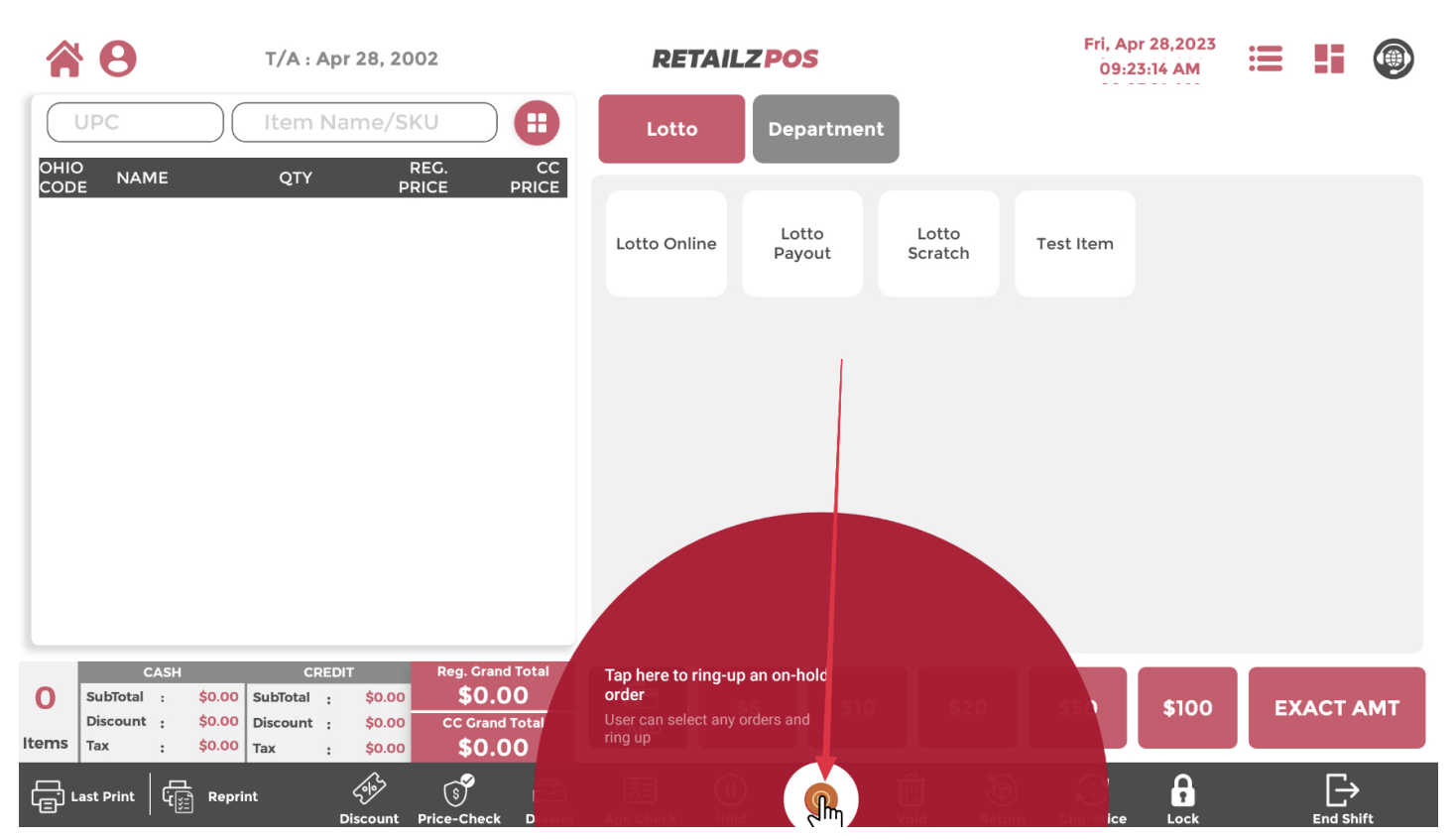

## 2.17.1 Cash Register - Select Transaction Resume

#### Select the name of the transaction you wish to resume

|             | 8                    | T/A : Apr 28, 2002   |                                       |                         |                  | RE          | RETAILZPOS DON'T SELL BELO |             |          |        |        |                | Fri, Apr 28,2023<br>10:03:58 AM |     |       |    |
|-------------|----------------------|----------------------|---------------------------------------|-------------------------|------------------|-------------|----------------------------|-------------|----------|--------|--------|----------------|---------------------------------|-----|-------|----|
|             | UPC                  |                      | Item N                                | lame/SI                 | KU               | 8           | Lotto                      | , <b>r</b>  | Departmo | ent    |        |                |                                 |     |       |    |
| OHIC<br>COD | D NAM                | ЛЕ                   | QTY                                   | PI                      | REG.<br>RICE     | CC<br>PRICE |                            |             |          |        |        |                |                                 |     |       |    |
|             |                      |                      |                                       |                         |                  |             |                            | R           | ESUME    |        |        |                |                                 | 8   |       |    |
|             |                      | NO.                  | REMARK                                |                         | ITEMS            | тот         | AL                         | HOL         | D DATE   |        | ςκυ ιτ | EM NAME        |                                 | QTY |       |    |
|             |                      | 01                   | Name                                  |                         | , Thy            | \$8         | .12 Apr 2                  | 8,2023 10   | ):02 AM  |        |        |                |                                 |     |       |    |
|             |                      |                      |                                       |                         |                  |             |                            |             |          |        |        |                |                                 |     |       |    |
|             |                      |                      |                                       |                         |                  |             |                            |             |          |        |        |                |                                 |     |       |    |
|             |                      |                      |                                       |                         |                  |             |                            |             |          |        |        |                | RESUM                           | E   |       |    |
| -           |                      |                      | D IS Verifica                         |                         |                  |             |                            | _           | _        | _      | _      | _              |                                 |     |       |    |
| 0           | SubTotal<br>Discount | CASH<br>\$0.<br>\$0. | CRE<br>00 SubTotal :<br>00 Discount : | DIT<br>\$0.00<br>\$0.00 | Reg. Grand       | d Total     |                            | \$5         | \$       | 10     | \$20   | \$50           | \$100                           | EX  | ΑСТ Α | мт |
| Items       | Тах                  | : \$0                | 00 Tax                                | \$0.00                  | \$0.0            | 0           |                            |             |          |        |        |                |                                 |     |       |    |
|             | ast Print.           | L<br>L               | eprint                                | Discount                | S<br>Price-Check | Drawer      | Age Check                  | (I)<br>Hold | Resume   | U void | Return | S<br>Chg-Price | Lock                            |     |       |    |
## 2.17.2 Cash Register - Confirm Transaction Resume

#### Tap Resume to resume a transaction on hold

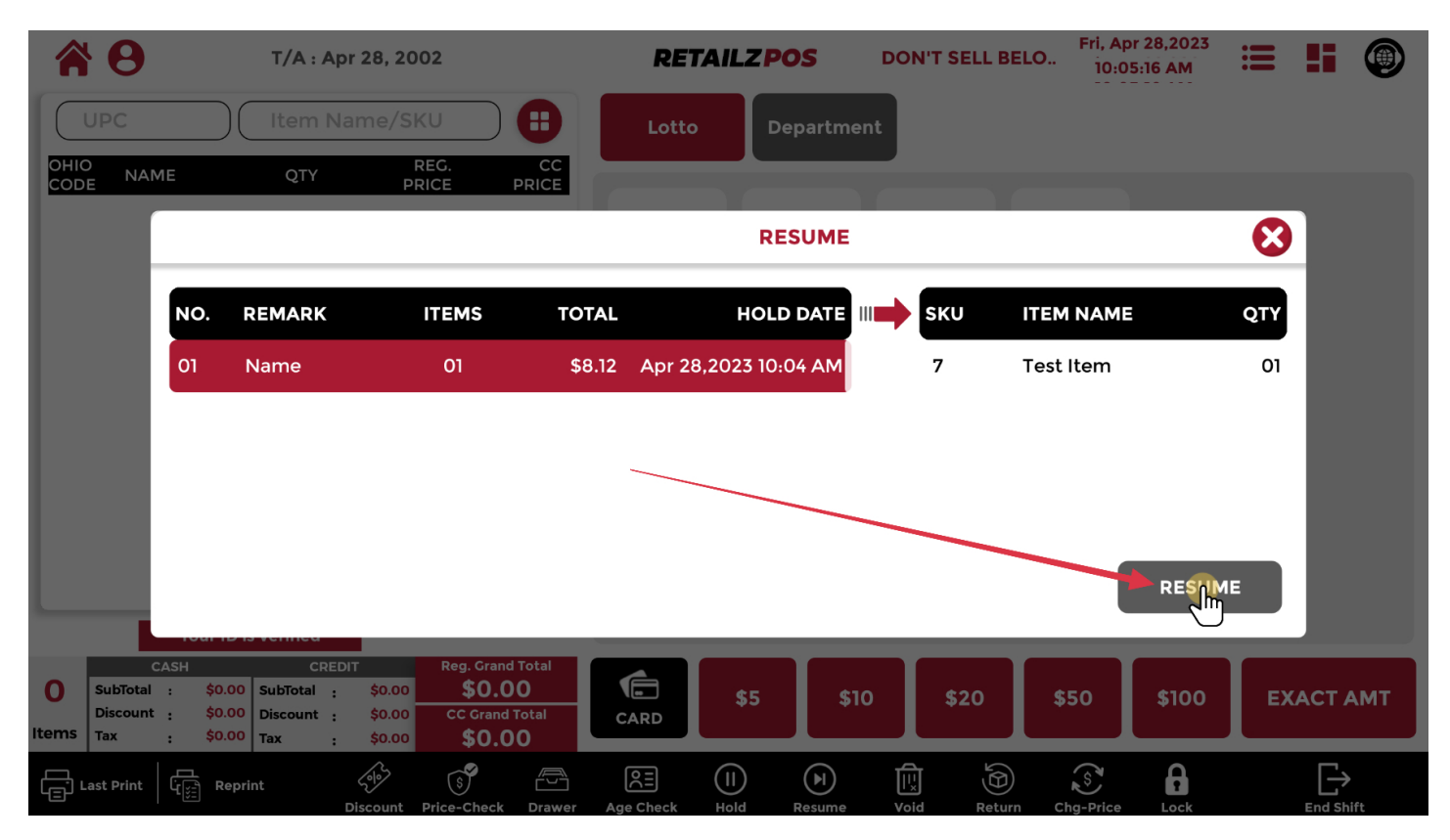

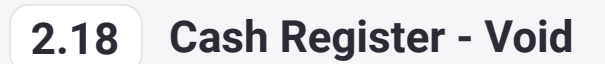

### To void a transaction, tap Void

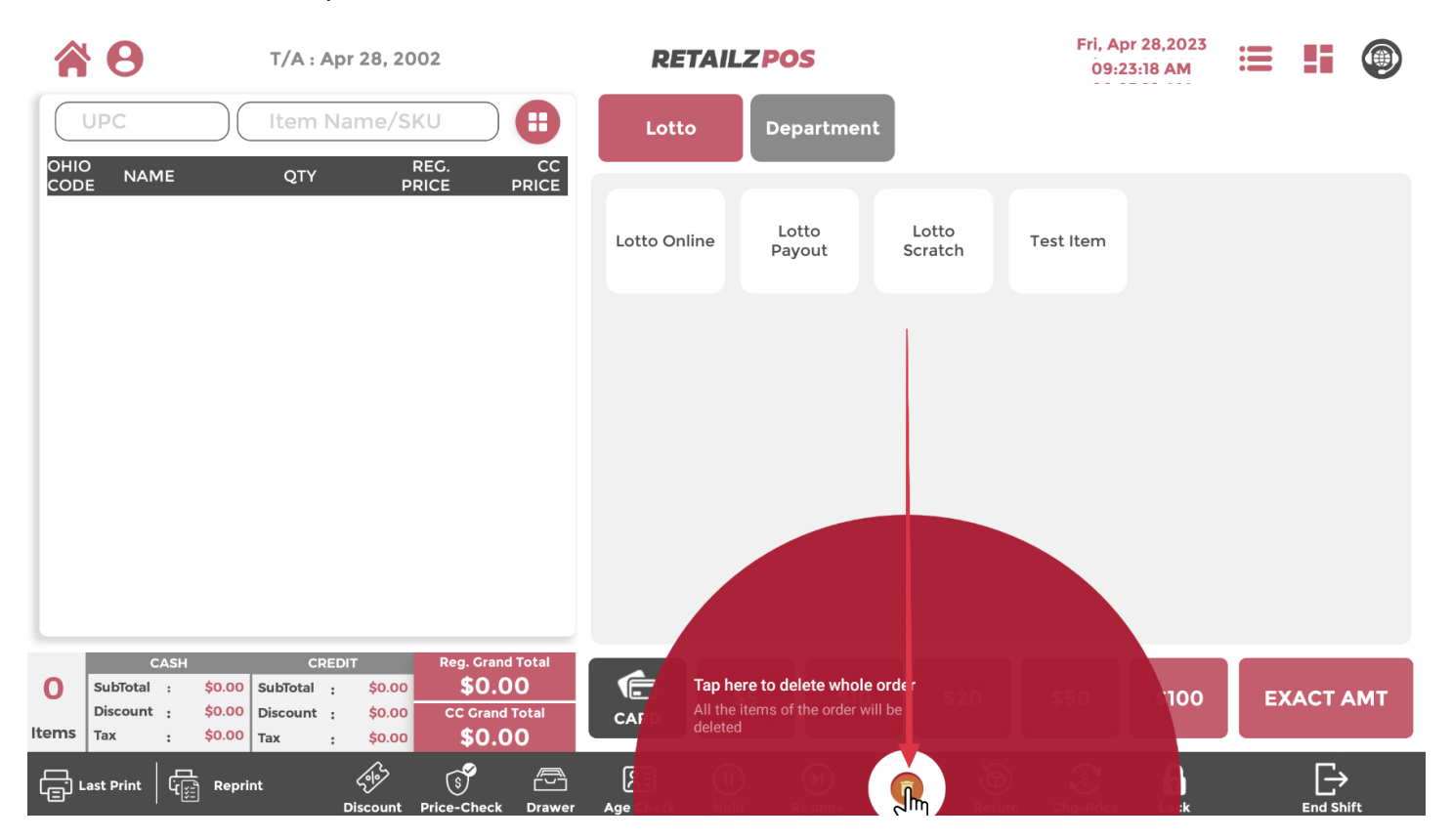

### 2.18.1 Cash Register - Confirm Void Transaction

#### Tap yes to confirm void transaction

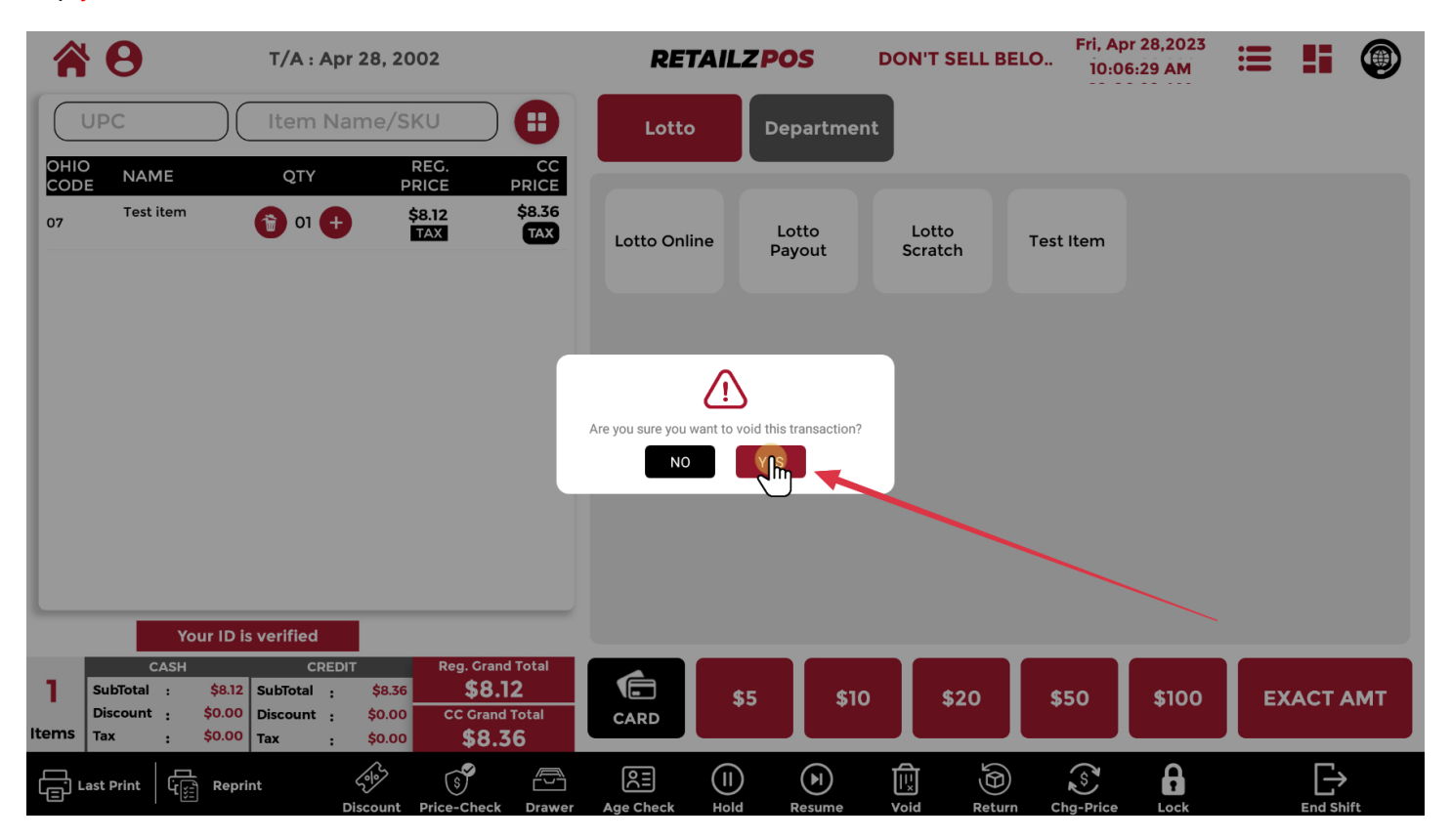

## 2.19 Cash Register - Item Return

### To perform item returns, tap Item Return

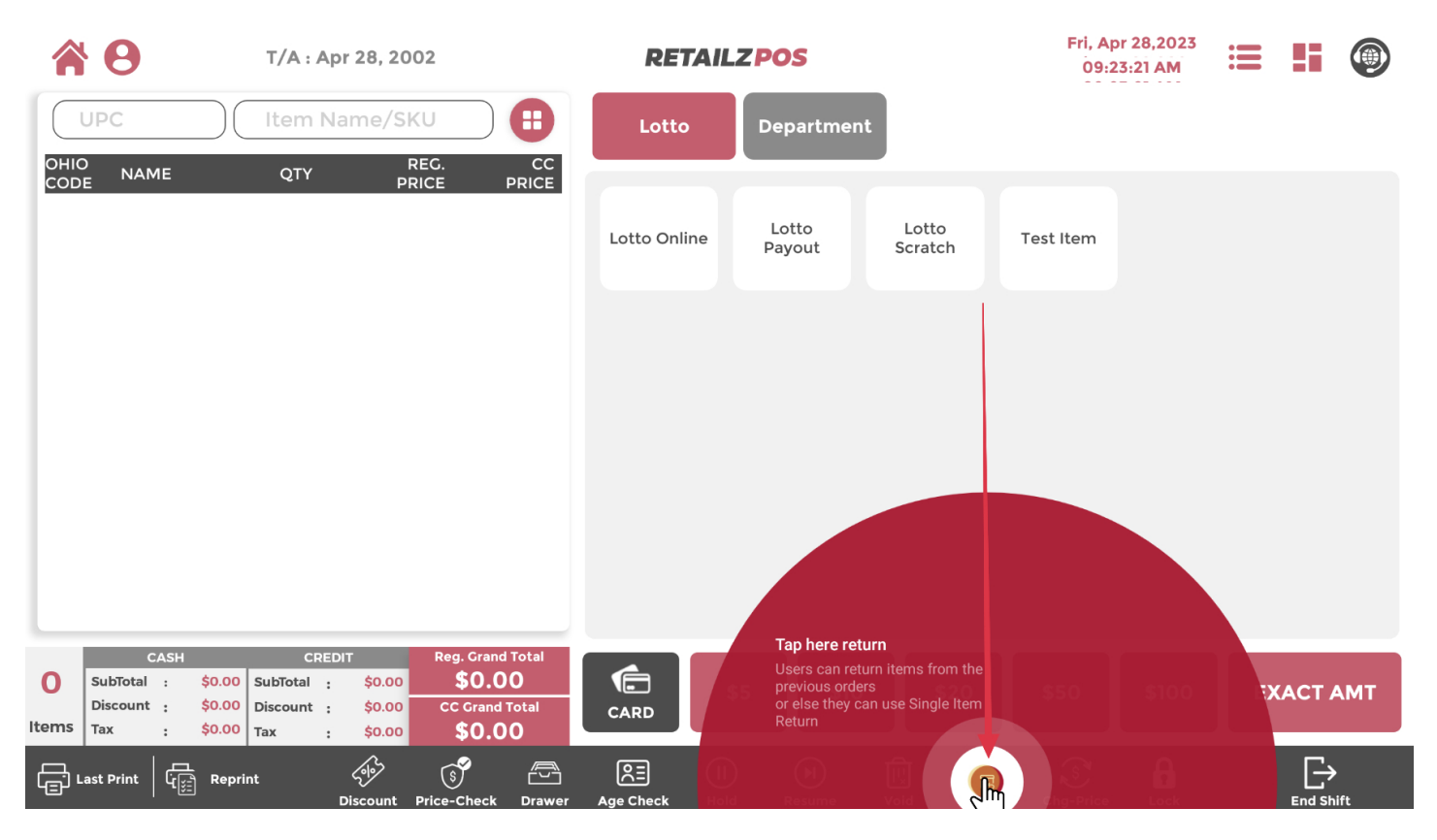

## 2.19.1 Cash Register - Multi Item Return

### To perform a multi item return, tap Multi Item Return

| 1     | T/A : Apr 28, 2002                                                                                                    | <b>RETAILZPOS</b>                                 | Fri, Apr 28,2023<br>10:11:18 AM 😑 👫 🕥 |        |
|-------|----------------------------------------------------------------------------------------------------|---------------------------------------------------|---------------------------------------|--------|
|       | UPC Item Name/SKU                                                                                                    | Lotto Department                                  |                                       |        |
|       | D NAME QTY REG. ()<br>E PRICE PRICE                                                                                                    |                                                   |                                       |        |
|       |                                                                                                    | Lotto Online Lotto Lotto<br>Payout Scratc         | n Test Item                           |        |
|       |                                                                                                    |                                                   |                                       |        |
|       |                                                                                                    |                                                   |                                       |        |
|       |                                                                                                    | Features<br>Why h feature you would like to use ? |                                       |        |
|       |                                                                                                    | Multi tem keturn                                  |                                       |        |
|       |                                                                                                    |                                                   |                                       |        |
|       |                                                                                                    |                                                   |                                       |        |
| 0     | CASH CREDIT Reg. Grand Total   SubTotal : \$0.00 SubTotal : \$0.00   Discount : \$0.00 Discount : \$0.00                                                                                                    | * <b>6</b> \$5 \$10 \$                            | 20 \$50 \$100 EXACT AMT               |        |
| Items | Tax : \$0.00 Tax : \$0.00 \$0.00                                                                                                    |                                                   |                                       | ,<br>, |
| ، ت   | ast Print الزليق Reprint في المعادمة المعادمة المعادمة المعادمة المعادمة المعادمة المعادمة المعادمة المعادمة ال<br>المعادمة المعادمة المعادمة المعادمة المعادمة المعادمة المعادمة المعادمة المعادمة المعادمة المعادمة المعادمة الم |                                                   | Return Cha-Price Lock End Shift       |        |

## 2.19.1.1 Cash Register - Multi Item Return Select Transaction

### Tap the arrow to select a transaction for multi item return

| <b>8</b>                          | T/A : Apr 28, 2002                            | RETAIL                | ZPOS        |        | Fri, Apr 28,2023<br>10:11:24 AM | =             |         |
|-----------------------------------|-----------------------------------------------|-----------------------|-------------|--------|---------------------------------|---------------|---------|
| UPC                               | Item Name/SKU                                 | Lotto                 | Department  |        |                                 |               |         |
| OHIO<br>CODE NA                   | 4                                             | RETURN                |             |        | í í                             | 20            |         |
|                                   | ▼ Barcode                                     | Q                     |             |        |                                 |               |         |
|                                   | POS ORDERID                                   | TRANSACTION DATE      | ITEMS       | METHOD | AMOUNT                          |               |         |
|                                   | 701-20230428093920517                         | APR 28,2023 09:39 AM  | 03          | CASH   | \$32.42                         | յիս           |         |
|                                   | 701-20230426134911842                         | APR 26,2023 01:49 PM  | 01          | CASH   | \$10.70 III                     | $\rightarrow$ |         |
|                                   | 701-20230426133709119                         | APR 26,2023 01:37 PM  | 01          | CASH   | \$10.70                         | →             |         |
|                                   | 701-20230426132647190                         | APR 26,2023 01:26 PM  | 07          | CASH   | \$74.90                         | •             |         |
|                                   |                                               |                       |             |        |                                 |               |         |
| O SubTota<br>Discour<br>Items Tax | ai<br>nt : \$0.00<br>: \$0.00<br>Tax : \$0.00 | Grand Total<br>\$0.00 | 5 \$10      | \$20   | \$50 \$100                      | EXA           | АСТ АМТ |
| Last Print                        | Reprint Discount Price-                       |                       | Resume Void | Return |                                 |               |         |

### 2.19.1.2 Cash Register - Multi Item Return Item Selection

#### Tap the checkbox for multi item returns

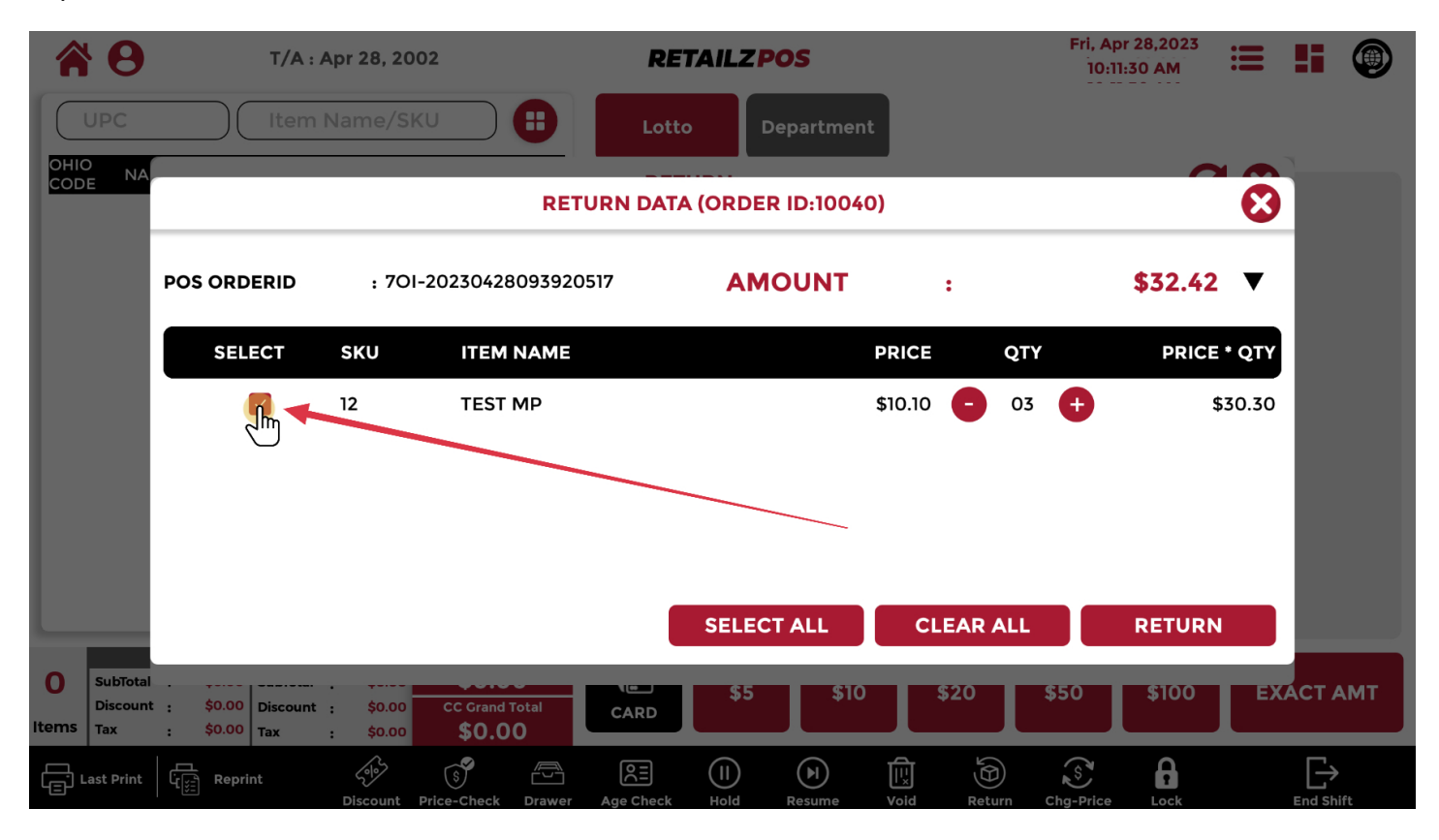

### 2.19.1.3 Cash Register - Multi Item Return Select Return

#### Tap **RETURN** to perform multi item return

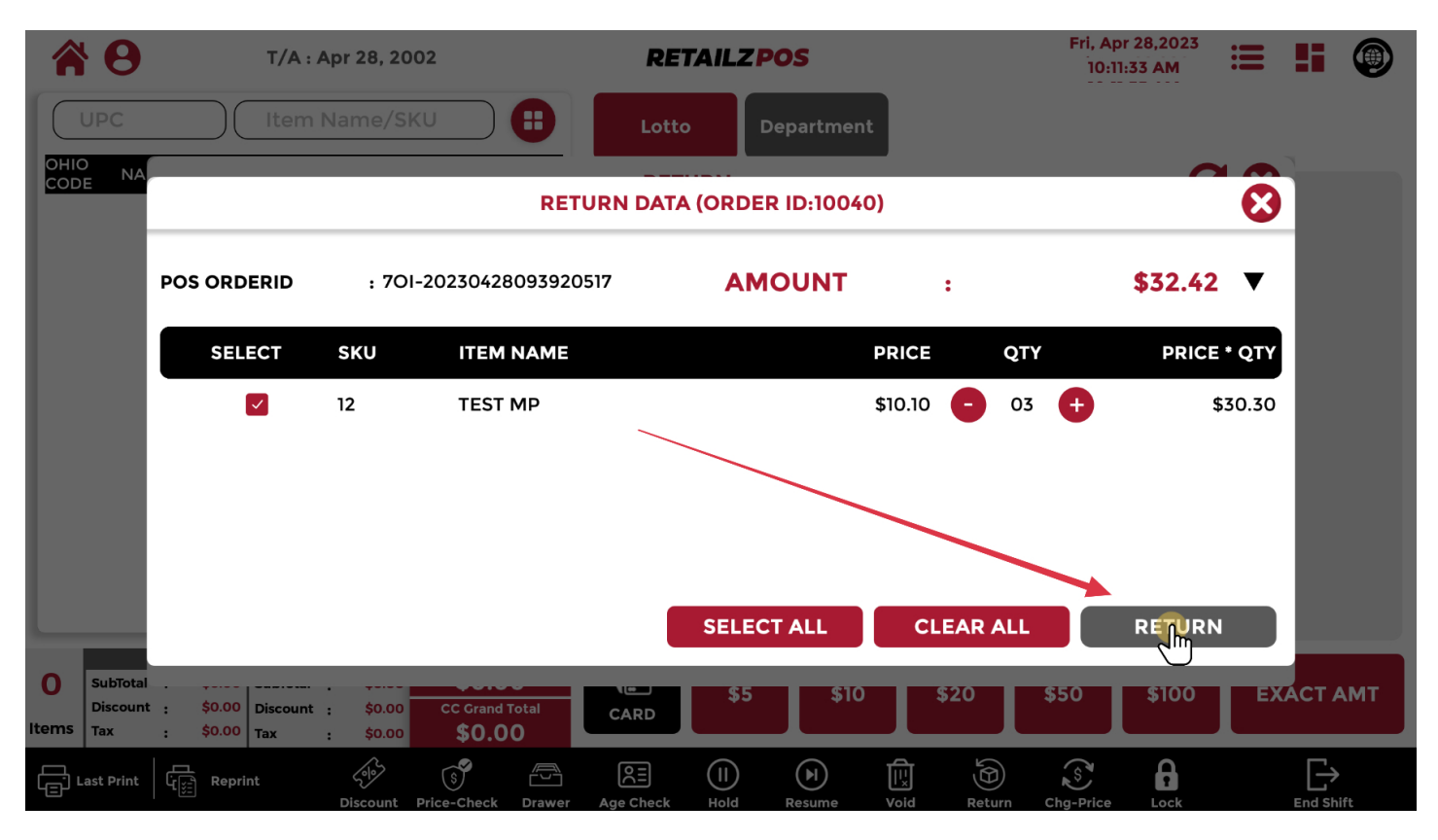

## 2.19.1.4 Cash Register - Multi Item Return Checkout

### Return Checkout will show your item return grand total

|            | 8                           |      | T/A : A                   | pr 28, 20        | 002                      |         | RE              | TAILZ       | POS        |        |         | Fri, A<br>10:  | pr 28,2023<br>11:36 AM | ≣     | 5     |    |
|------------|-----------------------------|------|---------------------------|------------------|--------------------------|---------|-----------------|-------------|------------|--------|---------|----------------|------------------------|-------|-------|----|
|            | UPC                         |      | Item N                    | Name/S           | ки                       | •       | Loti            | to          | Departme   | nt     |         |                |                        |       |       |    |
|            | D NA                        |      |                           |                  |                          | RET     | URN DAT         | A (ORD      | ER ID:1004 | ¥O)    |         |                |                        |       |       |    |
|            |                             | POS  |                           | . 70             | 1-2022042                | مومعمهم | RETUR           | N CHEC      | KOUT       |        |         |                | ¢70 / 0                | 3     |       |    |
|            |                             | 5    | UBTOTAL                   |                  |                          |         |                 |             |            |        |         |                | \$ 30.3                | 50 TY |       |    |
|            |                             | 1    | TAX                       |                  |                          |         |                 |             |            |        |         |                | \$ 2.                  | 13 30 |       |    |
|            |                             | 5    | URCHARGE                  |                  |                          |         |                 |             |            |        |         |                | \$ 0.0                 | 00    |       |    |
|            |                             | , i  | DISCOUNT                  |                  |                          |         |                 |             |            |        |         |                | \$ 0.0                 | 00    |       |    |
|            |                             | ſ    | CRAND TOT                 | AL               |                          |         |                 | _           |            |        |         |                | \$ 32.4                | \$3   |       |    |
|            |                             |      |                           |                  |                          |         |                 | SELE        | CT ALL     |        | LEAR AL |                | RETURI                 | N     |       |    |
| 0<br>Items | SubTotal<br>Discount<br>Tax | : \$ | 0.00 Discount<br>0.00 Tax | \$0.00<br>\$0.00 | CC Grand<br><b>\$0.0</b> | Total   | CARD            | \$5         | \$10       |        | \$20    | \$50           | \$100                  | EX    | ACT A | мт |
| ال         | ast Print                   |      | Reprint                   | Discount         | S<br>Price-Check         | Drawer  | 오프<br>Age Check | (I)<br>Hold | Resume     | U void | Return  | S<br>Chg-Price | Lock                   |       |       | ft |

## 2.19.2 Cash Register - Single Item Return

### To perform a single item return, tap Single Item Return

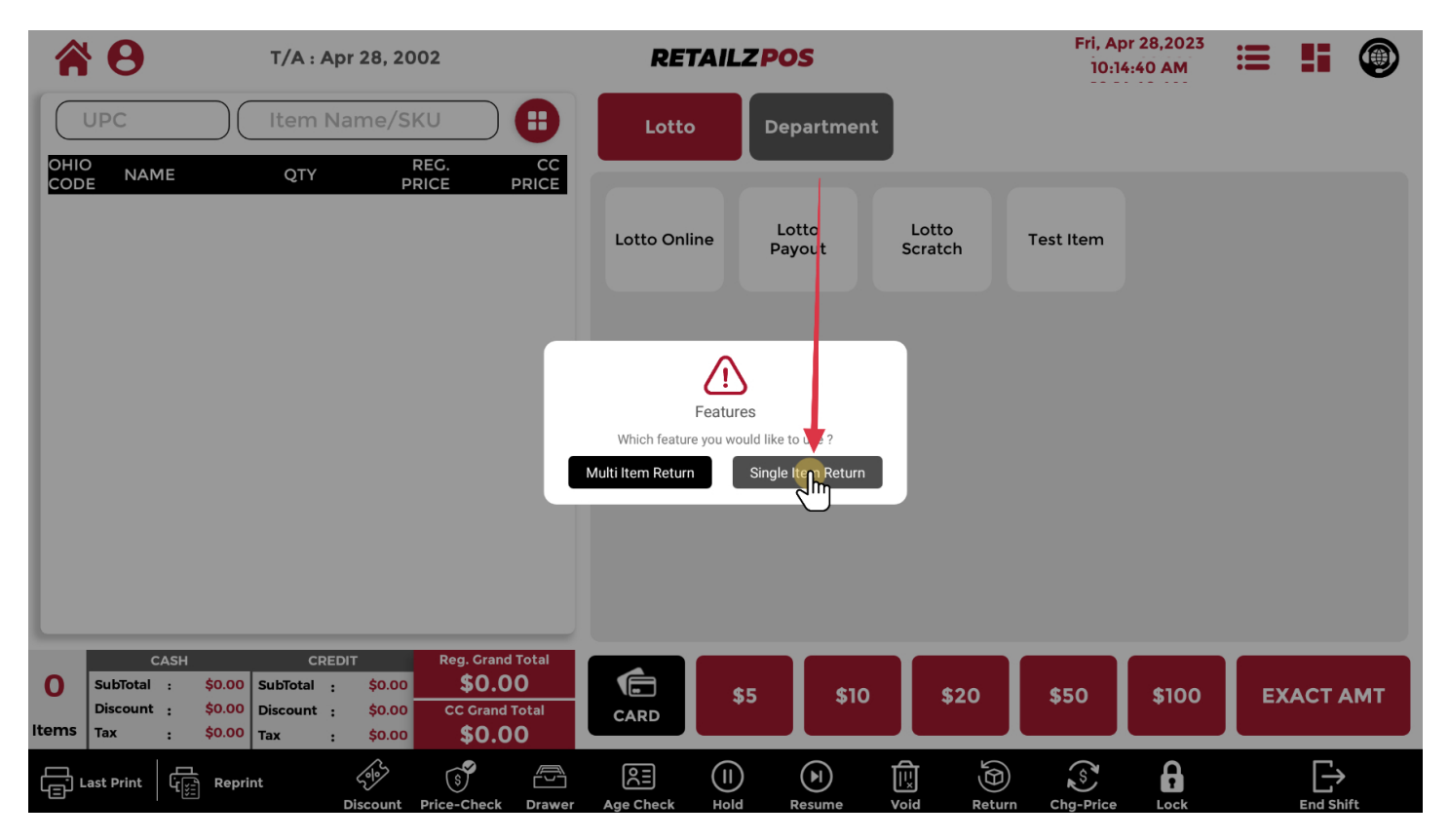

## 2.19.2.1 Cash Register - Apply Single Item Return

### Tap SINGLE to apply return to a single item

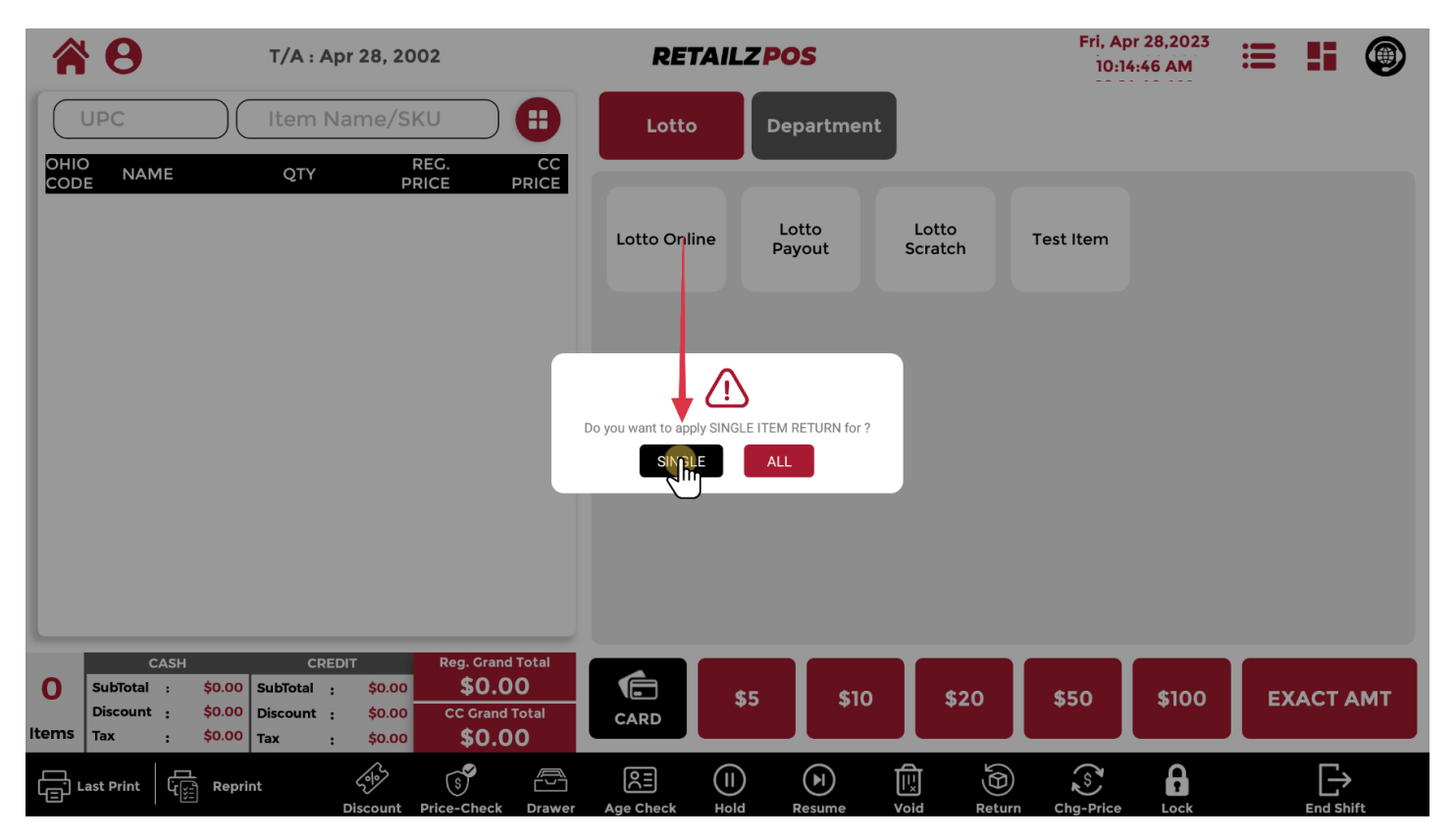

## 2.19.2.2 Cash Register - Single Item Return Transaction

#### When a return item shows in a transaction, it will show a negative price

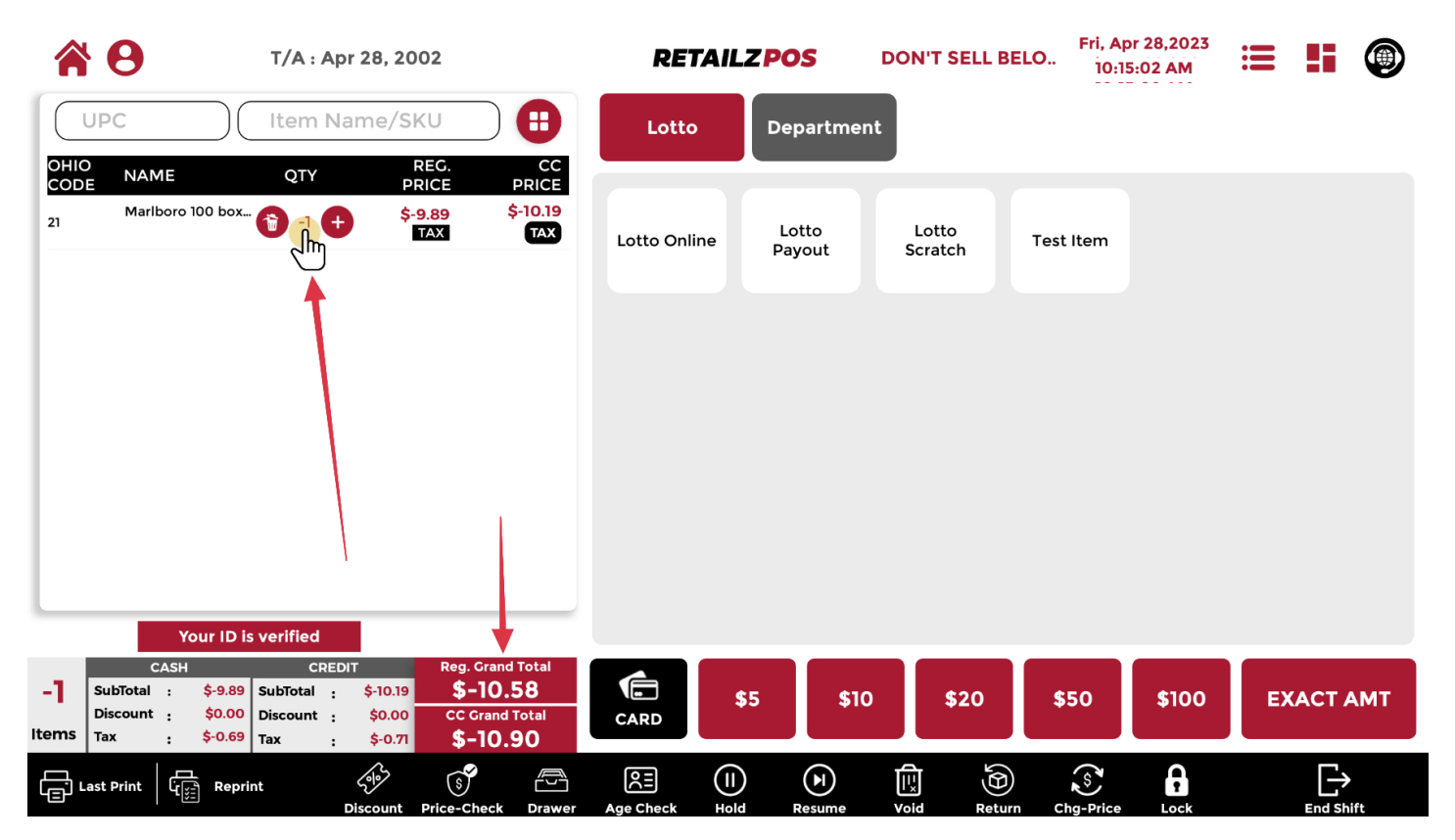

# 2.20 Cash Register - Change Price

### To quick change an item price, tap Change Price

|             | <b>9</b>                    | T/A : A                     | pr 28, 20        | 002              |               | RET     | AILZP | os             | DON'T | SELL BEL | O Ö  | , Apr 28,2023<br>9:45:36 AM | ≣  |       |    |
|-------------|-----------------------------|-----------------------------|------------------|------------------|---------------|---------|-------|----------------|-------|----------|------|-----------------------------|----|-------|----|
| $\square$   | UPC                         | ltem N                      | lame/S           | KU               | •             | Lotto   |       | epartmer       | it    |          |      |                             |    |       |    |
| OHIC<br>COD | D<br>NAME                   | QTY                         | Ρ                | REG.<br>RICE     | CC<br>PRICE   |         |       |                |       |          |      |                             |    |       |    |
|             |                             |                             |                  |                  |               | Test mp | ,     |                |       |          |      |                             |    |       |    |
|             |                             |                             |                  |                  |               |         |       |                |       |          |      |                             |    |       |    |
|             |                             |                             |                  |                  |               |         |       |                |       |          |      |                             |    |       |    |
|             |                             |                             |                  |                  |               |         |       |                |       |          |      |                             |    |       |    |
|             |                             |                             |                  |                  |               |         |       |                |       |          |      |                             |    |       |    |
|             |                             |                             |                  |                  |               |         |       |                |       |          |      |                             |    |       |    |
| L           |                             |                             |                  |                  |               |         |       |                |       |          |      |                             |    |       |    |
| 0           | CASH<br>SubTotal : \$0      | CRE<br>.00 SubTotal :       | DIT<br>\$0.00    | Reg. Grand       | l Total<br>58 |         | \$5   | \$10           |       | \$20     | \$50 | \$100                       | EX | ΑСТ Α | мт |
| Items       | Discount : \$0<br>Tax : \$0 | .00 Discount :<br>.00 Tax : | \$0.00<br>\$0.00 | CC Grand         | Total         | CARD    |       |                |       |          |      |                             |    |       |    |
| را<br>ا     | ast Print                   | eprint                      | Discount         | S<br>Brice-Check | Drawer        |         |       | <b>P</b> esume | Void  | Beturn   | Cho  | Fe Lock                     |    |       | *  |

## 2.20.1 Cash Register - Change Price Item Look-Up

To lookup an item for change price, scan the upc or enter the item name/sku

|       | 8               | T/A : A                           | Apr 28, 2002         | 2                | RET       | AILZP       | os        | Fri, Ap<br>10:0 | or 28,2023<br>8:42 AM | =         | 5    |       |    |
|-------|-----------------|-----------------------------------|----------------------|------------------|-----------|-------------|-----------|-----------------|-----------------------|-----------|------|-------|----|
| ОНІС  |                 | ltem I                            | Name/SKU             | C. CC            | Lotto     |             | epartment |                 |                       |           |      |       |    |
| COD   | E NA            |                                   |                      |                  |           | PRICE       | CHANGE    | :               |                       |           | 8    |       |    |
|       |                 | UPC                               |                      | С                |           | вки         |           | 13              |                       |           |      |       |    |
|       |                 |                                   | Iter                 | m Name           |           | $\bigcirc$  |           | RE              | ESET                  |           |      |       |    |
|       |                 | SKU                               | ITEM NA              | AME              |           |             |           | UNIT COST       |                       | RETAIL PR | RICE |       |    |
|       |                 |                                   |                      |                  |           |             |           |                 |                       |           |      |       |    |
|       |                 |                                   |                      |                  |           |             |           |                 |                       |           |      |       |    |
|       |                 |                                   |                      |                  |           |             |           |                 |                       |           |      |       |    |
| 0     | SubTotal        | : \$0.00 SubTotal                 | : \$0.00             | \$0.00           |           | \$5         | \$10      | \$20            | \$50                  | \$100     | EX   | ACT A | мт |
| Items | Discount<br>Tax | : \$0.00 Discount<br>: \$0.00 Tax | : \$0.00<br>: \$0.00 | CC Grand Total   | CARD      |             |           |                 |                       |           |      |       |    |
|       | ast Print       | Reprint                           | Discount Pri         | ice-Check Drawer | Age Check | (I)<br>Hold | Resume    | Void Return     | n Cha-Price           | Lock      |      |       |    |

## 2.20.2 Cash Register - Enter Price Change

### Enter your items new price and tap ENTER to confirm

|       | 8               | T/                            | /A : Apr 28, 2            | 002                         | RET           | AILZPO        | S        |            | Fri, Apr 2<br>10:08: | 28,2023<br>55 AM | ≣     |   |   |
|-------|-----------------|-------------------------------|---------------------------|-----------------------------|---------------|---------------|----------|------------|----------------------|------------------|-------|---|---|
|       | JPC             |                               | em Name/S                 |                             | Lotto         | Dep           | partment |            |                      |                  |       |   |   |
| CODI  |                 | E                             | ΟΤΥ                       |                             |               | PRICE         | CHANGE   |            |                      |                  | €     |   |   |
|       |                 | UPC                           | (                         | UPC                         |               | ) ѕки         |          | <b>þ</b> 3 |                      | _                |       |   |   |
|       |                 | ITEM NAME                     | (                         | AM SPIRIT 85 <u>BX</u>      | MELLOW YE     | $\sum$        |          |            |                      |                  |       | 8 |   |
|       |                 | SKI<br>13                     |                           | 1 NAME<br>SPIRIT 85 BX MELI | LOW YE        |               | U        | NIT COST   | \$                   | 20.              | .00   |   |   |
|       |                 |                               |                           |                             |               |               |          |            | 1                    | 2                | 3     |   |   |
|       |                 |                               |                           |                             |               |               |          |            | 4                    | 5                | 6     |   |   |
|       |                 |                               |                           |                             |               |               |          |            | 7                    | 8                | 9     |   |   |
| 0     | SubTotal        | : \$0.00 Subī                 | Total : \$0.00            | \$0.00                      |               | ¢E            | \$10     | \$20       |                      | 0                | 00    |   |   |
| Items | Discount<br>Tax | : \$0.00 Disc<br>: \$0.00 Tax | ount : \$0.00<br>: \$0.00 | CC Grand Total              | CARD          | <b>4</b> 5    | \$10     | \$20       |                      | CLEAR            | ENTER |   |   |
|       | ast Print       | Reprint                       | Discount                  | S Price-Check Dra           | wer Age Check | (I)<br>Hold R | esume Vo | Did Return | Chg-Price            | Lock             |       |   | t |

## 2.21 Cash Register - Lock Cash Drawer

### To lock the cash drawer without a key, tap Lock

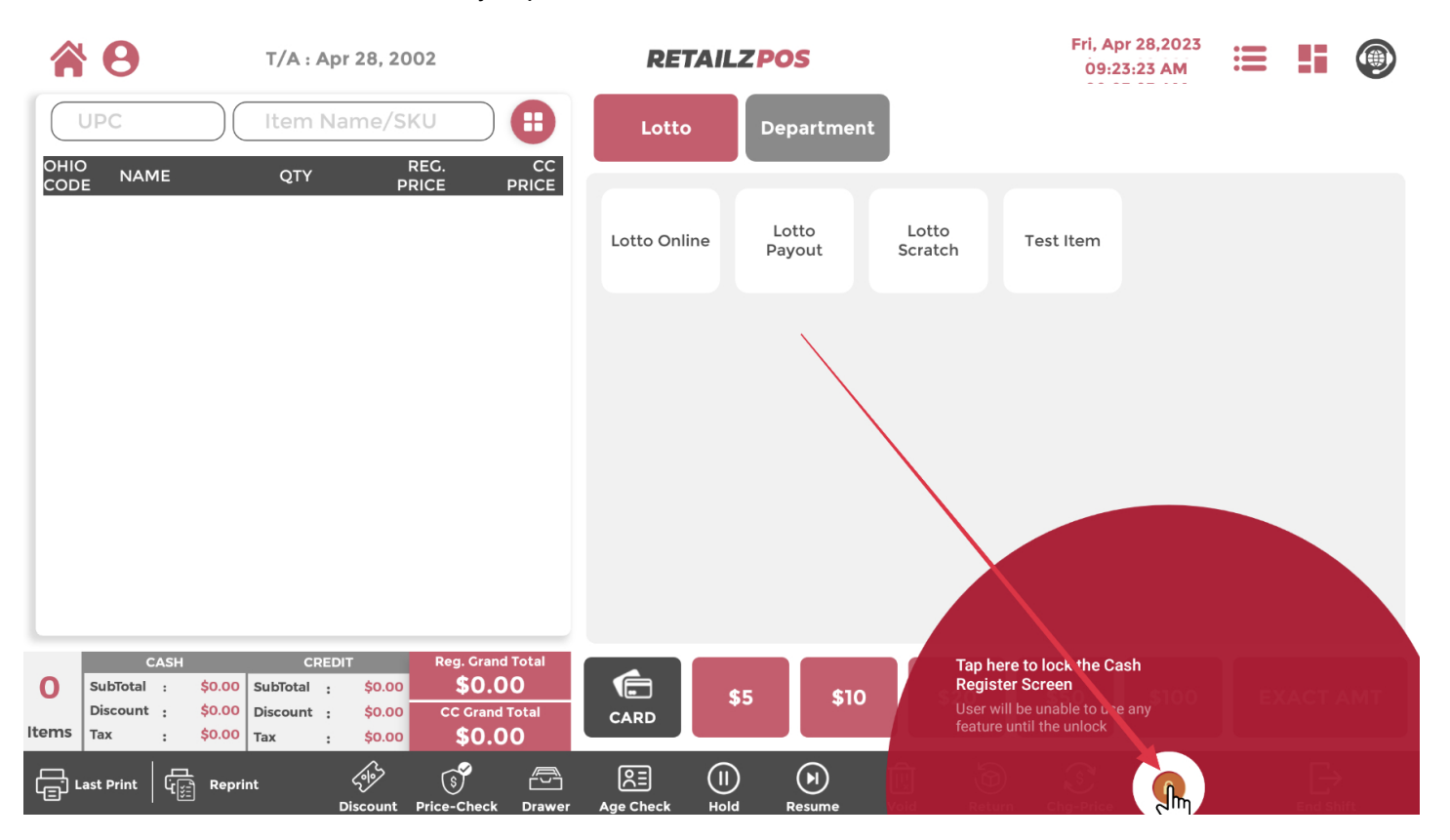

### 2.21.1 Cash Register - Cash Drawer Pin

#### Enter your pin to lock the cash drawer

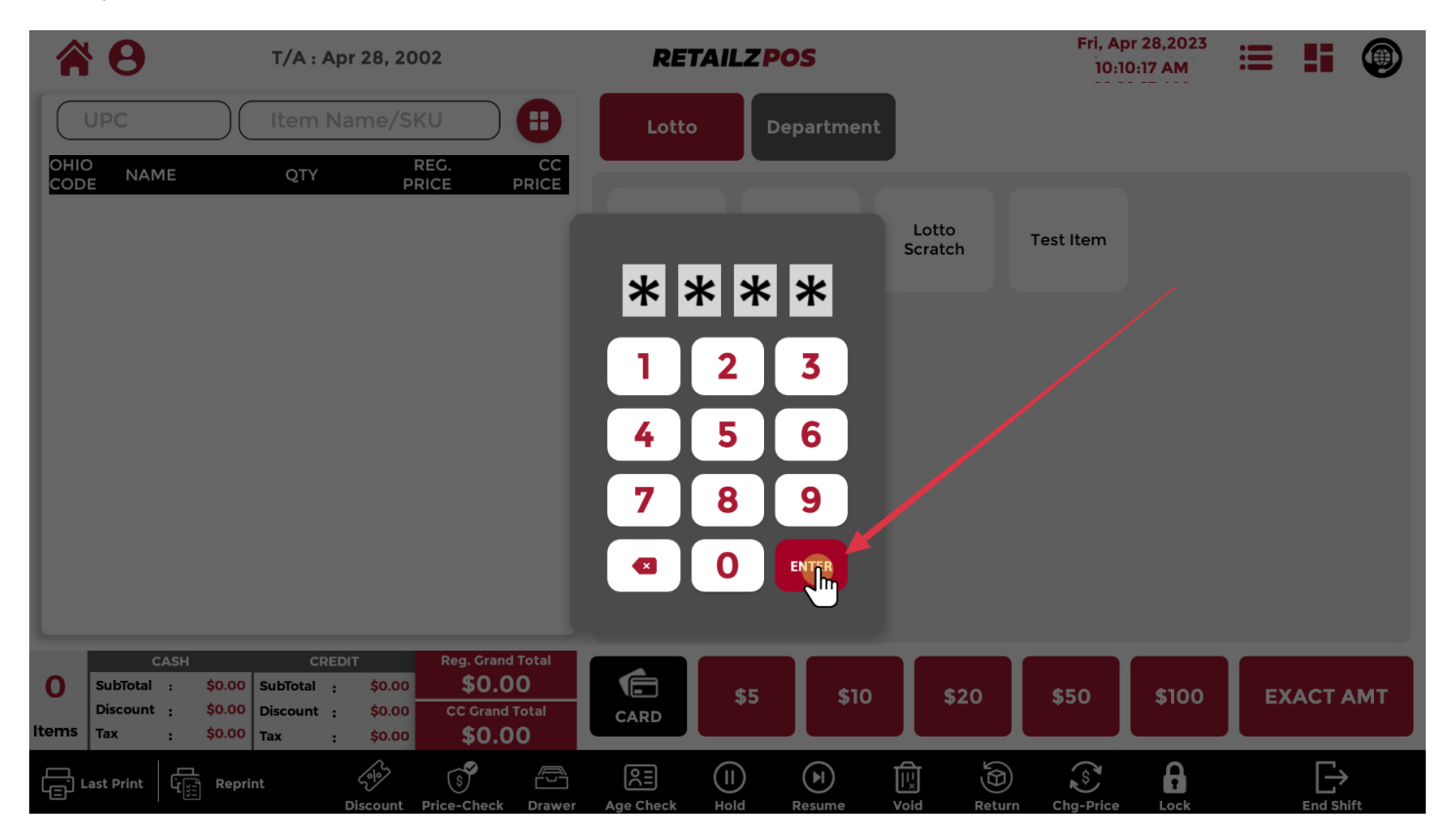

## 2.22 Cash Register - End Shift

### To perform end shift, tap End Shift

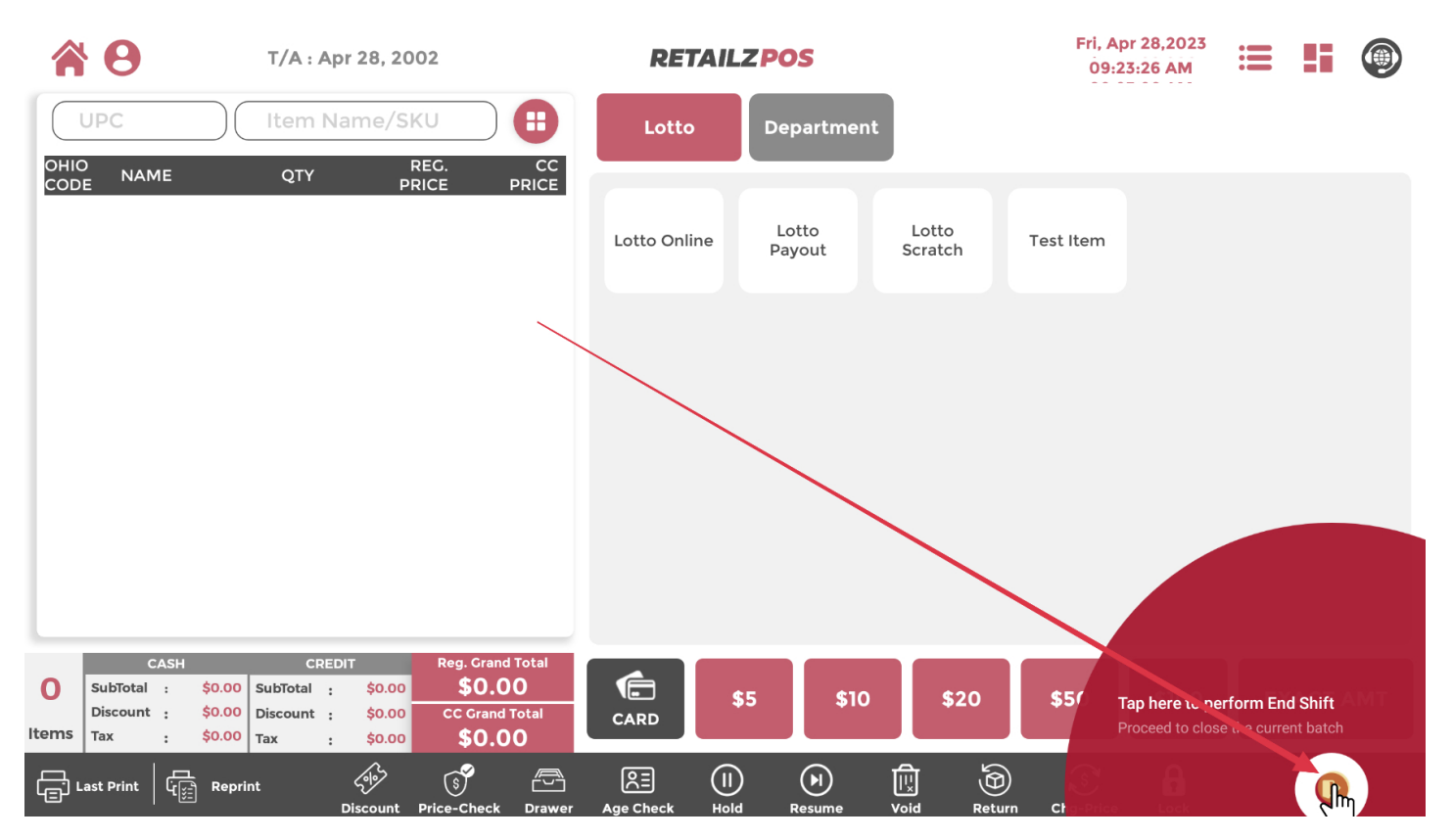

## 2.22.1 Cash Register - End Shift Report

Your end shift report will show you your total sales during that shift

| 3                                                                                                    | T/A : Apr 28,              | 2002                                                                    | RET                                                                            | AILZPOS                       |                                                                                                    |                                                                       | 100                                       | 007                                                        |
|----------------------------------------------------------------------------------------------------|----------------------------|-------------------------------------------------------------------------|--------------------------------------------------------------------------------|-------------------------------|----------------------------------------------------------------------------------------------------|-----------------------------------------------------------------------|-------------------------------------------|------------------------------------------------------------|
|                                                                                                    | Apr 27, 2023               | iii) END                                                                | DATE Apr 28                                                                    | , 2023 🗰 B                    | атсн 10007                                                                                                    | ,                                                                     | •                                         | VIEW<br>REPORT                                             |
| \$201.16<br>GROSS RECEIVED                                                                                           | <b>\$7.07</b><br>total tax | \$194.09<br>NET REVENU                                                  | \$0.00<br>TOTAL CARD                                                           | <b>\$201.16</b><br>total cash | <b>\$0.00</b><br>TOTAL EBT                                                                                               | \$0.00<br>TOTAL DISCOUNT                                              | <b>\$</b><br>тот,                         |                                                            |
| SALES SUMMARY                                                                                                    | ,                          |                                                                         | TENDER PAYMENT S                                                               | JMMARY                        | STATIS                                                                                                    | STICS SUMMARY                                                         |                                           |                                                            |
| TAXABLE<br>NON-TAXABLE<br>NON REVENUE<br>NET REVENUE<br>TOTAL TAX AMOUNT<br>TOTAL CARD SURCHAR<br>TOTAL ITEM SURCHAR | IGE<br>GE                  | \$101.00<br>\$88.09<br>\$5.00<br>\$194.09<br>\$7.07<br>\$0.00<br>\$0.00 | CASH<br>EBT<br>EBT CASH<br>CREDIT CARD<br>DEBIT CARD<br>CHECK<br>HOUSE ACCOUNT |                               | \$201.16 TITLE<br>\$0.00 TOTAL 0<br>\$0.00 TOTAL 0<br>\$0.00 TOTAL 0<br>\$0.00 RETURN<br>\$0.00 TOTAL 1<br>\$0.00 CASHBA | DISCOUNT<br>YOID<br>DELETE ITEM<br>I TRANSACTION<br>RANSACTION<br>ACK | COUNT<br>00<br>00<br>00<br>00<br>04<br>00 | AMOUNT<br>\$0.00<br>\$0.00<br>\$0.00<br>\$201.16<br>\$0.00 |
| GROSS RECEIVED                                                                                                    |                            | \$201.16                                                                | GRAND IOTAL                                                                    |                               | ITEM SU                                                                                                    | IRCHARGE<br>IRCHARGE<br>NO SALES                                      | 00                                        | \$0.00<br>\$0.00<br>\$0.00                                 |
| TAX DETAILS                                                                                                    |                            |                                                                         | LOTTERY SUMMARY                                                                |                               | CASH                                                                                                    | DEPOSITS                                                              |                                           |                                                            |
| TITLE<br>TAX1 (7.00 %)                                                                                               | sales amount<br>\$101.00   | tax amount (\$)<br>\$7.07                                               | LOTTO ONLINE<br>LOTTO PAYOUT<br>LOTTO SCRATCH                                  |                               | \$0.00 OPENIN<br>\$0.00 CASH C<br>\$0.00 CASH P<br>\$0.00 CASH P                                                         | G BALANCE(+)<br>OLLECTED(+)<br>AIDIN(+)<br>AIDOUT(-)                  |                                           | \$150.00<br>\$201.16<br>\$0.00<br>\$0.00                   |
|                                                                                                    |                            |                                                                         | TOTAL DAVOUT                                                                   |                               | ¢o oo CASH D                                                                                                    | ROPPED(-)                                                             |                                           | \$0.00                                                     |

## 2.22.2 Cash Register - Closing Drawer Reconciliation

| <b>С</b> т/        | /A : Apr 28, 2002 | RETAILZPOS                                                  | 10007              |
|--------------------|-------------------|-------------------------------------------------------------|--------------------|
|                    |                   | CLOSING DRAWER RECONCILIATION                               | 8                  |
| OPENING BALANCE(+) | ) : \$150.00      | PENNIES<br>(\$0.01) : 00 \$0.00 TWO-DOLLAR<br>(\$2.00) : 00 | 0 \$0.00           |
| CASH PAIDIN(+)     | : \$0.00          | NICKELS : 00 \$0.00 FIVE (\$5.00) : 00                      | 0 \$0.00           |
| CASH PAIDOUT(-)    | : \$0.00          | DIMES<br>(\$0.10) : 00 \$0.00 TENS<br>(\$10.00) : 00        | 0 \$0.00           |
| CASH DROPPED(-)    | : \$0.00          | QUARTERS : 00 \$0.00 TWENTIES : 00                          | 0 \$0.00           |
| DRAWER DIFFERENCE  | E : +\$150.00     | HALF-DOLLAR : 00 \$0.00 FIFTIES (\$0.50) : 00               | 0 \$0.00           |
| CASH COLLECTED(+)  | : \$201.16        | DOLLAR<br>(\$1.00) : 00 \$0.00 HUNDREDS<br>(\$100.00) : 00  | 0 \$0.00           |
| CASH IN HAND       | : \$351.16        | ТОТ                                                         | TAL CASH BREAKDOWN |
| HOUSE ACCOUNT OU   | T : \$0.00        | то                                                          | TAL \$0.00         |
| TOTAL CREDIT CARD  | : \$0.00          |                                                             |                    |
| TOTAL EBT          | : \$0.00          |                                                             |                    |
| TOTAL CHECKS       | : \$0.00          |                                                             |                    |
|                    |                   | LOTTO UNLINE/SCRATCH \$0.00 CASH DROPPED(-)                 | \$0.00             |

Closing Drawer Reconciliation will allow you to count your cash drawer at end of shift

# 2.22.3 Cash Register - Confirm End Shift

### Tap YES to confirm end shift

| 0                                                                                                    | T/A : Apr 28,              | 2002                                                                                                    | RET                                                                                         | AILZPOS                       |                                                                                  |                                                                                                    |                                                                                                    | 100                                       | 07                                                                                      |
|----------------------------------------------------------------------------------------------------|----------------------------|----------------------------------------------------------------------------------------------------|---------------------------------------------------------------------------------------------|-------------------------------|----------------------------------------------------------------------------------|----------------------------------------------------------------------------------------------------|----------------------------------------------------------------------------------------------------|-------------------------------------------|-----------------------------------------------------------------------------------------|
|                                                                                                    | Apr 27, 2023               | iii) END                                                                                                | DATE Apr 28                                                                                 | , 2023 🗰 B                    | атсн                                                                             | 10007                                                                                                    |                                                                                                    | •                                         | VIEW<br>REPORT                                                                          |
| \$201.16<br>GROSS RECEIVED                                                                                                    | <b>\$7.07</b><br>total tax | \$194.09<br>NET REVENU                                                                                  | E TOTAL CARD                                                                                | <b>\$201.16</b><br>total cash | <b>\$О</b><br>тот <i>4</i>                                                       | .00<br>Al ebt                                                                                                    | <b>\$0.00</b><br>TOTAL DISCOUNT                                                                                                    | \$<br>тот,                                | END SHIFT                                                                               |
| SALES SUMMARY                                                                                                    |                            |                                                                                                    | TENDER PAYMENT S                                                                            | UMMARY                        |                                                                                  | STATISTI                                                                                                    | CS SUMMARY                                                                                                    |                                           |                                                                                         |
| TAXABLE<br>NON-TAXABLE<br>NON REVENUE<br>NET REVENUE<br>TOTAL TAX AMOUNT<br>TOTAL CARD SURCHARG<br>TOTAL ITEM SURCHARG<br>TOTAL DISCOUNT<br>GROSS RECEIVED | SE                         | \$101.00<br>\$88.09<br>\$5.00<br>\$194.09<br>\$7.07<br>\$0.00<br>\$0.00<br>\$0.00<br>\$0.00<br>\$201.16 | CASH<br>EBT<br>CREDIT CAS<br>CREDIT C<br>DEBIT CAS<br>CHECK<br>HOUSE ACCOUNT<br>GRAND TOTAL | want to perform End-Shift?    | \$201.16<br>\$0.00<br>\$0.00<br>\$0.00<br>\$0.00<br>\$0.00<br>\$0.00<br>\$201.16 | TITLE<br>TOTAL DISC<br>TOTAL VOID<br>TOTAL DELE<br>RETURN TR<br>TOTAL TRAI<br>CASHBACK<br>CARD SURCE<br>ITEM SURCE<br>TOTAL NO S | COUNT<br>COUNT<br>COUNT | COUNT<br>00<br>00<br>00<br>00<br>04<br>00 | AMOUNT<br>\$0.00<br>\$0.00<br>\$0.00<br>\$20116<br>\$0.00<br>\$0.00<br>\$0.00<br>\$0.00 |
| TAX DETAILS                                                                                                    |                            |                                                                                                    | LOTTERY SUMMARY                                                                             |                               |                                                                                  | CASH DE                                                                                                    | POSITS                                                                                                    |                                           |                                                                                         |
| τητίε<br>ΤΑΧΊ (7.00 %)                                                                                                    | sales amount<br>\$101.00   | tax amount (\$)<br>\$7.07                                                                               | LOTTO ONLINE<br>LOTTO PAYOUT<br>OTTO SCRATCH<br>LOTTO ONLINE/SCRATCH                        |                               | \$0.00<br>\$0.00<br>\$0.00<br>\$0.00                                             | OPENING B<br>CASH COLL<br>CASH PAIDI<br>CASH PAIDO<br>CASH DROP                                                                  | ALANCE(+)<br>ECTED(+)<br>N(+)<br>DUT(-)<br>PPED(-)                                                                                                    |                                           | \$150.00<br>\$201.16<br>\$0.00<br>\$0.00<br>\$0.00                                      |

### 2.22.4 Cash Register - Print End Shift Report

#### Tap YES to print end shift report

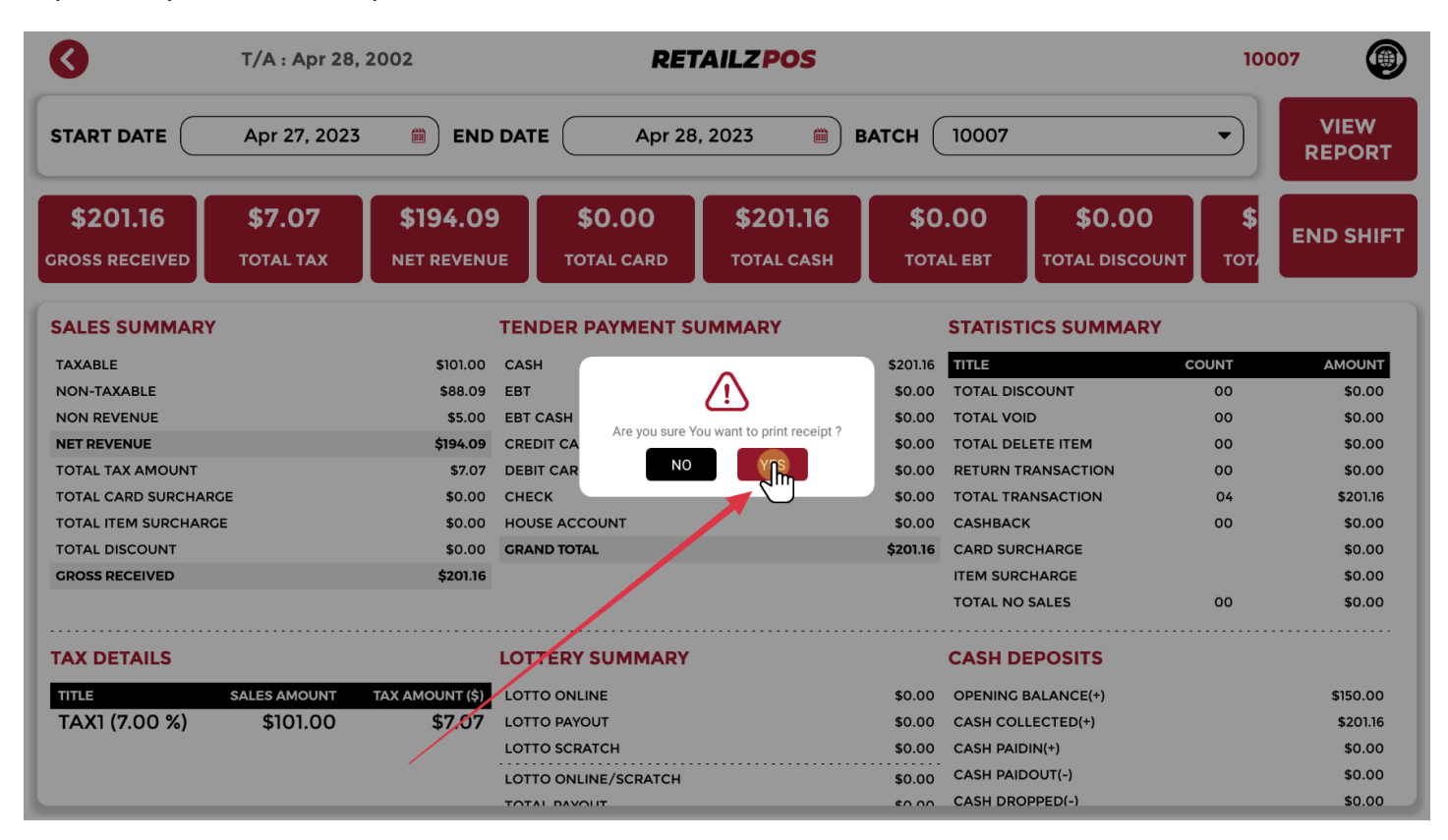

### 3 Time Card - Access Time Card

To access employee time cards, tap Time Card from your main menu

### **RETAILZPOS**

PATELPROCESSING OFFICE 📵 🌞

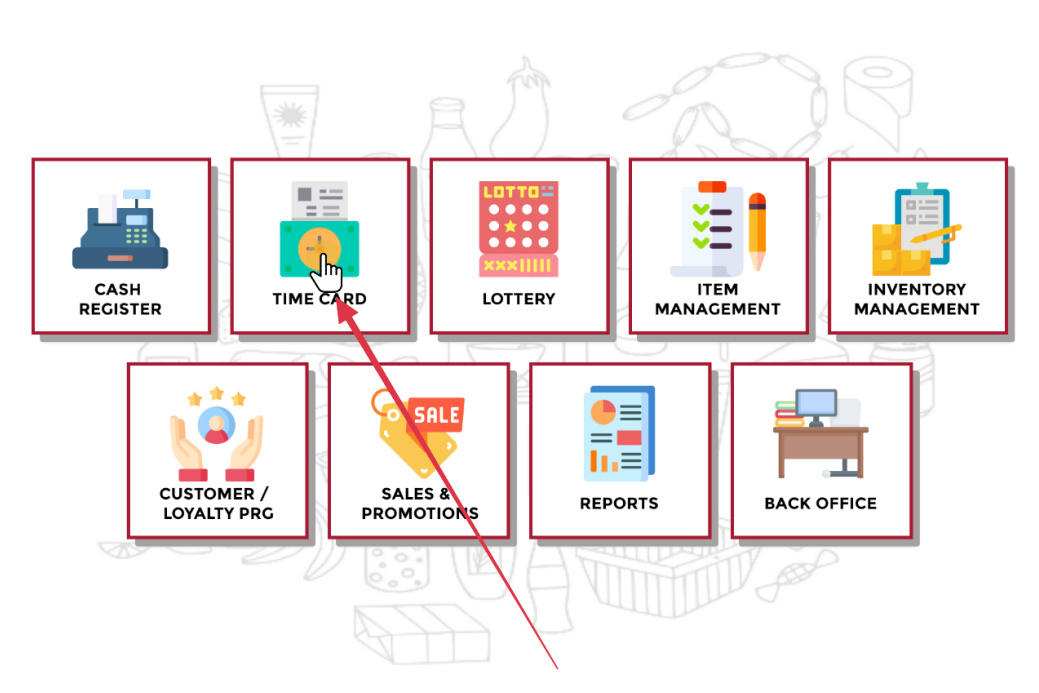

## 3.1 Time Card - Time Card Menu

From the time card menu you can clock in and out employees as well as break, resume and end shift

|            | ARD           | RETAILZPOS    |       |              |        | ₽          | ? |
|------------|---------------|---------------|-------|--------------|--------|------------|---|
| CLOCK-IN E | MPLOYEES      |               |       |              |        |            |   |
| SR. NO.    | EMPLOYEE NAME | CHECK-IN TIME | HOURS |              | М      | NUTES      |   |
|            |               |               |       |              |        |            |   |
|            |               |               |       |              |        |            |   |
|            |               |               |       |              |        |            |   |
|            |               |               |       |              |        |            |   |
|            |               |               |       |              |        |            |   |
| EMPLOYEES  |               |               |       |              |        |            |   |
| ID         | EMPLOYEE NAME |               |       |              | ACTION |            |   |
| 01         | EMPLOYEE A    |               | Q.    | $\mathbb{G}$ |        | $\bigcirc$ | ₽ |
| 01         | RITESH PATEL* |               | Ø.    | $\mathbb{G}$ | ٢      | $\bigcirc$ | ₽ |
|            |               |               |       |              |        |            |   |
|            |               |               |       |              |        |            |   |
|            |               |               |       |              |        |            |   |

## 3.2 Time Card - Return To Main Screen

### Tap the arrow next to time card to return to your main menu

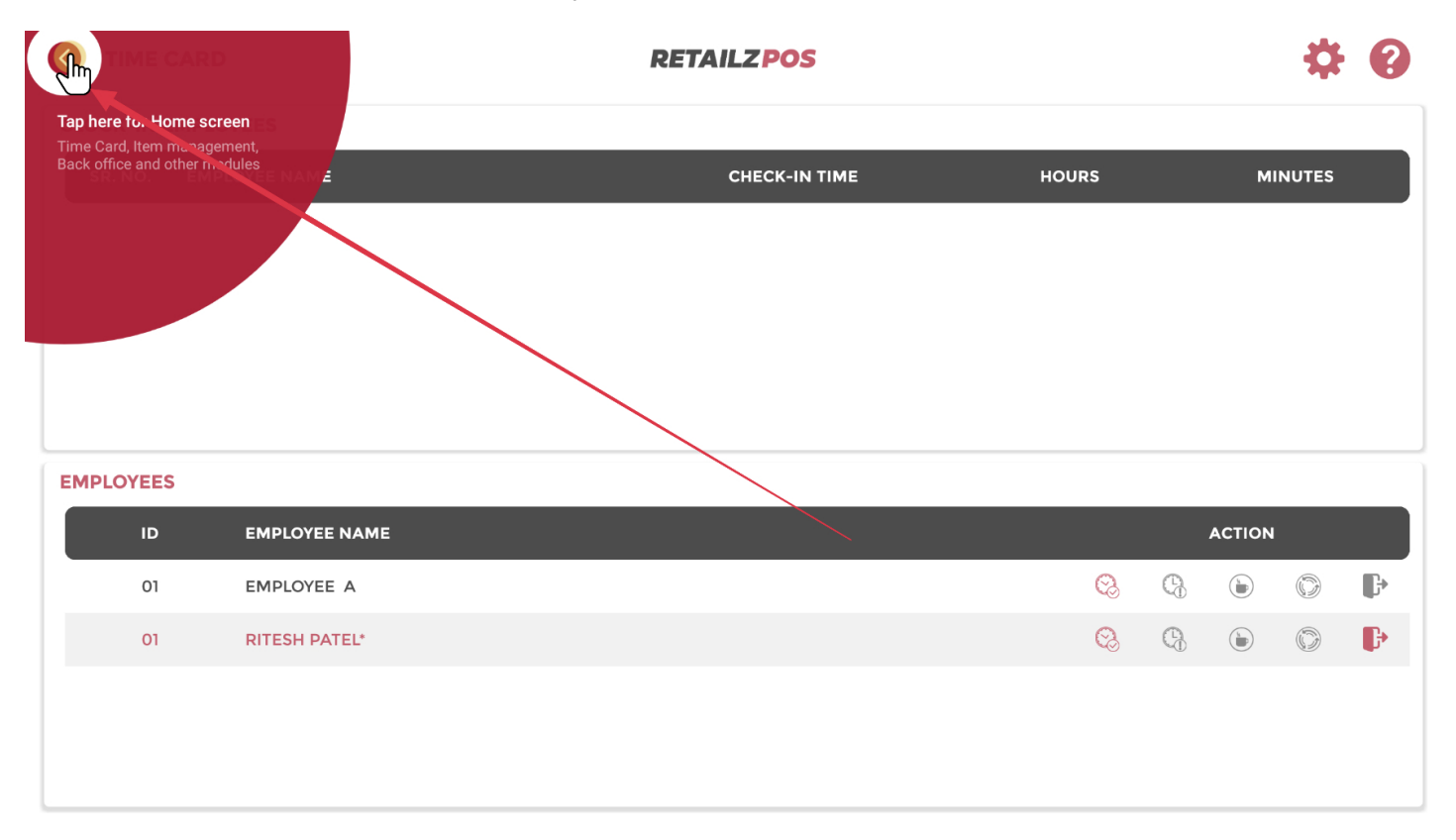

## **3.3 Time Card - Employee Time Adjustment**

### Tap the cog to access employee time adjustments

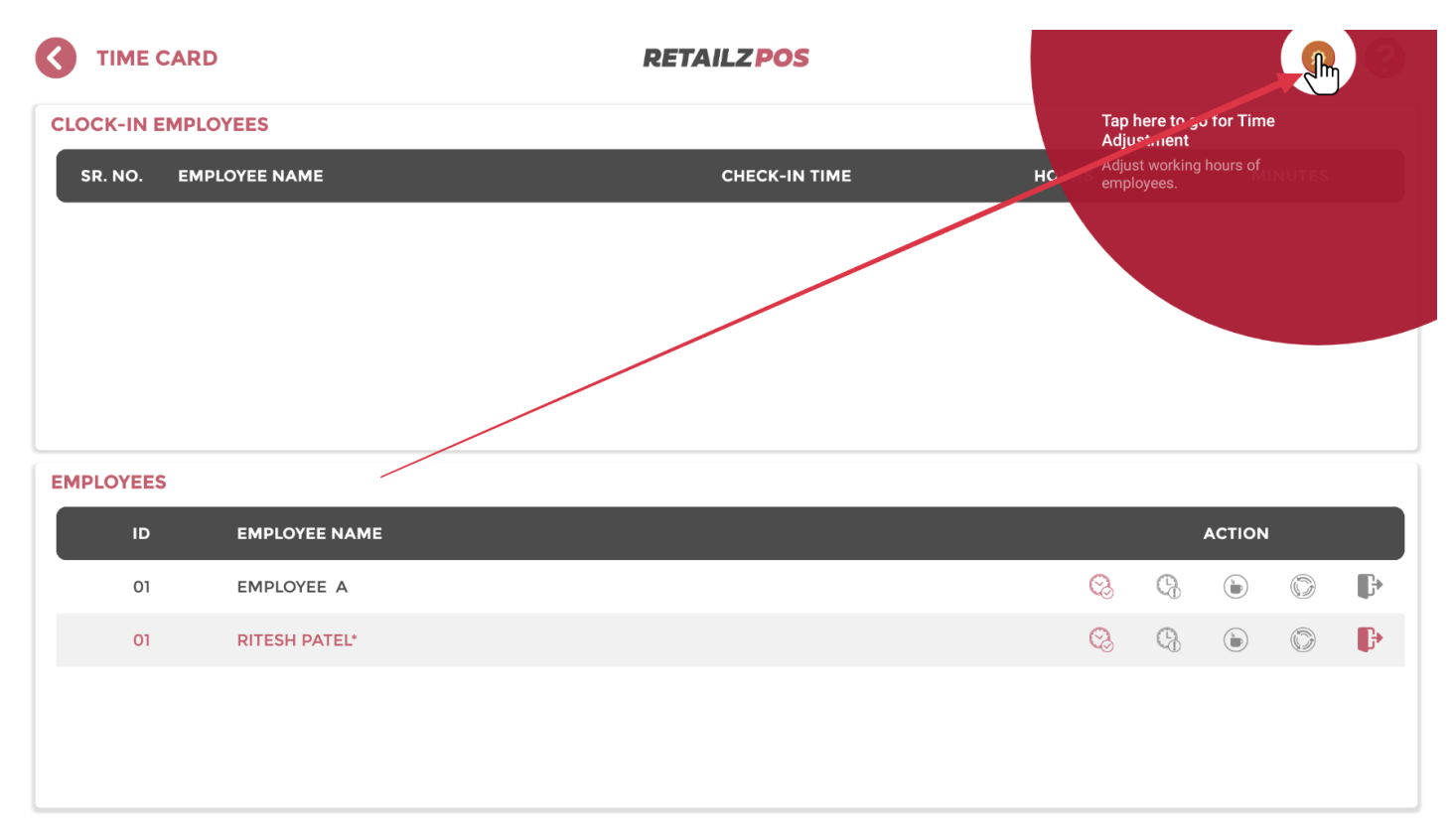

### 3.3.1 Time Card - Adjusted Time

TIME CARD **RETAILZPOS** • **CLOCK-IN EMPLOYEES** 8 **ADJUSTED TIME** START DATE Apr 29, 2023 **)** END DATE Apr 29, 2023 **m**) SELECT EMPLOYEE <Select Employee> • Adj Hr/ Adj Min Reg.N Hours/ Total Hr/ ID Clock In Clock Out Days Action Min 0 Min Ð, 01 10069 Apr 28,2023 12:46 PM Apr 28,2023 04:21 PM 03 : 34 03 : 34 03 : 34 -EMPLOYEE F, 01 10069 Apr 28,2023 12:45 PM Apr 28,2023 12:46 PM 00:00 00:00 00:00 01 ₽ Þ

From your Adjusted Time menu you can edit employee time clocks

# 3.3.2 Time Card - Employee Action

Tap Action to perform employee time clock edits

|            | CARD    |            |        |                                                                                                    | RETA           | AILZ PO  | S             |                    |                  |          |      | \$  | 8        |
|------------|---------|------------|--------|----------------------------------------------------------------------------------------------------|----------------|----------|---------------|--------------------|------------------|----------|------|-----|----------|
| CLOCK-IN E | EMPLOYE | ES         |        |                                                                                                    |                |          |               |                    |                  |          |      |     |          |
| SR. NO.    |         |            |        |                                                                                                    | ADJUST         |          | E             |                    |                  |          | 8    | TES |          |
|            | START I | DATE       | (      | Apr 29, 2023                                                                                                    |                | ) END DA | TE            | Apr                | 29, 2023         |          |      |     |          |
|            | SELECT  | EMPLOYEE   | = (    | <select empl<="" td=""><td>oyee&gt;</td><td></td><td></td><td></td><td></td><td></td><td></td><td></td><td></td></select> | oyee>          |          |               |                    |                  |          |      |     |          |
|            | ID      | Reg.N<br>o |        | Clock In                                                                                                    | Clock Ou       | ıt       | Hours/<br>Min | Adj Hr/<br>Adj Min | Total Hr/<br>Min | Days Act | tion |     |          |
|            | 01      | 10069      | Apr 28 | ,2023 12:46 PM                                                                                                    | Apr 28,2023 0  | 4:21 PM  | 03 : 34       | 03 : 34            | 03 : 34          |          | iπ,  |     |          |
| EMPLOYEE   | 01      | 10069      | Apr 28 | ,2023 12:45 PM                                                                                                    | Apr 28,2023 12 | 2:46 PM  | 00 : 00       | 00 : 00            | 00:00            | -        |      |     |          |
| 1D<br>01   |         |            |        |                                                                                                    |                |          |               |                    |                  |          |      | Ô   | <b>F</b> |
| 01         |         |            |        |                                                                                                    |                |          |               |                    |                  |          |      | 9   | ŀ        |
|            |         |            |        |                                                                                                    |                |          |               |                    |                  |          |      |     |          |
|            |         |            |        |                                                                                                    |                |          |               |                    |                  |          |      |     |          |
|            |         |            |        |                                                                                                    |                |          |               |                    |                  |          |      |     |          |

## 3.3.3 Time Card - Employee Time Log Entry

#### TIME CARD **RETAILZ POS** < **CLOCK-IN EMPLOYEES ADJUSTED TIME** X ( Apr 29, 2023 END DATE Apr 29, 2023 START DATE 8 ADD TIME LOG EMPLOYEE ID EMPLOYEE NAME 1 EMPLOYEE A : • CLOCK-IN TIME CLOCK-IN DATE Apr 28, 2023 **(**) 12:46 PM EMPLOYEE: CLOCK-OUT DATE 04:21 PM Apr 28, 2023 : SAVE 01 P Þ

Enter employee time clock changes as needed

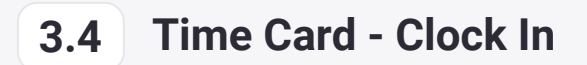

#### Tap Clock in to perform clock in

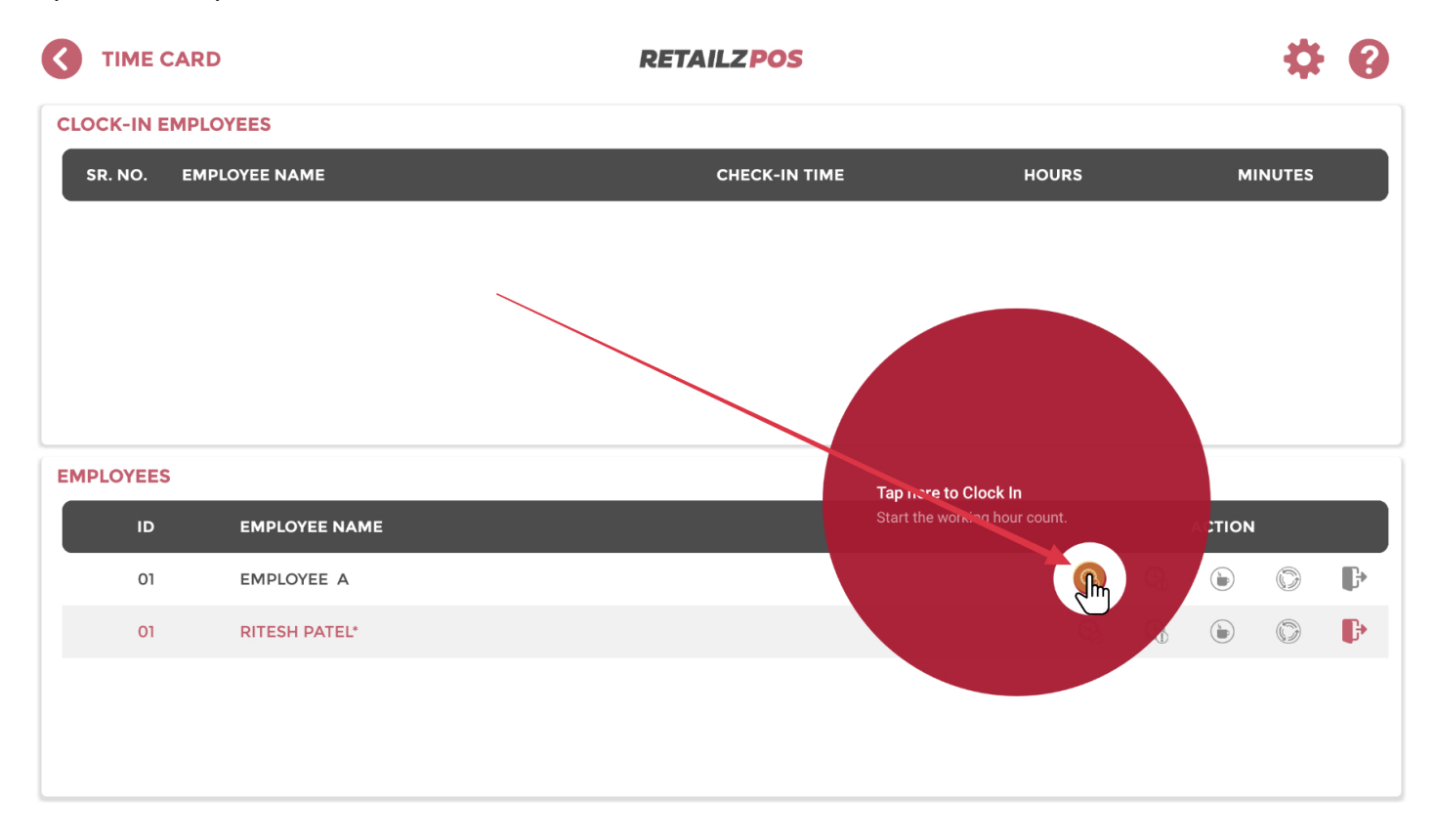

## 3.4.1 Time Card - Clock In Pin

### Enter employee pin to clock in

|              | RD            | RE | TAILZ   | POS        |       |   |        | <b>\</b> | 8 |
|--------------|---------------|----|---------|------------|-------|---|--------|----------|---|
| CLOCK-IN EMP | PLOYEES       |    |         |            |       |   |        |          |   |
| SR. NO. E    | MPLOYEE NAME  |    | CHEC    | CK-IN TIME | HOURS |   | М      | NUTES    |   |
|              |               | (  | CLOCKII | N          |       |   |        |          |   |
|              |               | *  | * *     | * *        |       |   |        |          |   |
|              |               | 1  | 2       | 3          |       |   |        |          |   |
| EMPLOYEES    |               | 4  | 5       | 6          |       |   |        |          |   |
| ID           | EMPLOYEE NAME | 7  | 8       | 9          | _     |   | ACTION |          |   |
| 01           | EMPLOYEE A    |    | 0       | ENTER      | Q     | 0 |        | 0        | B |
| 01           | RITESH PATEL* |    |         |            | Q     | 6 | ۵      | Ø        | ₽ |
|              |               |    |         |            |       |   |        |          |   |
|              |               |    |         |            |       |   |        |          |   |
|              |               |    |         |            |       |   |        |          |   |

## 3.5 Time Card - Clock Out

#### Tap Clock Out to perform clock out

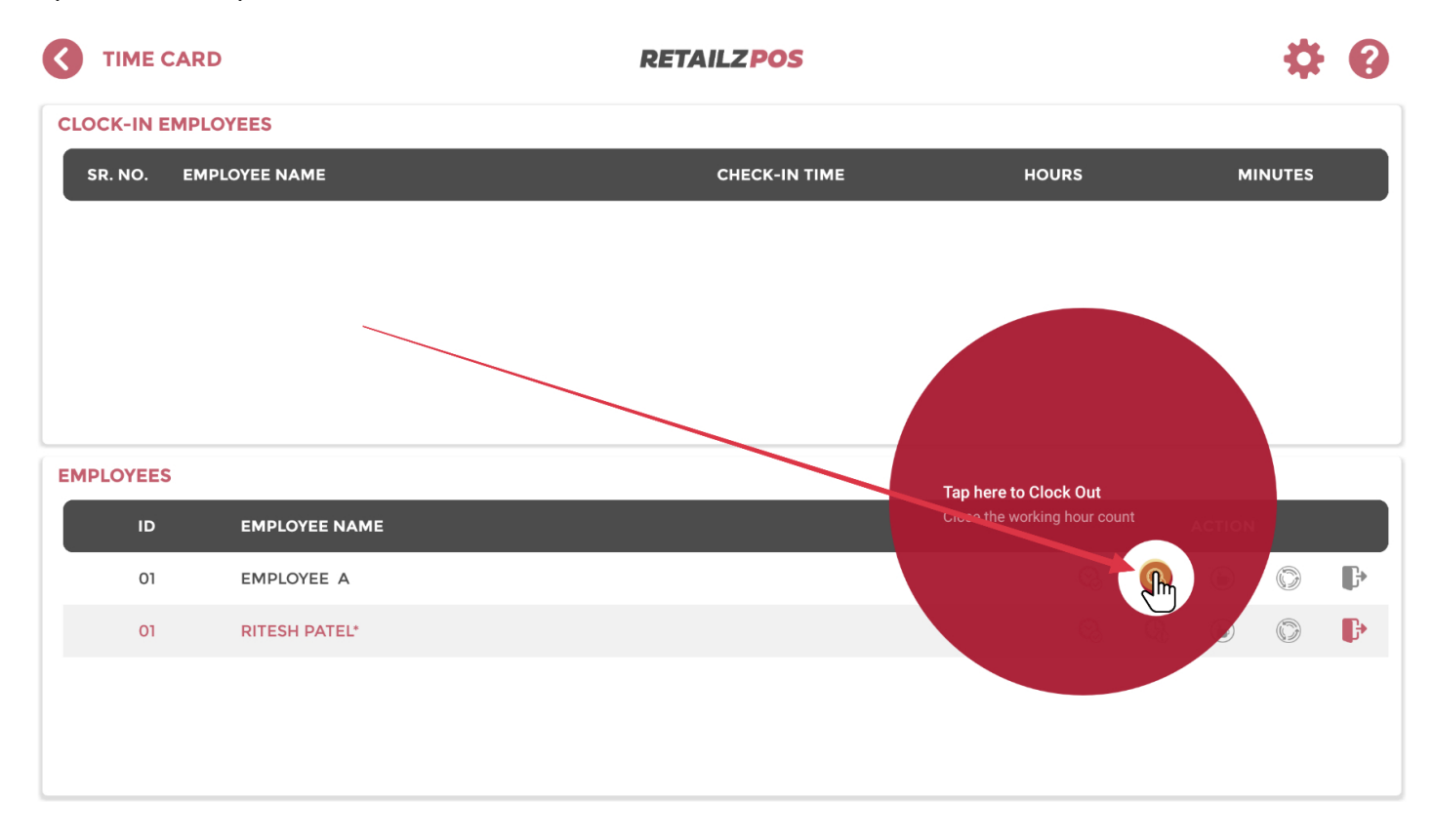

## 3.5.1 Time Clock - Clock Out Pin

### Enter employee pin to clock out

|                       | RE            | RETAILZPOS |                              |       |  | * 0   |          |         |   |   |
|-----------------------|---------------|------------|------------------------------|-------|--|-------|----------|---------|---|---|
|                       | LOYEES        |            |                              |       |  |       |          |         |   |   |
| SR. NO. EMPLOYEE NAME |               |            | CHECK-IN TIME                |       |  | HOURS |          | MINUTES |   |   |
| 01 EMPLOYEE A         |               | *          | сьоскоит<br>* * * *<br>1 2 3 |       |  | 00    |          | 00      |   |   |
| EMPLOYEES             |               | -          |                              |       |  |       |          |         |   |   |
| ID                    | EMPLOYEE NAME | 7          | 7 8 9                        |       |  |       | ACTION   |         |   |   |
| 01                    | EMPLOYEE A    |            | 0                            | ENTER |  | Q     | <b>C</b> | ١       | 0 | ŀ |
| 01                    | RITESH PATEL* |            |                              |       |  | Q.    | •        | ۵       | 0 | ₽ |
|                       |               |            |                              |       |  |       |          |         |   |   |

## 3.6 Time Card - Break

#### Tap Break to perform going on break

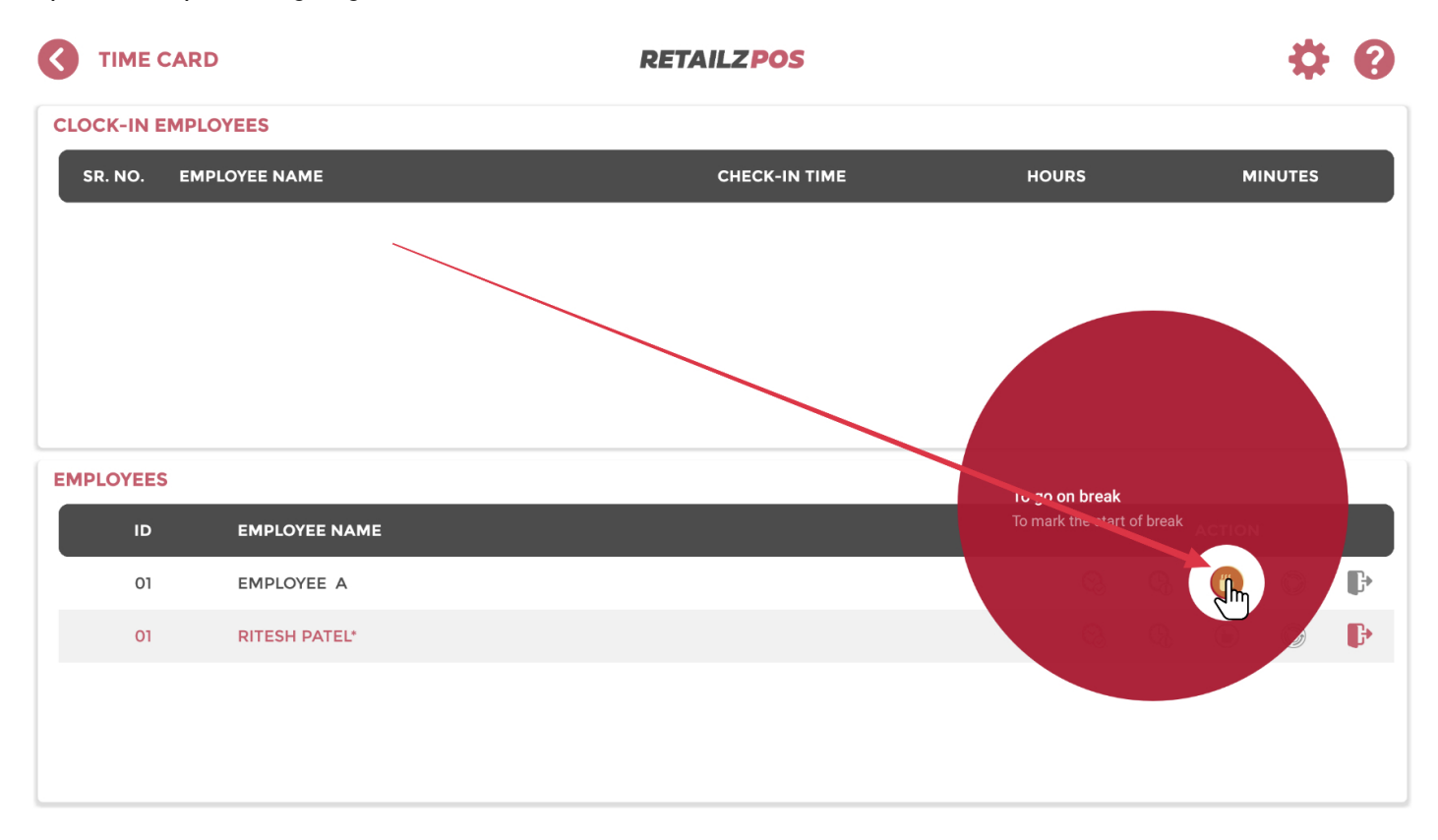

## 3.6.1 Time Card - Break Pin

Enter employee pin to go on break

|                       | RD            | RETAILZPOS                         | * 0   |              |   |  |
|-----------------------|---------------|------------------------------------|-------|--------------|---|--|
| CLOCK-IN EMP          | LOYEES        |                                    |       |              |   |  |
| SR. NO. EMPLOYEE NAME |               | CHECK-IN TIME                      | HOURS | MINUTES      |   |  |
| 01 EMPLOYEE A         |               | BREAK<br>* * * *<br>1 2 3<br>4 5 6 | 00    | 00           |   |  |
| ID                    | EMPLOYEE NAME | 7 8 9                              |       | ACTION       |   |  |
| 01                    | EMPLOYEE A    |                                    | 03    | <b>Q D D</b> | ŀ |  |
| 01                    | RITESH PATEL* |                                    | Q     |              | ₽ |  |
|                       |               |                                    |       |              |   |  |

### 3.7 Time Card - Resume Break

#### Tap Resume to resume from break

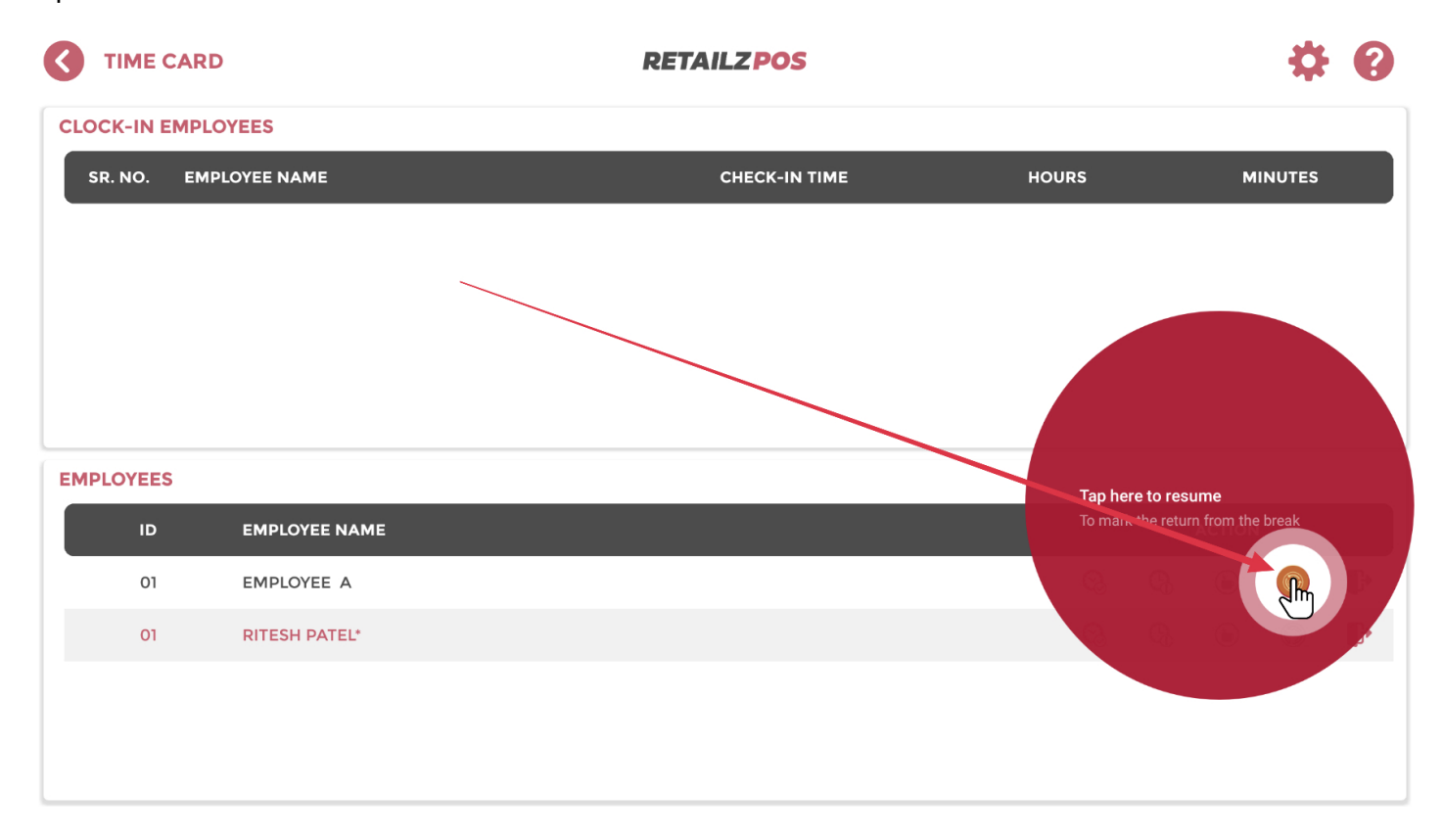
## 3.7.1 Time Card - Resume Pin

### Enter employee pin to resume from break

|              | RD            | RETAILZPOS     |                                                                                                    | <b>\$ 0</b> |
|--------------|---------------|----------------|----------------------------------------------------------------------------------------------------|-------------|
| CLOCK-IN EMP | PLOYEES       |                |                                                                                                    |             |
| SR. NO. EI   | MPLOYEE NAME  | CHECK-IN TIME  | HOURS                                                                                                    | MINUTES     |
| 01 E         | MPLOYEE A     | RESUME         | 00                                                                                                    | 00          |
|              |               | 1 2 3<br>4 5 6 |                                                                                                    |             |
| EMPLOYEES    |               | 7 8 9          |                                                                                                    | ACTION      |
|              |               |                |                                                                                                    |             |
| UI           | EMPLOYEE A    |                | ی<br>۵                                                                                                    |             |
| 01           | RITESH PATEL* |                | Contraction of the second second seco |             |
|              |               |                |                                                                                                    |             |

### 3.8 Time Card - End Shift

#### Tap End Shift to perform employee end shift

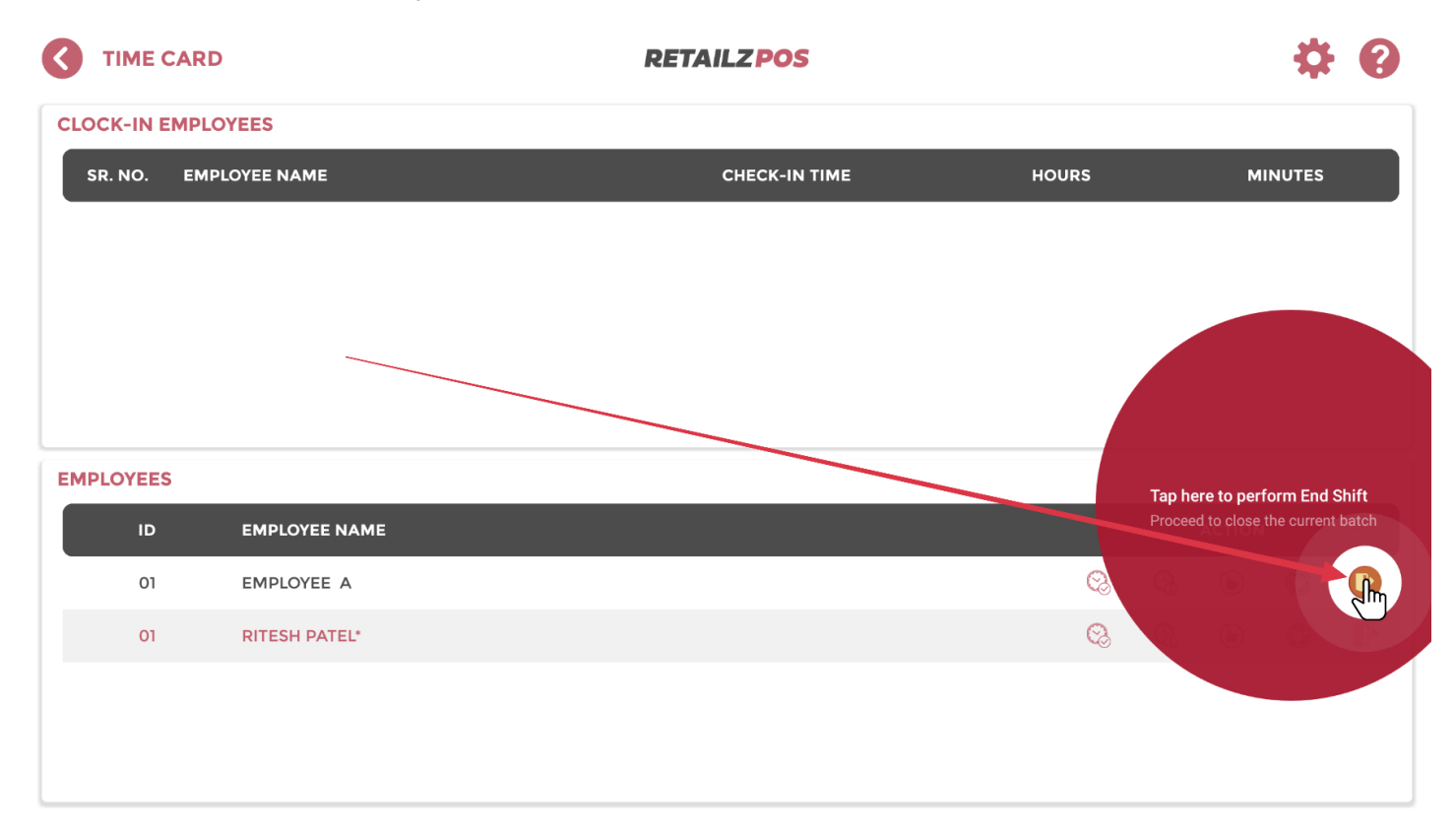

## 3.8.1 Time Card - End Shift Pin

### Enter employee pin to perform end shift

|              | D             | RE | TAILZ  | POS            |       |   |        | *      | 8 |
|--------------|---------------|----|--------|----------------|-------|---|--------|--------|---|
| CLOCK-IN EMP | LOYEES        |    |        |                |       |   |        |        |   |
| SR. NO. EN   | IPLOYEE NAME  |    | CHEC   | CK-IN TIME     | HOURS |   | М      | INUTES |   |
|              |               | *  | NDSHIF | -T<br>* *<br>3 |       |   |        |        |   |
| EMPLOYEES    |               | 4  | 5      | 6              |       |   |        |        |   |
| ID           | EMPLOYEE NAME | 7  | 8      | 9              |       |   | ACTION |        |   |
| 01           | EMPLOYEE A    |    | 0      | ENTER          | ଷ୍ଟ   | 6 | ۵      | 0      | G |
| 01           | RITESH PATEL* |    |        |                | ଷ     | 6 | ١      | O      | ₽ |
|              |               |    |        |                |       |   |        |        |   |

### Item Management - Access Item Management

۲ **RETAILZ POS** PATELPROCESSING OFFICE 1.22 CASH REGISTER ITEM INVENTORY TIME CARD LOTTERY MANAGEMENT SALE = lu≡. CUSTOMER / SALES & PROMOTIONS REPORTS BACK OFFICE LOYALTY PRG

### To access Item Management, tap Item Management from your main menu

4

## 4.1 Item Management - Return To Main Menu From Item Management

Within your item management menu you will be able to access all features of products in your store

|                           |                                              |              |            | RE           | TAI             | LZPOS  |              |           |              |         |   | Q,            | ?         |
|---------------------------|----------------------------------------------|--------------|------------|--------------|-----------------|--------|--------------|-----------|--------------|---------|---|---------------|-----------|
| Tap here f                | or Home screen MAME                          |              | 1          | SIZE         | 1               | PACK   |              | 1         | ITEM<br>TYPE |         | 1 | ITEM<br>STOCK | 1         |
| Time Card,<br>Back office | Item management,<br>and other modules Online |              |            |              |                 |        | \$0.00       |           | 01           | \$0.00  |   | 00            | 5         |
| 05                        | Lotte Payout                                 |              |            |              |                 |        | \$0.00       |           | 01           | \$10.10 |   | 00            | <b>\$</b> |
| 06                        | Lotto Soratch                                |              |            |              |                 |        | \$0.00       |           | 01           | \$5.05  |   | 00            | 5         |
| 07                        | Test Item                                    |              |            |              |                 |        | \$0.00       |           | 01           | \$8.12  |   | -22           | <b>*</b>  |
| 09                        | Test999                                      |              |            |              |                 |        | \$0.00       |           | 01           | \$2.06  |   | 00            | \$        |
| 10                        | Test999                                      |              |            |              |                 |        | \$0.00       |           | 01           | \$2.06  |   | 00            | \$        |
| 11                        | Test 876                                     |              |            |              |                 |        | \$0.00       |           | 01           | \$2.06  |   | 00            | <u>د</u>  |
| 12                        | Test mp                                      |              | $\searrow$ |              |                 |        | \$0.00       |           | 01           | \$10.10 |   | -412          | *         |
| 13                        | AM SPIRIT 85 B                               | X MELLOW Y   |            |              |                 |        | \$0.00       |           | 01           | \$10.70 |   | 10            | \$        |
| 14                        | AM SPIRIT BX F                               | ULL BODY B   |            |              |                 |        | \$0.00       |           | 01           | \$10.70 |   | 20            | \$        |
| 15                        | CAMEL CRUSH                                  | REG 85 BOX M |            |              | $\overline{\ }$ |        | \$0.00       |           | 01           | \$10.19 |   | 10            | \$        |
| 16                        | CAMEL REG BL                                 | JE 85 BOX (P |            |              |                 |        | \$0.00       |           | 01           | \$10.19 |   | 10            | \$        |
| 17                        | CAPRI MAGENT                                 | A 120 BOX (P |            |              |                 |        | \$0.00       |           | 01           | \$12.82 |   | 10            | \$        |
| Includ                    | e In-Active Items                            |              |            |              |                 |        |              |           |              |         | т | OTAL : 98     | •         |
|                           | FI                                           |              | SPLI       | бі<br>Т-РАСК | нізт            | ORY CI | ANGE PRICE A | DD TO GRO | UP PI        |         |   |               |           |

### 4.2 Item Management - Item Management Main Screen

**RETAILZ POS** ITEMMANAGEMENT 2 (< RETAIL PRICE UNIT ITEM ITEM SKU 1 ITEM NAM SIZE PACK 1 1 1 Î 1 1 1 COST ТҮРЕ STOCI 103 BISCOFF \$0.00 01 \$3.99 -13 £ 10104 Hi \$0.00 01 \$0.00 -18 <u>چ</u> 10106 Test1 \$0.00 01 \$0.00 00 ¢ 05 \$0.00 01 Lotto Payout \$10.10 -10 ¢ 10103 Hello World \$0.00 01 \$0.00 -7 £ 10105 Liquor Dep \$0.00 01 \$0.00 -3 ć 12 Test mp \$0.00 01 \$10.10 -819 <u>چ</u> 04 Lotto Online \$0.00 01 \$5.00 -6 <u>د</u> 07 Test Item \$0.00 01 \$8.12 -325 <u>ک</u> Lotto Scratch \$0.00 01 \$5.05 ¢ 06 00 14 AM SPIRIT BX FULL BODY B \$0.00 01 \$25.79 20 £ 13 AM SPIRIT 85 BX MELLOW Y \$0.00 01 \$20.00 10 ដ ۲ 09 Test999 \$0.00 01 \$2.06 00 H Include In-Active Items TOTAL : 102 HISTOR SPLIT-PACK FILTER 

Tap the arrow next to item management to return to your main menu

# 4.3 Item Management - Help Feature

### Tap the Help Icon for an interactive screen tutorial

| ITEM      | MANAGEMENT               |   | RE   | TAIL | ZPOS |        |                | Q       |           |          |
|-----------|--------------------------|---|------|------|------|--------|----------------|---------|-----------|----------|
| SKU       | ↑ ITEM NAME              | 1 | SIZE | 1    | PACK |        | ↑ ITEM<br>TYPE |         |           | Î        |
| 04        | Lotto Online             |   |      |      |      | \$0.00 | 01             | \$0.00  | 00        | Ś        |
| 05        | Lotto Payout             |   |      |      |      | \$0.00 | 01             | \$10.10 | 00        | <b>S</b> |
| 06        | Lotto Scratch            |   |      |      |      | \$0.00 | 01             | \$5,05  | 00        | ۲.       |
| 07        | Test Item                |   |      |      |      | \$0.00 | 01             | \$8.12  | -22       | <b>X</b> |
| 09        | Test999                  |   |      |      |      | \$0.00 | 01             | \$2.06  | 00        | ۲.<br>بک |
| 10        | Test999                  |   |      |      |      | \$0.00 | 01             | \$2.06  | 00        | ۲<br>۲   |
| 11        | Test 876                 |   |      |      |      | \$0.00 | 01             | \$2.06  | 00        | ړ        |
| 12        | Test mp                  |   |      |      |      | \$0.00 | 01             | \$10.10 | -412      | ¢        |
| 13        | AM SPIRIT 85 BX MELLOW Y |   |      |      |      | \$0.00 | 01             | \$10.70 | 10        | Ś        |
| 14        | AM SPIRIT BX FULL BODY B |   |      |      |      | \$0.00 | 01             | \$10.70 | 20        | ۲<br>۲   |
| 15        | CAMEL CRUSH REG 85 BOX M |   |      |      |      | \$0.00 | 01             | \$10.19 | 10        | Ś        |
| 16        | CAMEL REG BLUE 85 BOX (P |   |      |      |      | \$0.00 | 01             | \$10.19 | 10        | 5        |
| 17        | CAPRI MAGENTA 120 BOX (P |   |      |      |      | \$0.00 | 01             | \$12.82 | 10        | ź        |
| Include I | n-Active Items           |   |      |      |      |        |                |         | TOTAL : 9 | 8        |
|           | T C                      |   |      | E    |      | Ś      | 1)E            |         |           |          |

### 4.4 Item Management - Refresh Item Management Menu

| <b>с</b> п |          | ANAGEMENT             | RE                       |        | 8      |           |         |      | O,        | ?            |
|------------|----------|-----------------------|--------------------------|--------|--------|-----------|---------|------|-----------|--------------|
| SK         | ku ↑     |                       | Tap here to Refresh IZ E | 1 PACK |        | EM<br>YPE |         |      | ЕМ<br>ОСК | 1            |
| 0          | 04       | Lotto Online          |                          |        |        | 01        | \$0.00  | 0    | 0         | Ś            |
| 0          | 05       | Lotto Payout          |                          |        |        | 01        | \$10.10 | 0    | 0         | <b>\$</b>    |
| 0          | 06       | Lotto Scratch         |                          |        | \$0.00 | 01        | \$5.05  | 0    | 0         | 5            |
| 0          | 07       | Test Item             |                          |        | \$0.00 | 01        | \$8.12  | -2   | 2         | <b>\$</b>    |
| 0          | 09       | Test999               |                          |        | 0.00   | 01        | \$2.06  | 0    | 0         | \$           |
| 10         | 10       | Test999               |                          |        | \$0.00 | 01        | \$2.06  | 0    | 0         | \$           |
| 1          | 11       | Test 876              |                          |        | \$0.00 | 01        | \$2.06  | 0    | 0         | 5            |
| 1:         | 12       | Test mp               |                          |        | \$0.00 | 01        | \$10.10 | -4   | 12        | 5            |
| 1:         | 13       | AM SPIRIT 85 BX MELLO | WΥ                       |        | \$0.00 | 01        | \$10.70 | 10   | C         | 5            |
| 14         | 14       | AM SPIRIT BX FULL BOD | YB                       |        | \$0.00 | 01        | \$10.70 | 2    | 0         | 5            |
| 1          | 15       | CAMEL CRUSH REG 85 B  | OX M                     |        | \$0.00 | 01        | \$10.19 | 10   | C         | 5            |
| 10         | 16       | CAMEL REG BLUE 85 BO  | Х (Р                     |        | \$0.00 | 01        | \$10.19 | 10   | D         | <u>5</u>     |
| 1          | 17       | CAPRI MAGENTA 120 BO  | Х (Р                     |        | \$0.00 | 01        | \$12.82 | 10   | D         | <del>ي</del> |
| Inclu      | ıde In-A | active Items          |                          |        |        |           |         | τοτΑ | L : 98    | •            |
|            |          | FILTER                | REFRESH SPLIT-PACK       |        |        | GROUP PRI |         |      |           |              |

### To refresh your item management menu, tap the RetailzPOS logo

# 4.5 Item Management - Select Item

### Tap an item to select that item

| <b></b> | ITEM     | MANAGEMENT               | R | TAI  | LZ POS |      |        |                | Q       | ?               |          |
|---------|----------|--------------------------|---|------|--------|------|--------|----------------|---------|-----------------|----------|
|         | SKU      | ↑ ITEM NAME              | 1 | SIZE | 1      | PACK |        | ↑ ITEM<br>TYPE |         | ↑ ITEM<br>STOCK | 1        |
|         | 12       | Test mp                  |   |      |        |      | \$0.00 | 01             | \$10.10 | -425            | 5        |
|         | 07       | Test Item                |   |      |        |      | \$0.00 | 01             | \$8.12  | -55             | *        |
|         | 04       | Lotto Online             |   |      |        |      | \$0.00 | 01             | \$0.00  | -1              | \$       |
|         | 13       | AM SPIRIT 85 BX MELLOW Y |   |      |        |      | \$0.00 | 01             | \$20.00 | 10              | 5        |
|         | 05       | Lotto Payout             |   |      |        |      | \$0.00 | 01             | \$10.10 | 00              | 5        |
|         | 06       | Lotto Scratch            |   |      |        |      | \$0.00 | 01             | \$5.05  | 00              |          |
|         | 09       | Test999 🥼 👞              |   |      |        |      | \$0.00 | 01             | \$2.06  | 00              | \$       |
|         | 11       | Test 876                 |   |      |        |      | \$0.00 | 01             | \$2.06  | 00              | \$       |
|         | 14       | AM SPIRIT BX FULL BODY B |   |      |        |      | \$0.00 | 01             | \$10.70 | 20              | র্ম      |
|         | 15       | CAMEL CRUSH REG 85 BOX M |   |      |        |      | \$0.00 | 01             | \$10.19 | 10              | 5        |
|         | 16       | CAMEL REG BLUE 85 BOX (P |   |      |        |      | \$0.00 | 01             | \$10.19 | 10              | Ś        |
|         | 17       | CAPRI MAGENTA 120 BOX (P |   |      |        |      | \$0.00 | 01             | \$12.82 | 10              | <b>S</b> |
|         | 18       | CAPRI MEN INDIGO 100 BOX |   |      |        |      | \$0.00 | 01             | \$12.82 | 10              | ۲.       |
| ] In    | clude Ir | n-Active Items           |   |      |        |      |        |                |         | TOTAL : 9       | , E      |

# 4.6 Item Management - Search Item By

### Tap the Magnifying Glass to perform an item search

| SKU       |                          | 1 | SIZE | 1 | РАСК |        |    | Tap here to Se          | arch STOCK       |        |
|-----------|--------------------------|---|------|---|------|--------|----|-------------------------|------------------|--------|
| 04        | Lotto Online             |   |      |   |      | \$0.00 | 01 | Search based o<br>& SKU | n Item name, UPC |        |
| 05        | Lotto Payout             |   |      |   |      | \$0.00 | 01 | 010.10                  |                  |        |
| 06        | Lotto Scratch            |   |      |   |      | \$0.00 | 01 | \$5.05                  |                  |        |
| 07        | Test Item                |   |      |   |      | \$0.00 | 01 | \$8.12                  |                  |        |
| 09        | Test999                  |   |      |   |      | \$0.00 | 01 | \$2.06                  | 00               |        |
| 10        | Test999                  |   |      |   |      | \$0.00 | 01 | \$2.06                  | 00               | 5      |
| 11        | Test 876                 |   |      |   |      | \$0.00 | 01 | \$2.06                  | 00               | z      |
| 12        | Test mp                  |   |      |   |      | \$0.00 | 01 | \$10.10                 | -412             | 5      |
| 13        | AM SPIRIT 85 BX MELLOW Y |   |      | / |      | \$0.00 | 01 | \$10.70                 | 10               | z      |
| 14        | AM SPIRIT BX FULL BODY B |   | /    |   |      | \$0.00 | 01 | \$10.70                 | 20               | ş      |
| 15        | CAMEL CRUSH REG 85 BOX M |   |      |   |      | \$0.00 | 01 | \$10.19                 | 10               | 5      |
| 16        | CAMEL REG BLUE 85 BOX (P |   |      |   |      | \$0.00 | 01 | \$10.19                 | 10               | ş      |
| 17        | CAPRI MAGENTA 120 BOX (P |   |      |   |      | \$0.00 | 01 | \$12.82                 | 10               | 5      |
| nclude li | n-Active Items           |   |      |   |      |        |    |                         | TOTAL : S        | -<br>8 |

# 4.6.1 Item Management - Item Search

Tap the dropdown to select your item search filter

| ITEM    | MANAGEMENT               | RETAILZ POS |        | IPC            |         |                 | e        |
|---------|--------------------------|-------------|--------|----------------|---------|-----------------|----------|
| SKU     | ↑ ITEM NAME ↑ SIZ        | е ↑ РАСК    |        | ↑ ITEM<br>TYPE |         | ↑ ITEM<br>STOCK | 1        |
| 04      | Lotto Online             |             | \$0.00 | 01             | \$0.00  | 00              | 17       |
| 05      | Lotto Payout             |             | \$0.00 | 01             | \$10.10 | 00              | <b>S</b> |
| 06      | Lotto Scratch            |             | \$0.00 | 01             | \$5.05  | 00              | 5        |
| 07      | Test Item                |             | \$0.00 | 01             | \$8.12  | -22             | <b>S</b> |
| 09      | Test999                  |             | \$0.00 | 01             | \$2.06  | 00              | ۲.<br>۲  |
| 10      | Test999                  |             | \$0.00 | 01             | \$2.06  | 00              | 5        |
| 11      | Test 876                 |             | \$0.00 | 01             | \$2.06  | 00              | ۲.       |
| 12      | Test mp                  |             | \$0.00 | 01             | \$10.10 | -412            | <b>S</b> |
| 13      | AM SPIRIT 85 BX MELLOW Y |             | \$0.00 | 01             | \$10.70 | 10              | <u>ک</u> |
| 14      | AM SPIRIT BX FULL BODY B |             | \$0.00 | 01             | \$10.70 | 20              | ţ,       |
| 15      | CAMEL CRUSH REG 85 BOX M |             | \$0.00 | 01             | \$10.19 | 10              | ŝ        |
| 16      | CAMEL REG BLUE 85 BOX (P |             | \$0.00 | 01             | \$10.19 | 10              | \$       |
| 17      | CAPRI MAGENTA 120 BOX (P |             | \$0.00 | 01             | \$12.82 | 10              | ۲,       |
| Include | In-Active Items          |             |        |                |         | TOTAL : 98      | -        |

# 4.6.2 Item Management - Select Item Search Filter

### Select your Item Filter type

| 0 |       | ANAGEMENT                | <b>RETAILZPOS</b> | ▼ UPC     |            |          |               | ?         |
|---|-------|--------------------------|-------------------|-----------|------------|----------|---------------|-----------|
|   | sku † | ITEM NAME                |                   | UPC       | EM<br>PE ↑ | RETAIL / | ITEM<br>STOCK | 1         |
|   | 103   | BISCOFF                  | \$                |           | )1         | \$3.99   | -13           | 22        |
|   | 10104 | Hi                       | \$                | OHIO CODE | 01         | \$0.00   | -18           | <b>S</b>  |
|   | 10106 | Test1                    | \$                | 0.00      | 01         | \$0.00   | 00            | 5         |
|   | 05    | Lotto Payout             | \$                | 0.00      | 01         | \$10.10  | -10           | <b>S</b>  |
|   | 10103 | Hello World              | \$                | 0.00      | 01         | \$0.00   | -7            | 5         |
|   | 10105 | Liquor Dep               | \$                | 0.00      | 01         | \$0.00   | -3            | <b>S</b>  |
|   | 12    | Test mp                  | \$                | 0.00      | 01         | \$10.10  | -819          | 5         |
|   | 04    | Lotto Online             | \$                | 0.00      | 01         | \$5.00   | -6            | 5         |
|   | 07    | Test Item                | \$                | 0.00      | 01         | \$8.12   | -325          | 5         |
|   | 06    | Lotto Scratch            | \$                | 0.00      | 01         | \$5.05   | 00            | <b>\$</b> |
|   | 14    | AM SPIRIT BX FULL BODY B | \$                | 0.00      | 01         | \$25.79  | 20            | 5         |
|   | 13    | AM SPIRIT 85 BX MELLOW Y | \$                | 0.00      | 01         | \$20.00  | 10            | 5         |
|   | 09    | Test999                  | \$                | 0.00      | 01         | \$2.06   | 00            | 53        |
|   |       |                          |                   |           |            |          |               | _         |

Include In-Active Items

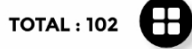

| Ţ      | 2       | 0 1 0 1    | le      | S            |              |             |  |
|--------|---------|------------|---------|--------------|--------------|-------------|--|
| FILTER | REFRESH | SPLIT-PACK | HISTORY | CHANGE PRICE | ADD TO GROUP | PRINT LABEL |  |

# 4.7 Item Management - Apply Item Filter

### Tap Filter to do a custom item filter search

| < | ITEM                      | MANAGEMENT                                              | RETAILZPOS |      |   |      |   |              |   |              |   |                 |   | Q             | ?        |
|---|---------------------------|---------------------------------------------------------|------------|------|---|------|---|--------------|---|--------------|---|-----------------|---|---------------|----------|
|   | SKU                       | ↑ ITEM NAME                                             | 1          | SIZE | 1 | PACK | 1 | UNIT<br>COST | 1 | ITEM<br>TYPE | 1 | RETAIL<br>PRICE | 1 | ITEM<br>STOCK | 1        |
|   | 04                        | Lotto Online                                            |            |      |   |      |   | \$0.00       |   | 01           |   | \$0.00          |   | 00            | <u>ک</u> |
|   | 05                        | Lotto Payout                                            |            |      |   |      |   | \$0.00       |   | 01           |   | \$10.10         |   | 00            | \$       |
|   | 06                        | Lotto Scratch                                           |            |      |   |      |   | \$0.00       |   | 01           |   | \$5.05          |   | 00            | \$       |
|   | 07                        | Test Item                                               |            |      |   |      |   | \$0.00       |   | 01           |   | \$8.12          |   | -22           | \$       |
|   | 09                        | Test999                                                 |            |      |   |      |   | \$0.00       |   | 01           |   | \$2.06          |   | 00            | ŝ        |
|   | 10                        | Test999                                                 |            |      |   |      | / | \$0.00       |   | 01           |   | \$2.06          |   | 00            | \$       |
|   | 11                        | Test 876                                                |            |      |   |      |   | \$0.00       |   | 01           |   | \$2.06          |   | 00            | 5        |
|   | 12                        | Test mp                                                 |            |      |   |      |   | \$0.00       |   | 01           |   | \$10.10         |   | -412          | 5        |
|   | 13                        | AM SPIRIT 85 BX MELLOW Y                                |            |      | / |      |   | \$0.00       |   | 01           |   | \$10.70         |   | 10            | 5        |
|   | 14                        | AM-SPIRIT BX FULL BODY B                                |            |      |   |      |   | \$0.00       |   | 01           |   | \$10.70         |   | 20            | 5        |
|   | 15                        | CAMEL CRUSH REG 85 BOX M                                |            |      |   |      |   | \$0.00       |   | 01           |   | \$10.19         |   | 10            | 5        |
|   | 16                        |                                                         |            |      |   |      |   | \$0.00       |   | 01           |   | \$10.19         |   | 10            | \$       |
|   | 17                        |                                                         |            |      |   |      |   | \$0.00       |   | 01           |   | \$12.82         |   | 10            | Ś        |
|   | <b>Tap thi</b><br>You can | s button to apply filter<br>set filter preferences here |            |      |   |      |   |              |   |              |   |                 |   | TOTAL : 98    | Ē        |
|   |                           | <u> </u>                                                |            |      |   |      |   |              |   |              |   |                 | _ |               |          |

# 4.7.1 Item Management - Select Item Filter By

Tap Select Filter to choose your filter by selection

| 0    | ITEM      | MANAGEMENT                                                                                                    |                |       | RE               | TAI   | LZPOS  | 5   |              |       |              |                   |    | Q             | 8         |
|------|-----------|----------------------------------------------------------------------------------------------------|----------------|-------|------------------|-------|--------|-----|--------------|-------|--------------|-------------------|----|---------------|-----------|
|      | SKU       | ↑ ITEM NAME                                                                                                    |                | ↑     | SIZE             | Ť     | PACK   | Î   | UNIT<br>COST | Ť     | ITEM<br>TYPE | ↑ RETAIL<br>PRICE | Ť  | ITEM<br>STOCK | î         |
|      | 12        | Test mp                                                                                                    |                |       |                  |       |        |     | \$0.00       |       | 01           | \$10.10           |    | -425          | R.        |
|      | 07        | Test Item                                                                                                    |                |       |                  |       |        |     | \$0.00       |       | 01           | \$8.12            |    | -55           |           |
|      | 04        |                                                                                                    |                |       | FIL              | TER I | TEMS   |     |              |       |              |                   | 6  | -1            | R.        |
|      | 13        |                                                                                                    |                |       |                  |       |        |     |              |       |              |                   |    | 10            | <b>\$</b> |
|      | 05        | FILTER BY :                                                                                                    | < Select Filte | r >   |                  | _1    | -      |     |              |       |              |                   |    | 00            | <b>K</b>  |
|      | 06        |                                                                                                    |                |       |                  |       | FILTER | VAL | UE :         | То    |              |                   |    | 00            | <b>K</b>  |
|      | 09        | FILTER CONDITION :                                                                                                    | < Select Filte | er >  |                  | •     |        | 0.0 | 00           | )     |              | 0.00              |    | ) 00          | R         |
|      | 11        | ALL     ALL     ALL | (              |       | ION-TAX          | ABLE  |        |     | 0            | ΤΑΧΑ  | BLE          |                   |    | 00            | R.        |
|      | 14        | BY AS CASE                                                                                                    | [              | _ c   |                  | CE    |        |     |              | OPEN  | QUANTIT      | Y                 |    | 20            | St.       |
|      | 15        | NON REVENUE                                                                                                    | [              | E     | BT               |       |        |     |              | NON-E | DISCOUN      | TABLE             |    | 10            | <b>\$</b> |
|      | 16        | NON RETURN                                                                                                    |                |       | ELI-PLU          |       |        |     |              | IN-AC | IVE          |                   |    | 10            | R.        |
|      | 17        |                                                                                                    |                |       |                  |       |        |     |              |       | ок           | RES               | ET | 10            | <b>F</b>  |
|      | 18        | CAPRI MEN INDIGO 10                                                                                                    | 0 BOX          |       |                  |       |        |     | \$0.00       |       | 01           | \$12.82           |    | 10            | <b>F</b>  |
|      |           |                                                                                                    |                |       |                  |       |        |     |              |       |              |                   |    |               |           |
| 🗌 In | iclude Ir | -Active Items                                                                                                    |                |       |                  |       |        |     |              |       |              |                   |    | TOTAL : 97    |           |
|      |           | FILTER                                                                                                    |                | SPLIT | 創<br>一<br>「-PACK | HIST  | TORY   |     |              |       | OUP PF       |                   |    |               |           |

# 4.7.2 Item Management - Select Item Filter

### Tap your item filters you wish to choose from

| 0    | ITEM      | MANAGEMENT           |                   | R                     | ETAI | LZPOS  | ;    |              |        |              |       |                 |   | Q             | 0        |
|------|-----------|----------------------|-------------------|-----------------------|------|--------|------|--------------|--------|--------------|-------|-----------------|---|---------------|----------|
|      | SKU       | ↑ ITEM NAME          | 1                 | SIZE                  | Ť    | PACK   | 1    | UNIT<br>COST | 1      | ITEM<br>TYPE | 1     | RETAIL<br>PRICE | 1 | ITEM<br>STOCK | 1        |
|      | 12        | Test mp              |                   |                       |      |        | :    | \$0.00       |        | 01           | \$1   | 10.10           |   | -425          | R.       |
|      | 07        | Test Item            |                   |                       |      |        | :    | \$0.00       |        | 01           | \$8   | 8.12            |   | -55           | <b>R</b> |
|      | 04        |                      |                   | FIL                   | TER  | TEMS   |      |              |        |              |       |                 | 8 | -1            | <b>F</b> |
|      | 13        |                      | -                 |                       |      |        |      |              |        |              |       |                 |   | 10            | R.       |
|      | 05        | FILTER BY : (        | < Select Filter > | •                     | •)   |        |      |              |        |              |       |                 |   | 00            | R.       |
|      | 06        |                      | < Select Filter > | •                     |      | FILTER | VALU | JE :         | То     | _            |       |                 |   | 00            | <b>F</b> |
|      | 09        | FILTER CONDITION :   | Department        |                       |      |        | 9.0  | 0            | )      |              |       | 0.00            |   | 00            | R        |
|      | 11        | ALL                  | Category          | lh-                   |      |        |      | $\bigcirc$   | ТАХАЕ  | BLE          |       |                 |   | 00            | R.       |
|      | 14        | BY AS CASE           | Sub Category      | <u> </u>              |      |        |      |              | OPEN C | QUANTIT      | Y     |                 |   | 20            | 5        |
|      | 15        |                      | Item Size         |                       |      |        |      |              | NON-D  | ISCOUNT      | TABLE |                 |   | 10            | <b>S</b> |
|      | 16        | NON RETURN           | Item Pack         |                       |      |        |      |              | IN-ACT | IVE          |       |                 |   | 10            | R.       |
|      | 17        |                      | Item Group        |                       |      |        |      |              |        | ок           |       | RESE            | т | 10            | R.       |
|      | 18        | CAPRI MEN INDIGO 100 | BOX               |                       |      | _      |      | \$0.00       |        | 01           | \$1   | 12.82           |   | 10            | R.       |
|      |           |                      |                   |                       |      |        |      |              |        |              |       |                 |   |               | -        |
| 🗌 In | nclude Ir | -Active Items        |                   |                       |      |        |      |              |        |              |       |                 | т | OTAL : 97     |          |
|      |           | FILTER               | C<br>REFRESH SP   | 」前<br>園園<br>PLIT-PACK | HIS  |        |      | PRICE ADI    |        | OUP PR       |       | BEL             |   |               |          |

## 4.7.3 Item Management - Apply Filter Condition

#### Tap Filter Condition to apply a filter condition

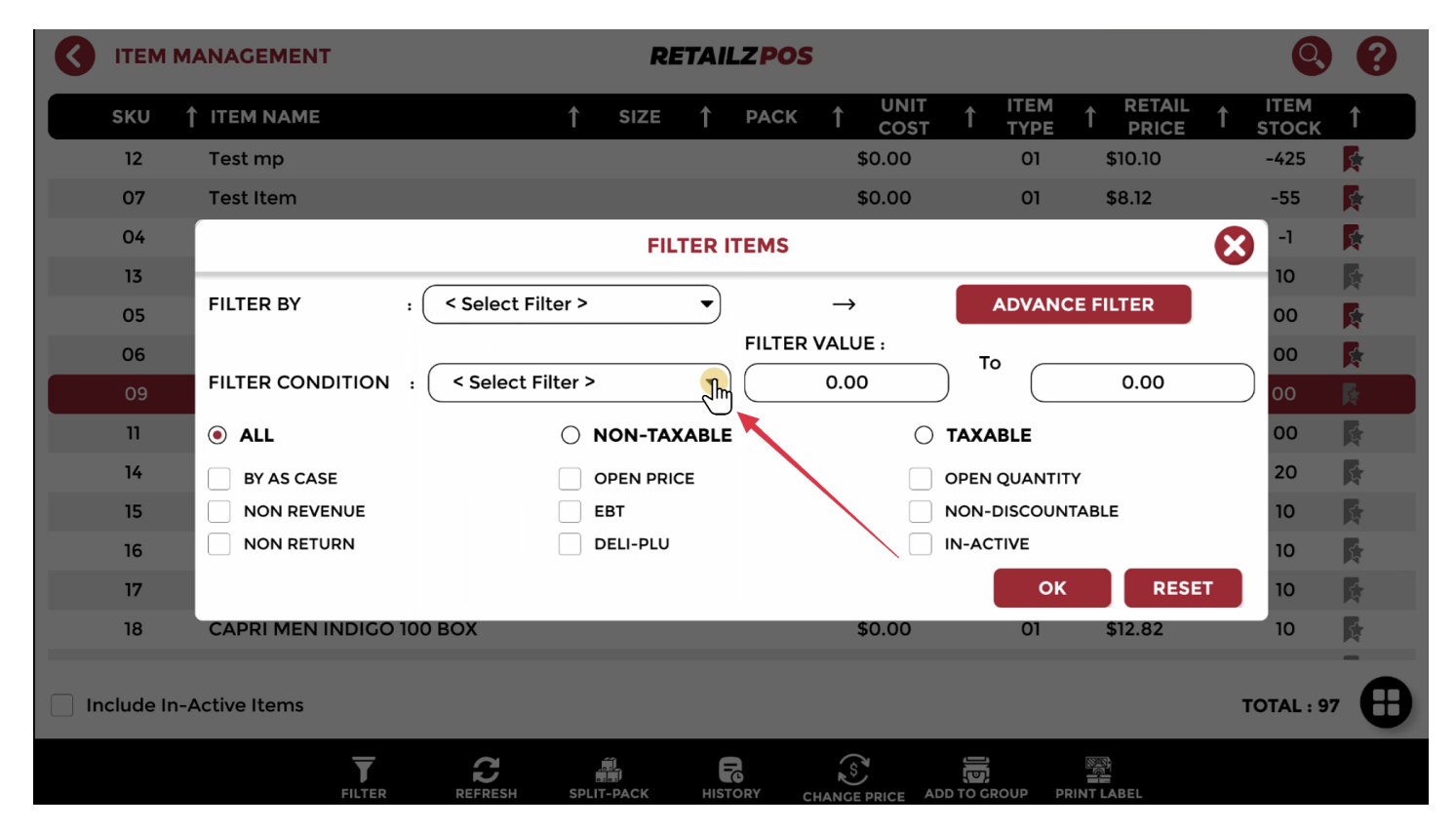

# 4.7.4 Item Management - Select Filter Condition

### Select your filter conditions

| 0  | ITEM      | MANAGEMENT           |                   | RE             | TAI  | LZPOS  |               |              |       |              |                   |    | Q             | 8         |
|----|-----------|----------------------|-------------------|----------------|------|--------|---------------|--------------|-------|--------------|-------------------|----|---------------|-----------|
|    | SKU       | ↑ ITEM NAME          | 1                 | SIZE           | Î    | PACK   | Ť             | UNIT<br>COST | 1     | ITEM<br>TYPE | ↑ RETAIL<br>PRICE | Î  | ITEM<br>STOCK | 1         |
|    | 12        | Test mp              |                   |                |      |        |               | \$0.00       |       | 01           | \$10.10           |    | -425          | R.        |
|    | 07        | Test Item            |                   |                |      |        |               | \$0.00       |       | 01           | \$8.12            |    | -55           | <b>S</b>  |
|    | 04        |                      |                   | FILT           | ER I | TEMS   |               |              |       |              |                   | 8  | -1            |           |
|    | 13        |                      |                   |                |      |        |               |              | _     |              |                   |    | 10            | <b>R</b>  |
|    | 05        | FILTER BY :          | < Select Filter > |                | •    |        | $\rightarrow$ |              | /     | ADVANC       | CE FILTER         |    | 00            | <b>F</b>  |
|    | 06        |                      |                   |                |      | FILTER | VALU          | JE :         | То    | ) _          |                   |    | 00            | <b>F</b>  |
|    | 09        | FILTER CONDITION :   | < Select Filter > |                | •    |        | 0.0           | 0            | )     |              | 0.00              |    | ) 00          | R.        |
|    | 11        | Image: ALL           | < Select Filter > |                | _    |        |               | 0            | ТАХА  | BLE          |                   |    | 00            | <b>R</b>  |
|    | 14        | BY AS CASE           | Unit Price        | շիտ            |      |        |               |              | OPEN  | QUANTIT      | Υ                 |    | 20            | <b>\$</b> |
|    | 15        | NON REVENUE          | Retail Price      |                |      |        |               |              | NON-E | DISCOUN      | TABLE             |    | 10            | R.        |
|    | 16        | NON RETURN           | Quantity          |                | _    |        | $\geq$        |              | IN-AC | <b>TIVE</b>  |                   |    | 10            | <b>F</b>  |
|    | 17        |                      | Quantity          |                | -    |        |               |              |       | ок           | RESE              | iT | 10            | <b>K</b>  |
|    | 18        | CAPRI MEN INDIGO 100 | вох               |                |      |        |               | \$0.00       |       | 01           | \$12.82           |    | 10            | <b>S</b>  |
| ln | iclude In | -Active Items        |                   |                |      |        |               |              |       |              |                   |    | TOTAL : 97    | •         |
|    |           | FILTER               | REFRESH SPLIT     | 罰<br>一<br>PACK | ніят | ORY CH |               | PRICE AD     |       | OUP PF       |                   |    |               |           |

# 4.7.5 Item Management - Apply Filter Value

### Tap Filter Value to enter your values

| 0    | ITEM      | MANAGEMENT           |                       | RI                   | ETAI  | LZPOS  |               |              |       |              |          |          | Q             | 8        |
|------|-----------|----------------------|-----------------------|----------------------|-------|--------|---------------|--------------|-------|--------------|----------|----------|---------------|----------|
|      | SKU       | ↑ ITEM NAME          | 1                     | SIZE                 | Ť     | PACK   | 1             | UNIT<br>COST | 1     | ITEM<br>TYPE |          | 1        | ITEM<br>STOCK | 1        |
|      | 12        | Test mp              |                       |                      |       |        |               | \$0.00       |       | 01           | \$10.10  |          | -425          | <b>R</b> |
|      | 07        | Test Item            |                       |                      |       |        | 5             | \$0.00       |       | 01           | \$8.12   |          | -55           | R.       |
|      | 04        |                      |                       | FIL                  | TER   | TEMS   |               |              |       |              |          | <b>x</b> | -1            |          |
|      | 13        |                      | -                     |                      | _     |        |               |              |       |              |          |          | 10            | <b>K</b> |
|      | 05        | FILTER BY : (        | < Select Filter       | >                    | •     |        | $\rightarrow$ |              | 4     | ADVANC       | E FILTER |          | 00            | <b>F</b> |
|      | 06        |                      |                       |                      |       | FILTER | VALU          | JE :         | т     | . —          |          |          | 00            | R.       |
|      | 09        | FILTER CONDITION :   | Unit Price            |                      | •     |        | 0.00          |              | )     |              | 0.00     |          | ) 00          | R        |
|      | 11        | ALL                  | С                     | NON-TAX              | KABLE | E      |               | $\sim$       | TAXA  | BLE          |          |          | 00            | R        |
|      | 14        | BY AS CASE           |                       | OPEN PRI             | CE    |        |               |              | OPEN  | QUANTIT      | Y        |          | 20            | 5        |
|      | 15        |                      |                       | EBT                  |       |        |               |              | NON-I | DISCOUN      | TABLE    |          | 10            | <b>S</b> |
|      | 16        | NON RETURN           |                       | DELI-PLU             |       |        |               |              | IN-AC | TIVE         |          |          | 10            | <b>F</b> |
|      | 17        |                      |                       |                      |       |        |               |              |       | ок           | RES      | ET       | 10            | R.       |
|      | 18        | CAPRI MEN INDIGO 100 | BOX                   |                      |       |        | ę             | \$0.00       |       | 01           | \$12.82  |          | 10            | R.       |
| 🗌 In | iclude Ir | n-Active Items       |                       |                      |       |        |               |              |       |              |          |          | TOTAL : 97    | •        |
|      |           | FILTER               | <b>D</b><br>REFRESH S | 前<br>國家<br>PLIT-PACK | HIST  |        |               |              |       |              |          |          |               |          |

# 4.7.6 Item Management - Enter Filter Value

### Enter your filter value

| 0    |            | IANAGEMENT              |                | RI       | TAI   | LZPOS   |               |              |       |              |      |                 |     | Q             | 8        |
|------|------------|-------------------------|----------------|----------|-------|---------|---------------|--------------|-------|--------------|------|-----------------|-----|---------------|----------|
|      | SKU        | ↑ ITEM NAME             | 1              | SIZE     | Ŷ     | PACK    | Î             | UNIT<br>COST | Ť     | ITEM<br>TYPE | Ť    | RETAIL<br>PRICE | Ť   | ITEM<br>STOCK | 1        |
|      | 12         | Test mp                 |                |          |       |         |               | \$0.00       |       | 01           |      | \$10.10         |     | -425          | <b>K</b> |
|      | 07         | Test Item               |                |          |       |         |               | \$0.00       |       | 01           | \$   | \$8.12          |     | -55           | <b>F</b> |
|      | 04         |                         |                | FIL      | TER   | TEMS    |               |              |       |              |      |                 | x   | -1            | <b>F</b> |
|      | 13         |                         | _              | _        |       |         |               |              |       | _            | _    | _               |     | 10            | <b>X</b> |
|      | 05         | FILTER BY : < S         | elect Filter > |          |       |         | $\rightarrow$ |              |       | DVANC        | E FI | LTER            |     |               |          |
|      | 06         |                         |                |          |       | FILTER  | VALU          | JE :         | Тc    |              |      |                 |     | <u> </u>      | 9        |
|      | 09         |                         | nit Price      |          |       | ) (     | 0.0           | 0            | ) ]   | \$           |      |                 | 0.0 | 00            |          |
|      | 11         | ALL                     | 0              | NON-TA   | KABLE |         |               | 0            | ТАХА  |              | L    |                 |     |               |          |
|      | 14         | BY AS CASE              |                | OPEN PRI | CE    |         |               |              | OPEN  |              | 1    | 2               | Ι   | 3             |          |
|      | 15         | NON REVENUE             |                | EBT      |       |         |               |              | NON-I |              |      |                 | T   | 6             |          |
|      | 16         | NON RETURN              |                | DELI-PLU |       |         |               |              | IN-AC |              | 4    |                 |     |               |          |
|      | 17         |                         |                |          |       |         |               |              |       |              | 7    | 8               | Ι   | 9             |          |
|      | 18         | CAPRI MEN INDIGO 100 BO | ĸ              |          |       |         |               | \$0.00       |       |              |      |                 |     | 00            |          |
|      |            |                         |                |          |       |         |               |              |       |              | •    |                 |     |               |          |
| 🗌 In | iclude In- | Active Items            |                |          |       |         |               |              |       |              | ×    | CLEAR           |     |               | ₿        |
|      |            | FILTER R                | C<br>FRESH SP  | LIT-PACK | нізт  | TORY CI |               | EPRICE AD    |       | OUP PR       |      | ABEL            |     |               |          |

## 4.7.7 Item Management - Apply Filter Options

Tap all checkboxes to apply additional item search filters

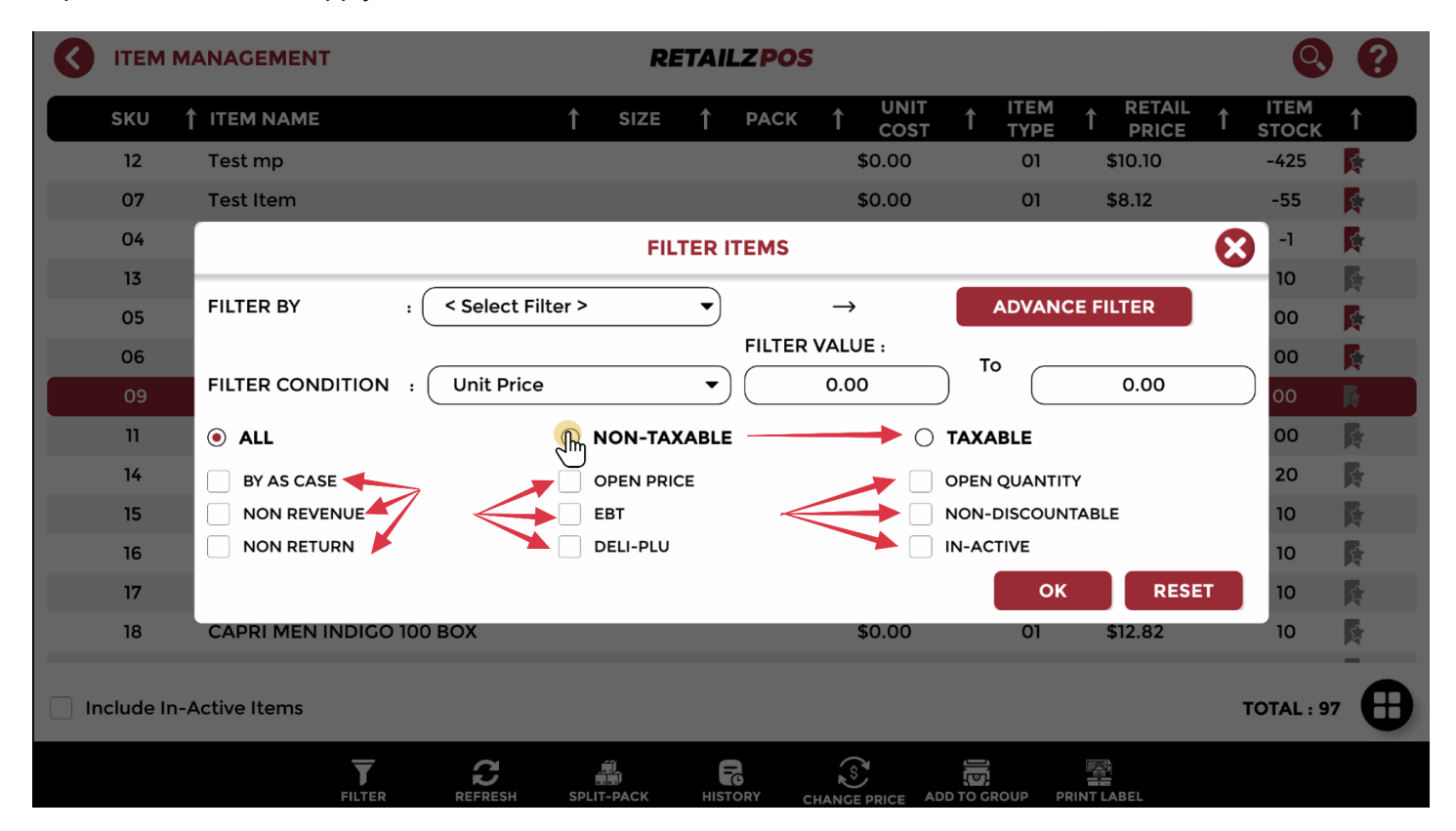

# 4.7.8 Item Management - Confirm Item Filter

### Tap OK to confirm item search filter

| 0    | ITEM      | MANAGEMENT          |                 |         | RE     | TAII | ZPOS   |               |              |       |              |        |                 |              | Q             | ?         |
|------|-----------|---------------------|-----------------|---------|--------|------|--------|---------------|--------------|-------|--------------|--------|-----------------|--------------|---------------|-----------|
|      | SKU       | ↑ ITEM NAME         | 1               | Ś       | SIZE   | Ť    | PACK   | 1             | UNIT<br>COST | Ť     | ITEM<br>TYPE | 1      | RETAIL<br>PRICE | Î            | ITEM<br>STOCK | 1         |
|      | 12        | Test mp             |                 |         |        |      |        |               | \$0.00       |       | 01           | \$1    | 10.10           |              | -425          | R         |
|      | 07        | Test Item           |                 |         |        |      |        |               | \$0.00       |       | 01           | \$8    | 8.12            |              | -55           | R.        |
|      | 04        |                     |                 |         | FILT   | ER I | TEMS   |               |              |       |              |        |                 | $\mathbf{x}$ | -1            | R.        |
|      | 13        |                     |                 |         |        | _    |        |               |              |       |              |        |                 |              | 10            | R.        |
|      | 05        | FILTER BY :         | < Select Filter | >       |        | •    |        | $\rightarrow$ |              |       | ADVANO       | CE FIL | TER             |              | 00            | <b>F</b>  |
|      | 06        |                     |                 |         |        |      | FILTER | VAL           | JE :         | Т     | 0 —          |        |                 |              | 00            | <b>F</b>  |
|      | 09        | FILTER CONDITION :  | Unit Price      |         |        | •    |        | 0.0           | 0            | )     |              |        | 0.00            |              | 00            | R         |
|      | 11        |                     | C               | NO      | N-TAX/ | ABLE |        |               | ۲            | ТАХА  | BLE          |        |                 |              | 00            | R.        |
|      | 14        | BY AS CASE          |                 | OPE     |        | E    |        |               |              | OPEN  | QUANTIT      | ΓY     |                 |              | 20            | 5         |
|      | 15        | NON REVENUE         |                 | ЕВТ     |        |      |        |               |              | NON-  | DISCOUN      | TABLE  |                 |              | 10            | <b>\$</b> |
|      | 16        | NON RETURN          |                 | DEL     | I-PLU  |      |        |               |              | IN-AC | TIVE         |        |                 |              | 10            | <b>F</b>  |
|      | 17        |                     |                 |         |        |      | _      |               |              | •     | oy           | հղ     | RESE            | т            | 10            | <b>X</b>  |
|      | 18        | CAPRI MEN INDIGO 10 | 0 ВОХ           |         |        |      |        |               | \$0.00       |       | 01           | \$     | 12.82           |              | 10            | 5         |
| 🗌 In | iclude Ir | -Active Items       |                 |         |        |      |        |               |              |       |              |        |                 | ٦            | OTAL : 97     | •         |
|      |           | FILTER              |                 | PLIT-PA | ACK    | HIST | ORY CI |               |              |       | ROUP PI      |        | BEL             |              |               |           |

# 4.8 Item Management - Refresh Item list

### Click refresh item list to refresh all changes

| <    |           | IANAGEMENT                        |   | RE   | TAI | LZPOS |        |           |           |         |     | Q             | ?         |
|------|-----------|-----------------------------------|---|------|-----|-------|--------|-----------|-----------|---------|-----|---------------|-----------|
|      | SKU       | ↑ ІТЕМ NAME                       | 1 | SIZE | 1   | PACK  |        | 1 IT<br>Τ | EM<br>'PE |         | L 1 | ITEM<br>STOCK | 1         |
|      | 04        | Lotto Online                      |   |      |     | /     | \$0.00 | (         | 01        | \$0.00  |     | 00            | 5         |
|      | 05        | Lotto Payout                      |   |      |     |       | \$0.00 | (         | 01        | \$10.10 |     | 00            | <b>\$</b> |
|      | 06        | Lotto Scratch                     |   |      |     |       | \$0.00 | (         | 01        | \$5.05  |     | 00            | 5         |
|      | 07        | Test Item                         |   |      |     |       | \$0.00 | (         | 01        | \$8.12  |     | -22           | <b>\$</b> |
|      | 09        | Test999                           |   |      |     |       | \$0.00 | (         | 01        | \$2.06  |     | 00            | 5         |
|      | 10        | Test999                           |   |      |     |       | \$0.00 | (         | 01        | \$2.06  |     | 00            | 4         |
|      | 11        | Test 876                          |   |      | /   |       | \$0.00 | (         | 01        | \$2.06  |     | 00            | \$        |
|      | 12        | Test mp                           |   |      |     |       | \$0.00 | (         | 01        | \$10.10 |     | -412          | <b>\$</b> |
|      | 13        | AM SPIRIT 85 BX MELLOW Y          |   |      |     |       | \$0.00 | (         | 01        | \$10.70 |     | 10            | \$        |
|      | 14        | AM SPIRIT BX FUEL BODY B          |   |      |     |       | \$0.00 | (         | 01        | \$10.70 |     | 20            | \$        |
|      | 15        | CAMEL CRUSH REG 85 BOX M          |   |      |     |       | \$0.00 | (         | 01        | \$10.19 |     | 10            | \$        |
|      | 16        | CAMEL REG BLUE 85 BOX (P          |   |      |     |       | \$0.00 | (         | 01        | \$10.19 |     | 10            | \$        |
|      | 17        | CAPRI MAGENTA 120 BOX (P          |   |      |     |       | \$0.00 | (         | 01        | \$12.82 |     | 10            | \$        |
| 🗌 In | clude In- | Activity Tap to refresh Item List |   |      |     |       |        |           |           |         |     | TOTAL : 98    |           |
|      |           |                                   |   |      |     | C CI  |        |           | PRI       |         |     |               |           |

# 4.9 Item Management - Open Split Pack

| < | ITEM      | MANAGEMENT     |                                                                                  |    | RE   | TAI | LZPOS |   |              |   |              |   |                 |   | Q             | ?         |
|---|-----------|----------------|----------------------------------------------------------------------------------|----|------|-----|-------|---|--------------|---|--------------|---|-----------------|---|---------------|-----------|
|   | sкu       | ↑ ITEM NAME    |                                                                                  | 1  | SIZE | 1   | PACK  | 1 | UNIT<br>COST | 1 | ITEM<br>TYPE | 1 | RETAIL<br>PRICE | 1 | ITEM<br>STOCK | 1         |
|   | 103       | BISCOFF        |                                                                                  |    |      |     |       |   | \$0.00       |   | 01           |   | \$3.99          |   | -13           | Ś         |
|   | 10104     | Hi             |                                                                                  |    |      |     |       |   | \$0.00       |   | 01           |   | \$0.00          |   | -18           | <b>\$</b> |
|   | 10106     | Test1          |                                                                                  |    |      |     |       |   | \$0.00       |   | 01           |   | \$0.00          |   | 00            | 5         |
|   | 05        | Lotto Payout   |                                                                                  |    |      |     |       |   | \$0.00       |   | 01           |   | \$10.10         |   | -10           | 5         |
|   | 10103     | Hello World    |                                                                                  |    |      |     |       |   | \$0.00       |   | 01           |   | \$0.00          |   | -7            | <b>S</b>  |
|   | 10105     | Liquor Dep     |                                                                                  |    |      |     |       |   | \$0.00       |   | 01           |   | \$0.00          |   | -3            | <b>\$</b> |
|   | 12        | Test mp        |                                                                                  |    |      |     |       |   | \$0.00       |   | 01           |   | \$10.10         |   | -819          | 5         |
|   | 04        | Lotto Online   |                                                                                  |    |      |     |       |   | \$0.00       |   | 01           |   | \$5.00          |   | -6            | 5         |
|   | 07        | Test Item      |                                                                                  |    |      |     |       |   | \$0.00       |   | 01           |   | \$8.12          |   | -325          | 5         |
|   | 06        | Lotto Scratch  |                                                                                  |    |      |     |       |   | \$0.00       |   | 01           |   | \$5.05          |   | 00            | <b>\$</b> |
|   | 14        | AM SPIRIT BX   | ULL BODY B                                                                       |    |      |     |       |   | \$0.00       |   | 01           |   | \$25.79         |   | 20            | ŝ         |
|   | 13        | AM SPIRIT 85 E | X MELLOW Y                                                                       |    |      |     |       |   | \$0.00       |   | 01           |   | \$20.00         |   | 10            | 5         |
|   | 09        | Test999        |                                                                                  |    |      |     |       |   | \$0.00       |   | 01           |   | \$2.06          |   | 00            | 5         |
|   | nclude Ir | -Active Items  | Tap here to use Split pack<br>feature<br>Add, edit, remove, show in dial<br>box. | og |      |     |       |   |              |   |              |   | ß               | т | OTAL : 102    |           |

# 4.10 Item Management - Quick Change Item Price

| <b>(</b> | ITEM I    | MANAGEMENT               |     | RE                        | TAI                 | LZPOS                          |             |              |   |              |   |                 |   | Q,            | ?         |
|----------|-----------|--------------------------|-----|---------------------------|---------------------|--------------------------------|-------------|--------------|---|--------------|---|-----------------|---|---------------|-----------|
|          | SKU       | ↑ ITEM NAME              | 1   | SIZE                      | 1                   | PACK                           | 1           | UNIT<br>COST | 1 | ITEM<br>TYPE | 1 | RETAIL<br>PRICE | 1 | ITEM<br>STOCK | 1         |
|          | 103       | BISCOFF                  |     | \                         |                     |                                |             | \$0.00       |   | 01           |   | \$3.99          |   | -13           | Ś         |
|          | 10104     | Ні                       |     | 1                         |                     |                                |             | \$0.00       |   | 01           |   | \$0.00          |   | -18           | <b>\$</b> |
|          | 10106     | Test1                    |     |                           |                     |                                |             | \$0.00       |   | 01           |   | \$0.00          |   | 00            | 5         |
|          | 05        | Lotto Payout             |     |                           |                     |                                |             | \$0.00       |   | 01           |   | \$10.10         |   | -10           | <b>\$</b> |
|          | 10103     | Hello World              |     |                           |                     |                                |             | \$0.00       |   | 01           |   | \$0.00          |   | -7            | <b>\$</b> |
|          | 10105     | Liquor Dep               |     |                           |                     |                                |             | \$0.00       |   | 01           |   | \$0.00          |   | -3            | <b>\$</b> |
|          | 12        | Test mp                  |     |                           |                     | \                              |             | \$0.00       |   | 01           |   | \$10.10         |   | -819          | <b>\$</b> |
|          | 04        | Lotto Online             |     |                           |                     | 1                              |             | \$0.00       |   | 01           |   | \$5.00          |   | -6            | <b>\$</b> |
|          | 07        | Test Item                |     |                           |                     |                                |             | \$0.00       |   | 01           |   | \$8.12          |   | -325          | 5         |
|          | 06        | Lotto Scratch            |     |                           |                     |                                |             | \$0.00       |   | 01           |   | \$5.05          |   | 00            | <b>\$</b> |
|          | 14        | AM SPIRIT BX FULL BODY B |     |                           |                     |                                |             |              |   | 01           |   | \$25.79         |   | 20            | 5         |
|          | 13        | AM SPIRIT 85 BX MELLOW Y |     |                           |                     |                                |             |              |   | 10           |   | \$20.00         |   | 10            | <b>S</b>  |
|          | 09        | Test999                  |     |                           |                     |                                |             |              |   |              |   | \$2.06          |   | 00            | 5         |
| lr       | nclude In | -Active Items            |     | Tap h<br>Just s<br>the pr | ere to<br>select th | change Price<br>ne item and ch | t<br>na ige |              |   |              |   |                 | т | OTAL : 102    |           |
|          |           |                          | SFL |                           |                     |                                | (           |              |   |              |   |                 |   |               |           |

# 4.11 Item Management - Add To Item Group

| <b>(</b> |           | ANAGEMENT                |           | RE           | TAIL  | ZPOS                                    |                                        |                  |            |              |   |                 |   | Q             | ?          |
|----------|-----------|--------------------------|-----------|--------------|-------|-----------------------------------------|----------------------------------------|------------------|------------|--------------|---|-----------------|---|---------------|------------|
|          | sкu       | ↑ ITEM NAME              | 1         | SIZE         | 1     | РАСК                                    | 1                                      | UNIT<br>COST     | 1          | ITEM<br>TYPE | 1 | RETAIL<br>PRICE | 1 | ITEM<br>STOCK | 1          |
|          | 103       | BISCOFF                  |           |              |       |                                         | ŝ                                      | \$0.00           |            | 01           |   | \$3.99          |   | -13           | 53         |
|          | 10104     | Hi                       |           |              |       |                                         | 9                                      | \$0.00           |            | 01           |   | \$0.00          |   | -18           | <b>\$</b>  |
|          | 10106     | Test1                    |           |              |       |                                         | 9                                      | \$0.00           |            | 01           |   | \$0.00          |   | 00            | S.         |
|          | 05        | Lotto Payout             |           |              |       |                                         | 9                                      | \$0.00           |            | 01           |   | \$10.10         |   | -10           | <b>\$</b>  |
|          | 10103     | Hello World              |           |              |       |                                         | ŝ                                      | \$0.00           |            | 01           |   | \$0.00          |   | -7            | \$         |
|          | 10105     | Liquor Dep               |           |              |       |                                         | 9                                      | \$0.00           |            | 01           |   | \$0.00          |   | -3            | <b>\$</b>  |
|          | 12        | Test mp                  |           |              |       |                                         | 9                                      | \$0.00           |            | 01           |   | \$10.10         |   | -819          | \$         |
|          | 04        | Lotto Online             |           |              |       |                                         | 9                                      | \$0.00           |            | 01           |   | \$5.00          |   | -6            | *          |
|          | 07        | Test Item                |           | $\mathbf{i}$ |       |                                         | 5                                      | \$0.00           |            | 01           |   | \$8.12          |   | -325          | \$         |
|          | 06        | Lotto Scratch            |           |              |       |                                         |                                        | \$0.00           |            | 01           |   | \$5.05          |   | 00            | <b>\$</b>  |
|          | 14        | AM SPIRIT BX FULL BODY B |           |              |       |                                         | -                                      |                  |            |              |   | \$25.79         |   | 20            | <u>ل</u> م |
|          | 13        | AM SPIRIT 85 BX MELLOW Y |           |              |       | X                                       |                                        |                  |            |              |   | \$20.00         |   | 10            | \$         |
|          | 09        | Test999                  |           |              |       |                                         |                                        |                  |            |              |   |                 |   | 00            | <u>ل</u>   |
| 🗌 In     | iclude In | -Active Items            |           |              |       | Tap he<br>Groups<br>Add , ed<br>sequend | re t, m<br>s<br>dit, delet<br>ce, etc. | te, n. Active, c | s<br>hange |              |   |                 |   | DTAL : 102    | ⊕          |
|          |           |                          | l<br>SPLI | T-PACK       | HISTO | DRY C                                   | (S)<br>HANGE                           | PRICE AL         |            | an ar        |   | B<br>E<br>LABEL |   |               |            |

# 4.12 Item Management - Print Label

### Select 'Print Labels' to print item labels

| 0   |          | MANAGEMENT               |           |       | RE         | TAI  | LZPOS |       |                                     |                                        |                                            |                      |                 |   | Q             | ?         |
|-----|----------|--------------------------|-----------|-------|------------|------|-------|-------|-------------------------------------|----------------------------------------|--------------------------------------------|----------------------|-----------------|---|---------------|-----------|
|     | SKU      | ↑ ITEM NAME              |           | 1     | SIZE       | 1    | PACK  | 1     | UNIT<br>COST                        | 1                                      | ITEM<br>TYPE                               | 1                    | RETAIL<br>PRICE | 1 | ITEM<br>STOCK | 1         |
|     | 04       | Lotto Online             |           |       |            |      |       |       | \$0.00                              |                                        | 01                                         |                      | \$0.00          |   | 00            | <b>\$</b> |
|     | 05       | Lotto Payout             |           |       |            |      |       |       | \$0.00                              |                                        | 01                                         |                      | \$10.10         |   | 00            | <b>\$</b> |
|     | 06       | Lotto Scratch            |           |       |            |      |       |       | \$0.00                              |                                        | 01                                         |                      | \$5.05          |   | 00            | 5         |
|     | 07       | Test Item                |           |       |            |      |       |       | \$0.00                              |                                        | 01                                         |                      | \$8.12          |   | -22           | <b>\$</b> |
|     | 09       | Test999                  |           |       |            |      |       |       | \$0.00                              |                                        | 01                                         |                      | \$2.06          |   | 00            | 5         |
|     | 10       | Test999                  |           |       |            |      |       |       | \$0.00                              |                                        | 01                                         |                      | \$2.06          |   | 00            | 5         |
|     | 11       | Test 876                 |           |       |            |      |       |       | \$0.00                              |                                        | 01                                         |                      | \$2.06          |   | 00            | ۲.        |
|     | 12       | Test mp                  |           |       |            |      |       |       | \$0.00                              |                                        | 01                                         |                      | \$10.10         |   | -412          | 5         |
|     | 13       | AM SPIRIT 85 BX MELLOW Y |           |       |            |      |       |       | \$0.00                              |                                        | 01                                         |                      | \$10.70         |   | 10            | Ś         |
|     | 14       | AM SPIRIT BX FULL BODY B |           |       |            |      |       |       | \$0.00                              |                                        | 01                                         |                      | 010.70          |   | 20            | 5         |
|     | 15       | CAMEL CRUSH REG 85 BOX I | N         |       |            |      |       |       | \$0.00                              |                                        |                                            |                      |                 |   | 10            | 5         |
|     | 16       | CAMEL REG BLUE 85 BOX (P |           |       |            |      |       |       | \$0.00                              |                                        |                                            |                      |                 |   | 10            | ST.       |
|     | 17       | CAPRI MAGENTA 120 BOX (P |           |       |            |      |       |       | \$0.00                              |                                        |                                            |                      |                 |   | 10            | <u>چ</u>  |
| Inc | clude In | -Active Items            |           |       |            |      |       |       | Tap here<br>Select ite<br>Choose ti | e <b>to pri</b><br>m, clicl<br>he labe | nt Labels<br>< on this but<br>Nayout, Prir | ton,<br>1 <b>t</b> . |                 |   |               | •         |
|     |          |                          | C<br>RESH | SPLIT | П<br>-раск | нізт |       | HA NG |                                     |                                        | ROUP                                       | Į                    |                 |   |               |           |

### 4.13 Item Management - Access Item Functions

### Tap the Item Function Icon to access your item functions

| <    | ITEM     | MANAGEMENT               |   |               | RE    | TAI  | LZPOS |   |              |   |              |   |                 |                         | Q               | ?         |
|------|----------|--------------------------|---|---------------|-------|------|-------|---|--------------|---|--------------|---|-----------------|-------------------------|-----------------|-----------|
|      | SKU      | ↑ ITEM NAME              |   | 1             | SIZE  | 1    | PACK  | 1 | UNIT<br>COST | 1 | ITEM<br>TYPE | 1 | RETAIL<br>PRICE | 1                       | ITEM<br>STOCK   | 1         |
|      | 04       | Lotto Online             |   |               |       |      |       |   | \$0.00       |   | 01           |   | \$0.00          |                         | 00              | <b>\$</b> |
|      | 05       | Lotto Payout             | ~ |               |       |      |       |   | \$0.00       |   | 01           |   | \$10.10         |                         | 00              | <b>\$</b> |
|      | 06       | Lotto Scratch            |   | $\overline{}$ |       |      |       |   | \$0.00       |   | 01           |   | \$5.05          |                         | 00              | 5         |
|      | 07       | Test Item                |   |               |       |      |       |   | \$0.00       |   | 01           |   | \$8.12          |                         | -22             | <b>\$</b> |
|      | 09       | Test999                  |   |               |       |      |       |   | \$0.00       |   | 01           |   | \$2.06          |                         | 00              | 5         |
|      | 10       | Test999                  |   |               |       |      |       |   | \$0.00       |   | 01           |   | \$2.06          |                         | 00              | \$        |
|      | 11       | Test 876                 |   |               |       |      |       |   | \$0.00       |   | 01           |   | \$2.06          |                         | 00              | Ś         |
|      | 12       | Test mp                  |   |               |       |      |       |   | \$0.00       |   | 01           |   | \$10.10         |                         |                 | R         |
|      | 13       | AM SPIRIT 85 BX MELLOW Y | , |               |       |      |       |   | \$0.00       |   | 01           |   | \$10.70         |                         |                 |           |
|      | 14       | AM SPIRIT BX FULL BODY B |   |               |       |      |       |   | \$0.00       |   | 01           |   | \$10.70         |                         |                 |           |
|      | 15       | CAMEL CRUSH REG 85 BOX   | Μ |               |       |      |       |   | \$0.00       |   | 01           |   | \$10,19         |                         |                 |           |
|      | 16       | CAMEL REG BLUE 85 BOX (P | ) |               |       |      |       |   | \$0.00       |   | 01           |   | 510.19 Ta       | p here f                | or more ope     | rations   |
|      | 17       | CAPRI MAGENTA 120 BOX (F | ) |               |       |      |       |   | \$0.00       |   | 01           |   | \$12.82 Ad      | d, edit, d<br>ive, clon | elete, tag alor |           |
| _ In | clude In | n-Active Items           |   |               |       |      |       |   |              |   |              |   |                 |                         |                 |           |
|      |          |                          |   | SPLIT         | -PACK | нізт | ORY C |   | PRICE AD     |   |              |   | ABEL            |                         |                 |           |

# 4.13.1 Item Management - Add New Item

### Tap Add to add a new item to your store

|     |          | IANAGEMENT               |      | RE     | TAI  | LZPOS |   |              |         |              |   |                 |   | Q             | ?         |
|-----|----------|--------------------------|------|--------|------|-------|---|--------------|---------|--------------|---|-----------------|---|---------------|-----------|
|     | SKU      | ↑ ITEM NAME              | 1    | SIZE   | 1    | PACK  | 1 | UNIT<br>COST | 1       | ITEM<br>TYPE | 1 | RETAIL<br>PRICE | 1 | ITEM<br>STOCK | 1         |
|     | 04       | Lotto Online             |      |        |      |       |   | \$0.00       |         | 01           |   | \$0.00          |   | 00            | <b>\$</b> |
|     | 05       | Lotto Payout             |      |        |      |       |   | \$0.00       |         | 01           |   | \$10.10         |   | 00            | <b>*</b>  |
|     | 06       | Lotto Scratch            |      |        |      |       |   | \$0.00       |         | 01           |   | \$5.05          |   | 00            | 1         |
|     | 07       | Test Item                |      |        |      |       |   | \$0.00       |         | 01           |   | \$8.12          |   | -22           | 5         |
|     | 09       | Test999                  |      |        |      |       |   | \$0.00       |         | 01           |   | \$2.06          |   | Tag A         | long 🥹    |
|     | 10       | Test999                  |      |        |      |       |   | \$0.00       |         | 01           |   | \$2.06          |   | 00            | lone      |
|     | 11       | Test 876                 |      |        | _    |       |   | \$0.00       |         | 01           |   | \$2.06          |   | 00            | R.        |
|     | 12       | Test mp                  |      |        |      |       |   | \$0.00       |         | 01           |   | \$10.10         |   | -4" In-A      | ctive 🚫   |
|     | 13       | AM SPIRIT 85 BX MELLOW Y |      |        |      |       |   | \$0.00       |         | 01           |   | \$10.70         |   | 10            | 5.        |
|     | 14       | AM SPIRIT BX FULL BODY B |      |        |      |       |   | \$0.00       | -       | 01           |   | \$10.70         |   | 20 D          | elete     |
|     | 15       | CAMEL CRUSH REG 85 BOX M |      |        |      |       | 5 | \$0.00       |         | 01           | - | \$10.19         |   | 10            | Edit 🗗    |
|     | 16       | CAMEL REG BLUE 85 BOX (P |      |        |      |       | - | \$0.00       |         | 01           |   | \$10.19         |   | 10            | Luit L    |
|     | 17       | CAPRI MAGENTA 120 BOX (P |      |        |      |       | - | \$0.00       |         | 01           |   | \$12.82         |   | 10            | Add       |
| Inc | lude In- | Active Items             |      |        |      |       |   |              |         |              |   |                 |   | TOTAL : 98    |           |
|     |          |                          | SPLI | T-PACK | HIST |       |   | PRICE ADI    | р то сі | ROUP PF      |   | 》<br>一<br>ABEL  |   |               |           |

# 4.13.1.1 Item Management - Add Item Menu

Your item menu is where you will be able to make all changes to your products

| ADD ITEM                                                                       |                                                                        | <b>RETAILZPOS</b>                                                                                                    | SAVE                                                                                |
|--------------------------------------------------------------------------------|------------------------------------------------------------------------|----------------------------------------------------------------------------------------------------|-------------------------------------------------------------------------------------|
| SKU<br>DEPARTMENT<br>CATEGORY<br>SUB CATEGORY<br>SIZE                          | <pre>Select Department &gt;</pre>                                      | ITEM TYPE Standard   PACK SIZE < Select ItemPack >  BRAND < Select Brand >  AGE < Select Age >                                                                                                    | TAX         NON-TAXABLE         ✓ TAX1 (7.00%)                                      |
| GENERAL<br>BY AS CASE<br>NON-DISCOUN<br>UNIT IN CASE<br>BUYDOWN<br>QTY ON HAND | OPEN PRICE TABLE NON RETURN CASE PRICE S 0.00 RETAIL PRICE 0 LAST COST | OPEN QUANTITY         NON RET           DELI-PLU         IN-ACTIV           \$         0.00           UNIT COST         \$           \$         0.00           MARKUP         %           \$         CARD PRICE | VENUE EBT<br>VE IS-NEGATIVE<br>0.00 CASE COST \$ 0.00<br>0.00 MARGIN % 0.00<br>0.00 |
| UPC LIST                                                                       | MAIN UPC                                                               | QTY         PRICE           1         \$ 0.00                                                                                                    | PRICE LEVEL<br>© REGULAR PRICE (\$0 ) A (%5.00)<br>) WHOLESALE (%15.00)             |

### 4.13.1.2 Item Management - Enter Item Name

Enter your new item name when inputting a new product in your store

| ADD ITEM                                                                       | I                                                                                                    | RETAILZ POS                                                                                                    | SAVE                                                        |
|--------------------------------------------------------------------------------|----------------------------------------------------------------------------------------------------|----------------------------------------------------------------------------------------------------|-------------------------------------------------------------|
| SKU (<br>DEPARTMENT (<br>CATEGORY (<br>SUB CATEGORY (<br>SIZE (                | < Select Department >       +         < Select Category >       +         < Select Subcategory >       +         < Select ItemSize >       + | Name<br>ITEM TYPE Standard<br>PACI SIZE < Select ItemPack ><br>BRAND < Select Brand ><br>AGE < Select Age >                                                                     | TAX<br>NON-TAXABLE<br>TAX1 (7.00%)                          |
| GENERAL<br>BY AS CASE<br>NON-DISCOUN<br>UNIT IN CASE<br>BUYDOWN<br>QTY ON HAND | OPEN PRICE TABLE ON NON RETURN CASE PRICE OCASE PRICE OO RETAIL PRICE OO LAST COST                                                           | OPEN QUANTITY         NON REVENUE           DELI-PLU         IN-ACTIVE           \$         0.00           \$         0.00           Markup         %           \$         0.00 | EBT<br>IS-NEGATIVE<br>CASE COST \$ 0.00<br>MARGIN % 0.00    |
| UPC LIST                                                                       | MAIN UPC                                                                                                    | QTY     PRICE       1     \$ 0.00                                                                                                    | E LEVEL<br>ULAR PRICE (\$0 () A (%5.00)<br>DLESALE (%15.00) |

### 4.13.1.3 Item Management - Select Item Department

### Tap Department to add an item to a department

| ADD ITEM                                                                              |                                                                                                    | <b>RETAILZ POS</b>                                                                                                    | SAVE                                                                                                    |
|---------------------------------------------------------------------------------------|----------------------------------------------------------------------------------------------------|----------------------------------------------------------------------------------------------------|----------------------------------------------------------------------------------------------------|
| SKU (<br>DEPARTMENT (<br>CATEGORY (<br>SUB CATEGORY (<br>SIZE (                       | <pre>Select Department &gt;</pre>                                                                                                  | Name<br>ITEM TYPE Standard •<br>PACK SIZE < Select ItemPack > •<br>BRAND < Select Brand > •<br>ACE < Select Age > •                                                   | TAX         NON-TAXABLE         ✓         TAX1 (7.00%)                                                                           |
| GENERAL<br>BY AS CASE<br>NON-DISCOUNT<br>UNIT IN CASE (<br>BUYDOWN (<br>QTY ON HAND ( | OPEN PRICE         TABLE       NON RETURN         0       CASE PRICE         \$ 0.00       RETAIL PRICE         00       LAST COST | OPEN QUANTITY         NON RE           DELI-PLU         IN-ACTIV           \$ 0.00         UNIT COST \$           \$ 0.00         MARKUP %           \$ CARD PRICE \$ | VENUE         EBT           VE         IS-NEGATIVE           0.00         CASE COST \$ 0.00           0.00         MARGIN % 0.00 |
| UPC LIST                                                                              | MAIN UPC                                                                                                    | QTY         PRICE           1         \$ 0.00                                                                                                    | PRICE LEVEL<br>(a) REGULAR PRICE (\$0 (b) A (%5.00)<br>(c) WHOLESALE (%15.00)                                                    |

### 4.13.1.4 Item Management - Open Department Menu

To open your department menu, tap the plus sign next to department

| ADD ITEM                                                                        |                                                                                       | SAVE                                                                                                    |                                                                                 |
|---------------------------------------------------------------------------------|---------------------------------------------------------------------------------------|----------------------------------------------------------------------------------------------------|---------------------------------------------------------------------------------|
| SKU (<br>DEPARTMENT (<br>CATEGORY (<br>SUB CATEGORY (<br>SIZE (                 | <pre>Select Department &gt;  </pre> Select Category >   Select Subcategory >>  187 ml | Name<br>ITEM TYPE Split-Pack •<br>PACK SIZE 6-PACK •<br>BRAND < Select Brand > •<br>AGE 21 •                                                                                                    | TAX<br>NON-TAXABLE<br>✓ TAX1 (7.00%)                                            |
| GENERAL<br>BY AS CASE<br>NON-DISCOUNT<br>UNIT IN CASE<br>BUYDOWN<br>QTY ON HAND | OPEN PRICE<br>TABLE NON RETURN<br>6 CASE PRICE<br>\$ 0.00 RETAIL PRICE<br>5 LAST COST | OPEN QUANTITY         NON REVE           DELI-PLU         IN-ACTIVE           \$         0.00         UNIT COST         \$           \$         0.00         MARKUP         %           \$         CARD PRICE         \$ | ENUE EBT<br>IS-NEGATIVE<br>0.00 CASE COST \$ 0.00<br>0.00 MARGIN % 0.00<br>0.00 |
| UPC LIST                                                                        | MAIN UPC                                                                              | QTY         PRICE           1         \$ 0.00                                                                                                    | PRICE LEVEL<br>PREGULAR PRICE (\$0 () A (%5.00)<br>WHOLESALE (%15.00)           |

## 4.13.1.5 Item Management - Add, Edit or Delete Departments

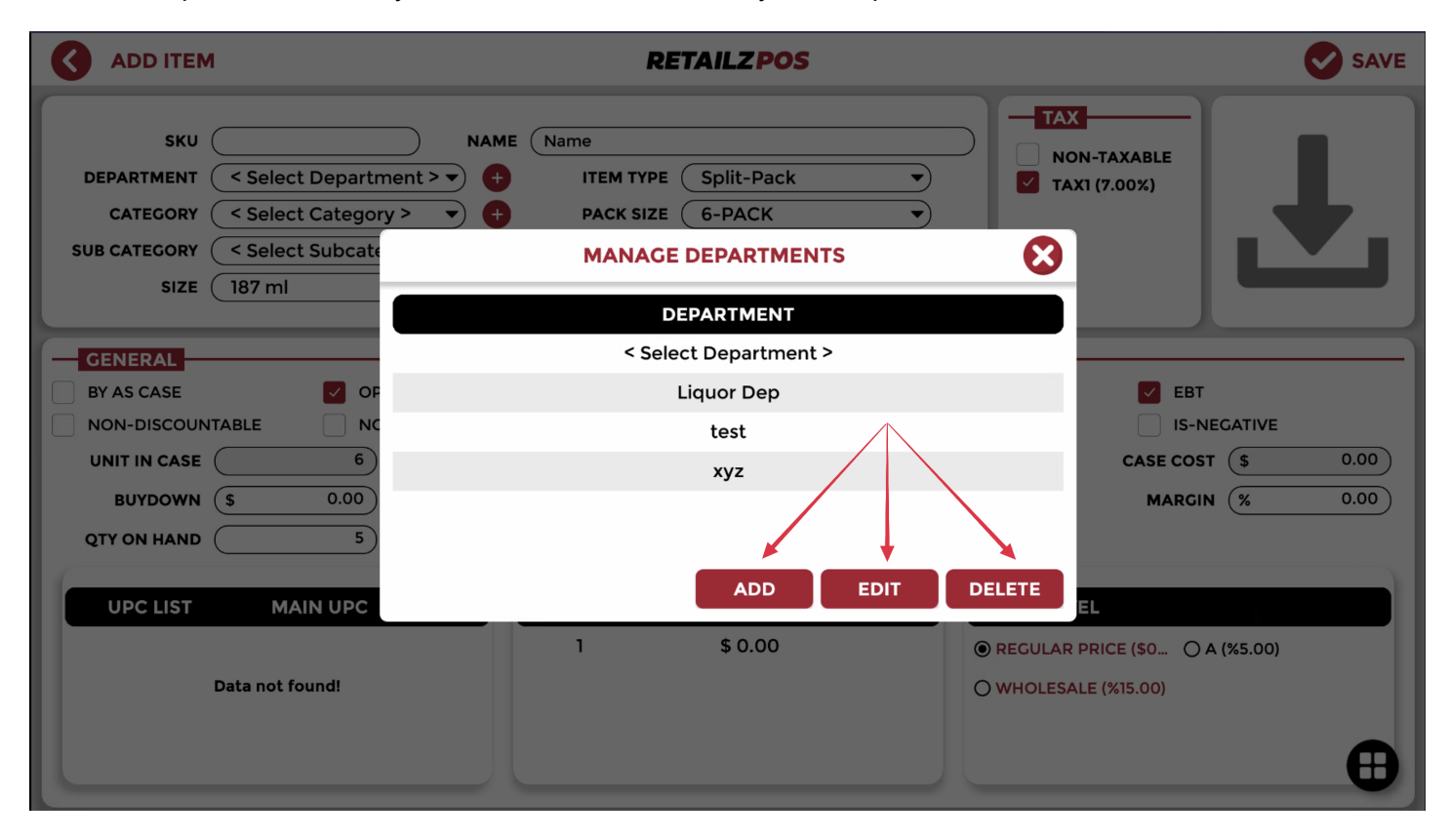

From the Departments menu you can add, edit or delete any item department

# 4.13.1.6 Item Management - Add New Department

### Tap ADD to add a new department

| ADD ITEM                                    |                                                          | RE                                 | TAILZPOS             |                                  | SAVE                         |
|---------------------------------------------|----------------------------------------------------------|------------------------------------|----------------------|----------------------------------|------------------------------|
| SKU<br>DEPARTMENT < Sele<br>CATEGORY < Sele | NAME (     tet Department > ▼) +     ect Category > ▼) + | Name<br>ITEM TYPE (<br>PACK SIZE ( | Split-Pack    G-PACK |                                  | XABLE<br>10%)                |
| SUB CATEGORY < Selection SIZE 187 m         | ect Subcate                                              | MANAGE                             | DEPARTMENTS          | 8                                |                              |
|                                             |                                                          | DE                                 | PARTMENT             |                                  |                              |
| GENERAL                                     |                                                          | < Selec                            | :t Department >      |                                  |                              |
| BY AS CASE                                  | OF                                                       | L                                  | iquor Dep            |                                  | EBT                          |
| NON-DISCOUNTABLE                            |                                                          |                                    | test                 |                                  | IS-NEGATIVE                  |
|                                             | 6                                                        |                                    | xyz                  |                                  | CASE COST \$ 0.00            |
| BUYDOWN (\$<br>QTY ON HAND                  | 0.00                                                     |                                    |                      |                                  | MARGIN (% 0.00)              |
| UPC LIST N                                  |                                                          |                                    | All EDIT             | DELETE                           |                              |
| Data not                                    | found!                                                   | 1                                  | \$ 0.00              | RECULAR PRICE     O WHOLESALE (% | E (\$0 O A (%5.00)<br>15.00) |

### 4.13.1.7 Item Management - New Department Information

#### Fill out all department information as needed

| ADD ITEM                                                                                                    | K                                                                                                    | RETAILZPOS                                                                             | SAVE                                                                               |
|----------------------------------------------------------------------------------------------------|----------------------------------------------------------------------------------------------------|----------------------------------------------------------------------------------------|------------------------------------------------------------------------------------|
| SKU DEPARTMENT Liquor L<br>CATEGORY < Select                                                                                                    | NAME Name<br>Dep                                                                                            | E Standard<br>E < Select ItemPack >                                                    | TAX<br>NON-TAXABLE<br>✓ TAX1 (7.00%)                                               |
| SUB CATEGORY     < Select       SIZE     < Select       BY AS CASE     NON-DISCOUNTABLE       UNIT IN CASE        BUYDOWN     \$       QTY ON HAND | DEPARTMENT NAME<br>TAX : 0 <select tax=""><br/>ALLOW FOOD STAMP<br/>MARCIN MARKUP<br/>IS FAVOURITE</select> | ARTMENT DATA<br>: Department Name<br>• SURCHARGE : (<br>< Select Age ><br>VALUE(%) : ( | EBT<br>IS-NEGATIVE<br>SE COST \$ 0.00<br>MARGIN % 0.00                             |
| UPC LIST MA                                                                                                    | 1<br>pund!                                                                                                  | \$ 0.00                                                                                | <ul> <li>● REGULAR PRICE (\$0 ○ A (%5.00)</li> <li>○ WHOLESALE (%15.00)</li> </ul> |

### 4.13.1.8 Item Management - Save New Department Information

### Tap SAVE to save your new department

| ADD ITEM                                        | RETAILZE                                                                               | POS                                             | SAVE             |
|-------------------------------------------------|----------------------------------------------------------------------------------------|-------------------------------------------------|------------------|
| SKU<br>DEPARTMENT < Select<br>CATEGORY < Select | NAME Name Department >                                                                 | ack   K  K  TAX  TAX  NON-TAXABLE  TAX1 (7.00%) | Ţ                |
| SUB CATEGORY < Select<br>SIZE 187 ml            |                                                                                        | DATA                                            |                  |
| GENERAL<br>BY AS CASE<br>NON-DISCOUNTABLE       | DEPARTMENT NAME       :         TAX       :       •         SUR       ALLOW FOOD STAMP | CCHARGE :                                       | BT<br>S-NEGATIVE |
| UNIT IN CASE UUVIOWN (\$                        | MARGIN O MARKUP VAL     IS FAVOURITE                                                   | SE C<br>MAR                                     | RCIN (% 0.00)    |
| UPC LIST MAI                                    |                                                                                        | SAVE CLOSE                                      |                  |
| Data not fo                                     | and!                                                                                   | REGULAR PRICE (\$0     WHOLESALE (%15.00)       | ○ A (%5.00)      |
4.13.1.9 Item Management - Item Size

### Tap Size to add a size to your item

| ADD ITEM                                                                              |                                                                                                    | RETAILZPOS                                                                                                    |                                                                                                    | SAVE                                          |
|---------------------------------------------------------------------------------------|----------------------------------------------------------------------------------------------------|----------------------------------------------------------------------------------------------------|----------------------------------------------------------------------------------------------------|-----------------------------------------------|
| SKU (<br>DEPARTMENT (<br>CATEGORY (<br>SUB CATEGORY (<br>SIZE (                       | <pre>Select Department &gt;</pre>                                                                                                    | E Name<br>ITEM TYPE Standard<br>PACK SIZE < Select ItemPack ><br>BRAND < Select Brand ><br>AGE < Select Age > | ▼ ▼ ▼ ▼ ▼ ▼ ▼ ▼ ▼ ▼ ▼ ▼ ▼ ▼ ▼ ▼ ▼ ▼ ▼                                                                             | L.                                            |
| GENERAL<br>BY AS CASE<br>NON-DISCOUNT<br>UNIT IN CASE (<br>BUYDOWN (<br>QTY ON HAND ( | OPEN PRICE OPEN PRICE O CASE PR O CASE PR O CASE PR O CASE C O CASE C O CAS | OPEN QUANTITY<br>DELI-PLU<br>RICE \$ 0.00 UNIT COST<br>RICE \$ 0.00 MARKUP<br>OST \$ CARD PRICE               | NON REVENUE     EB       IN-ACTIVE     IS-       \$     0.00       \$     0.00       %     0.00       \$     0.00 | T<br>NEGATIVE<br>ST (\$ 0.00)<br>SIN (% 0.00) |
|                                                                                       | Data not found!                                                                                                    | 1 \$ 0.00                                                                                                    | REGULAR PRICE (\$0 ()     WHOLESALE (%15.00)                                                                      | ) A (%5.00)                                   |

# 4.13.1.10 Item Management - Select Item Size

### Select your item size as needed

| ADD ITEM                                                                              |                                                                                                    |                                            | RET                                            | AILZP                                       | os                                        |                       |                                        |                                  | SAVE                                   |
|---------------------------------------------------------------------------------------|----------------------------------------------------------------------------------------------------|--------------------------------------------|------------------------------------------------|---------------------------------------------|-------------------------------------------|-----------------------|----------------------------------------|----------------------------------|----------------------------------------|
| SKU (<br>DEPARTMENT (<br>CATEGORY (<br>SUB CATEGORY (<br>SIZE (                       | <pre>&lt; Select Department &gt; <pre>&lt; Select Category &gt; <pre>&lt; Select Subcategory &gt; <pre>&lt; Select ItemSize &gt; </pre></pre></pre></pre> |                                            | ITEM TYPE (<br>PACK SIZE (<br>BRAND (<br>AGE ( | Standar<br>< Select<br>< Select<br>< Select | d<br>: ItemPack ><br>: Brand ><br>: Age > |                       |                                        | -TAXABLE<br>(7.00%)              | ł                                      |
| GENERAL<br>BY AS CASE<br>NON-DISCOUNT<br>UNIT IN CASE (<br>BUYDOWN (<br>QTY ON HAND ( | Select itemsize >       50 ml       100 ml       187 ml       200 ml                                                                                      | ASE PRICE (<br>TAIL PRICE (<br>LAST COST ( | OPEN Q<br>DELI-PLI<br>\$ 0.00<br>\$ 0.00<br>\$ |                                             | UNIT COST<br>MARKUP<br>CARD PRICE         | NON REVI<br>IN-ACTIVE | ENUE<br>0.00<br>0.00<br>0.00           | EBT<br>IS-N<br>CASE COS<br>MARCI | NECATIVE<br>ST (\$ 0.00)<br>N (% 0.00) |
| UPC LIST                                                                              | 375 ml<br>500 ml<br>750 ml<br>1.5 L<br>1.75 L                                                                                                    |                                            | QTY<br>1                                       | <b>PRICE</b><br>\$ 0.00                     | 5                                         |                       | PRICE LEVE<br>PREGULAR PI<br>WHOLESALI | L<br>RICE (\$0 🔿<br>E (%15.00)   | A (%5.00)                              |

# 4.13.1.11 Item Management - Item Type

Tap Item Type to choose if an item is a standard or split pack item

| ADD ITEM                                                                              |                                                                                   | <b>RETAILZ POS</b>                                                                                                    | SAVE                                                                                                    |
|---------------------------------------------------------------------------------------|-----------------------------------------------------------------------------------|----------------------------------------------------------------------------------------------------|----------------------------------------------------------------------------------------------------|
| SKU<br>DEPARTMENT<br>CATEGORY<br>SUB CATEGORY<br>SIZE                                 | Select Department >                                                               | Name<br>ITEM TYPE Standard<br>PACK SIZE < Select ItemPack ><br>BRAND < Select Brand ><br>AGE < Select Age >                                                                                                    | TAX<br>NON-TAXABLE<br>TAX1 (7.00%)                                                                                                    |
| CENERAL<br>BY AS CASE<br>NON-DISCOUNTAE<br>UNIT IN CASE<br>BUYDOWN (\$<br>QTY ON HAND | OPEN PRICE<br>BLE NON RETURN<br>O CASE PRICE<br>0.00 RETAIL PRICE<br>00 LAST COST | OPEN QUANTITY         NON REV           DELI-PLU         IN-ACTIV           \$         0.00         UNIT COST         \$           \$         0.00         MARKUP         %           \$         CARD PRICE         \$ | VENUE         EBT           //E         IS-NEGATIVE           0.00         CASE COST \$ 0.00           0.00         MARCIN % 0.00           0.00         MARCIN % 0.00 |
| UPC LIST<br>Dat                                                                       | MAIN UPC                                                                          | QTY         PRICE           1         \$ 0.00                                                                                                    | PRICE LEVEL<br>© REGULAR PRICE (\$0 () A (%5.00)<br>() WHOLESALE (%15.00)                                                                                              |

# 4.13.1.12 Item Management - Select Item Type

### Select your item type

| ADD ITEM                                                                       | I                                                                                                    | REI                                                     | AILZPOS                                            |                                                                                                    |                                            | SAVE                        |
|--------------------------------------------------------------------------------|----------------------------------------------------------------------------------------------------|---------------------------------------------------------|----------------------------------------------------|----------------------------------------------------------------------------------------------------|--------------------------------------------|-----------------------------|
| SKU<br>DEPARTMENT<br>CATEGORY<br>SUB CATEGORY<br>SIZE                          | NAME       < Select Department > •       < Select Category > •       < Select Subcategory >•       187 ml                                  | Name<br>ITEM TYPE(<br>PACK SIZE(<br>BRAND(<br>AGE(      | Standard<br><select type=""><br/>Standfrd</select> |                                                                                                    | N-TAXABLE<br>(1 (7.00%)                    | Ł                           |
| GENERAL<br>BY AS CASE<br>NON-DISCOUN<br>UNIT IN CASE<br>BUYDOWN<br>QTY ON HAND | OPEN PRICE         TABLE       NON RETURN         0       CASE PRICE         \$       0.00         RETAIL PRICE         00       LAST COST | OPEN C     DELI-PI     \$     0.0     \$     0.0     \$ | QUANTITY                                           | NON REVENUE           IN-ACTIVE           \$         0.00           %         0.00           \$         0.00 | EBT<br>IS-NE<br>CASE COST<br>MARGIN        | CATIVE<br>\$ 0.00<br>% 0.00 |
| UPC LIST                                                                       | MAIN UPC                                                                                                    | QTY<br>1                                                | <b>PRICE</b><br>\$ 0.00                            | PRICE LEV       © REGULAR       O WHOLESA                                                                    | <b>EL</b><br>PRICE (\$0 〇 A<br>LE (%15.00) | (%5.00)                     |

# 4.13.1.13 Item Management - Item Pack Size

### Tap Pack Size to select your items pack size

|                                                                                | A RETAILZPOS                                                                                                    | SAVE                                 |
|--------------------------------------------------------------------------------|----------------------------------------------------------------------------------------------------|--------------------------------------|
| SKU<br>DEPARTMENT<br>CATEGORY<br>SUB CATEGORY<br>SIZE                          | 12     NAME     Test mp       xyz          ←      ITEM TYPE     Standard       < Select Category >          ←      PACK SIZE     < Select ItemPack >        < Select Subcategory >          ←      BRAND     < Select Brand >        < Select ItemSize >       AGE     21                                                                                                    |                                      |
| GENERAL<br>BY AS CASE<br>NON-DISCOUN<br>UNIT IN CASE<br>BUYDOWN<br>QTY ON HAND | OPEN PRICE       OPEN QUANTITY       NON REVENUE       EBT         ITABLE       NON RETURN       DELI-PLU       IN-ACTIVE       IS-N         0       CASE PRICE       \$ 0.00       UNIT COST       \$ 0.00       CASE COST         \$ 0.00       RETAIL PRICE       \$ 10.10       MARKUP       % 0.00       MARGIN         -819       LAST COST       \$       CARD PRICE       \$ 10.40                                                                                                    | EGATIVE<br>T (\$ 0.00)<br>N (% 0.00) |
| UPC LIST<br>54074191129                                                        | MAIN UPC       QTY       PRICE         Image: Comparison of the state of the state of | A (%5.00)                            |

### 4.13.1.14 Item Management - Select Item Pack Size

#### Select the pack size of your item

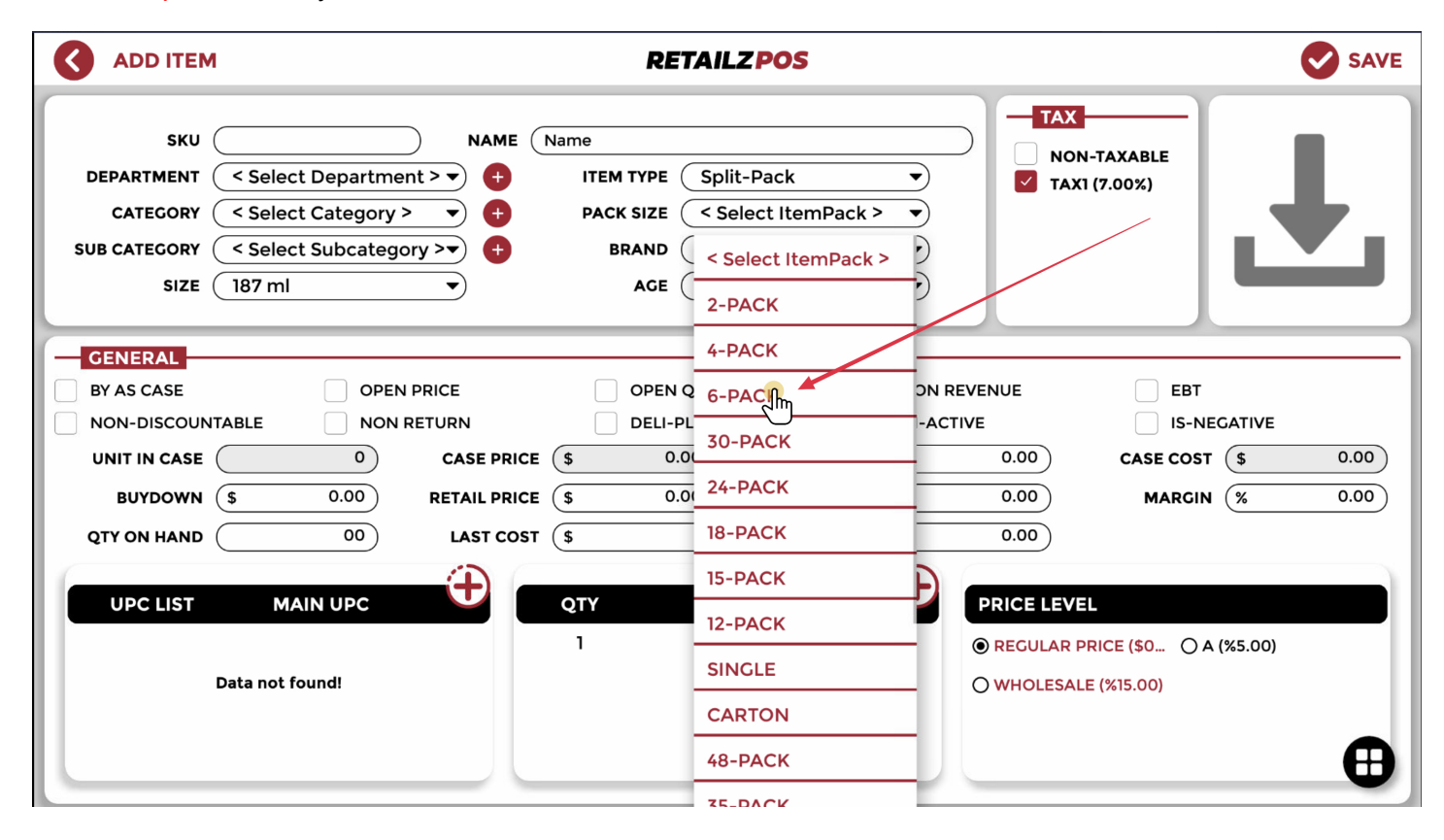

# 4.13.1.15 Item Management - Age Verified Item

Tap Age to make an item a age verified item for purchase

| ADD ITEM                                                                       |                                                                                                    | RETAILZPOS                                                                                                    | SAVE                                                                                                    |
|--------------------------------------------------------------------------------|----------------------------------------------------------------------------------------------------|----------------------------------------------------------------------------------------------------|----------------------------------------------------------------------------------------------------|
| SKU<br>DEPARTMENT<br>CATEGORY<br>SUB CATEGORY<br>SIZE                          | NAME       < Select Department >       < Select Category >       < Select Subcategory >       187 ml | Name<br>ITEM TYPE Split-Pack<br>PACK SIZE 6-PACK<br>BRAND < Select Brand ><br>AGE < Select Age >                                                                                              | TAX<br>NON-TAXABLE<br>TAX1 (7.00%)                                                                                                    |
| GENERAL<br>BY AS CASE<br>NON-DISCOUN<br>UNIT IN CASE<br>BUYDOWN<br>QTY ON HAND | OPEN PRICE TABLE NON RETURN                                                                          | OPEN QUANTITY         NON R           DELI-PLU         IN-ACT           \$         0.00         UNIT COST           \$         0.00         MARKUP           \$         CARD PRICE         \$ | EEVENUE     EBT       TIVE     IS-NECATIVE       0.00     CASE COST \$ 0.00       0.00     MARCIN % 0.00       0.00     MARCIN % 0.00 |
| UPC LIST                                                                       | MAIN UPC                                                                                             | QTY PRICE<br>1 \$ 0.00                                                                                                    | PRICE LEVEL<br>• REGULAR PRICE (\$0 • A (%5.00)<br>• WHOLESALE (%15.00)                                                               |

### 4.13.1.16 Item Management - Select Age For Verification

#### Select your age for age verification

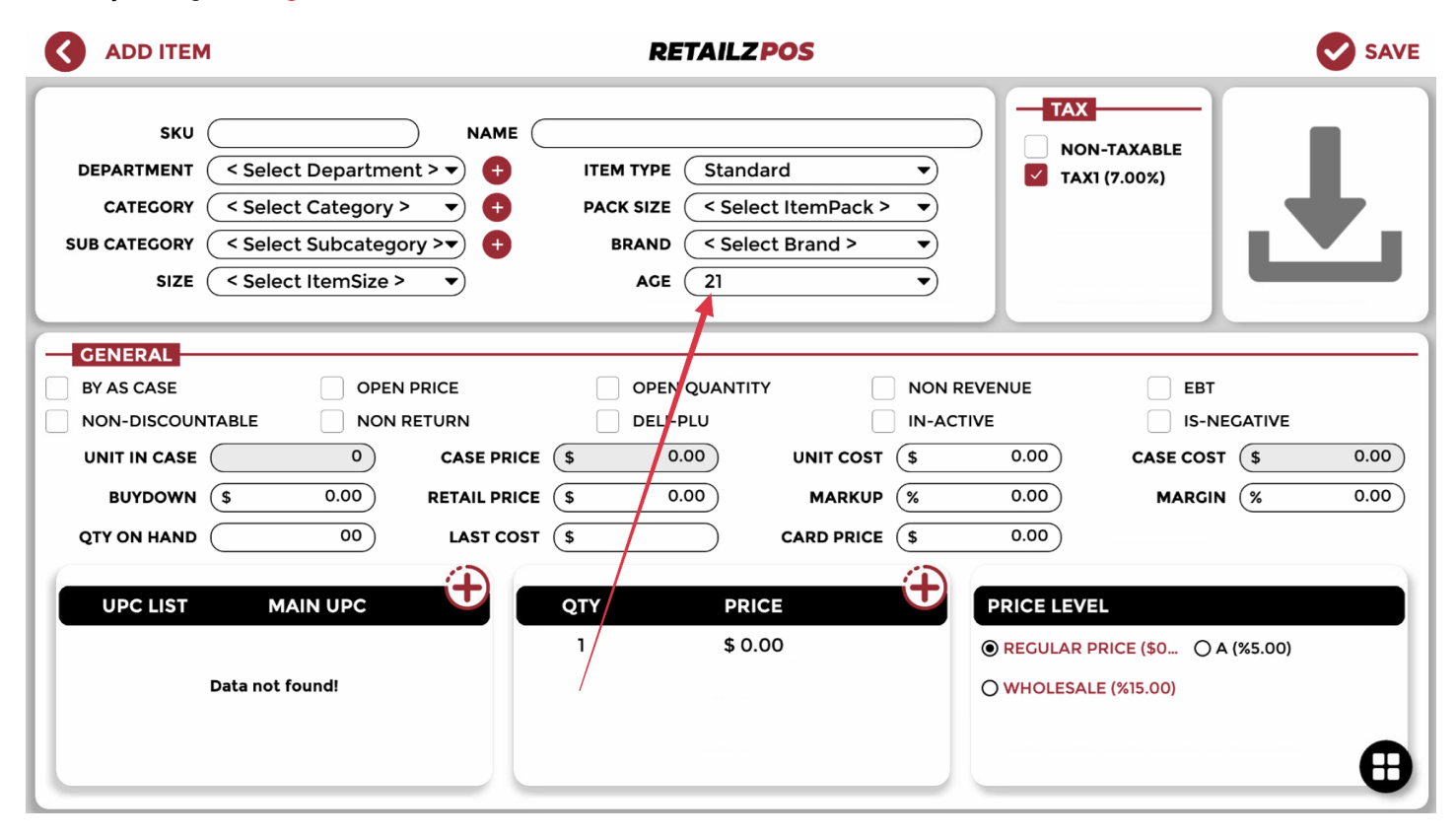

# 4.13.2 Item Management - Item Operations

Select all item operations as needed for your items

| ADD ITEM                                                                                                    | RETAILZPOS                                                                                                    | SAVE                                                                                                    |
|----------------------------------------------------------------------------------------------------|----------------------------------------------------------------------------------------------------|----------------------------------------------------------------------------------------------------|
| SKU P<br>DEPARTMENT < Select Department ><br>CATEGORY < Select Category ><br>SUB CATEGORY < Select Subcategory ><br>SIZE 187 ml                                                                                                  | Name       ITEM TYPE     Split-Pack       PACK SIZE     6-PACK       BRAND     < Select Brand >       AGE     21                                                                                                    | TAX<br>NON-TAXABLE<br>TAX1 (7.00%)                                                                                                    |
| GENERAL         BY AS CASE         NON-DISCOUNTABLE         NON RETURN         UNIT IN CASE         SUYDOWN         SUYDOWN         QTY ON HAND         00         LAX         UPC LIST         MAIN UPC         Data not found! | OPEN QUANTITY NON REV DELI-PLU IN-ACTIV E PRICE O.00 UNIT COST CARD PRICE OT VPRICE NO OT VPRICE OT VPRICE OT VPRIC | renue       EBT         E       IS-NEGATIVE         0.00       Ci se cost         0.00       Margin         0.00       Margin         %       0.00         0.00       Margin         %       0.00         0.00       Margin         %       0.00         0.00       Margin         %       0.00         0.00       Margin         %       0.00         0.00       Margin         %       0.00         0.00       Margin         %       0.00         %       Margin         %       0.00         %       Netter         %       Netter         %       Netter         %       Netter         %       Netter         %       Netter         %       Netter         %       Netter         %       Netter         %       Netter         %       Netter         %       Netter         %       Netter         %       Netter         %       Nette |

# 4.13.2.1 Item Management - Enter Item Cost

### Tap Cost to input your item cost

| ADD ITEM                                                                       | l                                                                                                    | <b>RETAILZPOS</b>                                                                                                    | SAVE                                                                                                    |
|--------------------------------------------------------------------------------|----------------------------------------------------------------------------------------------------|----------------------------------------------------------------------------------------------------|----------------------------------------------------------------------------------------------------|
| SKU<br>DEPARTMENT<br>CATEGORY<br>SUB CATEGORY<br>SIZE                          | NAME       < Select Department > •       < Select Category > •       < Select Subcategory >•       187 ml | Name<br>ITEM TYPE Split-Pack<br>PACK SIZE 6-PACK<br>BRAND < Select Brand ><br>ACE 21                                                                   | TAX<br>NON-TAXABLE<br>TAX1 (7.00%)                                                                                              |
| GENERAL<br>BY AS CASE<br>NON-DISCOUN<br>UNIT IN CASE<br>BUYDOWN<br>QTY ON HAND | OPEN PRICE<br>TABLE NON RETURN<br>6 CASE PRICE<br>\$ 0.00 RETAIL PRICE<br>00 LAST COST                    | OPEN QUANTITY     NON F       DELI-PLU     IN-AC       \$     0.00       UNIT COST     \$       \$     0.00       MARKUP     %       \$     CARD PRICE | REVENUE         EBT           TIVE         IS-NEGATIVE           CASE COST         0.00           MARGIN         %         0.00 |
| UPC LIST                                                                       | MAIN UPC                                                                                                  | QTY         PRICE           1         \$ 0.00                                                                                                    | PRICE LEVEL<br>© REGULAR PRICE (\$0 ) A (%5.00)<br>) WHOLESALE (%15.00)                                                         |

## 4.13.2.2 Item Management - Item Quantity On Hand

Tap QTY On Hand to input your items quantity in your store

| ADD ITEM                                                                                     |                                                                                                    | <b>RETAILZPOS</b>                                                                                                    |                                                                                                    | SAVE                                               |
|----------------------------------------------------------------------------------------------|----------------------------------------------------------------------------------------------------|----------------------------------------------------------------------------------------------------|----------------------------------------------------------------------------------------------------|----------------------------------------------------|
| SKU<br>DEPARTMENT<br>CATEGORY<br>SUB CATEGORY<br>SIZE                                        | < Select Department >                                                                                           | Name<br>ITEM TYPE Split-Pack<br>PACK SIZE 6-PACK<br>BRAND < Select Brand ><br>AGE 21                                                                                                    | ▼ ▼ ▼ ▼ ▼ ▼ ▼ ▼ ▼ ▼ ▼ ▼ ▼ ▼ ▼ ▼ ▼ ▼ ▼                                                                                                    | Ŧ                                                  |
| GENERAL<br>BY AS CASE<br>NON-DISCOUNTA<br>UNIT IN CASE<br>BUYDOWN<br>QTY ON HAND<br>UPC LIST | OPEN PRICE ABLE OPEN PRICE ABLE ONON RETURN  6 CASE PRICE S 0.00 RETAIL PRICE LAST COST MAIN UPC ata not found! | OPEN QUANTITY           DELI-PLU           \$ 0.00           UNIT COST           \$ 0.00           MARKUP           \$ 0.00           MARKUP           \$ 0.00           MARKUP           \$ 0.00           MARKUP           \$ 0.00           MARKUP           1           \$ 0.00 | NON REVENUE EBT<br>IN-ACTIVE IS-N<br>\$ 0.00 CASE COS<br>% 0.00 MARCIN<br>\$ 0.00 PRICE LEVEL<br>© RECULAR PRICE (\$0 ()<br>() WHOLESALE (%15.00) | HEGATIVE<br>T (\$ 0.00)<br>N (% 0.00)<br>A (%5.00) |

## 4.13.2.3 Item Management - Enter Item Quantity On Hand

Enter your item quantity amount and tap either update to add to stock or replace to replace your current stock

| ADD ITEM                                                                                   |                                                                                                    | RETAILZPOS                                                                                             | SAVE                                   |
|--------------------------------------------------------------------------------------------|----------------------------------------------------------------------------------------------------|----------------------------------------------------------------------------------------------------|----------------------------------------|
| SKU<br>DEPARTMENT<br>CATEGORY<br>SUB CATEGORY<br>SIZE                                      | NAME       < Select Department >       < Select Category >       < Select Subcategory >       +       187 ml | Name<br>ITEM TYPE Split-Pack   PACK SIZE 6-PACK  BRAND < Select Brand >  AGE 21                        | TAX<br>NON-TAXABLE<br>TAX1 (7.00%)     |
| GENERAL<br>BY AS CASE<br>NON-DISCOUN<br>UNIT IN CASE<br>BUYDOWN<br>QTY ON HAND<br>UPC LIST | OPEN PRICE<br>TABLE NON RETURN<br>6 CASE PRICE<br>5 0.00 RETAIL PRICE<br>10 LAST COST<br>MAIN UPC            | OPEN QUANTITY NON REV<br>DELI-PLU IN-ACTIVI<br>S 0.00 UNIT COST S<br>S 0.00 MARKUP %<br>S CARD PRICE C | Qty 10<br>5<br>1 2 3<br>4 5 6<br>7 8 9 |
|                                                                                            | Data not found!                                                                                              | 1 \$ 0.00                                                                                              |                                        |

# 4.13.2.4 Item Management - Add Item UPC

### Tap UPC to add a UPC to your item

|                                                                                | M RETAILZ POS                                                                                                    | SAVE                                         |
|--------------------------------------------------------------------------------|----------------------------------------------------------------------------------------------------|----------------------------------------------|
| SKU<br>DEPARTMENT<br>CATEGORY<br>SUB CATEGORY<br>SIZE                          | NAME     Name       < Select Department > •     +       ITEM TYPE     Split-Pack       < Select Category > •     +       PACK SIZE     6-PACK       < Select Subcategory >•     +       BRAND     < Select Brand > •       187 ml     •                                                                                                    | Ł                                            |
| CENERAL<br>BY AS CASE<br>NON-DISCOUN<br>UNIT IN CASE<br>BUYDOWN<br>QTY ON HAND | Image: Construct of the state of the state of the st | r<br>NEGATIVE<br>ST (\$ 0.00)<br>IN (% 0.00) |
| UPC LIST                                                                       | MAIN UPC       QTY       PRICE       PRICE       PRICE LEVEL         1       \$ 0.00       Image: Comparison of the second second                                                                                 | ) A (%5.00)                                  |

## 4.13.2.5 Item Management - Auto Generate Item UPC

#### To auto generate a UPC, tap AUTO GENERATE UPC

| ADD ITEM                                                                                         | RET/                                                                                                    | AILZPOS                                 | SAVE                                                                                           |
|--------------------------------------------------------------------------------------------------|----------------------------------------------------------------------------------------------------|-----------------------------------------|------------------------------------------------------------------------------------------------|
| SKU<br>DEPARTMENT < Select De<br>CATEGORY < Select Ca<br>SUB CATEGORY < Select Su<br>SIZE 187 ml | NAME     Name       apartment > ▼     +     ITEM TYPE     1       ategory > ▼     +     PACK SIZE     1       abcategory > ▼     +     BRAND     1       ▼     AGE     1 | Split-Pack   G-PACK  Select Brand >  21 | TAX<br>NON-TAXABLE<br>TAX1 (7.00%)                                                             |
| GENERAL<br>BY AS CASE<br>NON-DISCOUNTABLE<br>UNIT IN CASE<br>BUYDOWN S<br>QTY ON HAND            | ADD U<br>OPEN I<br>NON R<br>UPC/DARCODE<br>AUTO GENERATE UP<br>S<br>LAST COST (\$                                                                                        | IPC                                     | <ul> <li>EBT</li> <li>IS-NEGATIVE</li> <li>CASE COST \$ 0.00</li> <li>MARGIN % 0.00</li> </ul> |
| UPC LIST MAIN                                                                                    | UPC QTY<br>1                                                                                                    | PRICE                                   | PRICE LEVEL<br>PREGULAR PRICE (\$0 ) A (%5.00)<br>WHOLESALE (%15.00)                           |

### 4.13.2.6 Item Management - Scan Item UPC

#### Tap UPC/Barcode to scan your items UPC

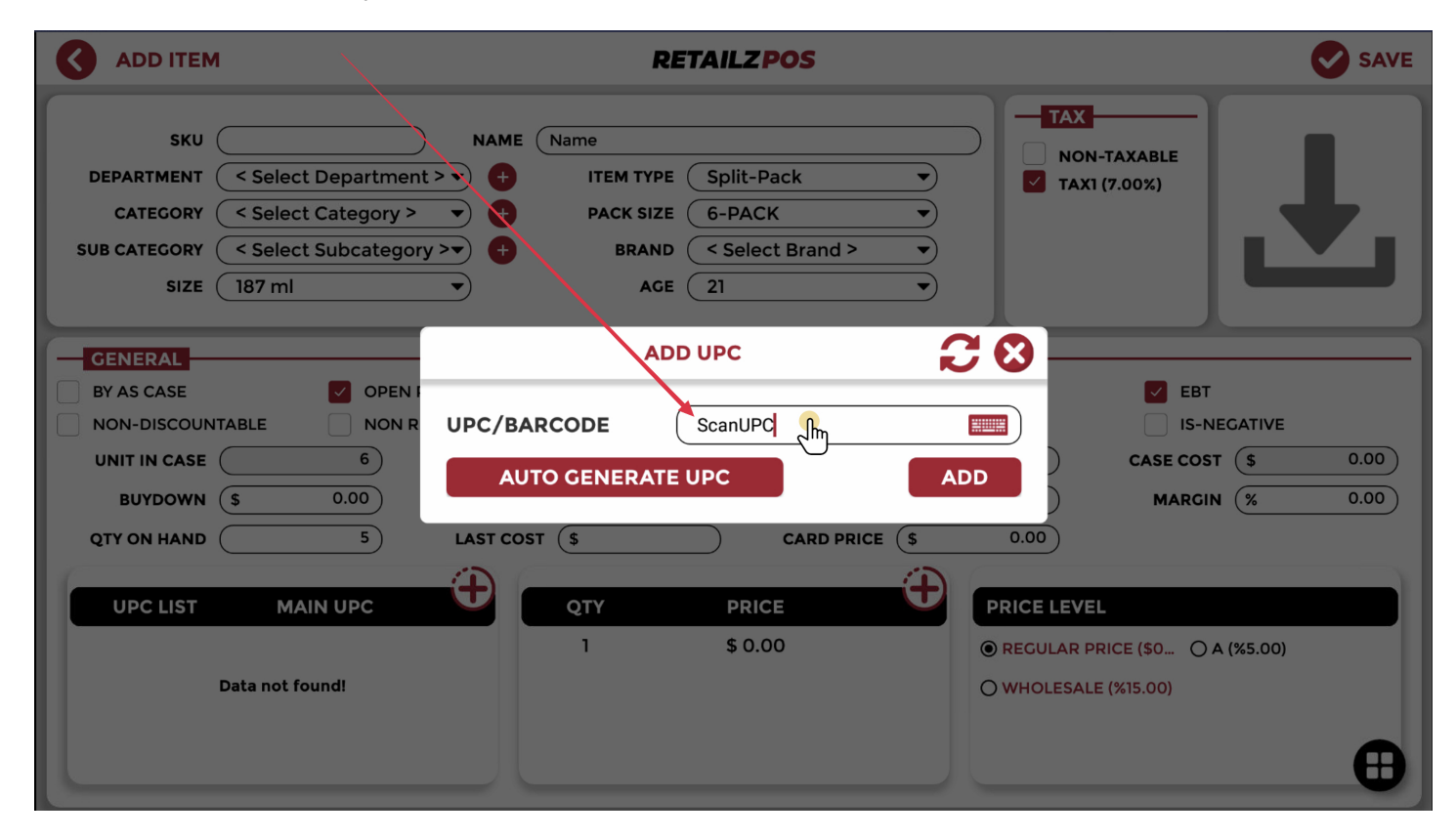

### 4.13.2.7 Item Management - Save Item UPC

#### Tap ADD to save your items UPC

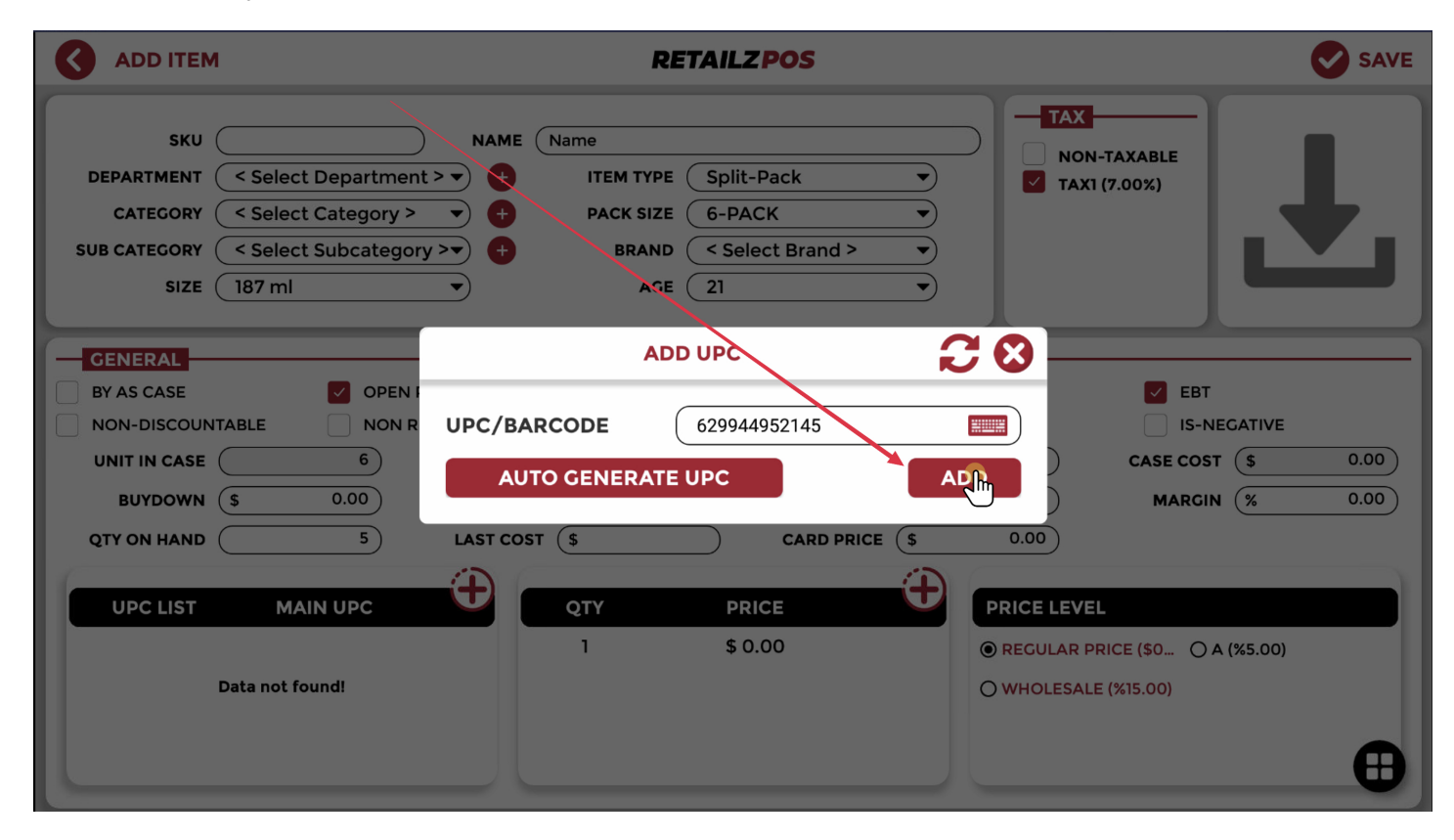

### 4.13.2.8 Item Management - Item Price By Quantity

٢) ADD ITEM **RETAILZ POS** SAVE TAX SKU NAME (Name NON-TAXABLE DEPARTMENT Select Department > ITEM TYPE (Split-Pack Ð •) TAX1 (7.00%) CATEGORY ( < Select Category > Ð PACK SIZE 6-PACK •) •) SUB CATEGORY ( < Select Subcategory >▼) Ð BRAND < Select Brand > SIZE (187 ml AGE (21 • GENERAL OPEN PRICE OPEN QUANTITY BY AS CASE NON REVENUE EBT NON-DISCOUNTABLE NON RETURN DELI-PN IN-ACTIVE IS-NEGATIVE 0.00 UNIT IN CASE ( 6 CASE PRICE (\$ UNIT COST (\$ 0.00) CASE COST (\$ 0.00 0.00 RETAIL PRICE (\$ 0.00 MARKUP (% 0.00 0.00 BUYDOWN (\$ MARGIN (% 5) LAST COST (\$ 0.00 QTY ON HAND CARD PRICE (\$ Ո UPC LIST MAIN UPC QTY PRICE PRICE LEVEL \$ 0.00 1 ● REGULAR PRICE (\$0... ○ A (%5.00) Data not found! O WHOLESALE (%15.00)

Tap Price to add multiple prices to an item based on quantity purchases

### 4.13.2.9 Item Management - Item Price Entry By Quantity

#### Tap Quantity and Unit Price to enter your values

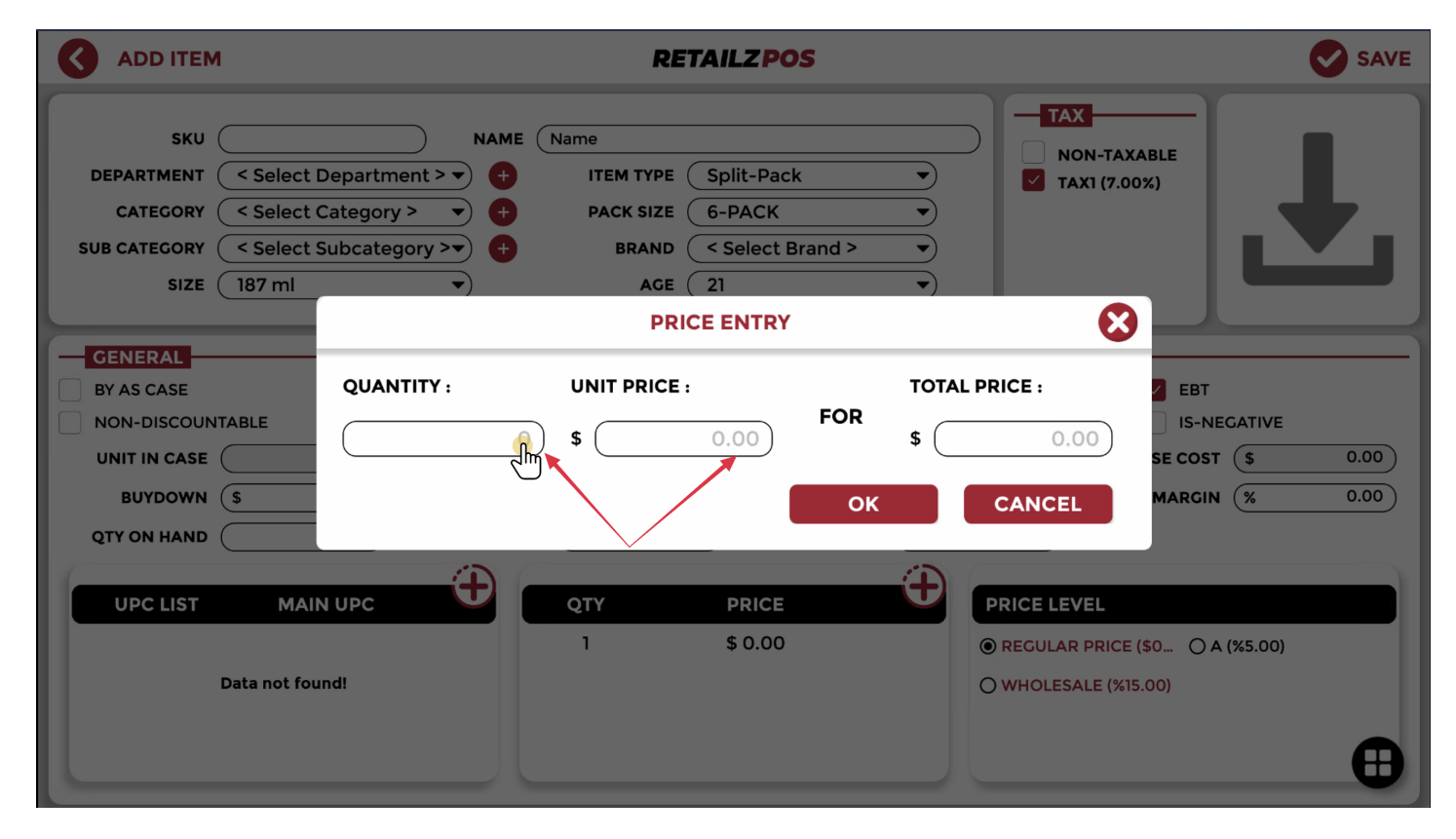

## 4.13.2.10 Item Management - Save Item Price Entry

### Tap OK to save item price by quantity entry

| ADD ITEM                                                                                  |                                                                                      | RETAIL                                                        | ZPOS                                                          |                                                             | SAVE                                           |
|-------------------------------------------------------------------------------------------|--------------------------------------------------------------------------------------|---------------------------------------------------------------|---------------------------------------------------------------|-------------------------------------------------------------|------------------------------------------------|
| SKU<br>DEPARTMENT < Select<br>CATEGORY < Select<br>SUB CATEGORY < Select<br>SIZE < Select | NAME       Department > •       Category > •       Subcategory >•       ItemSize > • | ITEM TYPE Stan<br>PACK SIZE < Sel<br>BRAND < Sel<br>AGE < Sel | dard ▼<br>lect ItemPack > ▼<br>lect Brand > ▼<br>lect Age > ▼ | TAX           NON-TAXABLE           Image: Taxi (7.00%)     | L                                              |
|                                                                                           |                                                                                      | PRICE EN                                                      | ITRY                                                          | 8                                                           |                                                |
| GENERAL<br>BY AS CASE<br>NON-DISCOUNTABLE<br>UNIT IN CASE<br>BUYDOWN \$<br>QTY ON HAND    | QUANTITY :<br>12                                                                     | UNIT PRICE :<br>\$ 2.50                                       | FOR \$                                                        | L PRICE :<br>30.00<br>SE C<br>CANCEL                        | BT<br>5-NEGATIVE<br>OST \$ 0.00<br>IGIN % 0.00 |
| UPC LIST MAI                                                                              | IN UPC                                                                               | QTY PR                                                        | RICE<br>0.00                                                  | PRICE LEVEL<br>© REGULAR PRICE (\$0<br>O WHOLESALE (%15.00) | ⊙ A (%5.00)                                    |

# 4.13.3 Item Management - Create Split Pack Item

To create a split pack, tap the quick action icon

|                                                                                 |                                                                                                    | <b>RETAILZ POS</b>                                                                                                    | SAVE                                                                                                    |
|---------------------------------------------------------------------------------|----------------------------------------------------------------------------------------------------|----------------------------------------------------------------------------------------------------|----------------------------------------------------------------------------------------------------|
| SKU (<br>DEPARTMENT (<br>CATEGORY (<br>SUB CATEGORY (<br>SIZE (                 | NAME       Liquor Dep       < Select Category >       < Select Subcategory >       < Select ItemSize > | Name<br>ITEM TYPE Split-Pack •<br>PACK SIZE 30-PACK •<br>BRAND < Select Brand > •<br>AGE < Select Age > •                                                                                           | TAX<br>NON-TAXABLE<br>TAX1 (7.00%)                                                                                    |
| GENERAL<br>BY AS CASE<br>NON-DISCOUNT<br>UNIT IN CASE<br>BUYDOWN<br>QTY ON HAND | OPEN PRICE<br>TABLE NON RETURN<br>30 CASE PRICE<br>\$ 0.00 RETAIL PRICE<br>00 LAST COST                | OPEN QUANTITY         NON R           DELI-PLU         IN-ACT           \$         0.00           UNIT COST         \$           \$         29.99           MARKUP         %           T         \$ | EVENUE     EBT       TIVE     IS-NEGATIVE       0.00     CASE COST \$ 0.00       0.00     MARGIN % 100.00       30.89 |
| UPC LIST                                                                        | MAIN UPC                                                                                               | QTY         PRICE           1         \$ 29.99                                                                                                    | PRICE LEVEL<br>O REGULAR PRICE (30 O A (%5.00)<br>O WHOLESALE (%15.00)                                                |

# 4.13.3.1 Item Management - Select Split Pack

### Tap Split Pack to open your split pack menu

| ADD ITEM                                                                                                    |                                                                    | RETAILZPOS                                                                                                    | SAVE                                                                                                    |
|----------------------------------------------------------------------------------------------------|--------------------------------------------------------------------|----------------------------------------------------------------------------------------------------|----------------------------------------------------------------------------------------------------|
| SKU<br>DEPARTMENT Lic<br>CATEGORY<br>SUB CATEGORY<br>SIZE<br>SIZE<br>SIZ | NAME                                                               | Name<br>ITEM TYPE Split-Pack<br>PACK SIZE 30-PACK<br>BRAND <select brand=""><br/>AGE <select age=""></select></select>                                                                                       | TAX<br>NON-TAXABLE                                                                                                    |
| GENERAL<br>BY AS CASE<br>NON-DISCOUNTABL<br>UNIT IN CASE<br>BUYDOWN \$<br>QTY ON HAND                                                                                                    | OPEN PRICE NON RETURN 30 CASE PRICE 0.00 RETAIL PRICE 00 LAST COST | OPEN QUANTITY         NON R           DELI-PLU         IN-ACT           \$         0.00           UNIT COST         \$           \$         29.99           MARKUP         %           \$         CARD PRICE | REVENUE         EBT           TIVE         IS-NEGATIVE           0.00         CASE COST \$ 0.00           0.00         MARGIN (% 100.00)           30.89         30.89 |
| UPC LIST<br>Data                                                                                                    | MAIN UPC                                                           | QTY         PRICE           1         \$ 29.99                                                                                                    | Ceneral<br>PRICE SY<br>SplitPack<br>Distributors<br>WHOLESAEL (MARCO)                                                                                                  |

# 4.13.3.2 Item Management - Add New Split Pack

Tap Add New Pack to add new pack sizes for split packs

| ADD ITEM                                                                         | RETAILZPOS                                                                                                    | SAVE                                    |
|----------------------------------------------------------------------------------|----------------------------------------------------------------------------------------------------|-----------------------------------------|
| SKU<br>DEPARTMENT Liquo<br>CATEGORY < Sele<br>SUB CATEGORY < Sele<br>SIZE < Sele | NAME       Name         r Dep                                                                                                    |                                         |
| SPLIT-PACK Show in Dialog PACK NAME 30-PACK                                      | (+) ADD         EXISTING LIST         (-)           UPC         COST         BUYDOWN         PRICE         MARKUP         MARKUP           +         \$ 0.00         \$ 29.99         0.00 %         100.00 | ) REMOVE PACK<br>SIN QTY OH<br>0 % 00 + |
|                                                                                  |                                                                                                    | A                                       |

### 4.13.3.3 Item Management - Split Pack Information

#### Fill out all split pack information as needed

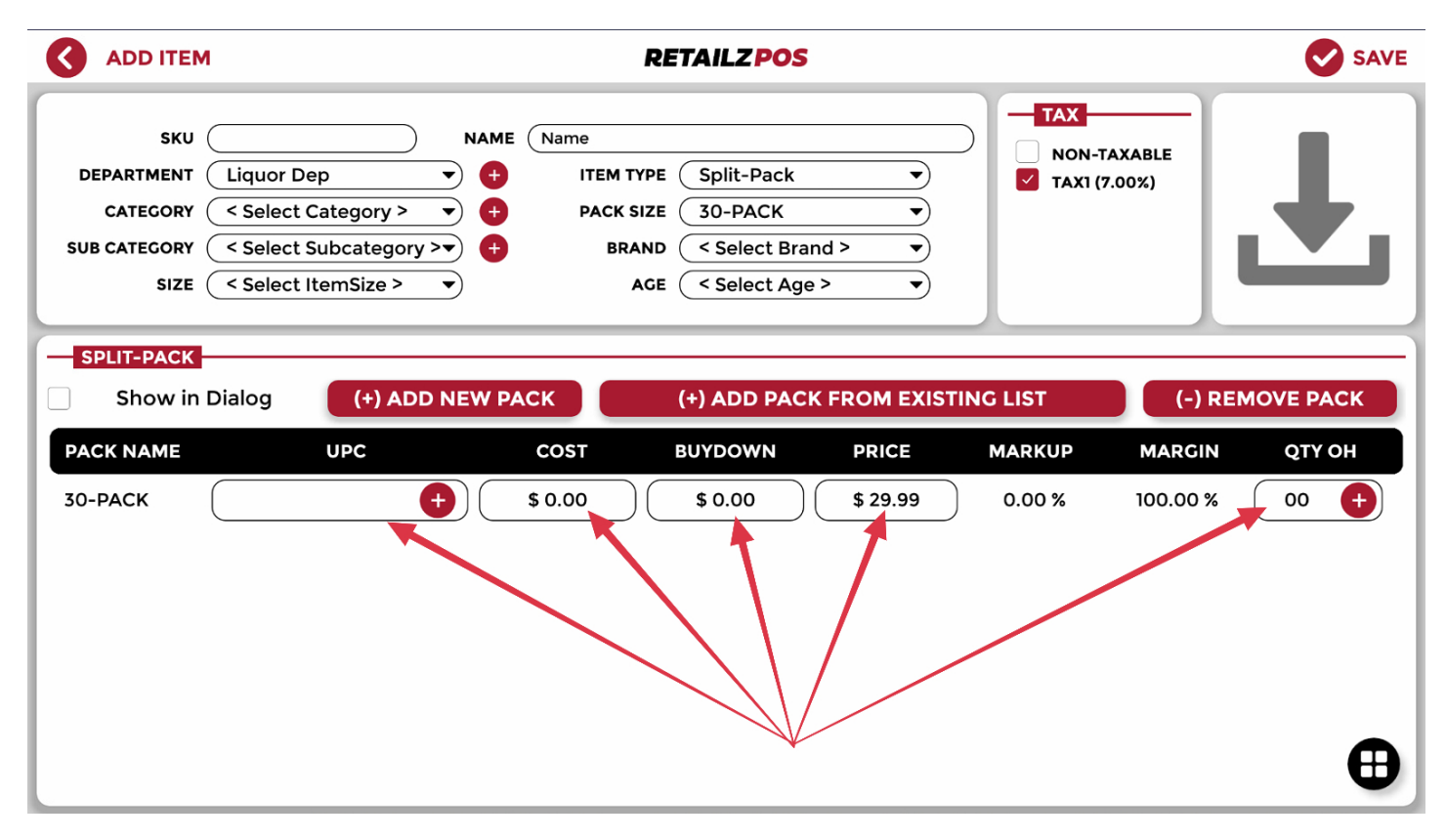

## 4.13.4 Item Management - Access Item Distributor

To add a distributor code to your products, tap the quick action icon

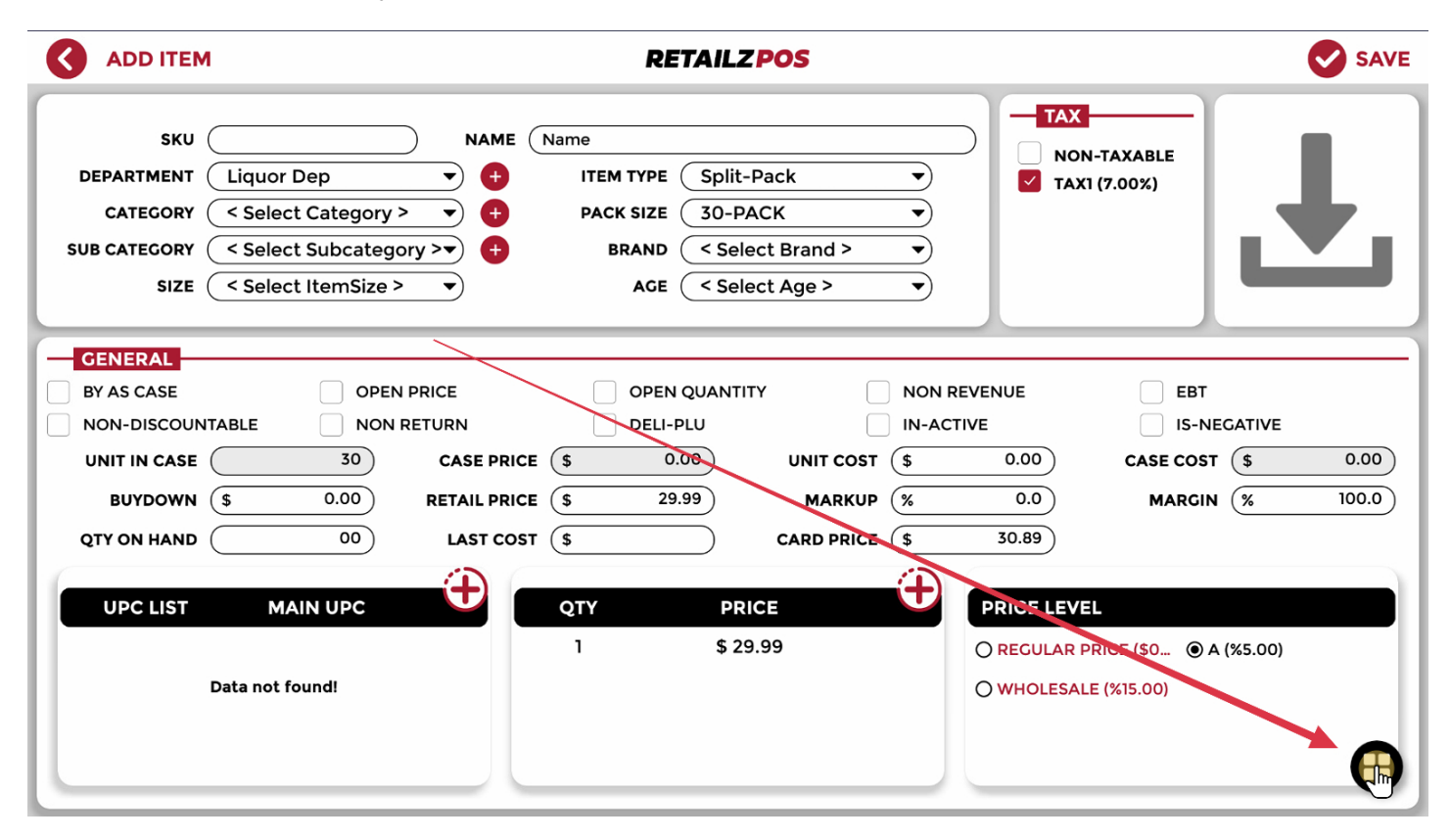

# 4.13.4.1 Item Management - Select Distributors

### Tap Distributors to open your item distributor menu

| ADD ITEM                                                                              |                                                                                                    | RETAILZ POS                                                                                                    | SAVE                                                                                                    |
|---------------------------------------------------------------------------------------|----------------------------------------------------------------------------------------------------|----------------------------------------------------------------------------------------------------|----------------------------------------------------------------------------------------------------|
| SKU<br>DEPARTMENT Li<br>CATEGORY <<br>SUB CATEGORY <<br>SIZE <                        | quor Dep     +       Select Category > +     +       Select Subcategory > +     +       Select ItemSize > +     + | Name       ITEM TYPE     Split-Pack       PACK SIZE     30-PACK       BRAND     < Select Brand >       AGE     < Select Age >                                                                                                    | TAX<br>NON-TAXABLE<br>TAX1 (7.00%)                                                                                                    |
| GENERAL<br>BY AS CASE<br>NON-DISCOUNTABL<br>UNIT IN CASE<br>BUYDOWN \$<br>QTY ON HAND | OPEN PRICE<br>E NON RETURN<br>30 CASE PRIC<br>0.00 RETAIL PRIC<br>00 LAST COS                                     | OPEN QUANTITY         NON RE           DELI-PLU         IN-ACT           E         \$           0.00         UNIT COST           E         \$           29.99         MARKUP           T         \$           CARD PRICE         \$ | EVENUE         EBT           IVE         IS-NEGATIVE           0.00         CASE COST \$ 0.00           0.0         MARGIN % 100.0           30.89         30.89 |
| UPC LIST<br>Data                                                                      | MAIN UPC                                                                                                    | QTY         PRICE           1         \$ 29.99                                                                                                    | Ceneral<br>PRICE LEV<br>PRICE LEV<br>SplitPack<br>Distributors<br>WHOLESA                                                                                        |

# 4.13.4.2 Item Management - Choose Item Distributor

Tap Select Distributor to choose your item distributor

| ADD ITEM                                              | RETAILZPOS                                                                                                    | SAVE                         |
|-------------------------------------------------------|----------------------------------------------------------------------------------------------------|------------------------------|
| SKU<br>DEPARTMENT<br>CATEGORY<br>SUB CATEGORY<br>SIZE | NAME     Name       Liquor Dep <ul> <li>ITEM TYPE</li> <li>Split-Pack</li> <li>Non-TAX/</li> <li>Select Category &gt;          <ul> <li>PACK SIZE</li> <li>O-PACK</li> <li>BRAND</li> <li>Select Brand &gt;              </li> <li>AGE</li> <li>Select Age &gt;              </li> </ul> </li> </ul> | ABLE (%)                     |
| DISTRIBUTORS                                          | < Select Distributor                                                                                                    | T : (\$ 0.00)<br>REMOVE SAVE |
| DISTRIBUTOR NAME                                      | DISTRIBUTOR CODE PRIMARY PRIC                                                                                                    | E ACTION                     |
|                                                       | Data not found!                                                                                                    |                              |
|                                                       |                                                                                                    | Ð                            |

## 4.13.4.3 Item Management - Enter Item Distributor Code

### Tap Item/Distributor Code to enter your item code

| ADD ITEM                                                                                                    | RETAILZPOS                                                                                                    | SAVE                                  |
|----------------------------------------------------------------------------------------------------|----------------------------------------------------------------------------------------------------|---------------------------------------|
| SKU<br>DEPARTMENT Liq<br>CATEGORY <s<br>SUB CATEGORY <s<br>SIZE <s< td=""><td>NAME Name   uor Dep     elect Category &gt;       PACK SIZE 30-PACK     elect Subcategory &gt;       BRAND     Select Brand &gt;     AGE</td><td>TAX<br/>NON-TAXABLE<br/>TAX1 (7.00%)</td></s<></s<br></s<br> | NAME Name   uor Dep     elect Category >       PACK SIZE 30-PACK     elect Subcategory >       BRAND     Select Brand >     AGE | TAX<br>NON-TAXABLE<br>TAX1 (7.00%)    |
| DISTRIBUTORS                                                                                                    | Select Distributor VITEM/ DISTRIBUTOR CODE :                                                                                    | IRCHASE COST : \$ 0.00<br>REMOVE SAVE |
| DISTRIBUTOR NAME                                                                                                    | DISTRIBUTOR CODE PRIMARY                                                                                                    | PRICE ACTION                          |
|                                                                                                    | Data not found!                                                                                                    |                                       |
|                                                                                                    |                                                                                                    | θ                                     |

## 4.13.5 Item Management - Select Item To Edit

### Tap an item to select it for editing

|     | ITEM     |                          | RE | TAI  | LZ POS |      |        |        | Q                 |                 |          |
|-----|----------|--------------------------|----|------|--------|------|--------|--------|-------------------|-----------------|----------|
|     | SKU      | ↑ ITEM NAME              | 1  | SIZE | 1      | PACK |        | 1 ITEM | ↑ RETAIL<br>PRICE | ↑ ITEM<br>STOCK | 1        |
|     | 19       | EVE AMETHYST 120 BOX (PA |    |      |        |      | \$0.00 | 01     | \$9.39            | 10              | Ś        |
|     | 20       | L&M MENTHOL 100 BOX      |    |      |        |      | \$0.00 | 01     | \$9.38            | 10              | Ś        |
|     | 21       | MARLBORO 100 BOX (PA)    |    |      |        |      | \$0.00 | 01     | \$9.89            | 10              | Ś        |
|     | 22       | MARLBORO 100 MEN BOX (PA |    |      |        |      | \$0.00 | 01     | \$9.89            | 20              | \$       |
|     | 23       | MARLBORO 72 BLACK MENTHO |    |      |        |      | \$0.00 | 01     | \$9.89            | 10              | র্ম      |
|     | 24       | MARLBORO 72'S SILVER BX  |    |      |        |      | \$0.00 | 01     | \$9.89            | 10              | <b>S</b> |
|     | 25       | MARLBORO BLACK BOX (PA)  |    |      |        |      | \$0.00 | 01     | \$9.89            | 10              | ŝ        |
|     | 26       | MARLBORG OLD 100'S BX (  |    |      |        |      | \$0.00 | 01     | \$9.89            | 20              | S.       |
|     | 27       | MARLBORO GOLD BX (PA)    |    |      |        |      | \$0.00 | 01     | \$9.89            | 150             | Ś        |
|     | 28       | MARLBORO KING BOX (PA)   |    |      |        |      | \$0.00 | 01     | \$9.89            | 30              | ţ,       |
|     | 29       | MARLBORO MEN GOLD 100'S  |    |      |        |      | \$0.00 | 01     | \$9.89            | 10              | ۲,       |
|     | 30       | MARLBORO MEN GOLD BX (PA |    |      |        |      | \$0.00 | 01     | \$9.89            | 20              | \$       |
|     | 31       | MARLBORO MEN ICE BOX (PA |    |      |        |      | \$0.00 | 01     | \$9.89            | 10              | <u>ج</u> |
| Ine | clude In | -Active Items            |    |      |        |      |        |        | • • • •           | TOTAL : 102     | 2        |

# 4.13.5.1 Item Management - Edit Item

### Tap Edit to edit an item

| <    | ITEM      | MANAGEMENT               |       | RE           | TAI  | LZPOS |   |              |         |              |   |                 |   | Q             | ?       |
|------|-----------|--------------------------|-------|--------------|------|-------|---|--------------|---------|--------------|---|-----------------|---|---------------|---------|
|      | SKU       | ↑ ITEM NAME              | 1     | SIZE         | 1    | PACK  | 1 | UNIT<br>COST | 1       | ITEM<br>TYPE | 1 | RETAIL<br>PRICE | 1 | ITEM<br>STOCK | 1       |
|      | 19        | EVE AMETHYST 120 BOX (PA |       |              |      |       |   | \$0.00       |         | 01           |   | \$9.39          |   | 10            | 5       |
|      | 20        | L&M MENTHOL 100 BOX      |       |              |      |       |   | \$0.00       |         | 01           |   | \$9.38          |   | 10            | 4       |
|      | 21        | MARLBORO 100 BOX (PA)    |       |              |      |       |   | \$0.00       |         | 01           |   | \$9.89          |   | 10            | \$      |
|      | 22        | MARLBORO 100 MEN BOX (PA |       |              |      |       |   | \$0.00       |         | 01           |   | \$9.89          |   | 20            | 4       |
|      | 23        | MARLBORO 72 BLACK MENTHO |       |              |      |       |   | \$0.00       |         | 01           |   | \$9.89          |   | Tag A         | long    |
|      | 24        | MARLBORO 72'S SILVER BX  |       |              |      |       |   | \$0.00       |         | 01           |   | \$9.89          |   | 10            |         |
|      | 25        | MARLBORO BLACK BOX (PA)  |       |              |      |       |   | \$0.00       |         | 01           |   | \$9.89          |   | 10            |         |
|      | 26        | MARLBORO GOLD 100'S BX ( |       |              |      |       |   | \$0.00       |         | 01           |   | \$9.89          |   | 20 In-A       | ctive 🚫 |
|      | 27        | MARLBORO GOLD BX (PA)    |       |              |      |       |   | \$0.00       |         | 01           |   | \$9.89          |   | 150           | 5       |
|      | 28        | MARLBORO KING BOX (PA)   |       |              |      |       |   | \$0.00       |         | 01           |   | \$9.89          |   | 30 De         | elete   |
|      | 29        | MARLBORO MEN GOLD 100'S  |       |              |      |       |   | \$0.00       |         | 01           |   | \$9.89          |   | 10            | Edit E  |
|      | 30        | MARLBORO MEN GOLD BX (PA |       |              |      |       |   | \$0.00       |         | 01           |   | \$9.89          |   | 20            |         |
|      | 31        | MARLBORO MEN ICE BOX (PA |       |              |      |       |   | \$0.00       |         | 01           |   | \$9.89          |   | 10            | Add +   |
| _ In | iclude Ir | n-Active Items           |       |              |      |       |   |              |         |              |   |                 | т | OTAL : 102    | 8       |
|      |           |                          | SPLIT | ÍÍ<br>I-PACK | HIST |       |   | PRICE ADI    | D TO GR | OUP PF       |   | ABEL            |   |               |         |

## 4.13.6 Item Management - Select Item To Delete

#### Tap an item to select it for delete

FILTER

SPLIT-PACK

| 0    |            | IANAGEMENT               |   | RE   | TAI | LZPOS |   |              |   |              |         |   | Q             | 8         |
|------|------------|--------------------------|---|------|-----|-------|---|--------------|---|--------------|---------|---|---------------|-----------|
|      | SKU        | ↑ ITEM NAME              | 1 | SIZE | 1   | PACK  | 1 | UNIT<br>COST | 1 | ITEM<br>TYPE |         | 1 | ITEM<br>STOCK | 1         |
|      | 16         | CAMEL REG BLUE 85 BOX (P |   |      |     |       |   | \$0.00       |   | 01           | \$10.19 |   | 10            | <b>\$</b> |
|      | 17         | CAPRI MAGENTA 120 BOX (P |   |      |     |       |   | \$0.00       |   | 01           | \$12.82 |   | 10            | 22        |
|      | 18         | CAPRI MEN INDIGO 100 BOX |   |      |     |       |   | \$0.00       |   | 01           | \$12.82 |   | 10            | 5         |
|      | 19         | EVE AMETHYST 120 BOX (PA |   |      |     |       |   | \$0.00       |   | 01           | \$9.39  |   | 10            | 52        |
|      | 20         | L&M MENTHOL 100 BOX      |   |      |     |       |   | \$0.00       |   | 01           | \$9.38  |   | 10            | 5         |
|      | 21         | MARLBORO 100 BOX (PA)    |   |      |     |       |   | \$0.00       |   | 01           | \$9.89  |   | 10            | S.        |
|      | 22         | MARLBORO 100 MEN BOX (PA |   |      |     |       |   | \$0.00       |   | 01           | \$9.89  |   | 20            | 5         |
|      | 23         | MARLBORO 72 BLACK MENTHO |   |      |     |       |   | \$0.00       |   | 01           | \$9.89  |   | 10            | 5         |
|      | 24         | MARLBORO 72'S SILVER PX  |   |      |     |       |   | \$0.00       |   | 01           | \$9.89  |   | 10            | 5         |
|      | 25         | MARLBORO BLACK BOX (PA)  |   |      |     |       |   | \$0.00       |   | 01           | \$9.89  |   | 10            | S.        |
|      | 26         | MARLBOROCOLD 100'S BX (  |   |      |     |       |   | \$0.00       |   | 01           | \$9.89  |   | 20            | R.        |
|      | 27         | MARLBORO GOLD BX (PA)    |   |      |     |       |   | \$0.00       |   | 01           | \$9.89  |   | 150           | ST.       |
|      | 28         | MARLBORO KING BOX (PA)   |   |      |     |       |   | \$0.00       |   | 01           | \$9.89  |   | 30            | 5         |
| 🗌 In | iclude In- | Active Items             |   |      |     |       |   |              |   |              |         | т | OTAL : 102    |           |

HISTORY

CHANGE PRICE ADD TO GROUP PRINT LABEL

# 4.13.6.1 Item Management - Delete Item

### Tap Delete to delete an item

| TEM NAME AMEL REG BLUE 85 BOX (P APRI MAGENTA 120 BOX (P APRI MEN INDIGO 100 BOX VE AMETHYST 120 BOX (PA Bamp;M MENTHOL 100 BOX APRI ROPO 100 BOX (PA) | 1                                                                                                    | SIZE                                                                                                    | 1                                                                                                    | PACK                                                                                                    | 1 UNIT<br>COST<br>\$0.00<br>\$0.00                                                                            | 1                                                                                                    | <b>ITEM</b><br><b>ТҮРЕ</b><br>01                                                                                                    | 1 RETAIL<br>PRICE<br>\$10.19                                                                                                    | 1                                                                                                    | ITEM<br>STOCK                                                                                                    | 1                                                                                                    |
|----------------------------------------------------------------------------------------------------|----------------------------------------------------------------------------------------------------|----------------------------------------------------------------------------------------------------|----------------------------------------------------------------------------------------------------|----------------------------------------------------------------------------------------------------|----------------------------------------------------------------------------------------------------|----------------------------------------------------------------------------------------------------|----------------------------------------------------------------------------------------------------|----------------------------------------------------------------------------------------------------|----------------------------------------------------------------------------------------------------|----------------------------------------------------------------------------------------------------|----------------------------------------------------------------------------------------------------|
| AMEL REG BLUE 85 BOX (P<br>APRI MAGENTA 120 BOX (P<br>APRI MEN INDIGO 100 BOX<br>VE AMETHYST 120 BOX (PA<br>&M MENTHOL 100 BOX                         | _                                                                                                    |                                                                                                    |                                                                                                    |                                                                                                    | \$0.00<br>\$0.00                                                                                              |                                                                                                    | 01                                                                                                    | \$10.19                                                                                                    |                                                                                                    | 10                                                                                                    | 5                                                                                                    |
| APRI MAGENTA 120 BOX (P<br>APRI MEN INDIGO 100 BOX<br>VE AMETHYST 120 BOX (PA<br>& amp; M MENTHOL 100 BOX                                              | _                                                                                                    |                                                                                                    |                                                                                                    |                                                                                                    | \$0.00                                                                                                    |                                                                                                    | 01                                                                                                    |                                                                                                    |                                                                                                    |                                                                                                    | 14                                                                                                    |
| APRI MEN INDIGO 100 BOX<br>VE AMETHYST 120 BOX (PA<br>&M MENTHOL 100 BOX                                                                               | _                                                                                                    |                                                                                                    |                                                                                                    |                                                                                                    |                                                                                                    |                                                                                                    | 01                                                                                                    | \$12.82                                                                                                    |                                                                                                    | 10                                                                                                    | 5                                                                                                    |
| VE AMETHYST 120 BOX (PA<br>&M MENTHOL 100 BOX                                                                                                    | <u> </u>                                                                                                    |                                                                                                    |                                                                                                    |                                                                                                    | \$0.00                                                                                                    |                                                                                                    | 01                                                                                                    | \$12.82                                                                                                    |                                                                                                    | 10                                                                                                    | 5                                                                                                    |
| Ramp;M MENTHOL 100 BOX                                                                                                    |                                                                                                    |                                                                                                    |                                                                                                    |                                                                                                    | \$0.00                                                                                                    |                                                                                                    | 01                                                                                                    | \$9.39                                                                                                    |                                                                                                    | 10<br>                                                                                                    |                                                                                                    |
|                                                                                                    |                                                                                                    |                                                                                                    |                                                                                                    |                                                                                                    | \$0.00                                                                                                    |                                                                                                    | 01                                                                                                    | \$9.38                                                                                                    |                                                                                                    | To-                                                                                                    | Along                                                                                                    |
| IARLBORO 100 BOX (PA)                                                                                                    |                                                                                                    |                                                                                                    |                                                                                                    |                                                                                                    | \$0.00                                                                                                    |                                                                                                    | 01                                                                                                    | \$9.89                                                                                                    |                                                                                                    | 10                                                                                                    | Clone                                                                                                    |
| ARLBORO 100 MEN BOX (PA                                                                                                    |                                                                                                    |                                                                                                    |                                                                                                    |                                                                                                    | \$0.00                                                                                                    |                                                                                                    | 01                                                                                                    | \$9.89                                                                                                    |                                                                                                    | 20                                                                                                    | с ç                                                                                                    |
| ARLBORO 72 BLACK MENTHO                                                                                                    |                                                                                                    |                                                                                                    |                                                                                                    |                                                                                                    | \$0.00                                                                                                    |                                                                                                    | 01                                                                                                    | \$9.89                                                                                                    |                                                                                                    | 10 <b>In-</b>                                                                                                    | Activ                                                                                                    |
| ARLBORO 72'S SILVER BX                                                                                                    |                                                                                                    |                                                                                                    |                                                                                                    |                                                                                                    | \$0.00                                                                                                    |                                                                                                    | 01                                                                                                    | \$9.89                                                                                                    |                                                                                                    | 10                                                                                                    |                                                                                                    |
| ARLBORO BLACK BOX (PA)                                                                                                    |                                                                                                    |                                                                                                    |                                                                                                    |                                                                                                    | \$0.00                                                                                                    |                                                                                                    | 01                                                                                                    | \$9.89                                                                                                    |                                                                                                    | 10                                                                                                    | Delete                                                                                                    |
| IARLBORO GOLD 100'S BX (                                                                                                    |                                                                                                    |                                                                                                    |                                                                                                    |                                                                                                    | \$0.00                                                                                                    |                                                                                                    | 01                                                                                                    | \$9.89                                                                                                    |                                                                                                    | 20                                                                                                    | Edi                                                                                                    |
| ARLBORO GOLD BX (PA)                                                                                                    |                                                                                                    |                                                                                                    |                                                                                                    |                                                                                                    | \$0.00                                                                                                    |                                                                                                    | 01                                                                                                    | \$9.89                                                                                                    |                                                                                                    | 150                                                                                                    | ý.                                                                                                    |
| ARLBORO KING BOX (PA)                                                                                                    |                                                                                                    |                                                                                                    |                                                                                                    |                                                                                                    | \$0.00                                                                                                    |                                                                                                    | 01                                                                                                    | \$9.89                                                                                                    |                                                                                                    | 30                                                                                                    | Ado                                                                                                    |
| ve Items                                                                                                    |                                                                                                    |                                                                                                    |                                                                                                    |                                                                                                    |                                                                                                    |                                                                                                    |                                                                                                    |                                                                                                    | т                                                                                                    | OTAL : 10                                                                                                    | 02                                                                                                    |
|                                                                                                    | ARLBORO BLACK BOX (PA)<br>ARLBORO GOLD 100'S BX (<br>ARLBORO GOLD BX (PA)<br>ARLBORO KING BOX (PA)<br>e Items | ARLBORO BLACK BOX (PA)<br>ARLBORO COLD 100'S BX (<br>ARLBORO GOLD BX (PA)<br>ARLBORO KING BOX (PA)<br>e Items | ARLBORO BLACK BOX (PA)<br>ARLBORO COLD 100'S BX (<br>ARLBORO GOLD BX (PA)<br>ARLBORO KING BOX (PA)<br>e Items | ARLBORO BLACK BOX (PA)<br>ARLBORO GOLD 100'S BX (<br>ARLBORO GOLD BX (PA)<br>ARLBORO KING BOX (PA)<br>e Items | ARLBORO BLACK BOX (PA)<br>ARLBORO GOLD 100'S BX (<br>ARLBORO GOLD BX (PA)<br>ARLBORO KING BOX (PA)<br>e Items | ARLBORO BLACK BOX (PA)     \$0.00       ARLBORO COLD 100'S BX (     \$0.00       ARLBORO GOLD BX (PA)     \$0.00       ARLBORO KING BOX (PA)     \$0.00 | ARLBORO BLACK BOX (PA)       \$0.00         ARLBORO COLD 100'S BX (       \$0.00         ARLBORO GOLD BX (PA)       \$0.00         ARLBORO KING BOX (PA)       \$0.00         e Items | ARLBORO BLACK BOX (PA)       \$0.00       01         ARLBORO COLD 100'S BX (       \$0.00       01         ARLBORO GOLD BX (PA)       \$0.00       01         ARLBORO KING BOX (PA)       \$0.00       01         e Items | ARLBORO BLACK BOX (PA)       \$0.00       01       \$9.89         ARLBORO COLD 100'S BX (       \$0.00       01       \$9.89         ARLBORO GOLD BX (PA)       \$0.00       01       \$9.89         ARLBORO KING BOX (PA)       \$0.00       01       \$9.89         e Items | ARLBORO BLACK BOX (PA)       \$0.00       01       \$9.89         ARLBORO COLD 100'S BX (       \$0.00       01       \$9.89         ARLBORO GOLD BX (PA)       \$0.00       01       \$9.89         ARLBORO KING BOX (PA)       \$0.00       01       \$9.89         e Items       T       T       T | ARLBORO BLACK BOX (PA)       \$0.00       01       \$9.89       10         ARLBORO COLD 100'S BX (       \$0.00       01       \$9.89       20         ARLBORO COLD 100'S BX (       \$0.00       01       \$9.89       10         ARLBORO COLD 100'S BX (       \$0.00       01       \$9.89       20         ARLBORO COLD BX (PA)       \$0.00       01       \$9.89       150         ARLBORO KING BOX (PA)       \$0.00       01       \$9.89       30         e Items       TOTAL : 10 |

## 4.13.7 Item Management - Select Item To Make In-active

#### Tap an item to select it for in-active item

| <b>S</b> | ITEM     | MANAGEMENT               |   | RE   | TAI | LZ POS |          |     |            |                 | Q             | ?        |
|----------|----------|--------------------------|---|------|-----|--------|----------|-----|------------|-----------------|---------------|----------|
|          | SKU      | ↑ ITEM NAME              | 1 | SIZE | 1   | PACK   |          |     | EM<br>PE ↑ | RETAIL<br>PRICE | ITEM<br>STOCK | 1        |
|          | 38       | NEWPORT BOX (PA)         |   |      |     |        | \$0.0    | 0 0 | 1 \$1      | 0.80            | 20            | ST.      |
|          | 39       | NEWPORT BOX 100 (PA)     |   |      |     |        | \$0.0    | 0 0 | 1 \$1      | 0.80            | 20            | 5        |
|          | 40       | PALL MALL BLUE 100 BOX ( |   |      |     |        | \$0.0    | 0 0 | 1 \$9      | 9.69            | 10            | 5        |
|          | 41       | PARLIAMENT MEN SILVER BX |   |      |     |        | \$0.0    | o o | 1 \$1      | 0.70            | 10            | Ś        |
|          | 42       | PARLIAMENT MEN WHITE BX  |   |      |     | /      | \$0.0    | o o | 1 \$1      | 0.70            | 10            | \$       |
|          | 43       | PARLIAMENT WHITE 100'S B |   |      |     |        | \$0.0    | o o | 1 \$1      | 0.70            | 10            | 숡        |
|          | 44       | PARLIAMENT WHITE BOX (PA |   |      |     |        | \$0.0    | o o | 1 \$1      | 0.70            | 40            | <u>د</u> |
|          | 45       | VIRGINIA SLIMS GOLD BX ( |   |      |     |        | \$0.0    | o o | 1 \$1      | 0.70            | 10            | ٤        |
|          | 46       | BLK&MLD WOOD TIP 10/     |   |      |     |        | \$0.0    | o o | 1 \$       | 5.14            | 20            | S.       |
|          | 47       | GAME CIGARIL.BLK/CHRY    |   |      |     |        | \$0.0    | o o | 1 \$1      | .00             | 30            | <u>د</u> |
|          | 48       | KODIAK WINTER.5CT        |   |      |     |        | \$0.0    | 0 0 | 1 \$6      | 5.96            | 10            |          |
|          | 49       | ON CINNAMON 2MG 5CT      |   |      |     |        | \$0.0    | o o | 1 \$3      | 3.73            | 05            | <u>ک</u> |
|          | 50       | ON COFFEE 4MG 5CT        |   |      |     |        | \$0.0    | o 0 | 1 \$3      | 3.73            | 05            | <b>S</b> |
|          |          |                          |   |      |     |        | <u>^</u> | • • | - ^-       |                 |               |          |
| In       | clude Ir | n-Active Items           |   |      |     |        |          |     |            |                 | TOTAL : 102   | 2        |
|          |          | T C                      |   |      | (   | 6      | S        | )[ē |            |                 |               |          |

# 4.13.7.1 Item Management - In-Active Item

### Tap In-Active to make an item in-active in your store

| ITEM   | I MANAGEMENT             |   | RE   | TAI | LZPOS |          |   |              |   |                 |   | Q             | e      |
|--------|--------------------------|---|------|-----|-------|----------|---|--------------|---|-----------------|---|---------------|--------|
| SKU    | ↑ ITEM NAME              | 1 | SIZE | 1   | PACK  |          | 1 | ITEM<br>TYPE | 1 | RETAIL<br>PRICE | 1 | ITEM<br>STOCK | 1      |
| 38     | NEWPORT BOX (PA)         |   |      |     |       | \$0.00   |   | 01           |   | \$10.80         |   | 20            |        |
| 39     | NEWPORT BOX 100 (PA)     |   |      |     |       | \$0.00   |   | 01           |   | \$10.80         |   | 20            | 5      |
| 40     | PALL MALL BLUE 100 BOX ( |   |      |     |       | \$0.00   |   | 01           |   | \$9.69          |   | 10            |        |
| 41     | PARLIAMENT MEN SILVER BX |   |      |     |       | \$0.00   |   | 01           |   | \$10.70         |   | 10            | 5      |
| 42     | PARLIAMENT MEN WHITE BX  |   |      |     |       | \$0.00   |   | 01           |   | \$10.70         |   | Tag A         | Along  |
| 43     | PARLIAMENT WHITE 100'S B |   |      |     |       | \$0.00   |   | 01           |   | \$10.70         |   | 10            |        |
| 44     | PARLIAMENT WHITE BOX (PA |   |      |     |       | \$0.00   |   | 01           |   | \$10.70         |   | 40            | Jone   |
| 45     | VIRGINIA SLIMS GOLD BX ( |   |      |     |       | \$0.00   |   | 01           |   | \$10.70         |   | In-A          | Active |
| 46     | BLK&MLD WOOD TIP 10/     |   |      |     |       | \$0.00   |   | 01           |   | \$5.14          |   | 20            | 5      |
| 47     | GAME CIGARIL.BLK/CHRY 2/ |   |      |     |       | \$0.00   |   | 01           |   | \$1.00          |   | 30 D          | elete  |
| 48     | KODIAK WINTER.5CT        |   |      |     |       | \$0.00   |   | 01           |   | \$6.96          |   | 10            |        |
| 49     | ON CINNAMON 2MG 5CT      |   |      |     |       | \$0.00   |   | 01           |   | \$3.73          |   | 05            |        |
| 50     | ON COFFEE 4MG 5CT        |   |      |     |       | \$0.00   |   | 01           |   | \$3.73          |   | 05            | Add    |
|        |                          |   |      |     |       | ** **    |   | ~ 7          |   | A               |   | 05            | 4      |
| nclude | In-Active Items          |   |      |     |       |          |   |              |   |                 | т | OTAL : 10     | 2      |
|        | ₹_ <u></u>               |   |      | ſ   | 2     | <b>S</b> | ļ |              |   | 8               |   |               |        |

## 4.13.8 Item Management - Select Item To Clone

### Tap an item to select it for cloning

| 3   | ITEM I   | MANAGEMENT               |   | RE       | TAI | LZ POS     |       |              |    |               |   | Q             | 6                 |
|-----|----------|--------------------------|---|----------|-----|------------|-------|--------------|----|---------------|---|---------------|-------------------|
|     | SKU      | ↑ ITEM NAME              | 1 | SIZE     | 1   | PACK       | ↑ U   | NIT ,<br>OST |    |               | 1 | ITEM<br>STOCK | 1                 |
|     | 53       | SKOAL L/C CHERRY 5CT     |   |          |     |            | \$0.0 | 00           | 01 | \$6.66        |   | 05            | 5                 |
|     | 54       | SKOAL L/C PEACH 5CT      |   |          |     |            | \$0.0 | 00           | 01 | \$6.66        |   | 05            | ŝ                 |
|     | 55       | ZYN CITRUS 6MG 5'        |   |          |     |            | \$0.0 | 00           | 01 | \$4.64        |   | 05            | Ś                 |
|     | 56       | ZYN PEPPERMINT 6MG 5'    |   |          |     |            | \$0.0 | 0            | 01 | \$4.64        |   | 05            | Ś                 |
|     | 57       | ZYN WINTERGREEN 6MG 5'   |   |          |     |            | \$0.0 | 00           | 01 | \$4.64        |   | 05            | ŝ                 |
|     | 58       | ALTOIDS WINTERGREEN TIN  |   |          |     |            | \$0.0 | 00           | 01 | \$3.22        |   | 12            | 5                 |
|     | 59       | DENTYNE ICE WINTER CHILL |   |          |     |            | \$0.0 | 00           | 01 | \$1.71        |   | 09            | <u>چ</u>          |
|     | 60       | HARIBO BERRIES 12/50Z    |   |          |     |            | \$0.0 | 00           | 01 | \$2.11        |   | 12            | 5                 |
|     | 61       | HARIBO MINI RAINBOW FROG |   |          |     |            | \$0.0 | 00           | 01 | \$2.11        |   | 12            | <u>ل</u> نا<br>لک |
|     | 62       | HARIBO SOUR GOLD BEARS   |   |          |     |            | \$0.0 | 0            | 01 | \$2.11        |   | 12            | <b>K</b>          |
|     | 63       | HARIBO SOUR S'GHETTI 12/ |   |          |     |            | \$0.0 | 00           | 01 | \$2.11        |   | 12            | Ś                 |
|     | 64       | I/B BOTTLE SPEARMINT 4CT |   |          |     |            | \$0.0 | 00           | 01 | \$5.24        |   | 04            | ST.               |
|     | 65       | I/B MINTS COOL MINT 8CT  |   |          |     |            | \$0.0 | 00           | 01 | \$2.92        |   | 08            | <u>ي</u>          |
|     | ~~       |                          |   |          |     |            | ¢0.0  | <b>`</b>     | ~  | <b>*</b> 2.02 |   | 00            |                   |
| Inc | clude In | -Active Items            |   |          |     |            |       |              |    |               | т | OTAL : 102    | 2                 |
|     |          | T S                      |   | 2<br>0 1 | Ē   | <b>N</b> e | (s)   |              |    |               |   |               |                   |

# 4.13.8.1 Item Management - Clone Item

### Tap Clone to clone an item in your store

| ITEM      | MANAGEMENT               | RETAILZPOS |      |   |      |   |              |   |              |   |                 | Q |                    |            |
|-----------|--------------------------|------------|------|---|------|---|--------------|---|--------------|---|-----------------|---|--------------------|------------|
| SKU       | ↑ ITEM NAME              | 1          | SIZE | 1 | PACK | 1 | UNIT<br>COST | 1 | ITEM<br>TYPE | 1 | RETAIL<br>PRICE | 1 | ITEM<br>STOCK      | 1          |
| 53        | SKOAL L/C CHERRY 5CT     |            |      |   |      |   | \$0.00       |   | 01           |   | \$6.66          |   | 05                 | ý          |
| 54        | SKOAL L/C PEACH 5CT      |            |      |   |      |   | \$0.00       |   | 01           |   | \$6.66          |   | 05                 | ۲.         |
| 55        | ZYN CITRUS 6MG 5'        |            |      |   |      |   | \$0.00       |   | 01           |   | \$4.64          |   | 05                 | ۲.<br>۲    |
| 56        | ZYN PEPPERMINT 6MG 5'    |            |      |   |      |   | \$0.00       |   | 01           |   | \$4.64          |   | 05                 | ۲.         |
| 57        | ZYN WINTERGREEN 6MG 5'   |            |      |   |      |   | \$0.00       |   | 01           |   | \$4.64          |   | Tag A              | Alon       |
| 58        | ALTOIDS WINTERGREEN TIN  |            |      |   |      |   | \$0.00       |   | 01           |   | \$3.22          |   | 12                 |            |
| 59        | DENTYNE ICE WINTER CHILL |            |      |   |      |   | \$0.00       |   | 01           |   | \$1.71          |   |                    | CION       |
| 60        | HARIBO BERRIES 12/50Z    |            |      |   |      |   | \$0.00       |   | 01           |   | \$2,11          |   | <sup>12</sup> In-A | Activ      |
| 61        | HARIBO MINI RAINBOW FROG |            |      |   |      |   | \$0.00       |   | 01           |   | \$2.11          |   | 12                 | <u>ک</u> ک |
| 62        | HARIBO SOUR GOLD BEARS 1 |            |      |   |      |   | \$0.00       |   | 01           |   | \$2.11          |   | 12 D               | )elet      |
| 63        | HARIBO SOUR S'GHETTI 12/ |            |      |   | /    |   | \$0.00       |   | 01           |   | \$2.11          |   | 12                 |            |
| 64        | I/B BOTTLE SPEARMINT 4CT |            | /    | / |      |   | \$0.00       |   | 01           |   | \$5.24          |   | 04                 | Ed         |
| 65        | I/B MINTS COOL MINT 8CT  | /          |      |   |      |   | \$0.00       |   | 01           |   | \$2.92          |   | 08                 | Ad         |
| ~~        |                          |            |      |   |      |   | ¢0.00        |   |              |   | ¢0.00           |   | 00                 |            |
| iclude In | -Active Items            |            |      |   |      |   |              |   |              |   |                 | т | OTAL : 10          | 2          |

## 4.13.9 Item Management - Select Item To Add Tag Along

### Tap an item to select it for adding a tag along

|    | ITEM M      | IANAGEMENT        |         |   | RE   | TAI | LZPOS |        |                |                   | Q               |                |
|----|-------------|-------------------|---------|---|------|-----|-------|--------|----------------|-------------------|-----------------|----------------|
|    | SKU         | TITEM NAME        |         | 1 | SIZE | 1   | PACK  |        | ↑ ITEM<br>TYPE | ↑ RETAIL<br>PRICE | 1 ITEM<br>STOCK | 1              |
|    | 103         | BISCOFF           |         |   |      |     |       | \$0.00 | 01             | \$3.99            | -13             | 22             |
|    | 10104       | Hi                |         |   |      |     |       | \$0.00 | 01             | \$0.00            | -18             | 5              |
|    | 10106       | Test1             |         |   |      |     |       | \$0.00 | 01             | \$0.00            | 00              | <mark>ک</mark> |
|    | 05          | Lotto Payout      |         |   |      |     |       | \$0.00 | 01             | \$10.10           | -10             | <b>S</b>       |
|    | 10103       | Hello World       |         |   |      |     | /     | \$0.00 | 01             | \$0.00            | -7              | Ś              |
|    | 10105       | Liquor Dep        |         |   |      |     |       | \$0.00 | 01             | \$0.00            | -3              | 5              |
|    | 12          | Test mp           |         |   | /    |     |       | \$0.00 | 01             | \$10.10           | -819            | 5              |
|    | 04          | Lotto Online      |         | / |      |     |       | \$0.00 | 01             | \$5.00            | -6              | 5              |
|    | 07          | Test Item         |         |   |      |     |       | \$0.00 | 01             | \$8.12            | -325            | Ś              |
|    | 06          | Lotto Scratch     |         |   |      |     |       | \$0.00 | 01             | \$5.05            | 00              | 5              |
|    | 14          |                   | BODY B  |   |      |     |       | \$0.00 | 01             | \$25.79           | 20              | R              |
|    | 13          | AM SPIRIT 85 BX M | ELLOW Y |   |      |     |       | \$0.00 | 01             | \$20.00           | 10              | 123            |
|    | 09          | Test999           |         |   |      |     |       | \$0.00 | 01             | \$2.06            | 00              | ŝ              |
| In | iclude In-, | Active Items      |         |   |      |     |       |        |                |                   | TOTAL : 10      | 2              |
# 4.13.9.1 Item Management - Add Tag Along To Item

#### Tap Tag Along to add a tag along to your selected item

| Т      | EM M    | ANAGEMENT                |     | RE   | TAI | LZPOS |                |   |              |   |                 |   | Q             | ?        |
|--------|---------|--------------------------|-----|------|-----|-------|----------------|---|--------------|---|-----------------|---|---------------|----------|
| SK     | .U 1    | TITEM NAME               | 1   | SIZE | 1   | PACK  | ↑ UNIT<br>COST | 1 | ITEM<br>TYPE | 1 | RETAIL<br>PRICE | 1 | ITEM<br>STOCK | 1        |
| 103    | 3       | BISCOFF                  |     |      |     |       | \$0.00         |   | 01           |   | \$3.99          |   | -13           | ŝ        |
| 1010   | 04      | Hi                       |     |      |     |       | \$0.00         |   | 01           |   | \$0.00          |   | -18           | 5        |
| 1010   | 06      | Testl                    |     |      |     |       | \$0.00         |   | 01           |   | \$0.00          |   | 00            | <u>ج</u> |
| 05     | 5       | Lotto Payout             |     |      |     |       | \$0.00         |   | 01           |   | \$10.10         |   | -10           | 5        |
| 1010   | 03      | Hello World              |     |      |     |       | \$0.00         |   | 01           |   | \$0.00          |   | Tag A         | long     |
| 1010   | 05      | Liquor Dep               |     |      |     |       | \$0.00         |   | 01           |   | \$0.00          |   | -3            | Clone (  |
| 12     | 2       | Test mp                  |     |      |     |       | \$0.00         |   | 01           |   | \$10.10         |   | -819          |          |
| 04     | 4       | Lotto Online             |     |      |     | /     | \$0.00         |   | 01           |   | \$5.00          |   | -€ In-A       | ctive    |
| 07     | 7       | Test Item                |     | /    | /   |       | \$0.00         |   | 01           |   | \$8.12          |   | -325          | 5        |
| 06     | 6       | Lotto Scratch            | _   |      |     |       | \$0.00         |   | 01           |   | \$5.05          |   | 00 D          | elete    |
| 14     | 4       | AM SPIRIT BX FULL BODY B |     |      |     |       | \$0.00         |   | 01           |   | \$25.79         |   | 20            | Edit     |
| 13     | 3       | AM SPIRIT 85 BX MELLOW Y |     |      |     |       | \$0.00         |   | 01           |   | \$20.00         |   | 10            | <b>R</b> |
| 09     | 9       | Test999                  |     |      |     |       | \$0.00         |   | 01           |   | \$2.06          |   | 00            | Add      |
| Includ | de In-A | Active Items             |     |      |     |       |                |   |              |   |                 | т | OTAL : 102    | 2        |
|        |         | T S                      | CDL |      | E   |       | <u>چ</u>       |   |              |   |                 |   |               |          |

### 4.13.9.2 Item Management - Scan Tag Along UPC

#### **ITEM MANAGEMENT RETAILZ POS** UNIT COST ITEM TYPE RETAIL PRICE \$3.99 10104 \$0.00 -18 1 10106 Test1 \$0.00 **A** \$10.10 Tag Along 😪 TAG ALONG $\mathbf{C}$ 01100000297 Te PRICE : UPC : ITEM : \$ In-Active MULTIPLY BY PACK QTY : 0 Delete 📋 SAVE 06 Edit 🛃 09 Test999 \$2.06 Add 🕂 • TOTAL : 102

#### Scan your tag along items UPC to add it to your selected product

# 4.14 Item Management - Access Item History

#### To access item history, tap History

| 0    |          | MANAGEMENT               |     | RE                 | TAI | LZPOS |        |                |         | Q               | ?        |
|------|----------|--------------------------|-----|--------------------|-----|-------|--------|----------------|---------|-----------------|----------|
|      | SKU      | ↑ ITEM NAME              | 1   | SIZE               | 1   | PACK  |        | ↑ ITEM<br>TYPE |         | ↑ ITEM<br>STOCK | 1        |
|      | 12       | Test mp                  |     |                    |     |       | \$0.00 | 01             | \$10.10 | -425            | <b>X</b> |
|      | 07       | Test Item                |     |                    |     |       | \$0.00 | 01             | \$8.12  | -55             | <b>S</b> |
|      | 04       | Lotto Online             |     |                    |     | 1     | \$0.00 | 01             | \$0.00  | -1              | 5        |
|      | 13       | AM SPIRIT 85 BX MELLOW Y |     |                    |     |       | \$0.00 | 01             | \$20.00 | 10              | \$       |
|      | 14       | AM SPIRIT BX FULL BODY B |     |                    |     |       | \$0.00 | 01             | \$10.70 | 20              | Ś        |
|      | 15       | CAMEL CRUSH REG 85 BOX M |     |                    |     |       | \$0.00 | 01             | \$10.19 | 10              | \$       |
|      | 16       | CAMEL REG BLUE 85 BOX (P |     |                    |     |       | \$0.00 | 01             | \$10.19 | 10              | <b>R</b> |
|      | 17       | CAPRI MAGENTA 120 BOX (P |     |                    |     |       | \$0.00 | 01             | \$12.82 | 10              | St.      |
|      | 18       | CAPRI MEN INDIGO 100 BOX |     |                    |     |       | \$0.00 | 01             | \$12.82 | 10              | Ś        |
|      | 19       | EVE AMETHYST 120 BOX (PA |     |                    |     |       | \$0.00 | 01             | \$9.39  | 10              | 5        |
|      | 20       | L&M MENTHOL 100 BOX      |     |                    |     |       | \$0.00 | 01             | \$9.38  | 10              | 5        |
|      | 21       | MARLBORO 100 BOX (PA)    |     |                    |     |       | \$0.00 | 01             | \$9.89  | 10              | \$       |
|      | 22       | MARLBORO 100 MEN BOX (PA |     |                    |     |       | \$0.00 | 01             | \$9.89  | 20              | <u>ي</u> |
| 🗌 In | clude In | -Active Items            |     |                    |     |       |        |                |         | TOTAL : 9       | , E      |
|      |          |                          | SPL | 前)<br>国家<br>T-PACK | HIN |       |        |                |         |                 |          |

### 4.14.1 Item Management - Transaction History

#### < HISTORY **RETAILZPOS** 2 Select Category Select Department earch Item Name • Trans tion Hist IV Select Sub Category Select Brand Select Item Size • v Purchase History Select Item Type Select Date Range Price/Cost/Qty Change **Transaction History** ALL RETURN PARTIAL RETURN DISCOUNTED Select Register • RECEIPT VIEW PatelProcessing Office Total Am Rec ipt Nu Register No Price Qty Cust 2974 N Expy 40I-20230330164905549 \$ 7.99 \$ 8.55 1 PHONE : (732) 401-7093 Sales Date : Mar 30, 2023 01:49 PM \$ 22.44 \$ 20.97 401-3 POS Orderid : 40I-20230330164905549 20230330164649612 Register No. : 4 401-\$ 6.99 4 \$7.48 Name Qty Price 20230330164521811 \$ 7.99 Test Item SubTotal : Discount : Sales Tax : \$ 7.99 \$ 0.00 40I-\$ 7.20 4 \$ 7.70 4 20230330164012020 \$ 0.56 \$ 0.00 Surcharge Total 401-\$ 14.97 6 \$ 16.02 \$ 8.55 20230330163644717 Change Due \$ 0.00 Grand Total \$ 8.55 70I-\$ 50.00 20 \$ 50.00 Other Details 20230428102210917 CASH \$ 8.55 \$ 5.00 70I-\$ 5.00 1 20230428102216261 701-\$ 38.09 13 \$ 38.09 7

Tap Transaction History to view your stores transactions history

#### 4.14.1.1 Item Management - Filter Transaction History

< HISTORY **RETAILZ POS** 2 Select Category Search Item Name Select Department • ۲ പിന Transaction History lect Item Size Select Sub Category Select Bra • Purchase History Select Item Type Select Date Price/Cost/Qty Change nge Transaction History PARTIAL RETURN DISCOUNTED RETURN Select Register RECEIPT VIEW PatelProcessing Office Total An Rec ipt Nu Register No Price Qty Cue 2974 N Expy 40I-20230330164905549 \$ 7.99 \$ 8.55 1 PHONE : (732) 401-7093 Sales Date : Mar 30, 2023 01:49 PM \$ 22.44 401-\$ 20.97 3 POS Orderid : 40I-20230330164905549 20230330164649612 Register No. : 4 401-\$ 6.99 4 \$7.48 Name Qty Price 20230330164521811 \$ 7.99 Test Item SubTotal : Discount : Sales Tax : \$ 7.99 \$ 0.00 40I-\$ 7.20 4 \$ 7.70 4 20230330164012020 \$ 0.56 \$ 0.00 Surcharge Total \$ 16.02 401-\$ 14.97 6 \$ 8.55 20230330163644717 Change Due \$ 0.00 Grand Total \$ 8.55 701-\$ 50.00 20 \$ 50.00 Other Details 20230428102210917 \$ 8.55 CASH \$ 5.00 70I-\$ 5.00 1 20230428102216261 701-7 \$ 38.09 13 \$ 38.09

#### Tap your filters as needed to view item transaction history

# 4.14.1.2 Item Management - All Transactions History

#### Tap All to view all item transaction history

| HISTORY               |                           |                | RET       | AILZ         | POS                 |          |                                                    |                                                      |                                            |
|-----------------------|---------------------------|----------------|-----------|--------------|---------------------|----------|----------------------------------------------------|------------------------------------------------------|--------------------------------------------|
| Transaction History   | Search Item Name          |                | Se        | elect Depa   | rtment              | Ţ        | Select Category                                    |                                                      |                                            |
| Purchase History      | Select Sub Category       |                | ▼ Se      | elect Brand  | I                   | ¥        | Select Item Size                                   |                                                      |                                            |
| Price/Cost/Qty Change | Select Item Type          |                | ▼ Se      | elect Date R | ange                |          |                                                    |                                                      |                                            |
|                       | Transaction History       | PARTIAL RETURN | DISCOUNTE | D Sel        | ect Register        | •        | R                                                  | ECEIPT VIEW                                          |                                            |
|                       | Receipt Number            | Register No    | Price     | Qty          | Total Amount Custon | ner Name | PatelP                                             | Processing Of<br>2974 N Expy                         | ffice                                      |
|                       | 20230501084705716         | 8              | \$ 38.87  | 13           | \$ 41.59            |          | PHON                                               | E:(732)401-70                                        | 093                                        |
|                       | 80I-<br>20230501084634323 | 8              | \$ 50.40  | 8            | \$ 51.11            |          | Sales Date :<br>POS Orderid :<br>R                 | : Apr 30, 2023 0<br>801-202305010<br>egister No. : 8 | 95:47 PM<br>084705716                      |
|                       | 80I-<br>20230501084649753 | 8              | \$8.12    | 1            | \$ 8.69             |          | Name                                               | Qty                                                  | Price                                      |
|                       | 80l-<br>20230501225357423 | 8              | \$ 2.99   | 1            | \$ 3.20             |          | BISCOFF<br>SubTotal :<br>Discount :<br>Sales Tax : | 13                                                   | \$ 38.87<br>\$ 38.87<br>\$ 0.00<br>\$ 2.72 |
|                       | 80ŀ-<br>20230501224438699 | 8              | \$ 27.38  | 4            | \$ 29.30            |          | Surcharge :<br>Total<br>Change Due                 |                                                      | \$ 0.00<br>\$ 41.59<br>\$ 0.00             |
|                       | 80I-<br>20230501223612118 | 8              | \$-10.10  | -2           | \$ -10.10           |          | Grand Total                                        | Other Details                                        | \$ 41.59                                   |
|                       | 80I-<br>20230501223542333 | 8              | \$169.68  | 11           | \$ 181.56           |          | CASH                                               |                                                      | \$ 41.59                                   |
|                       | 801-                      | 8              | \$ 77.95  | 5            | \$ 83.41            |          |                                                    | 949050147054                                         | G                                          |

#### 4.14.1.3 Item Management - Return Transaction History

#### Tap Return to view all item return history

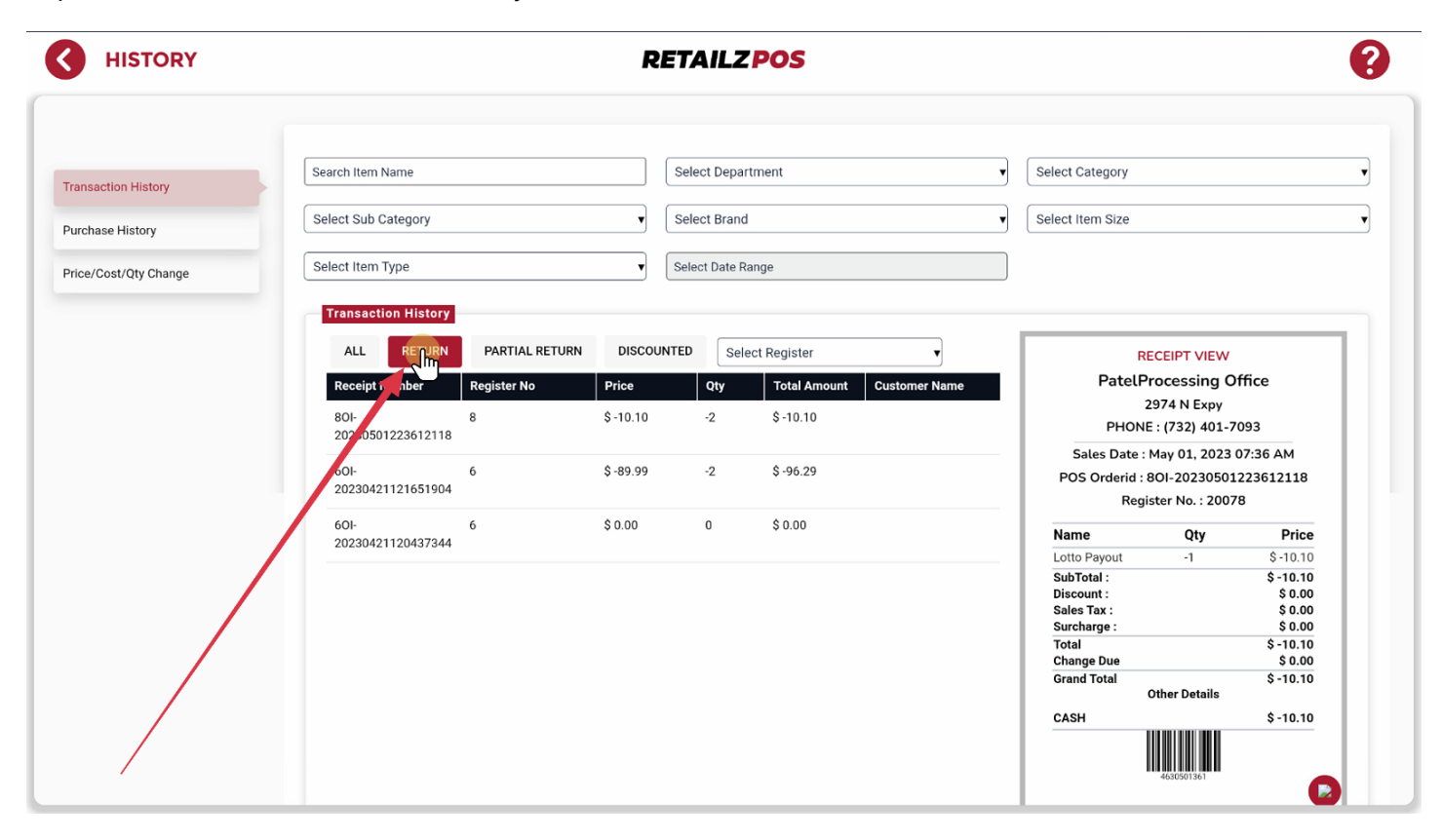

# 4.14.1.4 Item Management - Partial Return History

#### Tap Partial Return to view all all partial return history

| HISTORY            |                                                                                                    | RETAIL                                                                                                    | ZPOS                                              |                                            |                                                                        |                                                                                                    |                                                                               |
|--------------------|----------------------------------------------------------------------------------------------------|----------------------------------------------------------------------------------------------------|---------------------------------------------------|--------------------------------------------|------------------------------------------------------------------------|----------------------------------------------------------------------------------------------------|-------------------------------------------------------------------------------|
| nsaction History   | Search Item Name                                                                                                    | Select Dep                                                                                                | artment                                           | ▼ Select                                   | Category                                                               |                                                                                                    |                                                                               |
| chase History      | Select Sub Category                                                                                                    | ▼ Select Bra                                                                                              | nd                                                | ▼ Select                                   | Item Size                                                              |                                                                                                    |                                                                               |
| ce/Cost/Qty Change | Select Item Type                                                                                                    | ▼ Select Date                                                                                             | Range                                             |                                            |                                                                        |                                                                                                    |                                                                               |
|                    | ALL         RETURN         PARTIA           Receipt Number         Regit in           80I-         20230501214451235           60I-         6           20230421174657326         6 | DISCOUNTED         S           Price         Qty           \$ 0.00         0           \$ 0.00         10 | elect Register Total Amount Custo \$ 0.00 \$ 3.45 | mer Name                                   | RE<br>PatelPr<br>2<br>PHONE<br>Sales Date : 1<br>S Orderid : 8<br>Re   | CCEIPT VIEW<br>rocessing Of<br>974 N Expy<br>: (732) 401-7(<br>May 01, 2023 0<br>IOI-202305012<br>gister No. : 8 | fice<br>193<br>16:44 AM<br>214451235                                          |
|                    |                                                                                                    |                                                                                                    |                                                   | Nar                                        | ne                                                                     | Qty                                                                                                    | Price                                                                         |
|                    |                                                                                                    |                                                                                                    |                                                   | Lott                                       | o Online                                                               | 1                                                                                                    | \$ 5.99                                                                       |
|                    |                                                                                                    |                                                                                                    |                                                   | Lott<br>Sub<br>Sale<br>Surr<br>Tota<br>Cha | o Payout<br>Total :<br>count :<br>rs Tax :<br>charge :<br>l<br>nge Due | -1                                                                                                    | \$-5.99<br>\$0.00<br>\$0.00<br>\$0.00<br>\$0.00<br>\$0.00<br>\$0.00<br>\$0.00 |
|                    |                                                                                                    |                                                                                                    |                                                   | Gran                                       | nd Total                                                               | Other Details                                                                                                    | \$ 0.00                                                                       |
|                    |                                                                                                    |                                                                                                    |                                                   | CAS                                        | н                                                                      |                                                                                                    | \$ 5.99                                                                       |
|                    |                                                                                                    |                                                                                                    |                                                   | CAS                                        | H                                                                      |                                                                                                    | \$ -5.99                                                                      |

### 4.14.1.5 Item Management - Discounted Purchase History

#### Tap **Discounted** to view all discounted item history

| HISTORY              |                            | RETAILZPOS                          |    |                           |                |           |
|----------------------|----------------------------|-------------------------------------|----|---------------------------|----------------|-----------|
|                      | Search Item Name           | Select Department                   | •  | Select Category           |                |           |
| ransaction History   |                            |                                     |    |                           |                |           |
| Purchase History     | Select Sub Category        | ▼ Select Brand                      | •  | Select Item Size          |                |           |
| rice/Cost/Qty Change | Select Item Type           | ▼ Select Date Range                 |    |                           |                |           |
|                      | Transaction History        |                                     |    |                           |                |           |
|                      | ALL RETURN PARTIAL RET     | TURN DISCONNTED Select Register     |    | RE                        | CEIPT VIEW     |           |
|                      | Receipt Number Register No | Price Qty Total Amount Customer Nar | ne | PatelPr                   | ocessing O     | ffice     |
|                      | 60I- 6                     | \$ 0.00 0 \$ 0.00                   |    | 29                        | 974 N Expy     |           |
|                      | 20230421120437344          |                                     |    | PHONE                     | : (732) 401-7  | 093       |
|                      |                            |                                     |    | Sales Date : A            | Apr 21, 2023   | 09:04 AM  |
|                      |                            |                                     |    | POS Orderid : 6           | gister No. : 6 | 120437344 |
|                      |                            |                                     |    | Name                      | Otv            | Price     |
|                      |                            |                                     |    | Macallan 12yr             | 1              | \$ 89.99  |
|                      |                            |                                     |    | Macallan 12yr             | -1             | \$-89.99  |
|                      |                            |                                     |    | SubTotal :                |                | \$ 0.00   |
|                      |                            |                                     |    | Discount :<br>Sales Tax : |                | \$ 0.00   |
|                      |                            |                                     |    | Surcharge :               |                | \$ 0.00   |
|                      |                            |                                     |    | Total                     |                | \$ 0.00   |
|                      |                            |                                     |    | Change Due                |                | \$ 0.00   |
|                      |                            |                                     |    | Grand Total<br>O          | ther Details   | \$ 0.00   |
|                      |                            |                                     |    | CASH                      |                | \$ 90.94  |
|                      |                            |                                     |    | CASH                      |                | \$-90.94  |
|                      |                            |                                     |    |                           |                |           |

### 4.14.1.6 Item Management - Transaction History By Register Number

#### Tap Select Register to view all register history

| HISTORY           |                                                                     | <b>RETAILZ POS</b>                |                                       |                                                   |                       |
|-------------------|---------------------------------------------------------------------|-----------------------------------|---------------------------------------|---------------------------------------------------|-----------------------|
| saction History   | Search Item Name                                                    | Select Department<br>Lotto Payout | X Y Select Category                   |                                                   |                       |
| hase History      | Select Sub Category                                                 | ▼ Select Brand                    | Select Item Size                      |                                                   |                       |
| :/Cost/Qty Change | Select Item Type                                                    | ▼ Select Date Range               |                                       |                                                   |                       |
|                   | Transaction History           ALL         RETURN         PARTIAL RE | TURN DISCOUNTED Select Register   | RE                                    |                                                   |                       |
|                   | Receipt Number Register No                                          | Price Qty Total Amount Customer   | PatelP                                | ocessing O                                        | ffice                 |
|                   |                                                                     | No Data                           | PHONE                                 | : (732) 401-7                                     | 093                   |
|                   |                                                                     |                                   | Sales Date :<br>POS Orderid : 4<br>Re | Apr 05, 2023 (<br>4OI-20230405<br>egister No. : 4 | 07:30 AM<br>103026589 |
|                   |                                                                     |                                   | Name                                  | Qty                                               | Price                 |
|                   |                                                                     |                                   | Lotto Payout                          | -1                                                | \$-10.00              |
|                   |                                                                     |                                   | Lotto Scratch                         | 1                                                 | \$ 5.00               |
|                   |                                                                     |                                   | Test mp                               | 1                                                 | \$10.00               |
|                   |                                                                     |                                   | SubTotal :                            |                                                   | \$ 5.00               |
|                   |                                                                     |                                   | Discount :                            |                                                   | \$ 0.00               |
|                   |                                                                     |                                   | Surcharge                             |                                                   | \$ 0.00               |
|                   |                                                                     |                                   | Total                                 |                                                   | \$ 5.70               |
|                   |                                                                     |                                   | Change Due                            |                                                   | \$ 44.30              |
|                   |                                                                     |                                   | Grand Total                           |                                                   | \$ 5.70               |
|                   |                                                                     |                                   |                                       | Other Details                                     |                       |
|                   |                                                                     |                                   | 04011                                 |                                                   | +                     |

#### 4.14.1.7 Item Management - View Item History Receipt

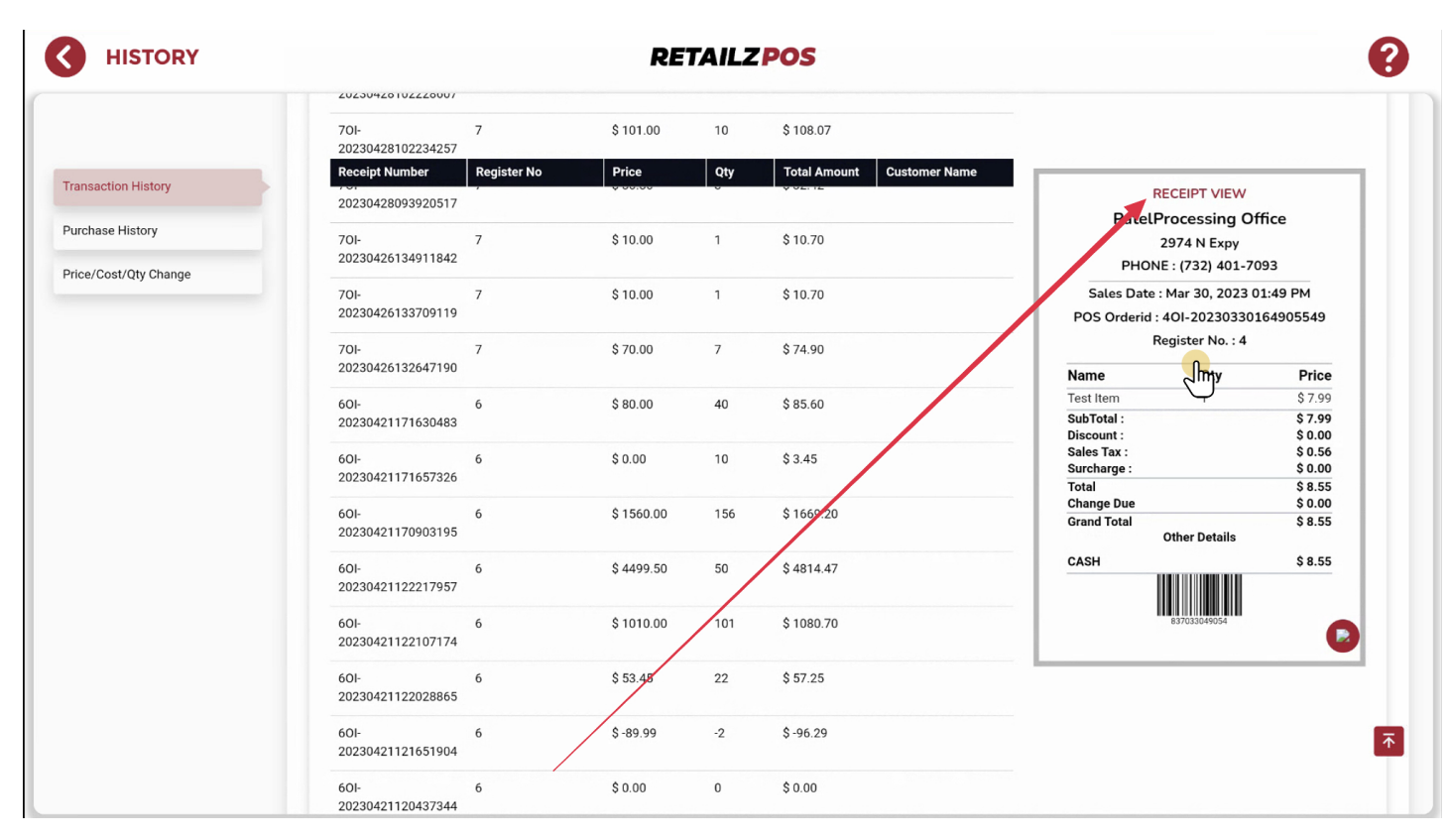

Tap your Receipt on screen to view your transaction history receipt

#### 4.14.2 Item Management - Purchase History

#### Tap Purchase History to view item purchase history

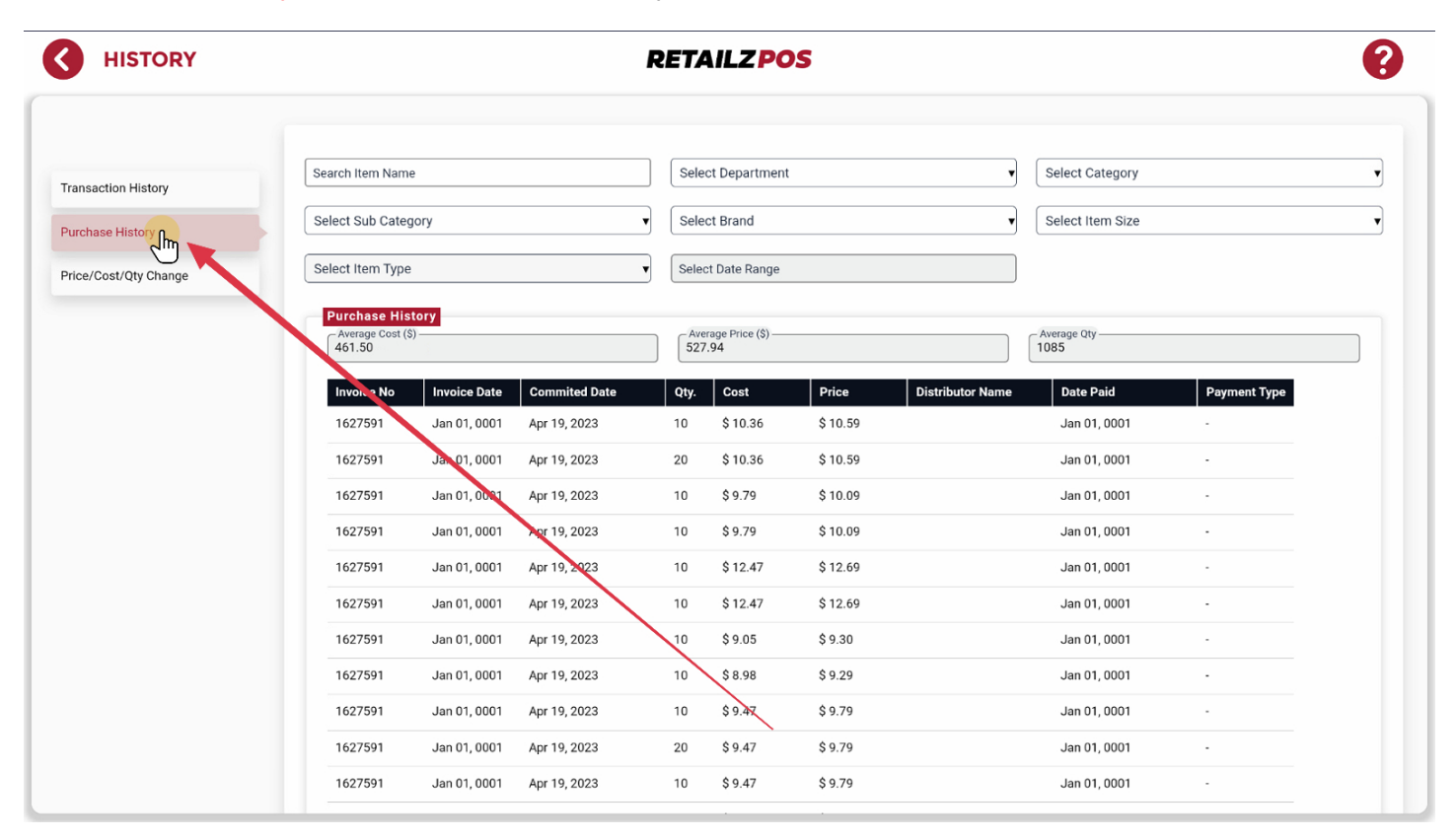

### 4.14.2.1 Item Management - Purchase History Information By Invoice

#### Tap your filters as needed to view item purchase history

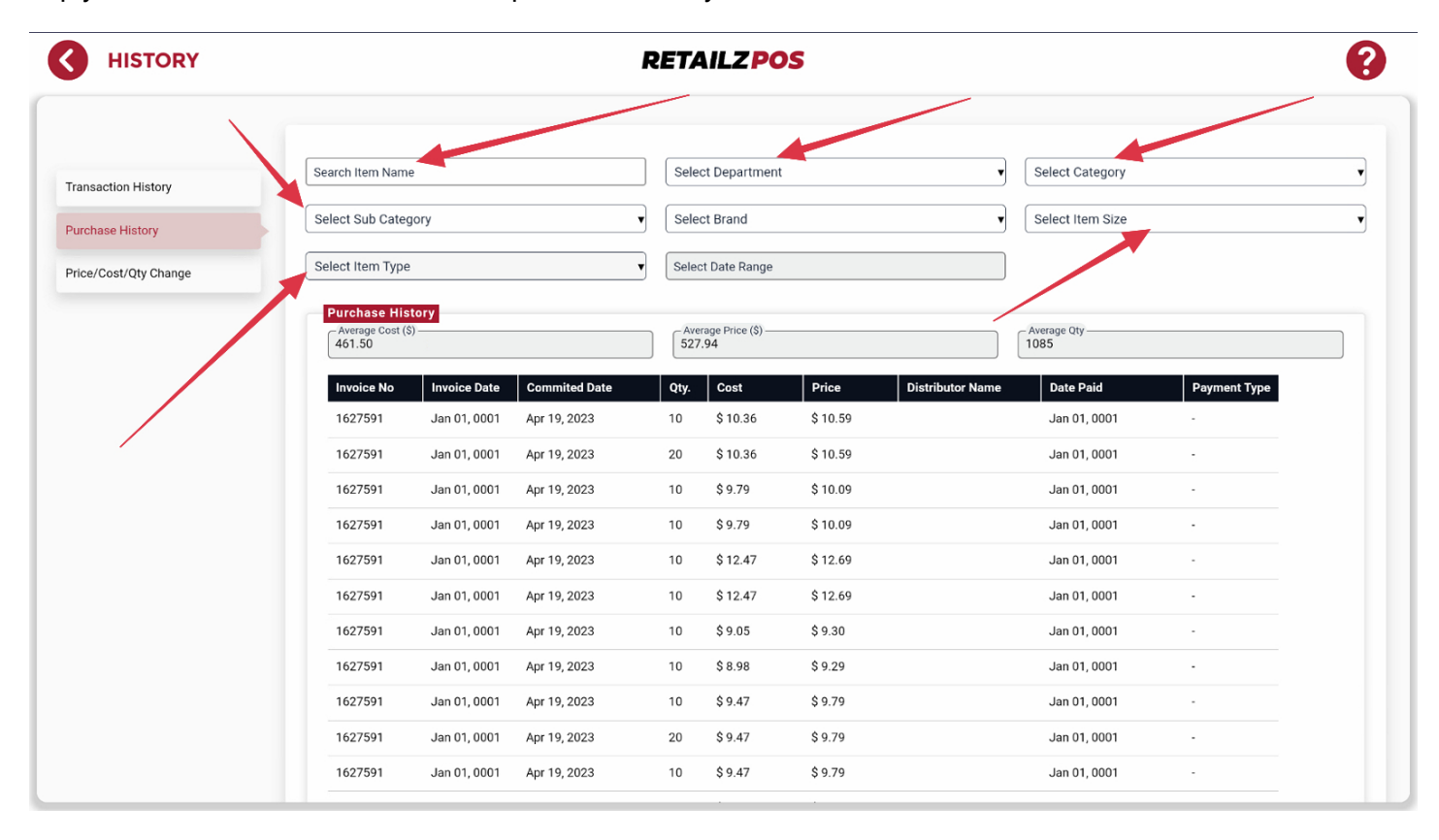

### 4.14.3 Item Management - Item Price/Cost/Quantity History

Tap Price/Cost/Qty Change to view all price/cost/qty changes to your items

| K HISTORY                                       |                       | RETAILZPOS                |                                      |   |  |  |  |  |  |
|-------------------------------------------------|-----------------------|---------------------------|--------------------------------------|---|--|--|--|--|--|
|                                                 |                       |                           |                                      |   |  |  |  |  |  |
| Transaction History                             | - Search Item Name    | Select Department         | Select Category                      | Y |  |  |  |  |  |
| Purchase History                                | Select Sub Category   | ▼ Select Brand            | Select Item Size                     | Ψ |  |  |  |  |  |
| Price/Cost/Qty Change                           | Select Item Type      | ▼ Select Date Range       |                                      |   |  |  |  |  |  |
|                                                 | Price/Cost/Qty Change |                           |                                      |   |  |  |  |  |  |
|                                                 | OLD UNIT PRICE        | NEW UNIT PRICE PERCENTAGE | OLD CASE PRICE NEW CASE PRICE MODULE | _ |  |  |  |  |  |
| \<br>\                                          |                       |                           |                                      | _ |  |  |  |  |  |
|                                                 |                       |                           |                                      |   |  |  |  |  |  |
|                                                 | $\mathbf{A}$          |                           |                                      |   |  |  |  |  |  |
|                                                 |                       |                           |                                      |   |  |  |  |  |  |
|                                                 |                       |                           |                                      |   |  |  |  |  |  |
|                                                 |                       |                           |                                      |   |  |  |  |  |  |
|                                                 |                       |                           |                                      |   |  |  |  |  |  |
| Copyright © 2023 <u>RetailzPOS</u> . All rights | reserved              |                           |                                      |   |  |  |  |  |  |

### 4.14.3.1 Item Management - Item Price History

#### Tap Price to view your item price history

| K HISTORY                                    |                       | <b>RETAILZPOS</b>        |                                    | 8  |
|----------------------------------------------|-----------------------|--------------------------|------------------------------------|----|
|                                              | Sauth Ken Mana        |                          |                                    |    |
| Transaction History                          | Test 876              | Select Department        | Select Category                    | T  |
| Purchase History                             | Select Sub Category   | ▼ Select Brand           | Select Item Size                   | T  |
| Price/Cost/Qty Change                        | Select Item Type      | Select Date Range        |                                    |    |
|                                              | Price/Cost/Qty Change |                          |                                    |    |
|                                              | COST QTY              |                          |                                    |    |
|                                              |                       | EW UNIT PRICE PERCENTAGE | OLD CASE PRICE NEW CASE PRICE MODU | LE |
|                                              |                       |                          |                                    |    |
|                                              |                       |                          |                                    |    |
|                                              |                       |                          |                                    |    |
|                                              |                       |                          |                                    |    |
|                                              |                       |                          |                                    |    |
|                                              |                       |                          |                                    |    |
|                                              |                       |                          |                                    |    |
|                                              |                       |                          |                                    |    |
| Copyright © 2023 <u>RetailzPOS</u> . All rig | Ints reserved         |                          |                                    |    |

### 4.14.3.2 Item Management - Item Cost History

#### Tap Cost to view your item cost history

| HISTORY                                  | <b>RETAILZ POS</b>    |                          |                                  |      |  |  |  |  |
|------------------------------------------|-----------------------|--------------------------|----------------------------------|------|--|--|--|--|
|                                          |                       |                          |                                  |      |  |  |  |  |
| Transaction History                      | Search Item Name      | Select Department        | Select Category                  | Ţ    |  |  |  |  |
| Purchase History                         | Select Sub Category   | ▼ Select Brand           | Select Item Size                 |      |  |  |  |  |
| Price/Cost/Qty Change                    | Select Item Type      | ▼ Select Date Range      |                                  |      |  |  |  |  |
|                                          | Price/Cost/Qty Change |                          |                                  |      |  |  |  |  |
|                                          |                       | EW UNIT PRICE PERCENTAGE | OLD CASE PRICE NEW CASE PRICE MO | DULE |  |  |  |  |
|                                          |                       |                          |                                  |      |  |  |  |  |
|                                          |                       |                          |                                  |      |  |  |  |  |
|                                          |                       |                          |                                  |      |  |  |  |  |
|                                          |                       |                          |                                  |      |  |  |  |  |
|                                          |                       |                          |                                  |      |  |  |  |  |
|                                          |                       |                          |                                  |      |  |  |  |  |
|                                          |                       |                          |                                  |      |  |  |  |  |
|                                          |                       |                          |                                  |      |  |  |  |  |
| yright © 2023 <u>RetailzPOS</u> . All ri | ghts reserved         |                          |                                  |      |  |  |  |  |

### 4.14.3.3 Item Management - Item Quantity History

#### Tap QTY to view your item quantity history

| <b>HISTORY</b>                              |                       | RETAILZPOS          |                  |   |  |  |  |  |  |
|---------------------------------------------|-----------------------|---------------------|------------------|---|--|--|--|--|--|
|                                             |                       |                     |                  |   |  |  |  |  |  |
| Transaction History                         | Search Item Name      | Select Department   | Select Category  | • |  |  |  |  |  |
| Purchase History                            | Select Sub Category   | ▼ Select Brand      | Select Item Size | T |  |  |  |  |  |
| Price/Cost/Qty Change                       | Select Item Type      | ▼ Select Date Range |                  |   |  |  |  |  |  |
|                                             | Price/Cost/Qty Change |                     |                  |   |  |  |  |  |  |
|                                             |                       |                     |                  |   |  |  |  |  |  |
|                                             |                       |                     |                  |   |  |  |  |  |  |
|                                             |                       |                     |                  |   |  |  |  |  |  |
|                                             |                       |                     |                  |   |  |  |  |  |  |
|                                             |                       |                     |                  |   |  |  |  |  |  |
|                                             |                       |                     |                  |   |  |  |  |  |  |
|                                             |                       |                     |                  |   |  |  |  |  |  |
|                                             |                       |                     |                  |   |  |  |  |  |  |
|                                             |                       |                     |                  |   |  |  |  |  |  |
| Copyright © 2023 <u>RetailzPOS</u> . All ri | ghts reserved         |                     |                  |   |  |  |  |  |  |

#### **Inventory Management - Access Inventory Management**

To access your inventory management, tap Inventory Management from your main menu

#### **RETAILZPOS**

5

PATELPROCESSING OFFICE

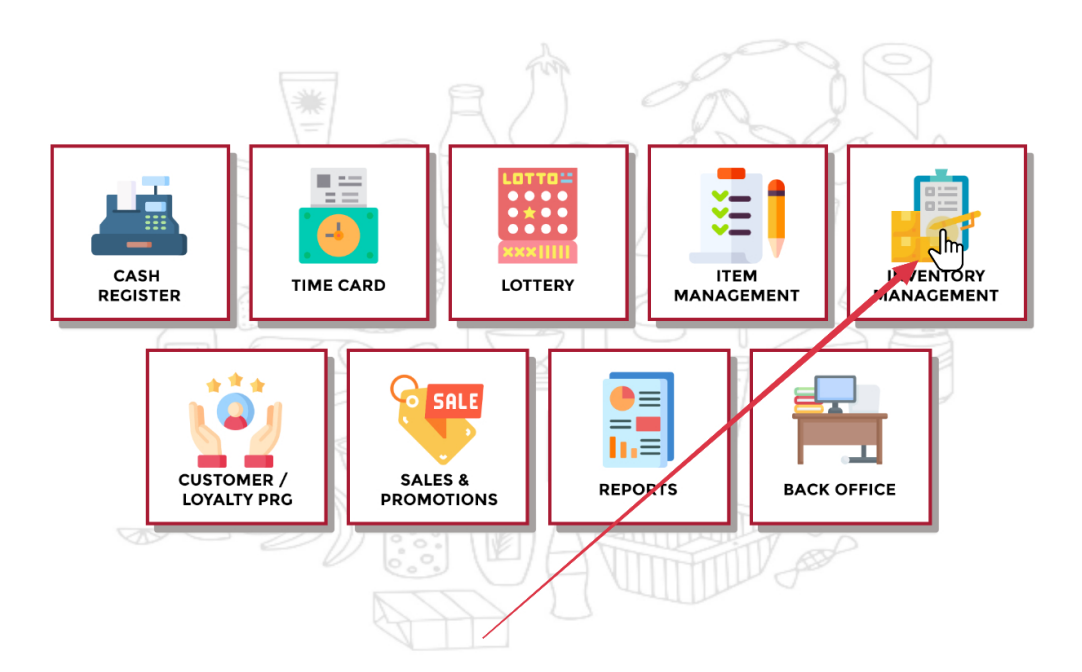

#### 5.1 Inventory Management - Return To Main Menu

#### INVENTORY **RETAILZPOS** Im Ritesh Patel RETAILEROS PatelProcessing Office 0.00 0.00 July 0.00 0.00 0 0 & Inventory 0 0.00 0 August 0.00 Dashboard 0.00 0.00 0 0 September 🗄 Purchase Bill October 0.00 0.00 0 0 November 0.00 0.00 0 0 Adjustment 0.00 0.00 0 0 December 은 Distributor This Data erated on the Last Day of the M th at 11:59PM **Current Stock Value** No of Item Total Stock Total Cost Value Total Price Value 98 -33 \$ 0.00 \$ 702.00 Inventory By Departments (Monthly) Inventory By Distributor (Monthly) HLA (HLA) Copyright © 2023 RetailzPOS. All rights reserved

Tap the arrow next to inventory to return to your main menu

# 5.2 Inventory Management - Inventory Menu

To access your inventory management features, tap the Inventory drop down

|              | RETAILZPOS                         |             |           |                                    |                        |                        |                  |  |
|--------------|------------------------------------|-------------|-----------|------------------------------------|------------------------|------------------------|------------------|--|
| RETAILZPOS = | PatelProcessing Office             |             |           |                                    |                        |                        | 🖓 Ritesh Patel 💣 |  |
|              | Inventroy Dashboard                |             |           |                                    |                        |                        |                  |  |
| & Inventor   | Burchase By Distributors (Monthly  | y)          | Monthly S | took Value                         |                        |                        |                  |  |
|              | Vendor Name Total Ite              | em Amount   | Month     | Total Price Value:                 | Total Cost Value:      | Total Stock:           | #Of Item:        |  |
|              | HLA (HLA) 88                       | \$ 6977.55  | January   | 0.00                               | 0.00                   | 0                      | 0                |  |
|              |                                    |             | February  | 0.00                               | 0.00                   | 0                      | 0                |  |
|              |                                    |             | March     | 0.00                               | 0.00                   | 0                      | 0                |  |
|              |                                    |             | April     | 0.00                               | 0.00                   | 0                      | 0                |  |
|              |                                    |             | May       | 0.00                               | 0.00                   | 0                      | 0                |  |
|              |                                    |             | June      | 0.00                               | 0.00                   | 0                      | 0                |  |
|              |                                    |             | July      | 0.00                               | 0.00                   | 0                      | 0                |  |
|              |                                    |             | August    | 0.00                               | 0.00                   | 0                      | 0                |  |
|              |                                    |             | September | 0.00                               | 0.00                   | 0                      | 0                |  |
|              |                                    |             | October   | 0.00                               | 0.00                   | 0                      | 0                |  |
|              |                                    |             | November  | 0.00                               | 0.00                   | 0                      | 0                |  |
|              |                                    |             | December  | 0.00                               | 0.00                   | 0                      | 0                |  |
|              |                                    |             |           | This Data will be g                | enerated on the Last D | ay of the Month at 11: | 59PM             |  |
|              | Current Stock Value                |             |           |                                    |                        |                        |                  |  |
|              | No of Item                         | Total Stock |           | Total Cos                          | t Value                | Total F                | Price Value      |  |
|              | 98                                 | -33         |           | \$ 0.0                             | 00                     | \$7                    | 702.00           |  |
|              | Inventory By Departments (Monthly) |             |           | Inventory By Distributor (Monthly) |                        |                        |                  |  |

### 5.3 Inventory Management - Inventory Dashboard

INVENTORY **RETAILZPOS**  $\langle \boldsymbol{\zeta} \rangle$ Ritesh Patel 🍼 RETAILZPOS PatelProcessing Office Inventroy Dashboard & Inventory Purchase By Distributors (Monthly) Monthly Stock Value Das poard Total Price Val Total Item Total Co Vendor Name Month Total St #Of I Аг ΒP e Bil HLA (HLA) \$ 6977.55 0.00 0.00 88 January 0 0 Adjustment February 0.00 0.00 0 0 은 Distributor 0.00 March 0.00 0 0 0.00 0.00 0 April 0 0.00 0.00 0 May 0 June 0.00 0.00 0 0 0 July 0.00 0.00 n 0.00 0 0 0.00 August 0.00 0.00 0 0 September October 0.00 0.00 0 0 November 0.00 0.00 0 0 0.00 0.00 0 December 0 This Data erated on the Last Day of the Mo nth at 11:59PM Current Stock Value No of Item Total Stock Total Cost Value Total Price Value -33 \$ 0.00 \$ 702.00 Inventory By Departments (Monthly) Inventory By Distributor (Monthly)

#### Inventory dashboard will give you an overview of you inventory information

### 5.3.1 Inventory Management - Current Stock Value

INVENTORY **RETAILZPOS** 🧟 Ritesh Patel 🧊 RETAILZPOS PatelProcessing Office 0.00 0.00 July 0.00 0.00 0 0 & Inventory 0 0.00 0 August 0.00 Dashboard 0.00 0.00 0 0 September Purchase Bill October 0.00 0.00 0 0 November 0.00 0.00 0 0 Adjustment 0.00 0.00 0 0 December 은 Distributor This Data erated on the Last Day of the M th at 11:59PN Current Stock Value Total Stock Total Cost Value Total Price Value 98 -33 \$ 0.00 \$ 702.00 Inventory By Departments (Monthly) Inventory By Distributor (Monthly) UNKNOWN HLA (HLA) Copyright © 2023 RetailzPOS. All rights reserved

Current Stock Value shows you information about your store inventory

### 5.3.2 Inventory Management - Total Items In Store

Number of Items will tell you how many different products are in your store

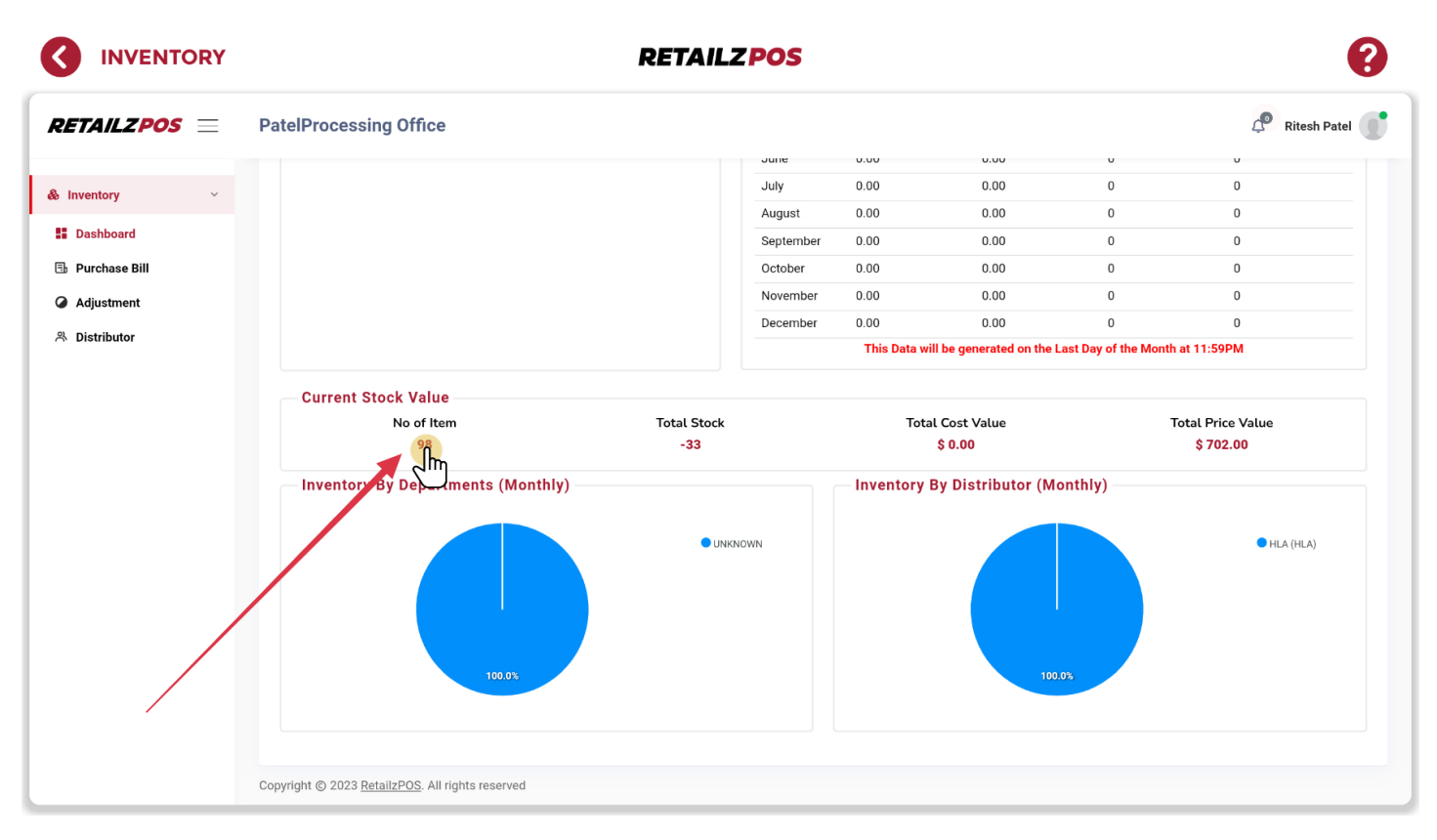

### 5.3.3 Inventory Management - Total Stock Count

#### Total Stock will show your stores total stock count

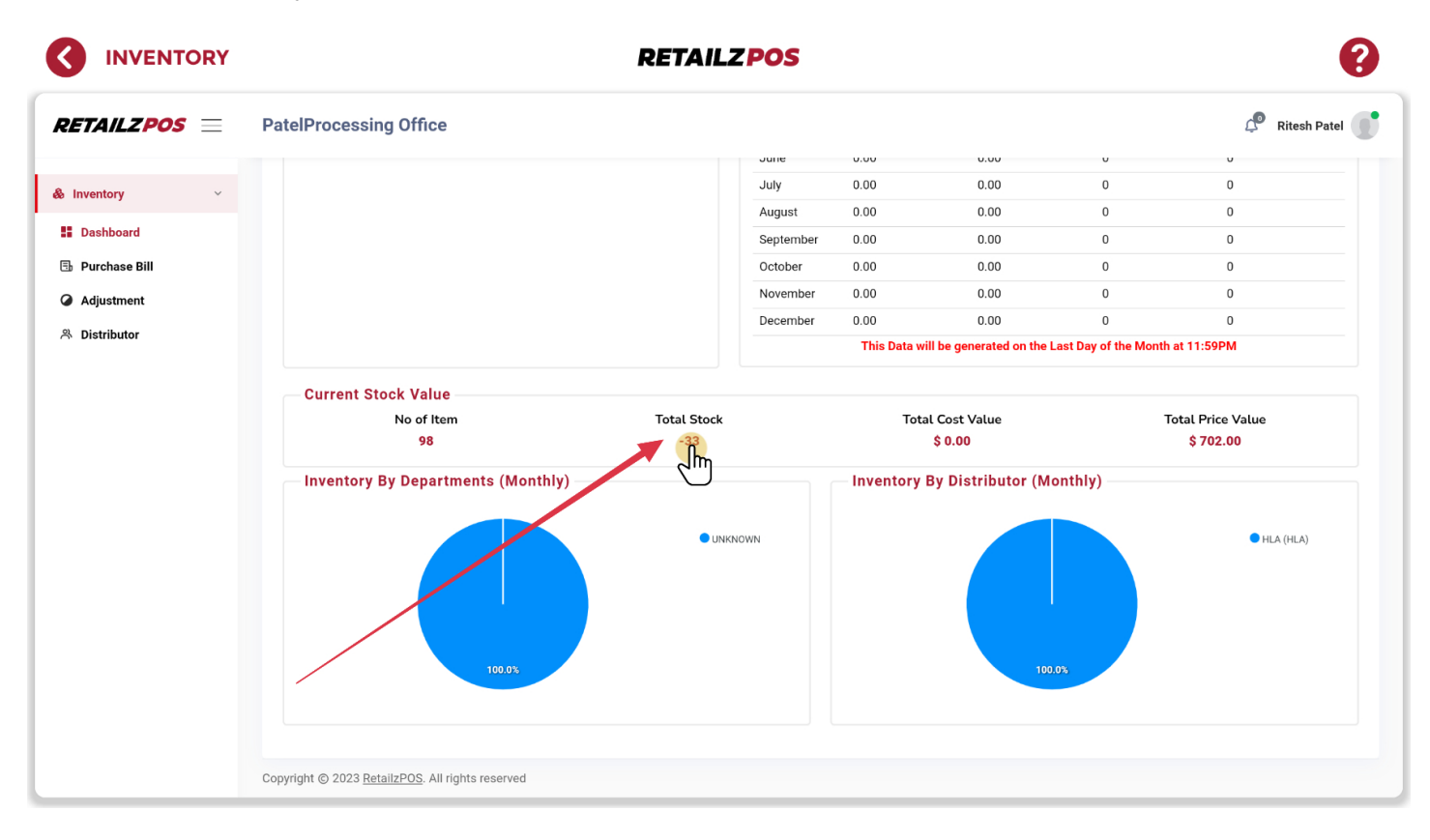

### 5.3.4 Inventory Management - Total Inventory Cost Value

Total Cost Value will show you your total purchase cost for your entire store combined

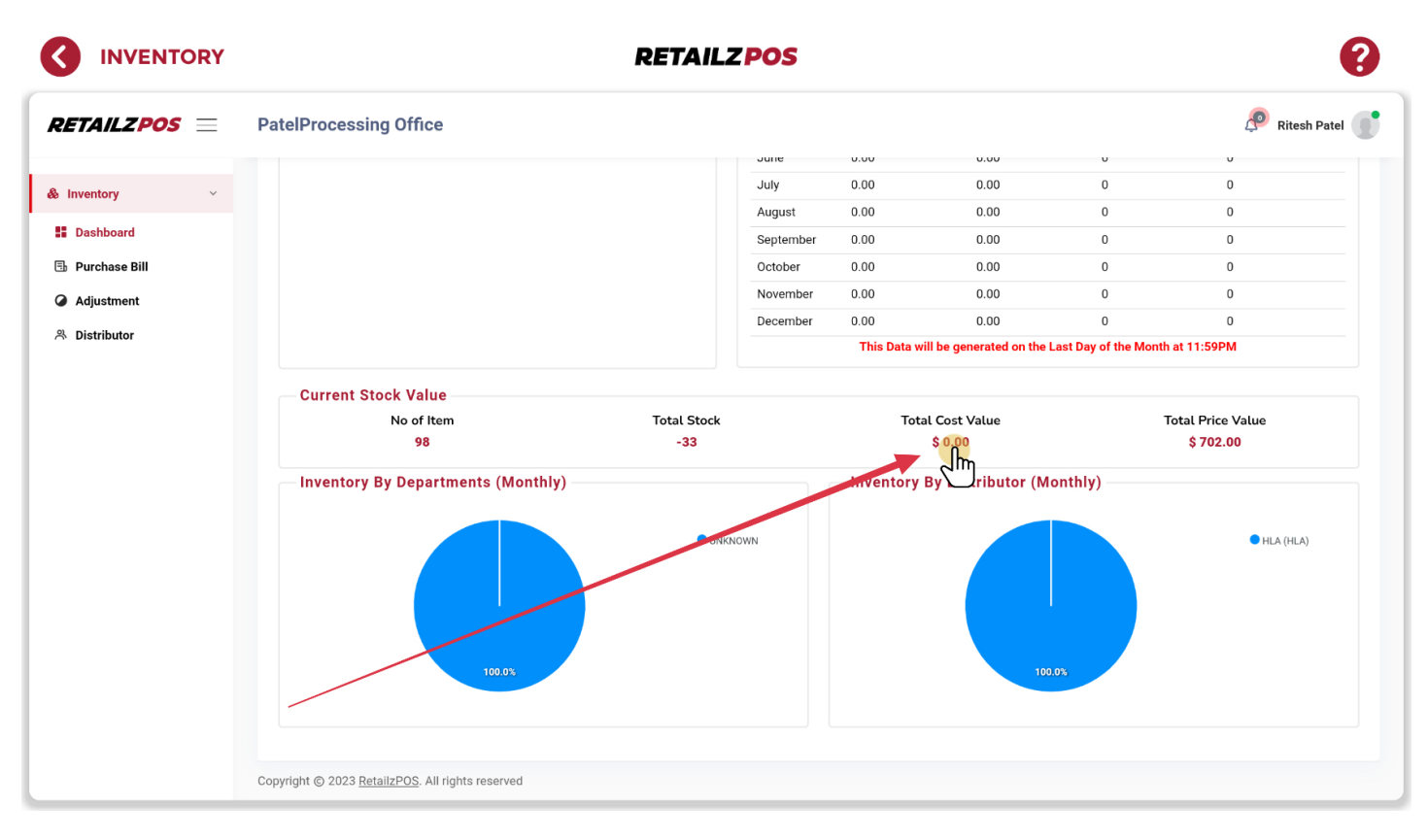

### 5.3.5 Inventory Management - Total Inventory Price Value

Total Price Value will show you how much your entire inventory would sell for with all current item prices

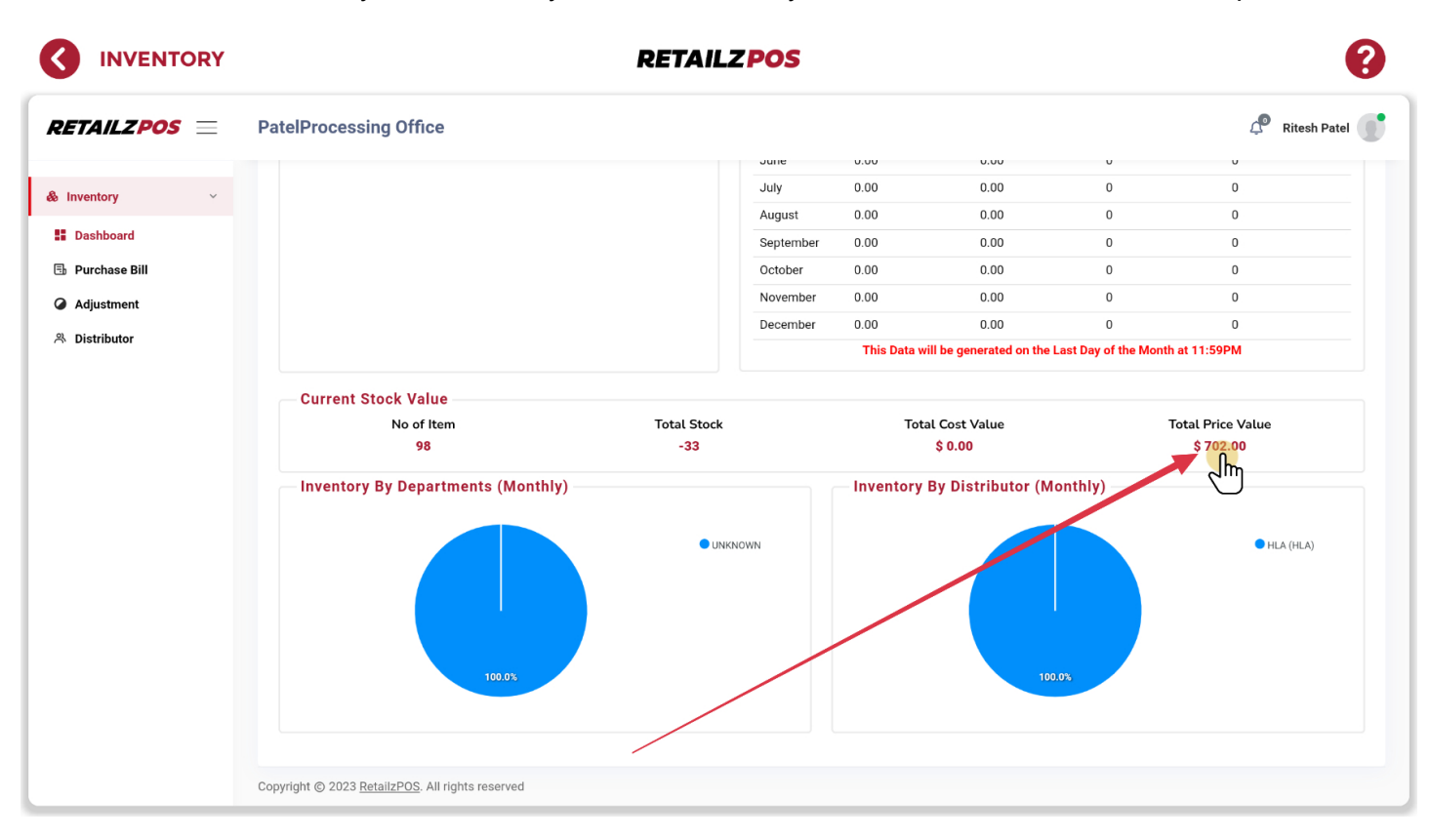

# 5.3.6 Inventory Management - Inventory By Departments (Monthly)

Inventory By Department will show your monthly inventory change

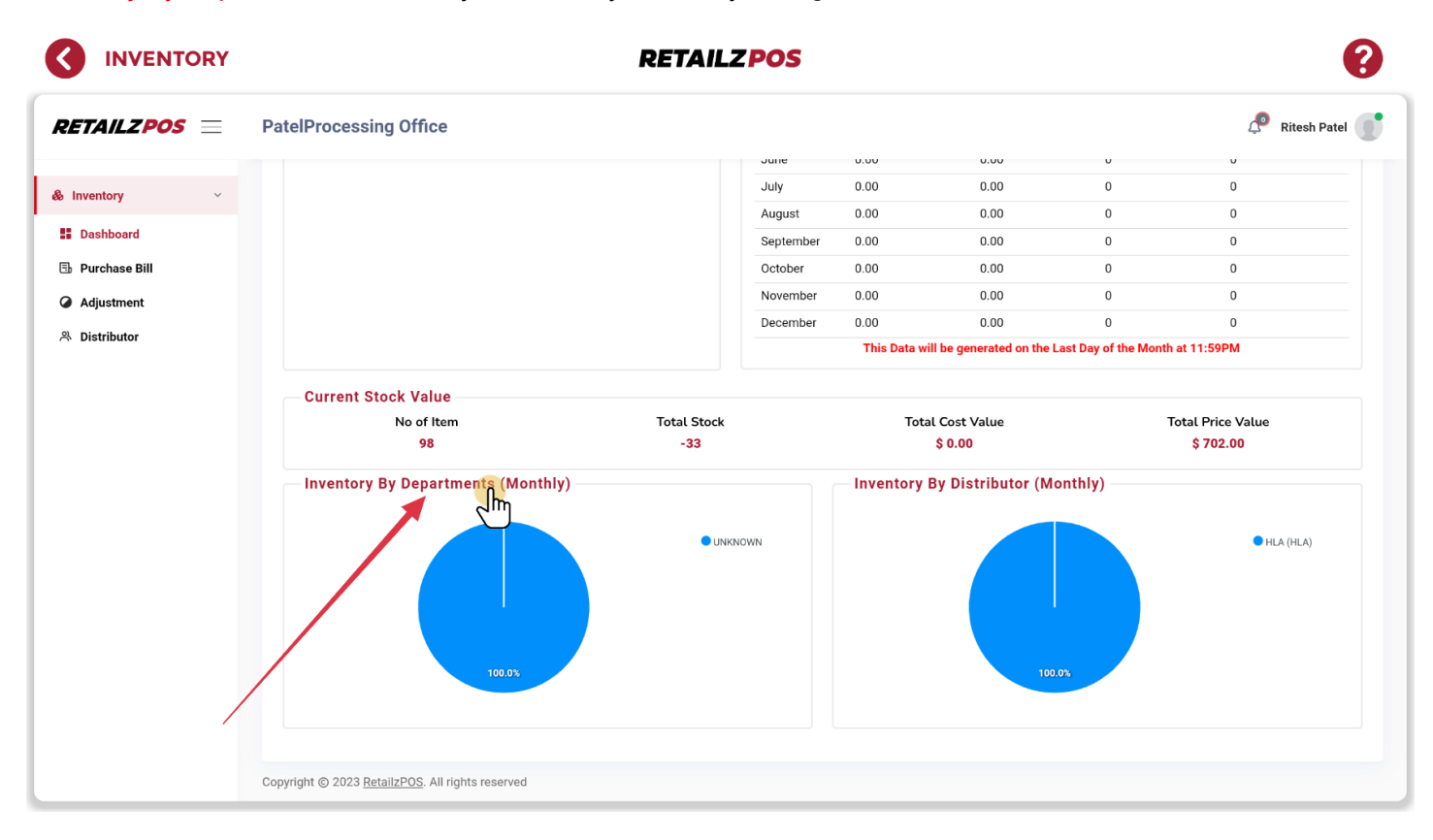

# 5.3.7 Inventory Management - Inventory By Distributor (Monthly)

Inventory By Distributor will show your monthly inventory change by your distributors

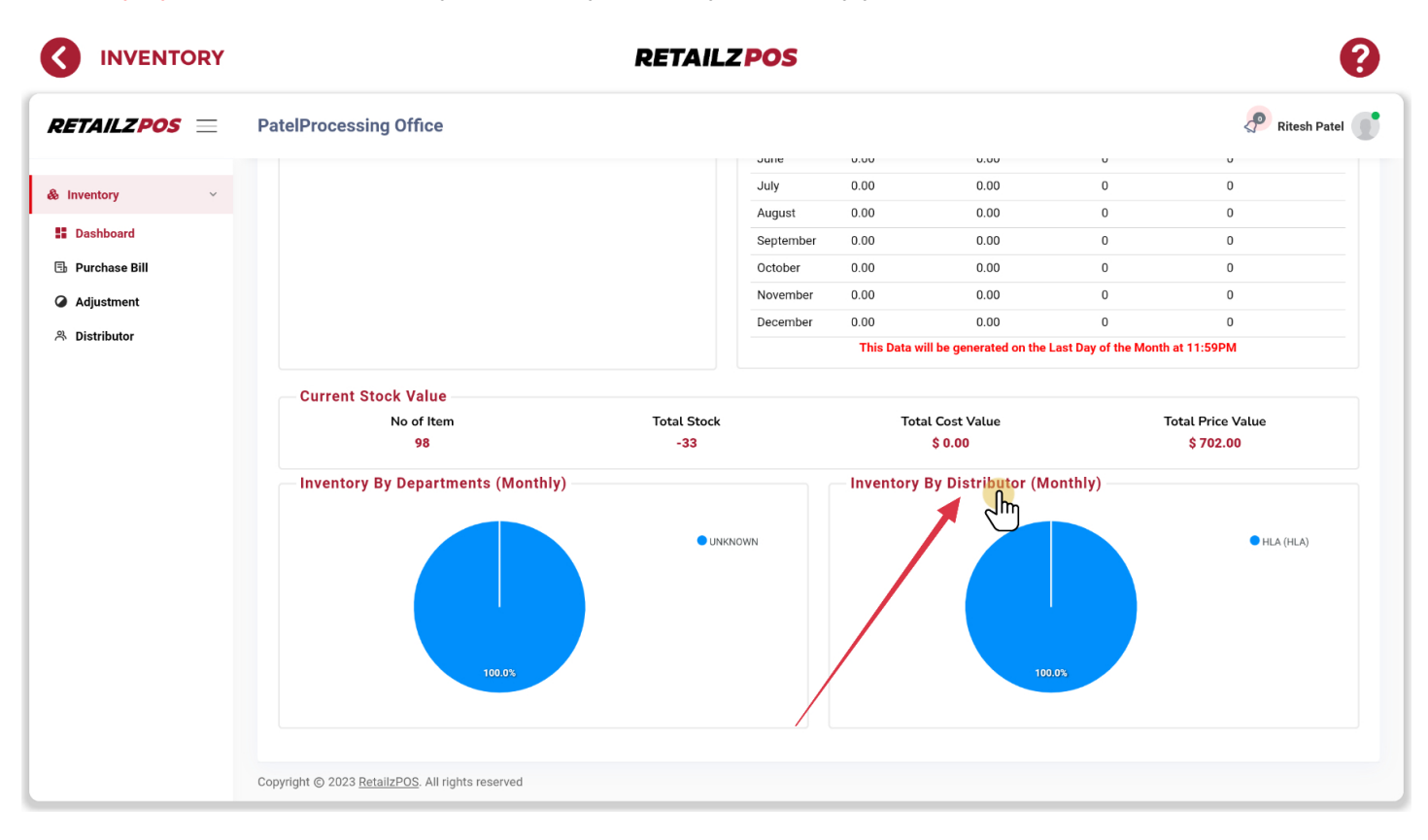

#### 5.4 Inventory Management - Purchase Bill

#### Tap Purchase Bill to access your purchase bill menu

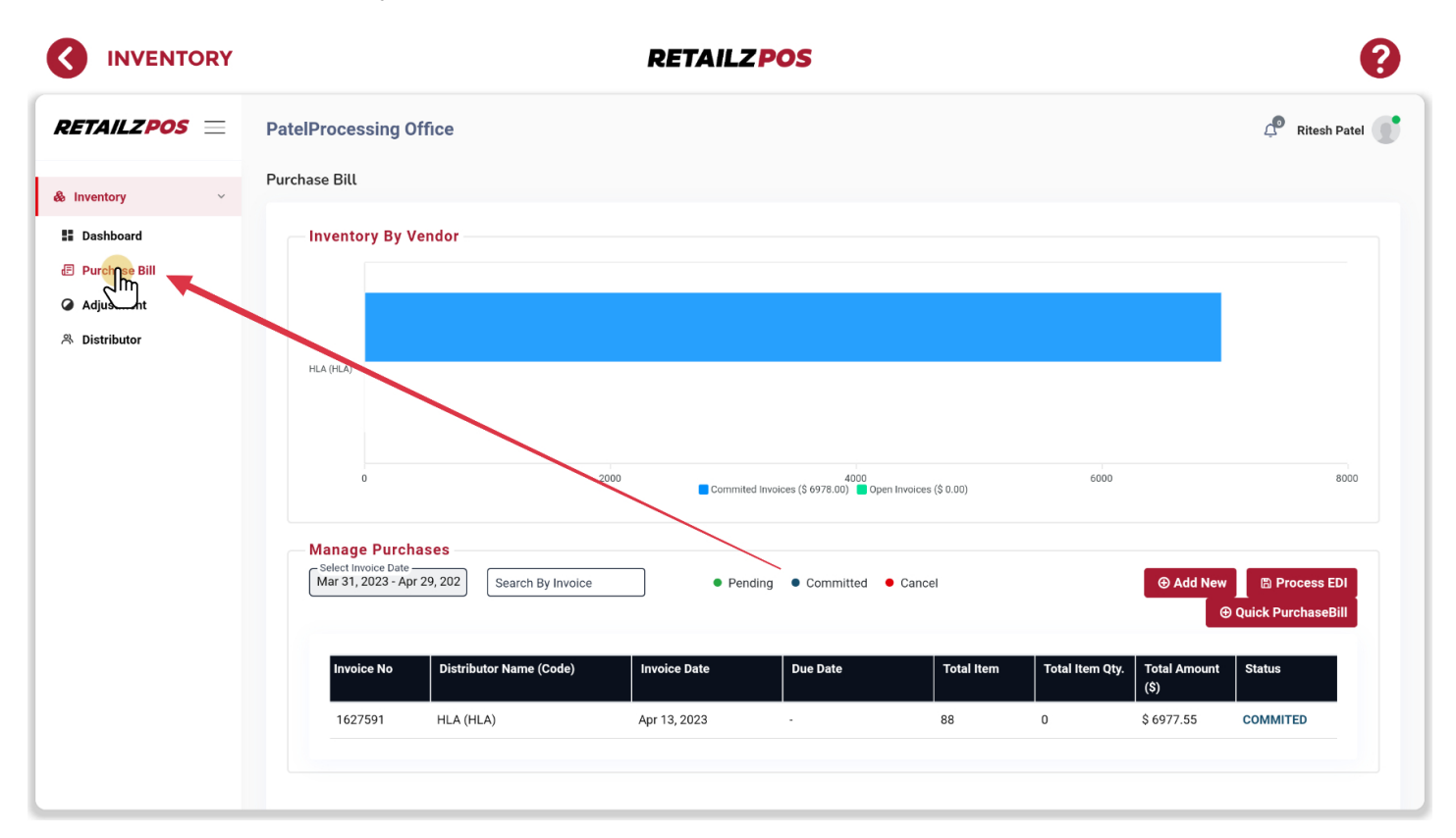

### 5.4.1 Inventory Management - Add New Purchase Bill

#### To add a new Purchase Bill, tap Add New

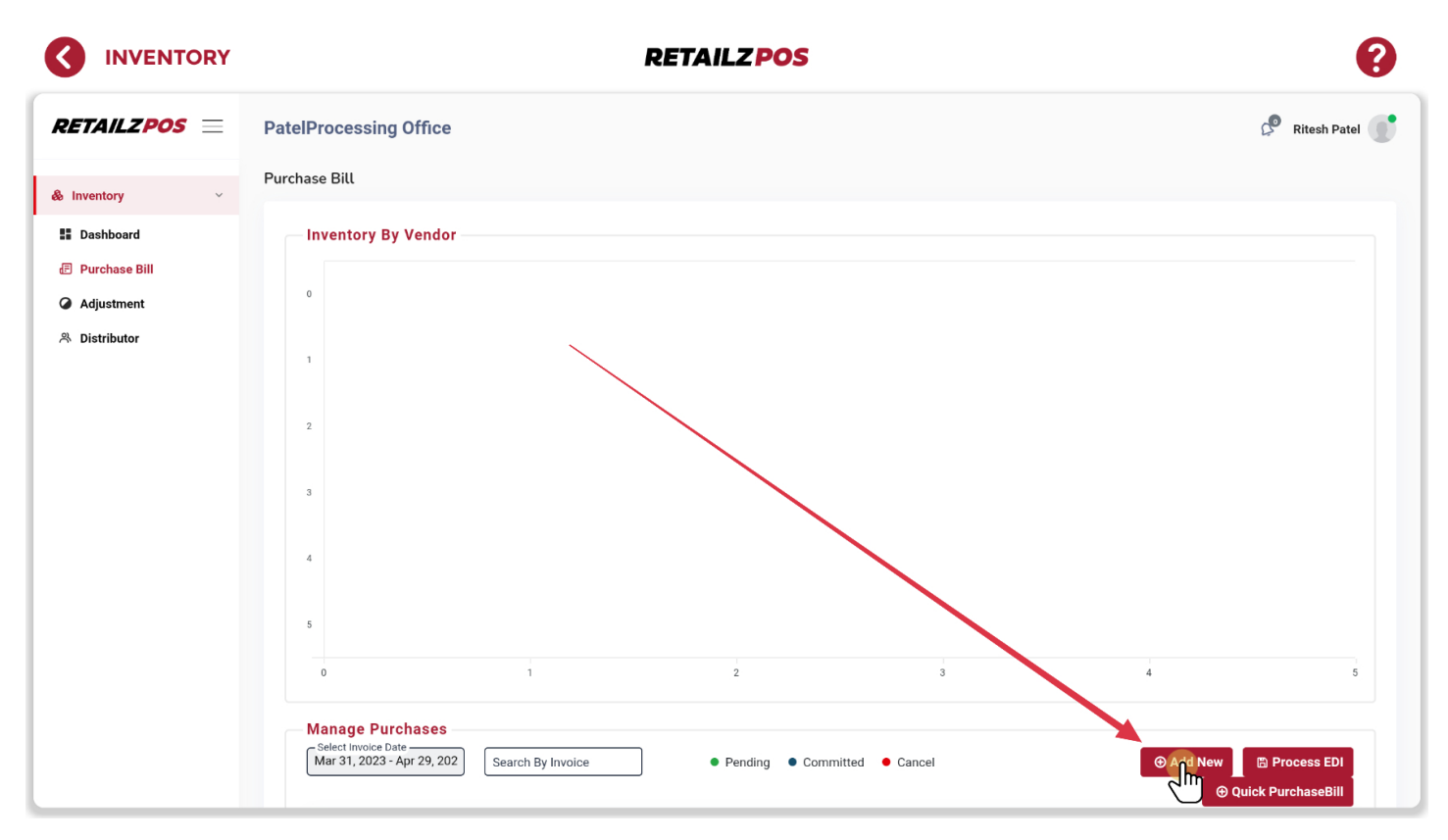

### 5.4.1.1 Inventory Management - Purchase Bill Information

When entering a purchase bill, fill out all required fields based off of your distributor invoice

|                                                                                                    |                                                                                                    | RETAILZPOS                                                                                                    | 0                                                                                                    |
|----------------------------------------------------------------------------------------------------|----------------------------------------------------------------------------------------------------|----------------------------------------------------------------------------------------------------|----------------------------------------------------------------------------------------------------|
| <ul> <li>INVENTORY</li> <li>RETAILZPOS =</li> <li>Inventory </li> <li>Dashboard</li> <li>Purchase Bill</li> <li>Adjustment</li> <li>Distributor</li> </ul> | PatelProcessing Office         Add PurchaseBill         Pictributor Info         Select Distributer         Bill Date         Bill Date         Pated Postore         Bill Date         Bill Date | Item Distributor Code   Search By Item Name   Search By Item Name   MARLBORO 100 BOX (PA)   Search By SKU   Search By SKU   Search By SKU   Search By UPC   Item Name   MARLBORO 100 BOX (PA)   Item Name   MARLBORO 100 BOX (PA)   Select Department   xz   Select Department   xz   Select Item Size   Select Item Pack   0.00                                                                                                    | QOH   10     Data Received     Inits Received     Units Received     Units Received     Units Received     Units Received     Units Received     Units Received     Units Received     Units n Case     Units Cost (\$)     Case Received        Units n Case     Units n Case        Units n Case     Units n Case        Units n Case     Units n Case        Units n Case        Units n Case        Units n Case           Units n Case |
|                                                                                                    | Ordered Item       Total Items : •       Total Unit QTY : •       Search By SKU         Search By SKU                                                                                                    | Select Item     Group     I Select Tax       Group     I Select Tax       Group     Increa      Increa      Incre      Increa      Increa      Increa      Increa | sed ● Decreas <mark>e⊕ Remove All                                   </mark>                                                                                                    |

### 5.4.1.2 Inventory Management - Add To Purchase Bill

#### Tap Add To Purchase Bill to add an item to an invoice

|                                                                                               | r.                                                                                                    | RETAILZ POS                                                                                                    | •                                                                                                    |
|-----------------------------------------------------------------------------------------------|----------------------------------------------------------------------------------------------------|----------------------------------------------------------------------------------------------------|----------------------------------------------------------------------------------------------------|
| RETAILZPOS =                                                                                  | PatelProcessing Office<br>Add PurchaseBill                                                                                                    |                                                                                                    | 🦉 Ritesh Patel 👚                                                                                                    |
| <ul> <li>Dashboard</li> <li>Purchase Bill</li> <li>Adjustment</li> <li>Distributor</li> </ul> | Distributor Info         Select Distributor *         HLA       ★ ▼         Imvoice Number *       Bill Date *       Delivery Date         123456       Apr 29, 2023       Delivery Date         Select Terms       Apr 29, 2023       Delivery Date         Apr 23, 2023 - Apr 29, 2023       Date       Case of Y         Date       Invoice       Unit       Case of Y         dyr       Ory       Cost       Cost         No Data Found!       No Data Found!       No Data Found! | Item Distributor Code         Search By Item Name         MARLBORO 100 BOX (PA)         Search By SKU         Search By SKU         Search By SKU         Search By SKU         Search By SKU         Search By OPC         Item Name         MARLBORO 100 BOX (PA)         Item Distributor Code         091123         SKU         02820000363         Select Department         xyz       Select Category         Select Item Size       Select Item Pack         Current Markup (%)       Current Margin (%)         0.00       Current Margin (%)         Select Item       1 | 00H       Data Received         10       Data Received         Units Received       Case Received         Units Cost (\$)       Case Cost (\$)         Total Amt. (\$)       Total Amt. (\$)         Free QTY       Free QTY Tax (\$)         Current Case Cost (\$)       0.00         Current Cost (\$)       0.00         Avg Cost (\$)       Current Price (\$)         SGST Price (\$)       Discount (\$)         New Price (\$)       Oterar |
|                                                                                               | Ordered Item Total Items:  Total Unit QTY:  Total Case QTY:  Search By SKU Search By SKU                                                                                                    | Total Payable : \$0.00     Unchanged Increase     Search By Item Distributor Code                                                                                                    | d ● Decrea <mark>se⊕ Remove All ■ Save ⊘ Commit</mark>                                                                                                    |

# 5.4.1.3 Inventory Management - Remove All Items From Purchase Bill

To remove all items from a purchase bill, tap Remove All

|                                                                                               |                                                                                                    | RETAILZPOS                                                                                                    | 0                                                                                                    |
|-----------------------------------------------------------------------------------------------|----------------------------------------------------------------------------------------------------|----------------------------------------------------------------------------------------------------|----------------------------------------------------------------------------------------------------|
|                                                                                               | PatelProcessing Office                                                                                                    |                                                                                                    | 🖉 Ritesh Patel 📑                                                                                                    |
| & Inventory 🗸                                                                                 | Add PurchaseBill                                                                                                    |                                                                                                    |                                                                                                    |
| <ul> <li>Dashboard</li> <li>Purchase Bill</li> <li>Adjustment</li> <li>Distributor</li> </ul> | Distributor Info         Select Distributor*         HT Hca         'moice Number*         'B8464         Apr 29, 2023         Delivery Date         Apr 29, 2023         Apr 29, 2023         Image: Case of the second second sec | Item Distributor Code         Search By Item Name         Search By SKU         Search By SKU         Item Name         Item Name         Item Distributor Code         SKU         UPC         Select Department         Select Item Size         Current Markup (%)         O         Select Item         O         Select Item | QOH       Data Received         Units Received       Case Received       Units In Case         Units Cost (\$)       Case Cost (\$)       Total Amt. (\$)         Free QTY       Free QTY Tax (\$)         Current Case Cost (\$)       Current Cost (\$)         Avg Cost (\$)       Current Price (\$)         SGST Price (\$)       Discount (\$)         New Price (\$)       O clear |
|                                                                                               | Total Items : • Total Unit QTY : • Total Case QTY :                                                                                                    | • Unchanged • Increase                                                                                                    | ed • Decreased em ve All 🗈 Save 📀 Commit                                                                                                    |
|                                                                                               | Search By SKU Search By U                                                                                                    | PC Search By Item Distributor Code                                                                                                    | Search By Item Name                                                                                                    |

### 5.4.1.4 Inventory Management - Save Purchase Bill

To save a purchase bill to continue at a later time, tap Save

|                                                                                               |                                                                                                    | RETAILZPOS                                                                                                    | •                                                                                                    |
|-----------------------------------------------------------------------------------------------|----------------------------------------------------------------------------------------------------|----------------------------------------------------------------------------------------------------|----------------------------------------------------------------------------------------------------|
| RETAILZPOS =                                                                                  | PatelProcessing Office                                                                                                    |                                                                                                    | 🖉 Ritesh Patel 🕕                                                                                                    |
| & Inventory ~                                                                                 | Add PurchaseBill                                                                                                    |                                                                                                    |                                                                                                    |
| <ul> <li>Dashboard</li> <li>Purchase Bill</li> <li>Adjustment</li> <li>Distributor</li> </ul> | Select Distributor *   HT Hca   98464     Bill Date *   98464     Apr 29, 2023     Delivery Date   Apr 29, 2023     Item History     Select Torms   Apr 23, 2023 - Apr 29, 2023     Date   Invoice   Unit   Case   Cost      No Data Found! | Item Distributor Code         Search By Item Name         Search By SKU         Search By UPC         Item Name         Item Distributor Code         SKU         UPC         Select Department         Select Item Size         Select Item Pack         Current Markup (%)         Current Margin (%)         Select Item         Select Item | QOH       Data Received         Units Received       Case Received       Units In Case         Units Cost (\$)       Case Cost (\$)       Total Amt. (\$)         Free QTY       Free QTY Tax (\$)         Current Case Cost (\$)       Current Cost (\$)         Avg Cost (\$)       Current Price (\$)         SGST Price (\$)       Discount (\$)         New Price (\$)       Other Purchase Bill |
|                                                                                               | Ordered Item Total Items :  Total Unit QTY :  Total Case QTY :                                                                                                    | 0 Total Payable : \$0.00 • Unchanged • Increase                                                                                                    | sed • Decreased emove All                                                                                                    |
|                                                                                               | Search By SKU                                                                                                    | C Search By Item Distributor Code                                                                                                    | Search By Item Name                                                                                                    |

#### 5.4.1.5 Inventory Management - Commit Purchase Bill

#### To commit a purchase bill, tap Commit

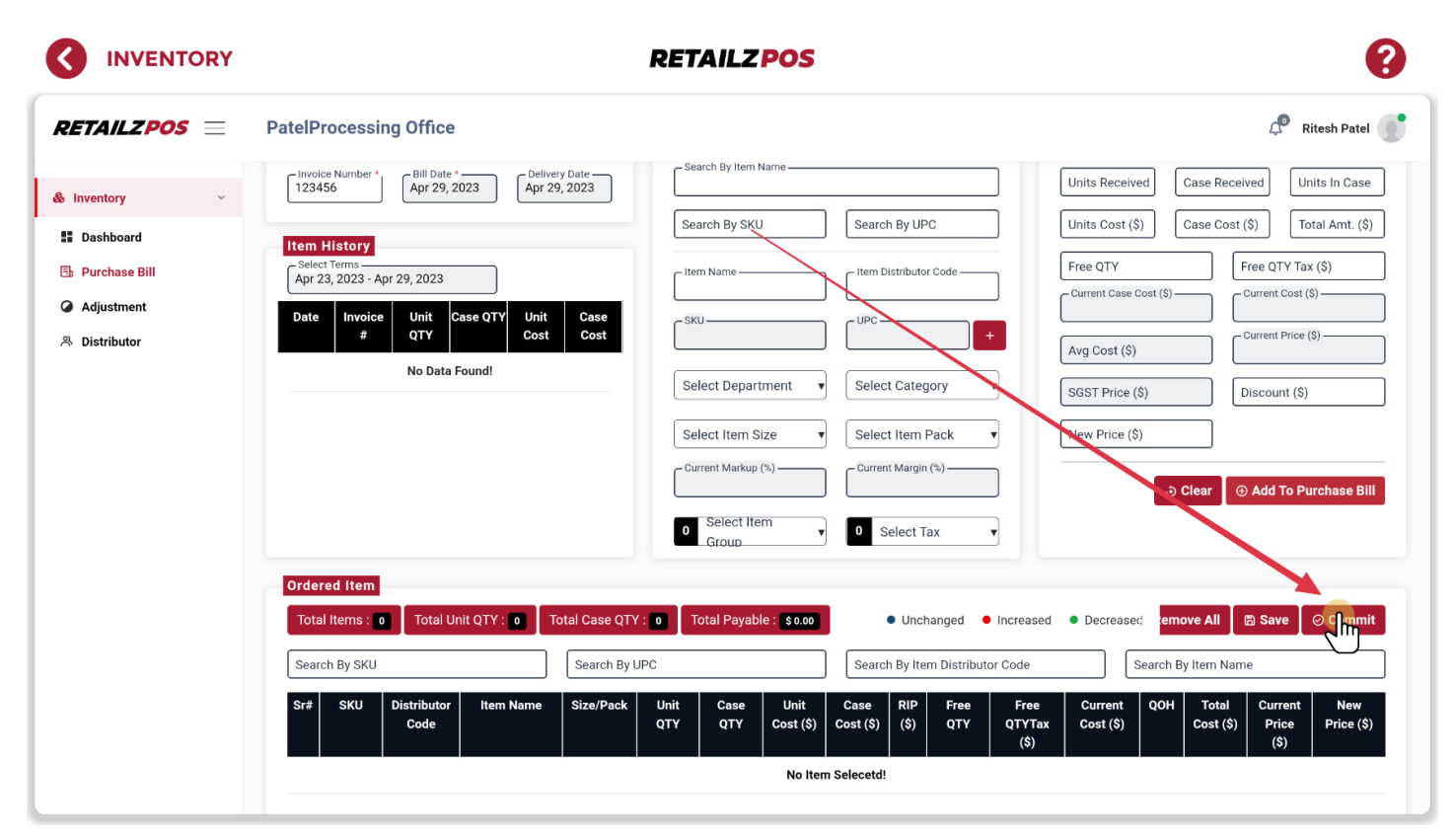

### 5.4.2 Inventory Management - Process EDI Invoice

#### To process an EDI Invoice, tap Process EDI

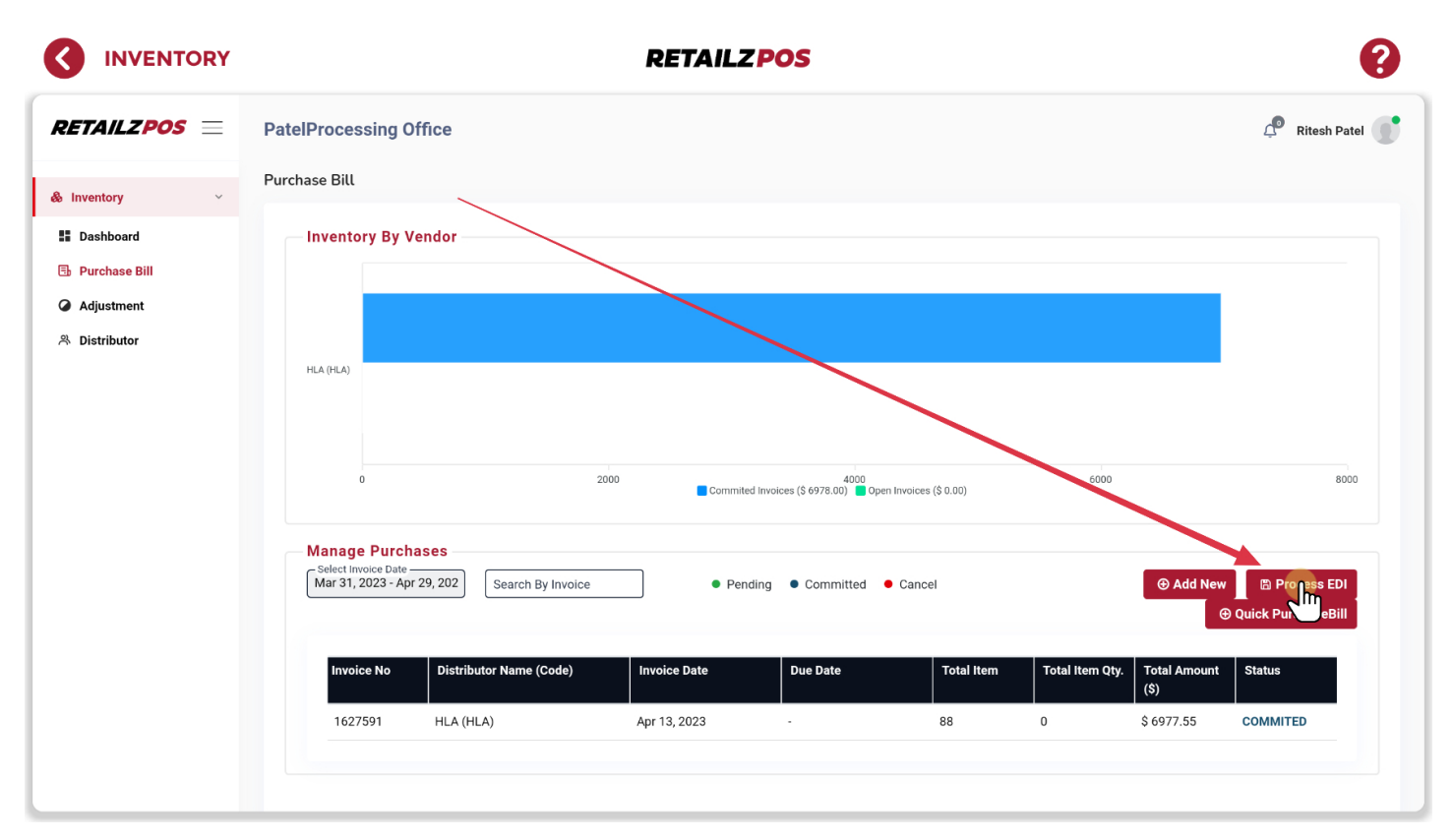
### 5.4.2.1 Inventory Management - Add EDI Invoice

#### To add a new EDI invoice, tap Add

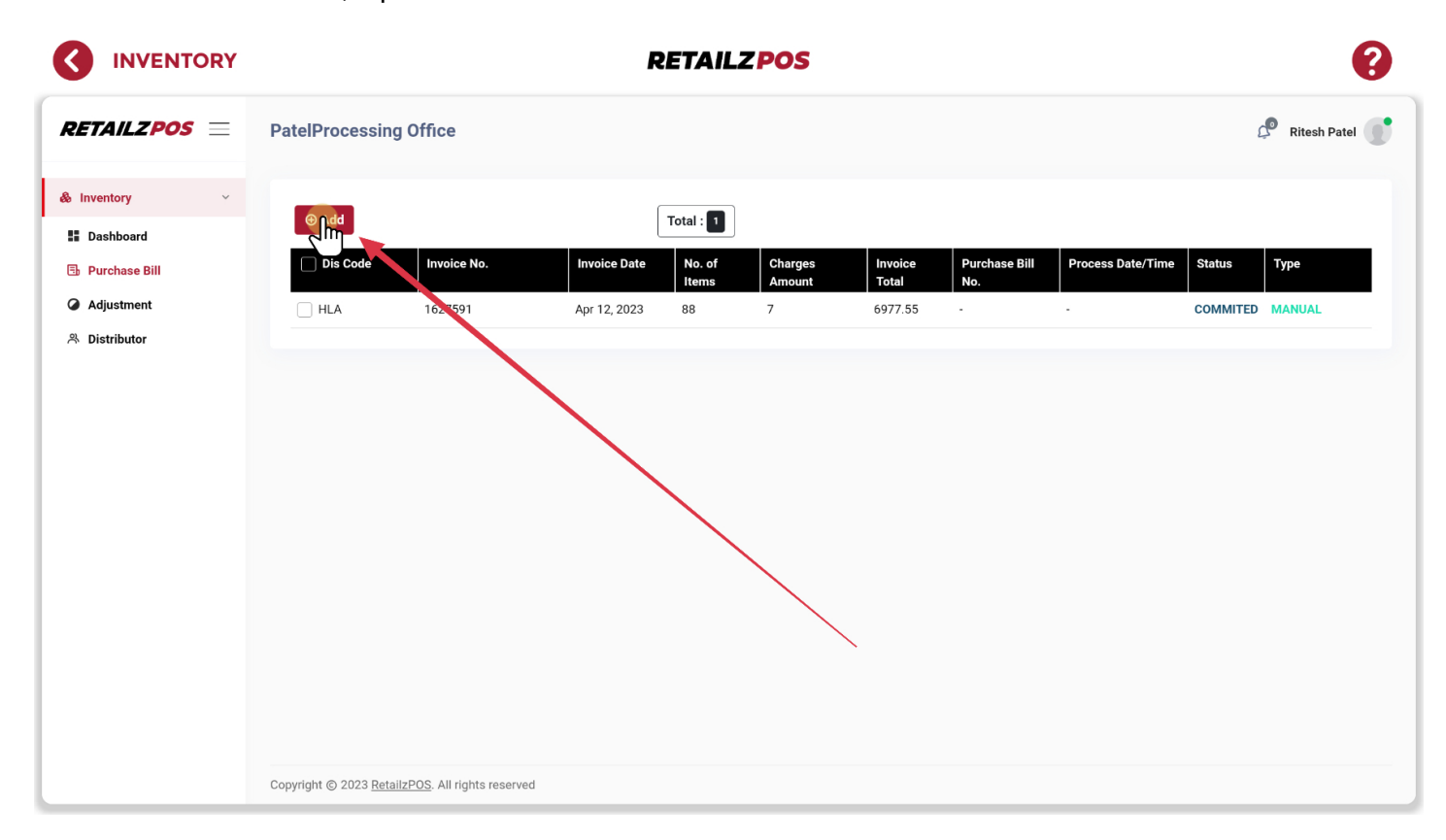

# 5.4.2.2 Inventory Management - Upload EDI Invoice

#### Tap the Cloud to import an EDI Invoice file

|                                                      |                                                     | RETAIL              | ZPOS            |                             | •                 |
|------------------------------------------------------|-----------------------------------------------------|---------------------|-----------------|-----------------------------|-------------------|
|                                                      | PatelProcessing Office                              |                     |                 |                             | Ritesh Patel      |
| & Inventory ~                                        | () Add                                              | Total : 1           |                 |                             |                   |
| <ul> <li>Dashboard</li> <li>Purchase Bill</li> </ul> | Dis Code Invoice No.                                | Invoice Date No. of | Charges Invoice | Purchase Bill Process Date/ | /Time Status Type |
| Adjustment                                           | HLA 1627591                                         | Apr 12, 2023 88     | 7 6977.55       |                             | COMMITED MANUAL   |
|                                                      |                                                     | Process EDI         | ×               |                             |                   |
|                                                      |                                                     | Upload Text File    |                 |                             |                   |
|                                                      |                                                     |                     | Submit          |                             |                   |
|                                                      |                                                     |                     |                 |                             |                   |
|                                                      |                                                     |                     |                 |                             |                   |
|                                                      |                                                     |                     |                 |                             |                   |
|                                                      |                                                     |                     |                 |                             |                   |
|                                                      | Copyright © 2023 <u>RetailzPOS</u> . All rights res | erved               |                 |                             |                   |

# 5.4.2.3 Inventory Management - Submit EDI Invoice

Once you select an EDI Invoice to import, tap Submit

|               |                                   |                                 | R                | ETAILZ    | POS     |         |               |                   |          | ?              |
|---------------|-----------------------------------|---------------------------------|------------------|-----------|---------|---------|---------------|-------------------|----------|----------------|
|               | PatelProcessing O                 | ffice                           |                  |           |         |         |               |                   | Ĺ        | P Ritesh Patel |
| & Inventory ~ | • Add                             |                                 |                  | Total : 1 |         |         |               |                   |          |                |
| Purchase Bill | Dis Code                          | Invoice No.                     | Invoice Date     | No. of    | Charges | Invoice | Purchase Bill | Process Date/Time | Status   | Туре           |
| Adjustment    | HLA                               | 1627591                         | Apr 12, 2023     | 88        | 7       | 6977.55 | - NO.         |                   | COMMITED | MANUAL         |
| 은 Distributor |                                   |                                 |                  |           |         |         |               |                   |          |                |
|               |                                   | Pi                              | rocess EDI       |           |         | ×       |               |                   |          |                |
|               |                                   |                                 | Upload Text File |           |         | 0       |               |                   |          |                |
|               |                                   |                                 |                  |           |         |         |               |                   |          |                |
|               |                                   |                                 |                  |           |         |         |               |                   |          |                |
|               |                                   |                                 |                  |           |         | 0       |               |                   |          |                |
|               |                                   |                                 |                  |           |         |         |               |                   |          |                |
|               |                                   |                                 |                  |           |         |         |               |                   |          |                |
|               |                                   |                                 |                  |           |         |         |               |                   |          |                |
|               |                                   |                                 |                  |           |         |         |               |                   |          |                |
|               | Copyright © 2023 <u>RetailzPC</u> | <u>DS</u> . All rights reserved |                  |           |         |         |               |                   |          |                |

#### **Inventory Management - Quick Purchase Bill** 5.4.3

#### INVENTORY **RETAILZPOS** 🖉 Ritesh Patel 🧊 RETAILZPOS PatelProcessing Office Purchase Bill & Inventory Dashboard Inventory By Vendor 🗄 Purchase Bill Adjustment 은 Distributor HLA (HLA) 2000 6000 Co Open Invoices (\$ 0.00) Manage Purchases Mar 31, 2023 - Apr 29, 202 Search By Invoice Pending Committed Cancel Due Date istributor Name (Code rotal It Total Item Q (\$) 1627591 HLA (HLA) Apr 13, 2023 \$ 6977.55 COMMITED 88 0

#### To enter a quick purchase bill, tap Quick Purchase Bill

8000

### 5.4.3.1 Inventory Management - Quick Purchase Bill Item Information

When entering a quick purchase bill, fill out all required fields based off of your distributor invoice

|               | RETAILZPOS                                                                                                    |
|---------------|----------------------------------------------------------------------------------------------------|
| RETAILZPOS =  | PatelProcessing Office                                                                                                    |
| & Inventory < | Quick Add Purchase Bill                                                                                                    |
|               | Distributor Info       Select Distributor       HLA       Image: Select Distributor       546464564       Apr 29, 2023                                                                                                    |
|               | Item Details       Item Distributor Code     Search By Item Name       095249     MARLBORO 72 BLACK MENTHOL         23     02820000935                                                                                                    |
|               | Units Received     Units Cost (\$)     Case Received     Units In Case     Case Cost (\$)     Total Amt. (\$)       Free QTY     Free QTY Tax (\$)                                                                                                    |
|               | © Clear SAdd To Purchase Bill                                                                                                    |
|               | Total Items : 0 Total Unit QTY : 0 Total Case QTY : 0 Total Payable : \$0.00 • Unchanged • Increased • Decreased 🗎 Remove All 🖉 Save                                                                                                    |
|               | Search By SKU         Search By UPC         Search By Item Distributor Code         Search By Item Name                                                                                                    |
|               | Sr#     SKU     Distributor     Item Name     Size/Pack     Unit     Case     Unit     Case     RIP     Free     Free     Current     QOH     Total     Current     New       Sr#     SKU     Distributor     Code     QTY     QTY     QTY     Cost     (\$)     Pree     Gray     QTY     QTY     QTY     Option     Price     Size     Price     Size     Price     Size     Price     Size     Size |
|               | NO ITEM Seleceta:                                                                                                    |

# 5.4.3.2 Inventory Management - Quick Inventory Add to Purchase Bill

Tap Add To Purchase Bill to add an item to an invoice

|               | RETAILZPOS                                                                                                    |
|---------------|----------------------------------------------------------------------------------------------------|
| RETAILZPOS =  | PatelProcessing Office Ritesh Patel                                                                                                    |
| & Inventory < | Quick Add Purchase Bill                                                                                                    |
|               | Distributor Info       Select Distributor *       HLA       X       Item Details                                                                                                    |
|               | 094998 MARLBORO BLACK BOX (PA) 25 02820000952                                                                                                    |
|               | Units Received       Units In Case       Case Cost (\$)       Total Amt. (\$)         Free QTY       Free QTY Tax (\$)       Second Case Cost (\$)       Second Case Cost (\$)                                                                                                    |
|               | Ordered Item Total Items:  Total Unit QTY:  Total Case QTY:  Total Payable:  Commit                                                                                                    |
|               | Search By SKU         Search By UPC         Search By Item Distributor Code         Search By Item Name                                                                                                    |
|               | Sr#     SKU     Distributor     Item Name     Size/Pack     Unit     Case     Unit     Case     RIP     Free     Free     Current     QOH     Total     Current     New       Sr#     SKU     Distributor     Code     QTY     QTY     QTY     Cost     (S)     (S)     QTY     QTY     Cost     (S)     QTY     QOH     Total     Current     New       Price     (S)     (S)     (S)     (S)     (S)     QTY     (S)     (S) |
|               | NO ITEM SEIECETA!                                                                                                    |

### 5.4.3.3 Inventory Management - Quick Inventory Remove All

#### INVENTORY **RETAILZPOS** (< 🔎 Ritesh Patel 🍼 RETAILZPOS PatelProcessing Office Quick Add Purchase Bill & Inventory **Distributor Info** Select Distribute Apr 29, 2023 Apr 29, 2023 546464564 HLA × v Item Details Item Distributor Cod ch By SK rch By UPC Units Received Units Cost (\$) Case Received Units In Ca Case Cost (\$) Total Amt. (\$) Free QTY Free QTY Tax (\$) Olear Add To Pur Ordered Item Total Items : 0 Total Unit QTY : 0 Total Case QTY : 0 Total Payable : \$0.00 Unchanged Increased Decre la s Search By SKU Search By UPC Search By Item Distributor Code Search By Item Name QTY QTY Cost (\$) QTY QTYTax (\$) Cost (\$) Cost (\$) Price (\$) Price (\$) Code Cost (\$) No Item Selecetd!

#### To remove all items from a quick purchase bill, tap Remove All

### 5.4.3.4 Inventory Management - Quick Inventory Save

INVENTORY **RETAILZPOS** ( Ritesh Patel 🧊 RETAILZPOS PatelProcessing Office Quick Add Purchase Bill & Inventory **Distributor Info** Select Distributo Apr 29, 2023 Apr 29, 2023 546464564 HLA × v Item Details Item Distributor Cod rch By Item N rch By UPC Units Received Units Cost (\$) Case Received Units In Case ost (\$) Total Amt. (\$) Free QTY Free QTY Tax (\$) D Clear Add To P Ordered Item Total Items : 0 Total Unit QTY : 0 Total Case QTY : 0 Total Payable : \$0.00 Unchanged
 Increased
 Decreased 🗇 Rem Search By SKU Search By UPC Search By Item Distributor Code Search By Item Name QTY QTY Cost (\$) QTY QTYTax (\$) Cost (\$) Price (\$) Price (\$) Code Cost Cost (\$) (\$) No Item Selecetd!

#### To save a quick purchase bill to continue at a later time, tap Save

### 5.4.3.5 Inventory Management - Quick Inventory Commit

#### To commit a quick purchase bill, tap Commit

|               | RETAILZPOS                                                                                                    |
|---------------|----------------------------------------------------------------------------------------------------|
| RETAILZPOS =  | PatelProcessing Office Ritesh Patel                                                                                                    |
| & Inventory < | Quick Add Purchase Bill                                                                                                    |
|               | Distributor Info       Select Distributor *       HLA       Improve Number       546464564       Apr 29, 2023                                                                                                    |
|               | Item Details  Item Distributor Code                                                                                                    |
|               | Units Received       Units In Case       Case Cost (\$)       Total Amt. (\$)         Free QTY       Free QTY Tax (\$)       Image: Cost of the cost of the cos |
|               | Ordered Item                                                                                                    |
|               | Total Items : 0 Total Unit QTY : 0 Total Case QTY : 0 Total Payable : \$0.00 • Unchanged • Increased • Decreased • Decreased • Commit                                                                                                    |
|               | Search By SKU Search By UPC Search By Item Distributor Code Search By Item Name                                                                                                    |
|               | Sr#     SKU     Distributor<br>Code     Item Name     Size/Pack     Unit     Case<br>QTY     Unit     Case<br>QTY     Unit     Case<br>Cost     RIP     Free<br>QS     Free<br>QTY     Current<br>QTY     OdH     Total     Current     New       Price (\$)     QTY     QTY     QS     (\$)     (\$)     (\$)     (\$)     (\$)     (\$)     Price (\$)     Price (\$)     Price (\$)     Price (\$)                                                                                                    |
|               | No item Selecetd!                                                                                                    |

### 5.5 Inventory Management - Adjustment

#### Tap Adjustment to access your inventory adjustments

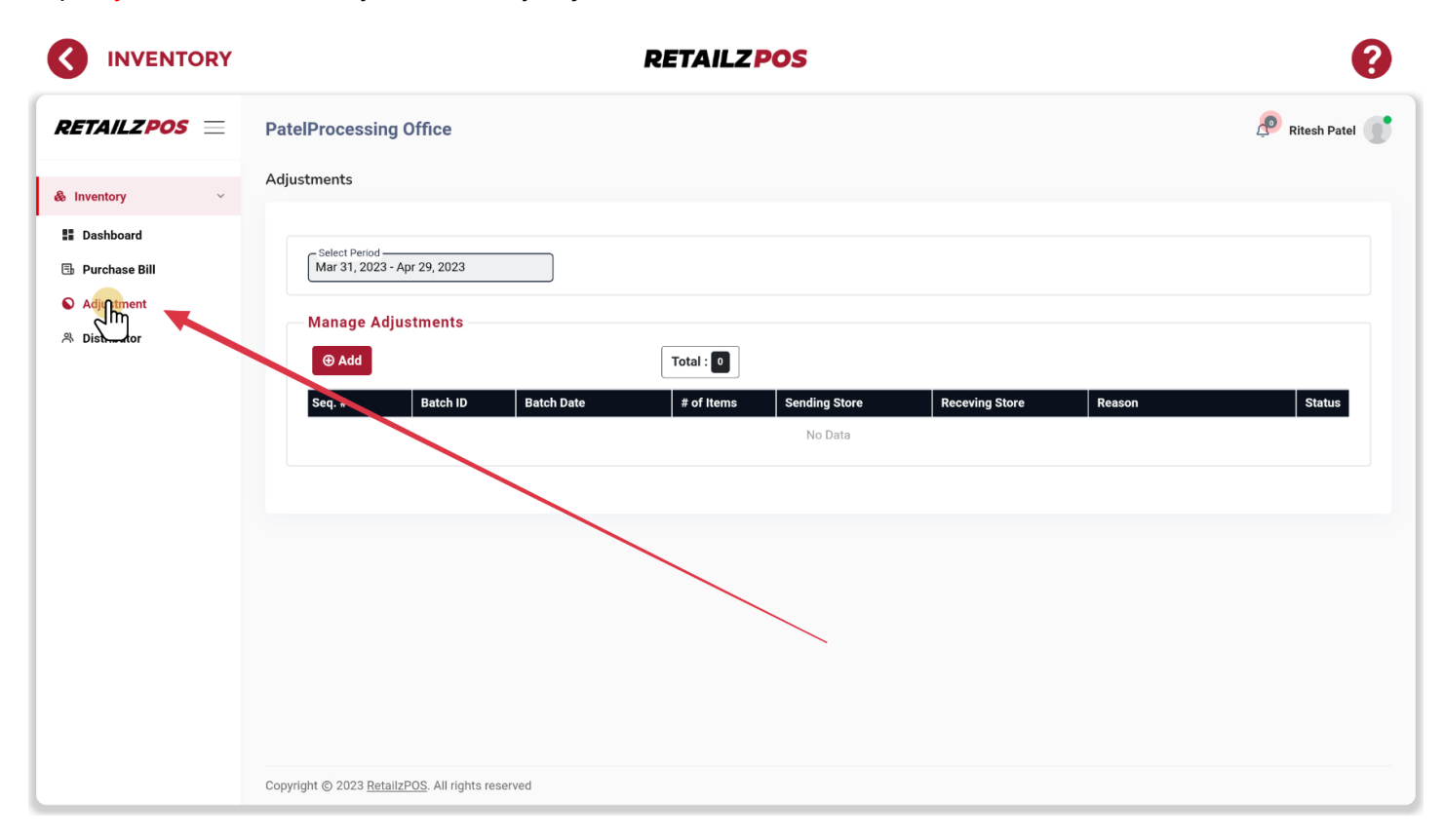

# 5.5.1 Inventory Management - Add Adjustment

#### To make an adjustment, tap Add

|                                                                                               | RETAILZPOS                                       | ?            |
|-----------------------------------------------------------------------------------------------|--------------------------------------------------|--------------|
| RETAILZPOS =                                                                                  | PatelProcessing Office                           | Ritesh Patel |
| & Inventory ~                                                                                 | Adjustments                                      |              |
| <ul> <li>Dashboard</li> <li>Purchase Bill</li> <li>Adjustment</li> <li>Distributor</li> </ul> | Select Period<br>Mar 31, 2023 - Apr 29, 2023     | Status       |
|                                                                                               | Copyright © 2023 RetailzPOS. All rights reserved |              |

# 5.5.2 Inventory Management - Adjustment Item Information

#### INVENTORY **RETAILZPOS** (< RETAILZPOS Ritesh Patel PatelProcessing Office Add Adjustment & Inventory Dashboard Apr 29, 2023 10 Units In Case Adjustment ID Item Distributor Code 🗄 Purchase Bill Unit QTY. Select Adjustment Type Search By Item Name Case QTY. Adjustment IN × v Unit Cost (\$) 0.00 Select Reason \* A Distributor Search By UPC Case Cost (\$) Search By SKU Custom . × Margin (%) -0.00 Markup (% Select Department Note MARLBORO 72 BLACK . xyz × Store-To-Store-Transfer Store-To-Store-Transfer Self of Category Select Item Size Select Adjustment By • Select Sending Store Unit × v Adjustment Qty. elect Item Pack . Cost (\$) 1.00 ¥ Select Receiving Store Adjusted Item Total Items : 🔳 Total Unit QTY : 5 Total Case QTY : 0 🗟 Remove All 🖹 Save & Close Total Payable : \$ 5.00 SKU otal Co Adj Sto 1 23 MARLBORO 72 BLACK - / -0 0 10 5 15 UNIT 1.00 5.00 MENTHO

When making an inventory adjustment, fill out all required fields

### 5.5.3 Inventory Management - Add Item For Adjustment

#### Tap Add to add an item for inventory adjustment

|                                                                                               | RETAILZPOS                                                                                                    |
|-----------------------------------------------------------------------------------------------|----------------------------------------------------------------------------------------------------|
| RETAILZPOS =                                                                                  | PatelProcessing Office                                                                                                    |
| & Inventory ~                                                                                 | Add Adjustment                                                                                                    |
| <ul> <li>Dashboard</li> <li>Purchase Bill</li> <li>Adjustment</li> <li>Distributor</li> </ul> | Adjustment ID Batch Date<br>Apr 29, 2023   Select Adjustment Type*   IN   Select Reason *   Custom   Note   Store-To-Store-Transfer   Select Sending Store   Select Receiving Store   Select Receiving Store     Select Receiving Store     Select Rece |
|                                                                                               | Adjusted Item Total Unit QTY : Total Case QTY :  Total Case QTY :  Total Payable :  Soo                                                                                                    |
|                                                                                               | Sr#     SKU     Item Name     Prod<br>Code     Size/Pack     Unit QTY     Case QTY     QOH     Adj.<br>Stock     Curr. QOH     Case/Unit     Cost     Total Cost       1     23     MARLBORO 72 BLACK     -/-     0     0     10     5     15     UNIT     1.00     5.00                                                                                                    |

# 5.5.4 Inventory Management - Remove All Items From Adjustment

To remove all items from an inventory adjustment, tap Remove All

|                                                                                               | RETAILZPOS                                                                                                    | ?                                                                       |
|-----------------------------------------------------------------------------------------------|----------------------------------------------------------------------------------------------------|-------------------------------------------------------------------------|
| RETAILZPOS =                                                                                  | PatelProcessing Office                                                                                                    | Ritesh Patel                                                            |
| & Inventory 🗸 🗸                                                                               |                                                                                                    |                                                                         |
| <ul> <li>Dashboard</li> <li>Purchase Bill</li> <li>Adjustment</li> <li>Distributor</li> </ul> | Adjustment ID Batch Date   Apr 29, 2023   Select Adjustment Type *   IN   Select Reason *   Custom   Custom   Store-To-Store-Transfer   Select Sending Store   Select Receiving Store     Select Receiving Store     Select Receiving Store | Units In Case Case QTY. Case Cost (\$) Margin (%) fer Adjustment Qty. * |
|                                                                                               | Adjusted Item                                                                                                    | & Close 🛛 🔗 Commit                                                      |
|                                                                                               | Total Payable : SNAN                                                                                                    |                                                                         |
|                                                                                               | Sr#     SKU     Item Name     Prod     Size/Pack     Unit QTY     Case QTY     QOH     Adj.     Curr. QOH     Case/Unit       Code     Code     Size/Pack     Unit QTY     Case QTY     QOH     Adj.     Stock     Curr. QOH     Case/Unit                                                                                                    | Cost Total Cost                                                         |
|                                                                                               | 1 23 MARLBORO 72 BLACK -/- 0 0 10 5 15 UNIT                                                                                                    | 1.00 5.00                                                               |

### 5.5.5 Inventory Management - Save & Close Adjustment

To save an inventory adjustment and continue at a later time, tap Save & Close

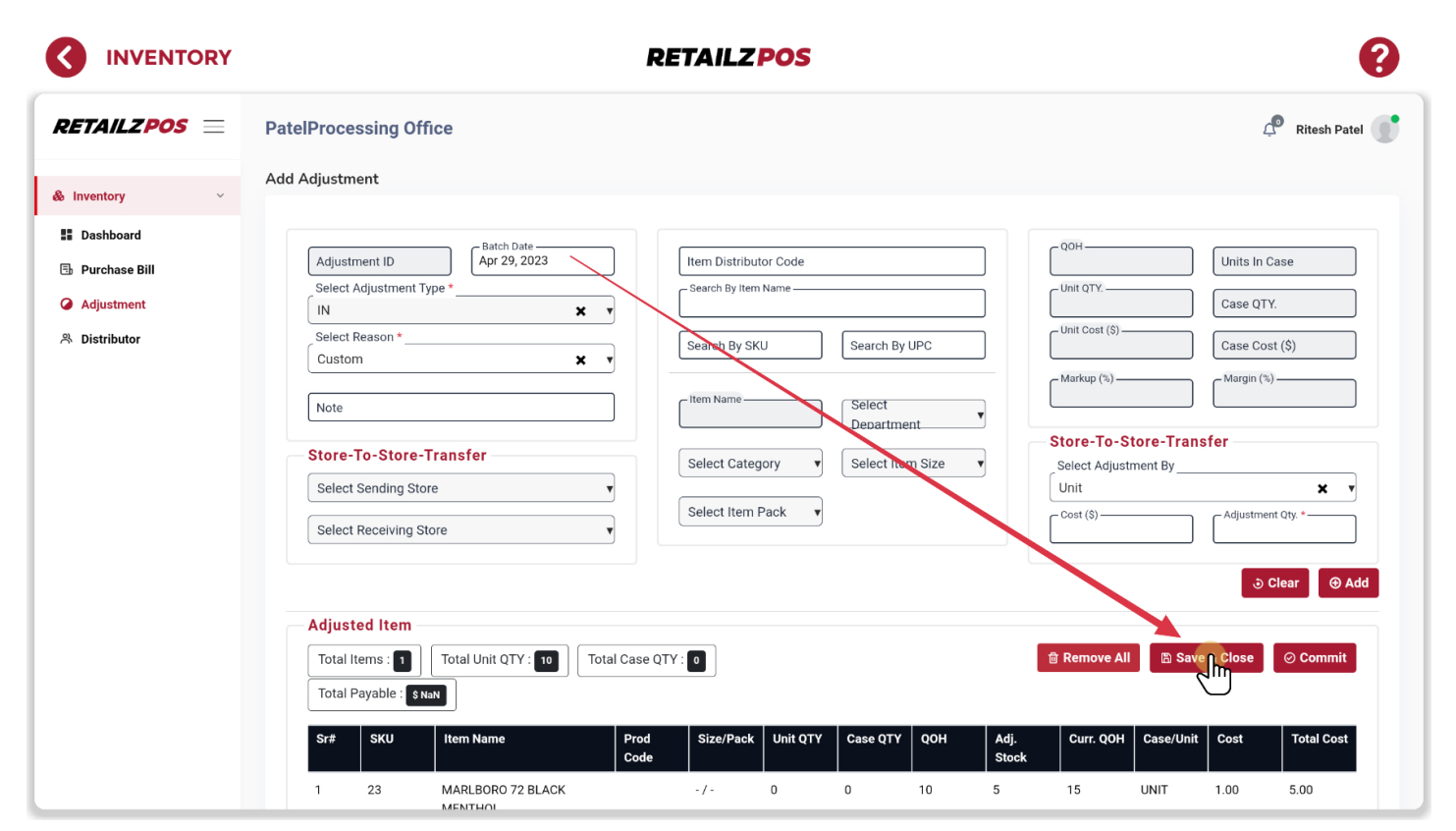

# 5.5.6 Inventory Management - Commit Adjustment

#### To commit an inventory adjustment, tap Commit

| RETAILZPOS     PatelProcessing Office       & Inventory        ** Dashboard     Adjustment       ** Purchase Bill     Adjustment ID       * Adjustment     Select Adjustment Type *       ** Distributor     Custom       * Note |                                                                                                    | Pitesh Patel 🔮                                                             |
|----------------------------------------------------------------------------------------------------|----------------------------------------------------------------------------------------------------|----------------------------------------------------------------------------|
| <ul> <li>Add Adjustment</li> <li>Adjustment ID</li> <li>Adjustment ID</li> <li>Adjustment ID</li> <li>Adjustment ID</li> <li>Adjustment Type *</li> <li>IN</li> <li>Select Reason *</li> <li>Custom</li> <li>Note</li> </ul>     |                                                                                                    |                                                                            |
|                                                                                                    |                                                                                                    |                                                                            |
| Store-To-Store-Transfer Select Sending Store Select Receiving Store                                                                                                    | Item Distributor Code         Search By Item Name         Search By SKU         Search By SKU         Item Name         Select         Department         Select Category         Select Item Size         Select Item Pack | Units In Case Case QTY. Case Cost (\$) Margin (%) ansfer Adjustment Qty. * |
| Adjusted Item       Total Items : 1     Total Unit QTY : 10     T       Total Payable : S NaN       Sr#     SKU     Item Name                                                                                                    | Total Case QTY : 0 🔒 Remove All 🗈 S                                                                                                    | iave & Close Cramit                                                        |

# 5.6 Inventory Management - Distributor

Tap Distributor to access your store distributor menu

|               |                                         |                 | <b>RETAILZPOS</b> |                | ?                  |
|---------------|-----------------------------------------|-----------------|-------------------|----------------|--------------------|
| RETAILZPOS =  | PatelProcessing Office                  | 2               |                   | Q Search here  | 🧟 Ritesh Patel 💽   |
| & Inventory 🗸 | Distributor                             |                 |                   |                |                    |
| Dashboard     | ⊕ Add Active                            | In-Active       | Total : 2         |                | ●Active ●In-Active |
| Purchase Bill | Name                                    | Distributor ID  | Email             | Phone No.      | Status             |
| Augustinent   | □ ● HLA                                 | HLA             | -                 | -              | ACTIVE             |
|               | 🗌 🕈 HT Hca                              | 001             | -                 | (888) 342-1134 | ACTIVE             |
|               | Copyright © 2023 <u>RetailzPOS</u> . Al | rights reserved |                   |                |                    |

# 5.6.1 Inventory Management - Add Distributor

#### To add a new distributor, tap Add

|                                                       |                                             |                | <b>RETAILZPOS</b> |                | •                |
|-------------------------------------------------------|---------------------------------------------|----------------|-------------------|----------------|------------------|
| RETAILZPOS =                                          | PatelProcessing Office                      |                |                   | Q Search here  | P Ritesh Patel   |
| & Inventory ∽                                         | Distributor                                 |                |                   |                |                  |
| II Dashboard                                          | Active Ir                                   | n-Active       | Total : 2         |                | Active In-Active |
| <ul> <li>Purchase Bill</li> <li>Adjustment</li> </ul> | Nam                                         | Distributor ID | Email             | Phone No.      | Status           |
| ペ Distributor                                         |                                             | HLA            | -                 | -              | ACTIVE           |
|                                                       | HT Hca                                      | 001            | -                 | (888) 342-1134 | ACTIVE           |
|                                                       | Copyright © 2023 <u>RetailzPOS</u> . All ri | ghts reserved  |                   |                |                  |

### 5.6.1.1 Inventory Management - Distributor Information

#### When adding a new distributor, fill out all required fields

|             | <b>RETAILZ POS</b>                               |               | •                 |
|-------------|--------------------------------------------------|---------------|-------------------|
|             | PatelProcessing Office                           | Q Search here | Ritesh Patel      |
| RETALZPOS = | PatelProcessing Office                           | C Search here | Active Oin-Active |
|             | Copyright © 2023 RetailzPOS. All rights reserved |               |                   |

# 5.6.1.2 Inventory Management - Submit Distributor

### To submit a new distributor, tap Submit

|                                                                                                    | <b>RETAILZ POS</b>                                                                                                    |               | ?                         |
|----------------------------------------------------------------------------------------------------|----------------------------------------------------------------------------------------------------|---------------|---------------------------|
|                                                                                                    | PatelProcessing Office                                                                                                    | Q Search here | Ritesh Patel              |
| <ul> <li>Inventory</li> <li>Dashboard</li> <li>Purchase Bill</li> <li>Adjustment</li> <li>Distributor</li> </ul> | Distributor         Image: Coord Cola         Image: Distributor Vame         Image: Coord Cola         Image: Distributor Vame         Image: Coord Cola         Image: Distributor Vame         Image: Coord Cola         Image: Distributor Vame         Image: Coord Cola         Image: Distributor Vame         Image: Coord Cola         Image: Distributor Vame         Image: Coord Cola         Image: Distributor Vame         Image: Coord Cola         Image: Distributor Vame         Image: Coord Cola         Image: Distributor Vame         Image: Coord Cola         Image: Distributor Vame         Image: Coord Cola         Image: Distributor Vame         Image: Distributor Vame         Image: Distributor Vame         Image: Distributor Vame         Image: Distributor Vame         Image: Distributor Vame         Image: Distributor Vame         Image: Distributor Vame         Image: Distributor Vame         Image: Distributor Vame         Image: Distributor Vame         Image: Distributor Vame         Image: Distributor Vame         Image: Distributor Vame         Image | State         | Active In-Active US VE VE |
|                                                                                                    | Copyright © 2023 RetailzPOS. All rights reserved                                                                                                    |               |                           |

# 5.6.2 Inventory Management - Edit Distributor

To edit a distributor, tap your distributor and tap the green edit button

|                                                       |                                          |                 | <b>RETAILZPOS</b> |                | •                |
|-------------------------------------------------------|------------------------------------------|-----------------|-------------------|----------------|------------------|
| RETAILZPOS =                                          | PatelProcessing Office                   | 9               |                   | Q Search here  | A Ritesh Patel   |
| & Inventory 🗸 🗸                                       | Distributor                              |                 |                   |                |                  |
| Dashboard                                             | Add Active                               | In-Active       | Total : 3         |                | Active In-Active |
| <ul> <li>Purchase Bill</li> <li>Adjustment</li> </ul> | Name                                     | Distributor ID  | Email             | Phone No.      | Status           |
| 은 Distributor                                         | 🗌 🛡 Coca Cola                            | 01              | -                 | (123) 123-1234 |                  |
|                                                       |                                          | HLA             |                   |                | ACTIVE           |
|                                                       | HT Hca                                   | 001             |                   | (888) 342-1134 | ACHIVE           |
|                                                       | Copyright © 2023 <u>RetailzPOS</u> . All | rights reserved |                   |                |                  |

RetailzPOS Register User Manual

### 5.6.3 Inventory Management - Delete Distributor

INVENTORY **RETAILZPOS** RETAILZPOS 🤊 Ritesh Patel 🧊 PatelProcessing Office Q Search here. Distributor & Inventory Active In-Active Dashboard ⊕ Add Active In-Active Total : </u> 🗄 Purchase Bill Email 🗌 Name Distributor ID Phone No. Status Adjustment 🗌 🌒 Coca Cola (123) 123-1234 01 ACTIVE 용 Distributor միդ 🗌 🌒 HLA ACTIVE HLA 🗌 🌒 HT Hca (888) 342-1134 ACTIVE 001 Copyright © 2023 RetailzPOS. All rights reserved

To delete a distributor, tap your distributor and tap the red delete button

### 6 Customer/Loyalty - Access Customer/Loyalty

To access Customers/Loyalty, tap Customer/Loyalty Prg. from your main menu

#### **RETAILZPOS**

PATELPROCESSING OFFICE 🛞 🔅

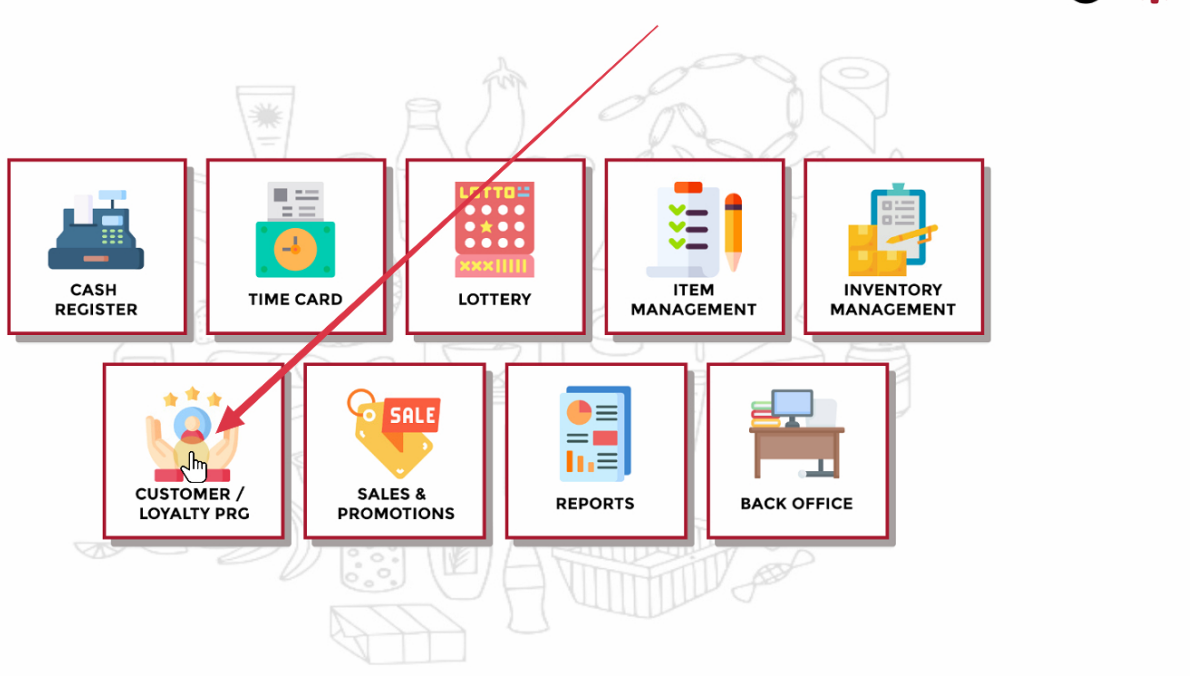

# 6.1 Customer/Loyalty - Return to Main Menu

To return to your main menu, tap the back arrow next to customer/loyalty

|                        | LOYALTY PRG    | RETAILZ  | POS       | 11 I I I I I I I I I I I I I I I I I I |          |        |
|------------------------|----------------|----------|-----------|----------------------------------------|----------|--------|
| CUSTOMER<br>Search Sus | stomer         |          | FILTE     | R:                                     |          |        |
| CUSTOMER NAME          | THONE NO.      | CARD NO. | CR. LIMIT | STATUS                                 | DOCUMENT | ACTION |
| Customer A             | (999) 999-9999 | 0000000  | \$500.00  | ۲                                      |          | Å      |
|                        |                |          |           |                                        |          |        |
|                        |                |          |           |                                        |          |        |
|                        |                |          |           |                                        |          |        |
|                        |                |          |           |                                        |          |        |
|                        |                |          |           |                                        |          |        |
|                        |                |          |           |                                        |          | -      |
| TOTAL CUST             | TOMERS : 01    |          |           |                                        |          | θ      |

# 6.2 Customer/Loyalty - Customer Operations Menu

### Tap Customer Operations Menu to open up your customer operations

| CUSTOMER / LOYALTY PRG RETAILZ POS |                |          |           |        |          | ۲     |          |
|------------------------------------|----------------|----------|-----------|--------|----------|-------|----------|
| CUSTOMER                           |                |          |           |        |          |       | C        |
| <ul> <li>Search Cus</li> </ul>     | tomer          |          | FILTE     | R:     |          | () IN | I-ACTIVE |
| CUSTOMER NAME                      | PHONE NO.      | CARD NO. | CR. LIMIT | STATUS | DOCUMENT | ACT   | ION      |
| Customer A                         | (999) 999-9999 | 00000000 | \$500.00  | ٠      |          | 20    | Î        |
| TOTAL CUST                         | TOMERS : 01    |          |           |        |          |       |          |

### 6.2.1 Customer/Loyalty - Customer

#### Tap Customer to open your store customer list

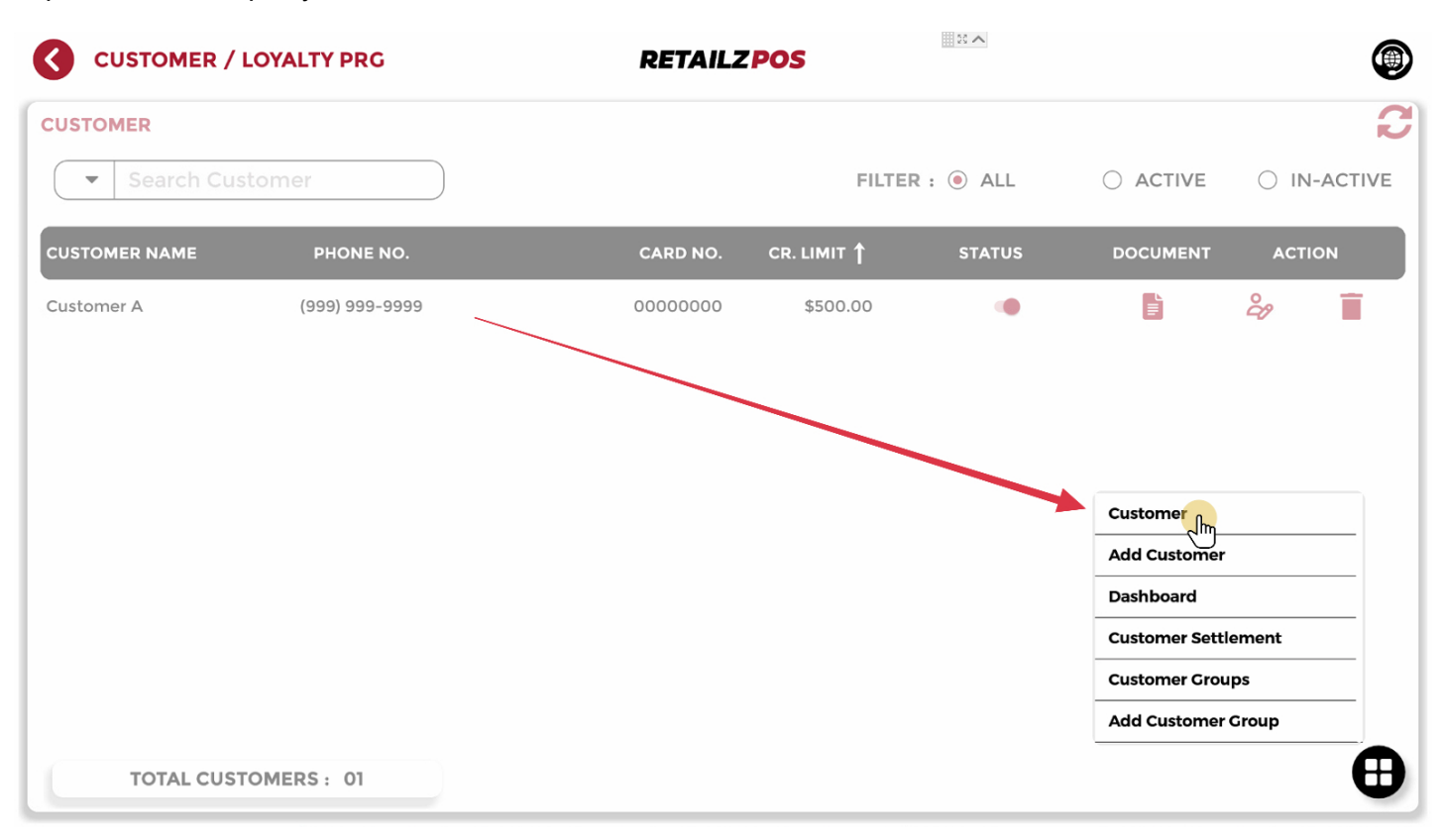

### 6.2.2 Customer/Loyalty - Add Customer

#### Tap Add Customer to add a new customer

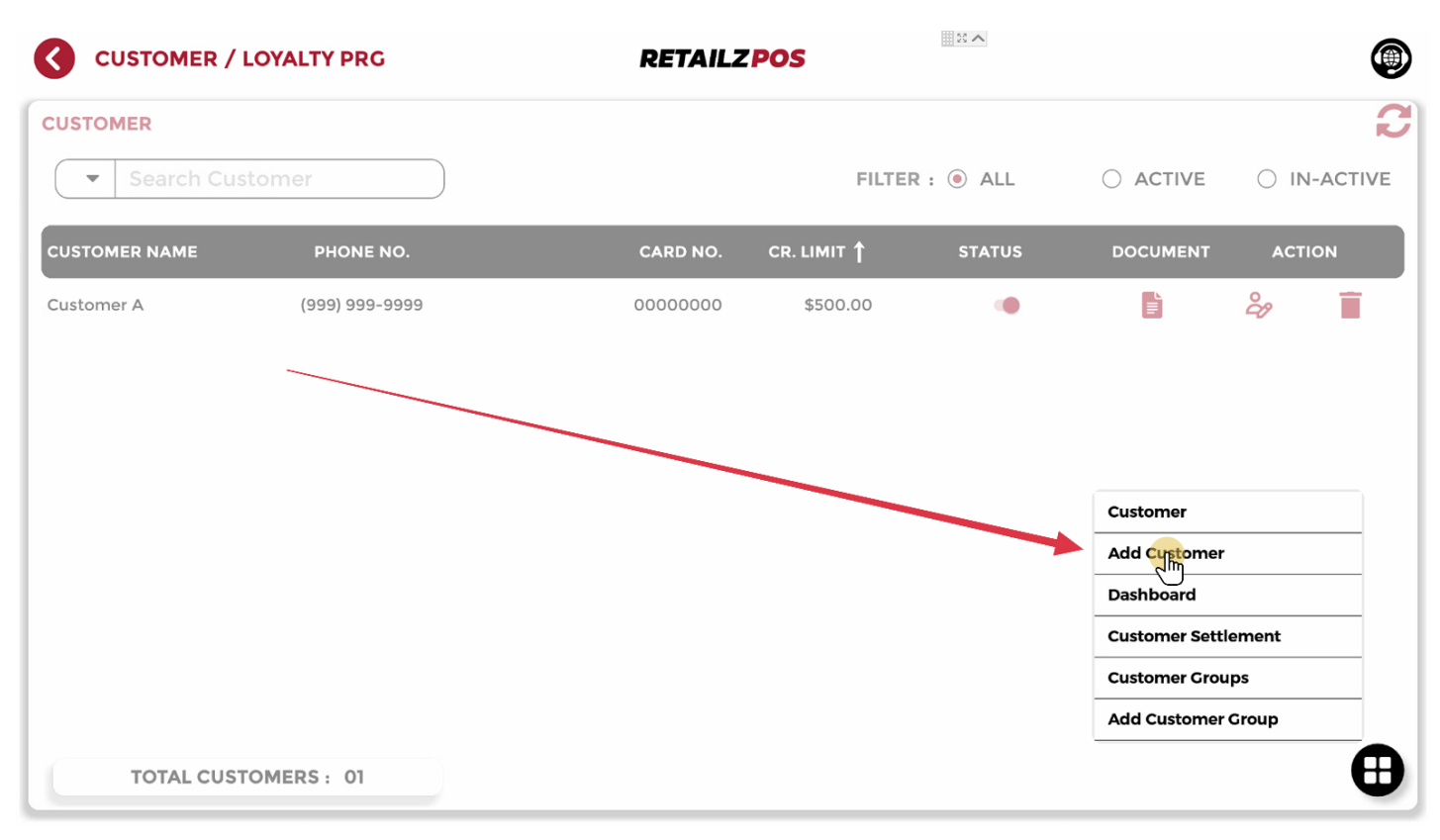

# 6.2.2.1 Customer/Loyalty - Customer Personal Details

#### Tap Personal Details to enter customer details

| CUSTOMER / LOYALTY PRG     | RETAILZPOS  |                    | ۲        |
|----------------------------|-------------|--------------------|----------|
| ADD CUSTOMER               |             |                    | SAVE     |
| PERSONAL DETAILS           |             |                    |          |
| LICENSE ID :               | ADDRESS 1 . | ZIP CODE :         |          |
| DRIVER'S LICENSE :         | ADDRESS 2 : | COUNTRY : United S | States 🔻 |
| FIRST NAME                 | сіту :      | EMAIL :            |          |
|                            | STATE :     | SCAN LICENSE :     |          |
| ✓ CUSTOMER LOYALTY NUMBERS |             |                    |          |
| V PRICE LEVEL              |             |                    |          |
|                            |             |                    |          |
|                            |             |                    |          |
|                            |             |                    |          |
|                            |             |                    |          |
|                            |             |                    | ⊕        |
|                            |             |                    |          |

# 6.2.2.2 Customer/Loyalty - Customer Loyalty Number

#### Tap Customer Loyalty Numbers to enter loyalty information

| CUSTOMER / LOYALTY PRG | RETAILZPOS                                      |      |
|------------------------|-------------------------------------------------|------|
| ADD CUSTOMER           |                                                 | SAVE |
| V PERSONAL DETAILS     |                                                 |      |
|                        |                                                 |      |
|                        | 000) 000-0000 CARD NUMBER : XXXX XXXX XXXX XXXX |      |
|                        | 0.00                                            |      |
|                        |                                                 |      |
|                        |                                                 |      |
|                        | ALLOW ACCEPTING CHECK                           |      |
|                        |                                                 |      |
|                        |                                                 |      |
|                        |                                                 |      |
|                        |                                                 | A    |
|                        |                                                 |      |

# 6.2.2.3 Customer/Loyalty - Customer Price Level

Tap Price Level to provide a customer with a specific price level

|                          | Y PRG                | RETAILZPOS  |          |
|--------------------------|----------------------|-------------|----------|
| ADD CUSTOMER             |                      |             | SAV      |
| V PERSONAL DETAILS       |                      |             |          |
| CUSTOMER LOYALTY NUM     | MBERS                |             |          |
|                          |                      |             |          |
| • REGULAR PRICE (\$0.00) | O WHOLESALE (15.00%) | ○ A (5.00%) |          |
|                          |                      |             | <b>H</b> |

# 6.2.2.4 Customer/Loyalty - Save Customer

### Tap Save to save new customer information

|                        | PRG                  | <b>RETAILZPOS</b> | 1 I A |      |
|------------------------|----------------------|-------------------|-------|------|
| ADD CUSTOMER           |                      |                   |       | SAVE |
| V PERSONAL DETAILS     |                      |                   |       |      |
| CUSTOMER LOYALTY NUME  | BERS                 |                   |       |      |
|                        |                      |                   |       |      |
| REGULAR PRICE (\$0.00) | • WHOLESALE (15.00%) | ○ A (5.00%)       |       | €    |

# 6.2.2.5 Customer/Loyalty - Deactivate Customer

### Tap the slider to **Deactivate** a customer

|               | LOYALTY PRG    | RETAILZ  | POS       | 2 ~      |          |        | ۲     |
|---------------|----------------|----------|-----------|----------|----------|--------|-------|
| CUSTOMER      |                |          |           |          |          |        | C     |
| ✓ Search Cu   | istomer        |          | FILTER    | R: 🖲 ALL |          | ○ IN-A | CTIVE |
| CUSTOMER NAME | PHONE NO.      | CARD NO. | CR. LIMIT | STATUS   | DOCUMENT | ACTION |       |
| Customer A    | (999) 999-9999 | 0000000  | \$500.00  | <u> </u> | Ē        | දි     |       |
|               |                |          |           |          |          |        |       |
|               |                |          |           |          |          |        |       |
|               |                |          |           |          |          |        |       |
|               |                |          |           |          |          |        |       |
|               |                |          |           |          |          |        |       |
|               |                |          |           |          |          |        |       |
| TOTAL CUS     | STOMERS : 01   |          |           |          |          |        | ⊕     |

# 6.2.2.6 Customer/Loyalty - Activate Customer

### Tap the slider to Activate a customer

| 3         | CUSTOMER /                     | LOYALTY PRG    | <b>RETAIL2</b> | POS         | 2 ~      |          |      | ۲        |
|-----------|--------------------------------|----------------|----------------|-------------|----------|----------|------|----------|
| cus       | TOMER                          |                |                |             |          |          |      | C        |
| $\square$ | <ul> <li>Search Cus</li> </ul> | stomer         |                | FILTE       | R: 🖲 ALL |          | ) in | I-ACTIVE |
| cus       | TOMER NAME                     | PHONE NO.      | CARD NO.       | CR. LIMIT 🕇 | STATUS   | DOCUMENT | ACT  | ION      |
| Cust      | omer A                         | (999) 999-9999 | 0000000        | \$500.00    | <b>_</b> |          | ද    | Ē        |
|           |                                |                |                |             |          |          |      |          |
|           |                                |                |                |             |          |          |      |          |
|           |                                |                |                |             |          |          |      |          |
|           |                                |                |                |             |          |          |      |          |
|           |                                |                |                |             |          |          |      |          |
|           |                                |                |                |             |          |          |      |          |
| C         | TOTAL CUS                      | TOMERS: 01     |                |             |          |          |      | ⊕        |

# 6.2.2.7 Customer/Loyalty - Customer Document

### Tap Document to open customer documents

|                                | LOYALTY PRG    | RETAILZ  | POS       | 1 H A  |          |       | ۲      |
|--------------------------------|----------------|----------|-----------|--------|----------|-------|--------|
| CUSTOMER                       |                |          |           |        |          |       | C      |
| <ul> <li>Search Cus</li> </ul> | stomer         |          | FILTE     | R:     |          | ○ IN- | ACTIVE |
| CUSTOMER NAME                  | PHONE NO.      | CARD NO. | CR. LIMIT | STATUS | DOCUMENT | ACTIC | N      |
| Customer A                     | (999) 999-9999 | 0000000  | \$500.00  | ۰      | <b>_</b> | දි    | Î      |
|                                |                |          |           |        |          |       |        |
|                                |                |          |           |        |          |       |        |
|                                |                |          |           |        |          |       |        |
|                                |                |          |           |        |          |       |        |
|                                |                |          |           |        |          |       |        |
|                                |                |          |           |        |          |       |        |
| TOTAL CUST                     | TOMERS : 01    |          |           |        |          |       | ₿      |

# 6.2.2.8 Customer/Loyalty - Edit Customer

#### Tap Edit to edit a customer

|               | LOYALTY PRG    | RETAILZP | POS         | 2 ~      |          |        |
|---------------|----------------|----------|-------------|----------|----------|--------|
| CUSTOMER      |                |          |             |          |          | C      |
| ▼ Search Cu   | istomer        |          | FILTER      | t: ● ALL |          |        |
| CUSTOMER NAME | PHONE NO.      | CARD NO. | CR. LIMIT 🕇 | STATUS   | DOCUMENT | ACTION |
| Customer A    | (999) 999-9999 | 0000000  | \$500.00    |          |          | r      |
|               |                |          |             |          |          |        |
|               |                |          |             |          |          |        |
|               |                |          |             |          |          |        |
|               |                |          |             |          |          |        |
|               |                |          |             |          |          |        |
|               |                |          |             |          |          |        |
| TOTAL CUS     |                |          |             |          |          | A      |
| TOTAL COS     | STOMERS: UI    |          |             |          |          | •      |

# 6.2.2.9 Customer/Loyalty - Delete Customer

#### Tap Delete to delete a customer

| CUSTOMER / LOYALTY PRG |                | RETAILZ  | RETAILZPOS              |        |          | ۲      |  |
|------------------------|----------------|----------|-------------------------|--------|----------|--------|--|
| CUSTOMER               |                |          |                         |        |          | 2      |  |
| ▼ Search Customer      |                |          | FILTER :   ALL O ACTIVE |        |          |        |  |
| CUSTOMER NAME          | PHONE NO.      | CARD NO. | CR. LIMIT               | STATUS | DOCUMENT | ACTION |  |
| Customer A             | (999) 999-9999 | 0000000  | \$500.00                | •      |          | ĉo     |  |
| TOTAL CUS              | TOMERS : 01    |          |                         |        |          | ⊕      |  |
## 6.2.3 Customer/Loyalty - Customer Dashboard

#### Tap Dashboard to open customer dashboard

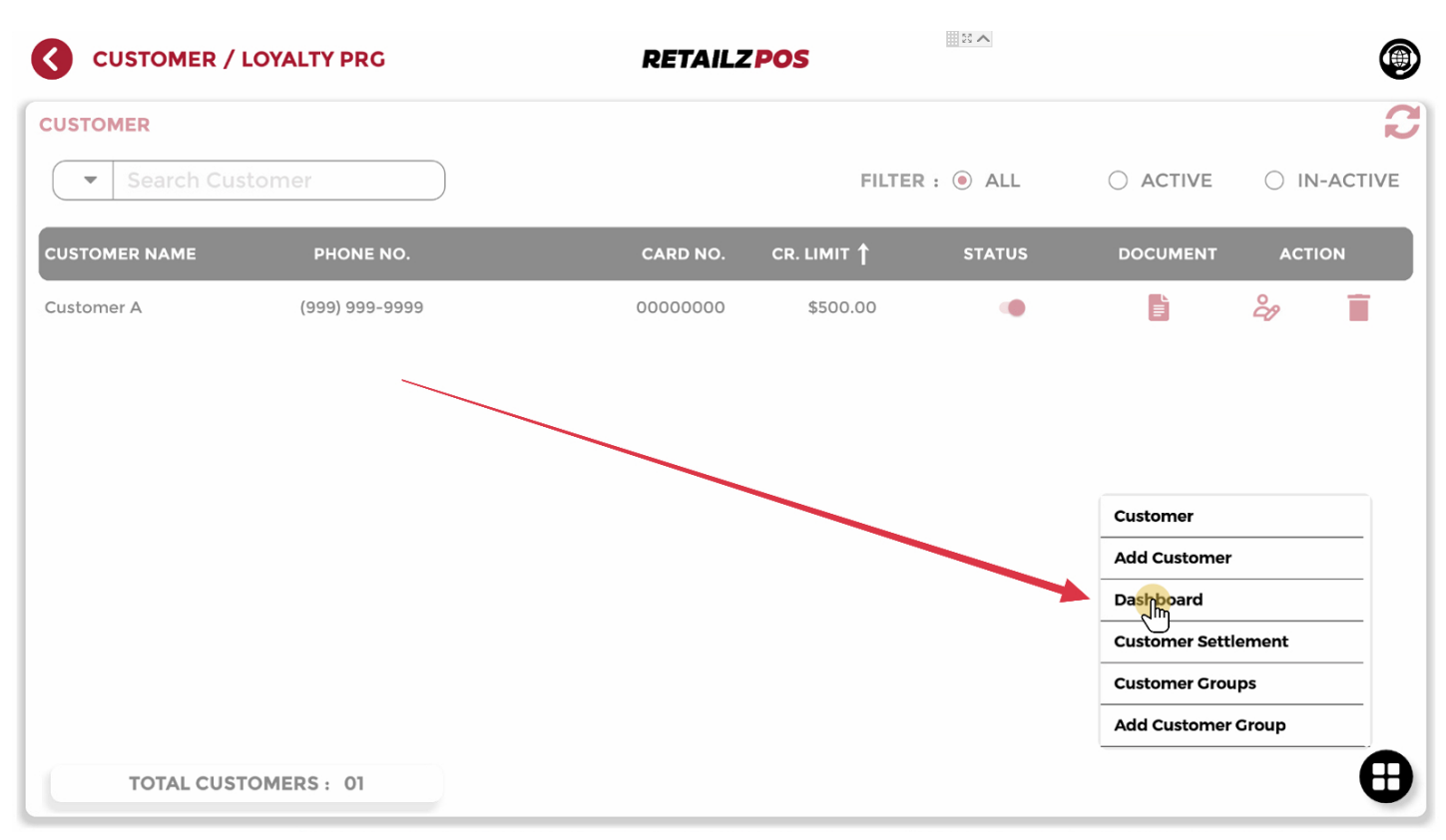

## 6.2.4 Customer/Loyalty - Customer Settlement

#### Tap Customer Settlement to open the customer settlement menu

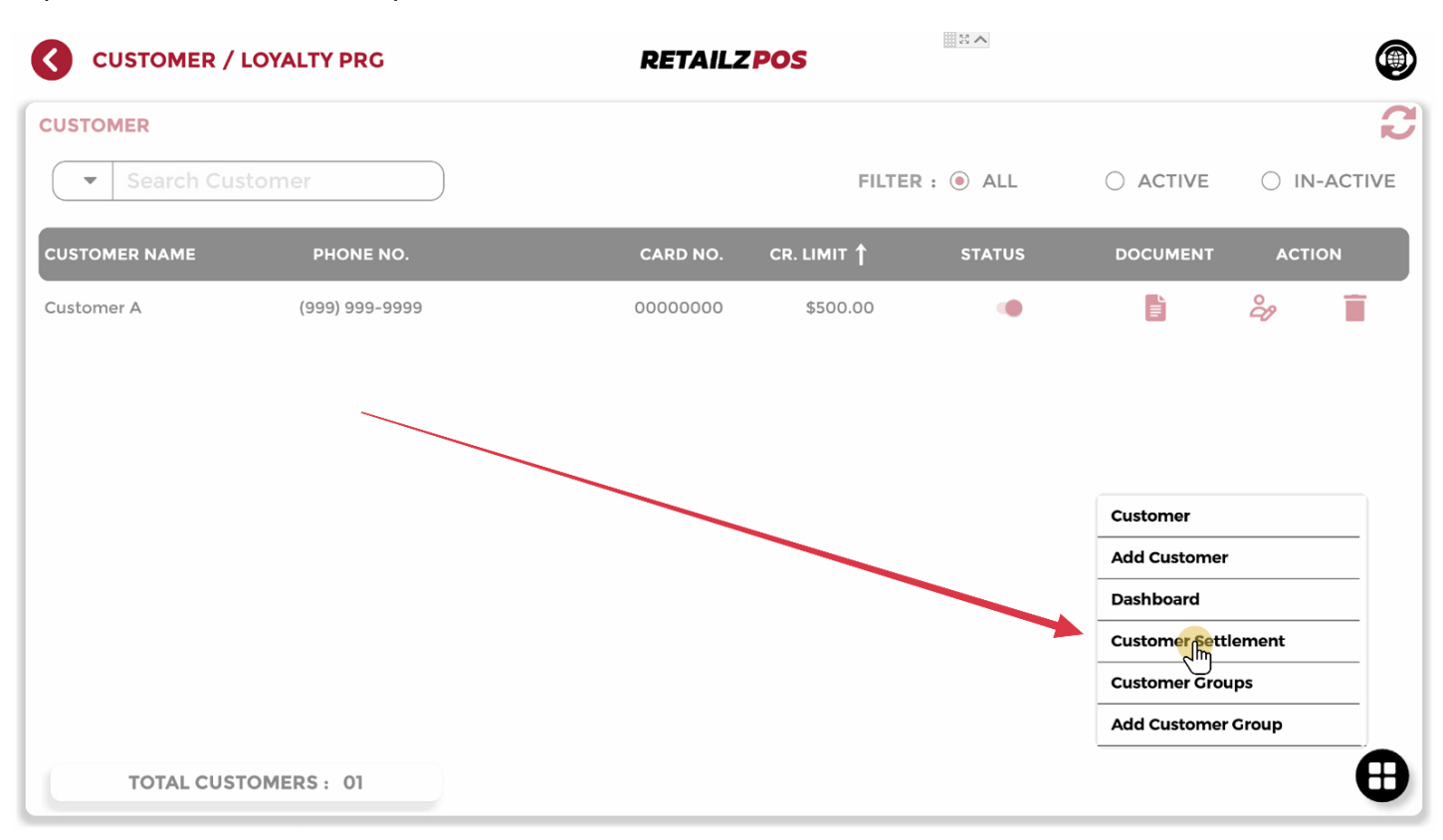

## 6.2.4.1 Customer/Loyalty - Search Customer Account For Settlement

Tap Customer Name to search for a specific customer for payment

|                | R / LOYALTY PRG |                | RETAILZ | POS          | 8.4      |                | ۲           |
|----------------|-----------------|----------------|---------|--------------|----------|----------------|-------------|
| CUSTOMER ACCO  | OUNT SETTLEMENT |                |         |              |          |                |             |
| CUSTOMER       | Search Customer | PHONE NO.      |         | Phone Number | CARD NO. |                | Card Number |
| CREDIT LIMIT   | \$              | 0.00 REM. BAL  | \$      | 0.00         | PURCHASE | \$             | 0.00        |
| PAYMENT        | \$              | 0.00 DUE AMOUN | r \$    | 0.00         | )        |                |             |
| • UN-SETTLE    | ⊖ SETTLE        | TOTAL TRANSA   | ACTION  | 00 CUSTOM FI | LTER     | ENT DETAIL RES | SET FILTERS |
| SR. NO. POS OF | RDERID          | DA             | TE-TIME | AMOUNT       | ITEMS    | STATUS         | ACTION      |
|                |                 |                |         |              |          |                |             |
| • CURRENT RE   |                 | STER           | TOTAL   | \$0.00       | 00       | MAKE PAYMENT   |             |

## 6.2.4.2 Customer/Loyalty - Customer Account Settlement Customer Filter

### Tap Custom Filter to filter your customers for payment

|                | A / LOYALTY PRG | RE               | TAILZPOS   | 22 A        |                 | ۲          |
|----------------|-----------------|------------------|------------|-------------|-----------------|------------|
| CUSTOMER ACCO  | UNT SETTLEMENT  |                  |            |             |                 |            |
| CUSTOMER       | Search Customer | PHONE NO.        | Phone Numb | er CARD NO. |                 | ard Number |
| CREDIT LIMIT   | \$ 0.00         | REM. BAL         | \$ 0.0     | DO PURCHASE | \$              | 0.00       |
| PAYMENT        | \$ 0.00         | DUE AMOUNT       | \$ 0.0     | 00          |                 |            |
| • UN-SETTLE    | ⊖ SETTLE T      | OTAL TRANSACTION | 00 CUSTON  | FILTER PAYM | ENT DETAIL RESE | T FILTERS  |
| SR. NO. POS OR | RDERID          | DATE-TIM         | E A'nOUNT  | ITEMS       | STATUS          | ACTION     |
|                |                 |                  |            |             |                 |            |
| • CURRENT RE   |                 | ΤΟΤΑΙ            | L \$0.00   | 00          | MAKE PAYMENT    | ●          |

# 6.2.4.3 Customer/Loyalty - Customer Account Settlement Reset Filter

Tap Reset Filters to remove customer settlement filters

|                | 2 / LOYALTY PRG        | RE              | TAILZ POS | ł           | 2 ~       |             | ۲           |
|----------------|------------------------|-----------------|-----------|-------------|-----------|-------------|-------------|
| CUSTOMER ACCO  | UNT SETTLEMENT         |                 |           |             |           |             |             |
| CUSTOMER       | Search Customer        | PHONE NO.       | Phor      | ne Number   | CARD NO.  |             | Card Number |
| CREDIT LIMIT   | \$ 0.00                | REM. BAL        | \$        | 0.00        | PURCHASE  | \$          | 0.00        |
| PAYMENT        | \$ 0.00                | DUE AMOUNT      | \$        | 0.00        |           |             |             |
| • UN-SETTLE    | ⊖ SETTLE T             | OTAL TRANSACTIO | N 00      | CUSTOM FILT | TER PAYME | ENT DETAIL  | ESETFLITERS |
| SR. NO. POS OR | DERID                  | DATE-TIN        | AMO       | UNT         | ITEMS     | STATUS      | ACTION      |
|                |                        |                 |           |             |           |             |             |
|                |                        |                 |           |             |           |             |             |
|                |                        |                 |           |             |           |             |             |
| • CURRENT REG  | CISTER () ALL RECISTER | ΤΟΤΑ            | \L \$0    | .00         | 00        | MAKE PAYMEN |             |

# 6.2.4.4 Customer/Loyalty - Customer Account Settlement Payment Detail

### Tap Payment Details to view customer payment details

|                                                          | ? / LOYALTY PRG | F                        | RETAILZPO | DS           | 2 ~      |                 | ۲               |
|----------------------------------------------------------|-----------------|--------------------------|-----------|--------------|----------|-----------------|-----------------|
| CUSTOMER ACCO                                            | UNT SETTLEMENT  |                          |           |              |          |                 |                 |
| CUSTOMER                                                 | Search Customer | PHONE NO.                |           | Phone Number | CARD NO. | Card            | Number          |
| CREDIT LIMIT                                             | \$ 0.00         | REM. BAL                 | \$        | 0.00         | PURCHASE | \$              | 0.00            |
| PAYMENT                                                  | \$ 0.00         | DUE AMOUNT               | \$        | 0.00         | )        |                 |                 |
| UN-SETTLE     SR. NO. POS OR                             |                 | OTAL TRANSACTI<br>DATE-T |           | 0 CUSTOM FIL | TER PAYM | DETAIL RESET FI | LTERS<br>ACTION |
| SR. NO. POS ORDERID DATE-TIME AMOUNT ITEMS STATUS ACTION |                 |                          |           |              |          |                 |                 |
| CURRENT RE                                               |                 | TOT                      | TAL       | \$0.00       | 00       | MAKE PAYMENT    | ⊕               |

# 6.2.4.5 Customer/Loyalty - Customer Account Settlement Make Payment

### Tap Make Payment to make a customer payment

|                | R / LOYALTY PRG       | RETA             | ILZ POS       | - 3 <b>^</b> |            | ۲            |
|----------------|-----------------------|------------------|---------------|--------------|------------|--------------|
| CUSTOMER ACCO  | UNT SETTLEMENT        |                  |               |              |            |              |
| CUSTOMER       | Search Customer       | PHONE NO.        | Phone Number  | CARD NO.     |            | Card Number  |
| CREDIT LIMIT   | \$ 0.00               | REM. BAL         | 0.00          | PURCHASE     | \$         | 0.00         |
| PAYMENT        | \$ 0.00               | DUE AMOUNT       | 0.00          | )            |            |              |
| • UN-SETTLE    | ⊖ SETTLE T            | OTAL TRANSACTION | 00 CUSTOM FIL | LTER PAYM    | ENT DETAIL | ESET FILTERS |
| SR. NO. POS OR | RDERID                | DATE-TIME        | AMOUNT        | ITEMS        | STATUS     | ACTION       |
|                |                       |                  |               |              |            |              |
| CURRENT REG    | GISTER 🔿 ALL REGISTER | TOTAL            | \$0.00        | 00           |            |              |

## 6.2.5 Customer/Loyalty - Customer Groups

### Tap Customer Groups to view customer groups list

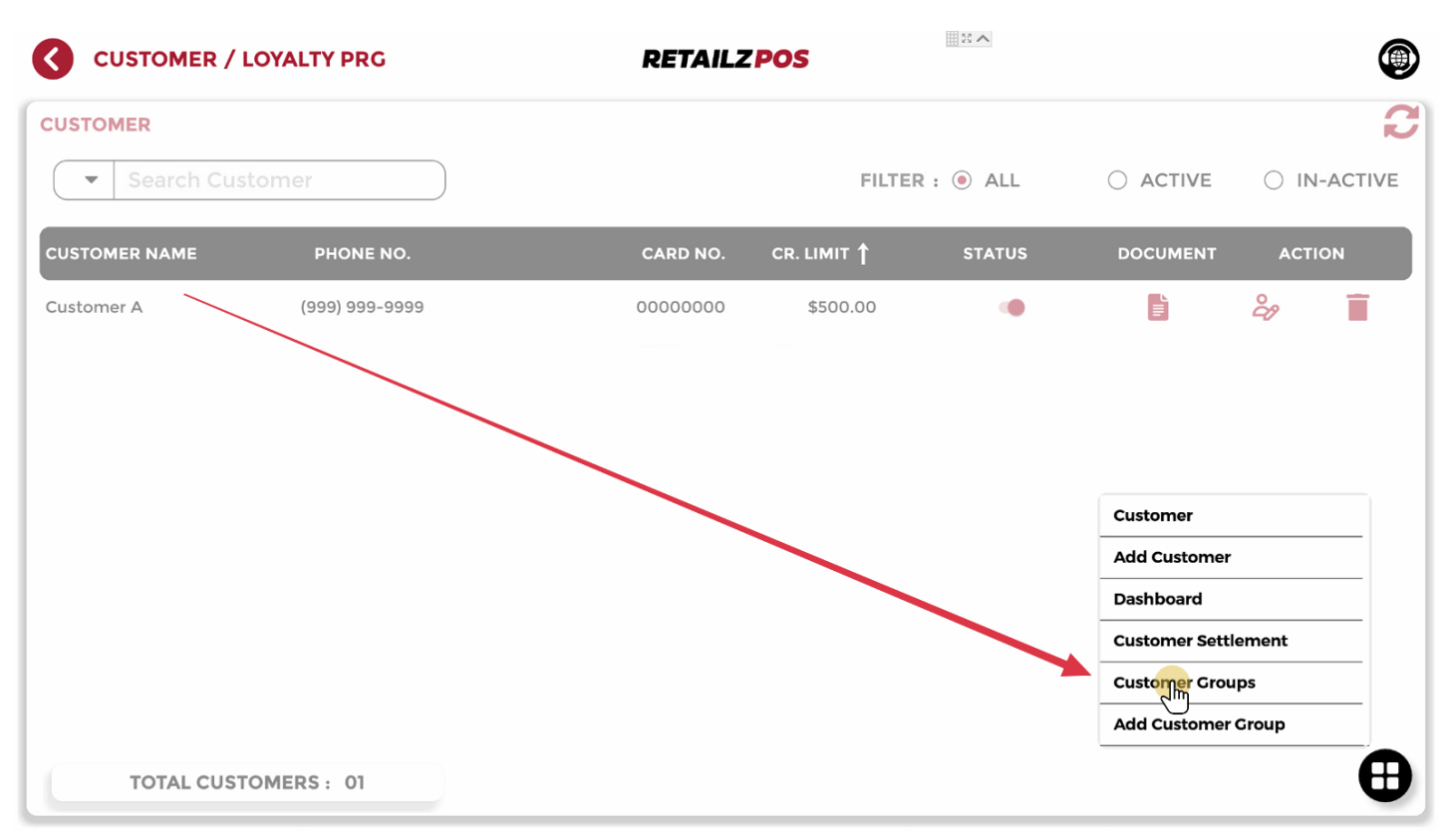

# 6.2.6 Customer/Loyalty - Add Customer Group

Tap Add Customer Group to create a new customer group

## 6.2.6.1 Customer/Loyalty - Name Customer Group

### Tap Group Name to create a customer group name

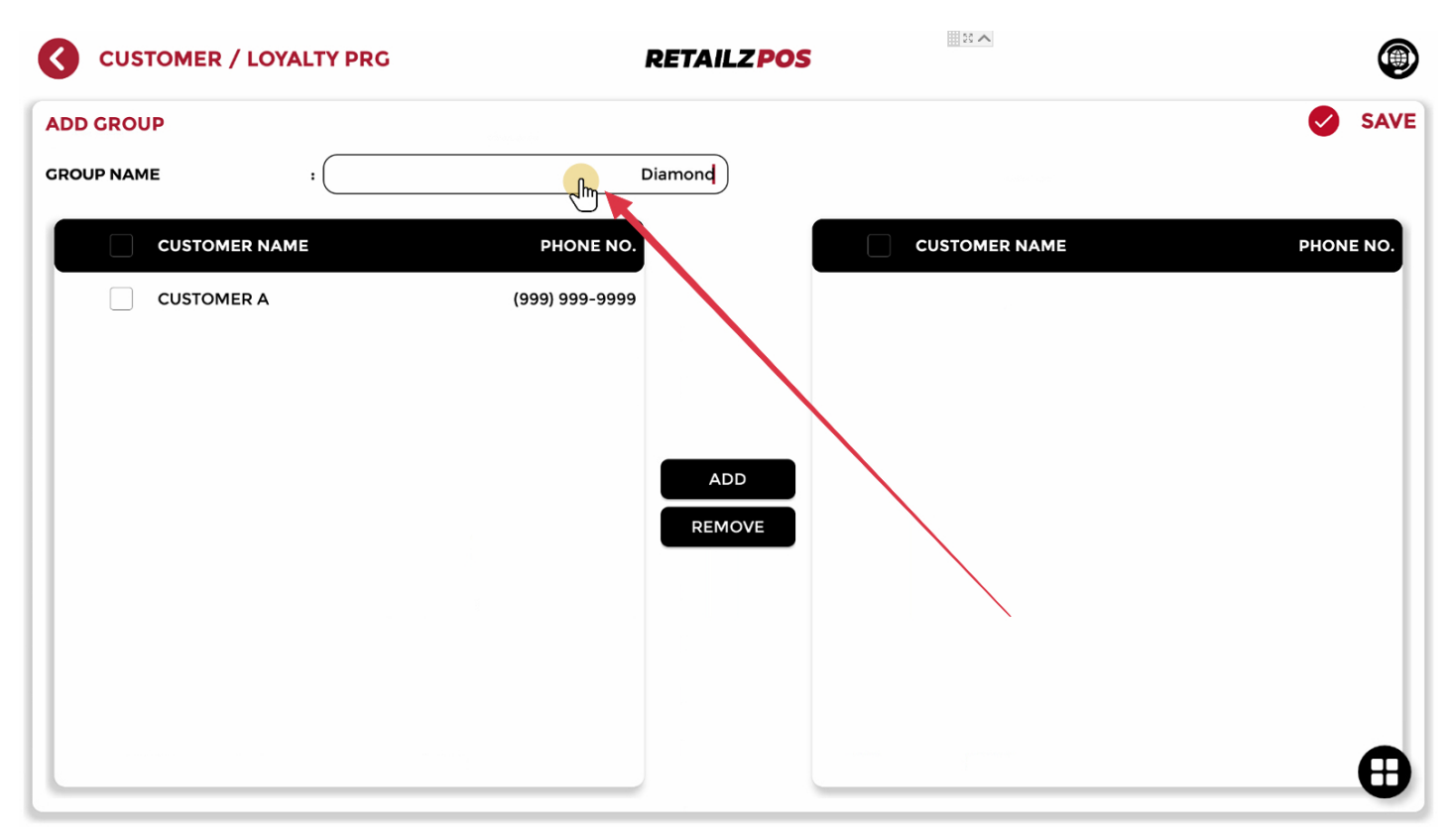

# 6.2.6.2 Customer/Loyalty - Select Customer To Add To Customer Group

Tap the customer you wish to add to the customer group

| CUSTOMER / LOYALTY PRG | RETAILZ PO     | S |           |
|------------------------|----------------|---|-----------|
| ADD GROUP              |                |   | SAVE      |
| GROUP NAME :           | Diamond        |   |           |
| CUSTOMER NAME          | PHONE NO.      |   | PHONE NO. |
|                        | (999) 999-9999 |   |           |
|                        |                |   |           |
|                        |                |   |           |
|                        | ADD            |   |           |
|                        | REMOVE         |   |           |
|                        |                |   |           |
|                        |                |   |           |
|                        |                |   | •         |
|                        |                |   |           |

## 6.2.6.3 Customer/Loyalty - Add Customer To Customer Group

### Tap Add to add the selected customers to a customer group

| CUSTOMER / LOYALT | Y PRG R        | ETAILZPOS | ۲         |
|-------------------|----------------|-----------|-----------|
| ADD GROUP         |                |           | SAVE      |
| GROUP NAME : (    | Dia            | amond     |           |
|                   | PHONE NO.      |           | PHONE NO. |
| CUSTOMER A        | (999) 999-9999 |           |           |
|                   |                | REMOVE    |           |

## 6.2.6.4 Customer/Loyalty - Select Customer For Group Removal

#### Tap the customer you wish to remove from a customer group

| CUSTOMER / LOYALTY PRG | <b>RETAILZ POS</b> |               |                |
|------------------------|--------------------|---------------|----------------|
| ADD GROUP              |                    |               | SAVE           |
| GROUP NAME :           | Diamond            |               |                |
|                        | PHONE NO.          | CUSTOMER NAME | PHONE NO.      |
|                        | AD O<br>REMOVE     | CUSTOMER A    | (999) 999-9999 |

# 6.2.6.5 Customer/Loyalty - Remove Customer From Customer Group

Tap Remove to remove the selected customer from the customer group

| CUSTOMER / LOYALTY PRG | <b>RETAILZ POS</b> | ##A           | ۲              |
|------------------------|--------------------|---------------|----------------|
| ADD GROUP              |                    |               | SAVE           |
| GROUP NAME :           | Diamond            |               |                |
|                        | PHONE NO.          | CUSTOMER NAME | PHONE NO.      |
|                        |                    | CUSTOMER A    | (999) 999-9999 |
|                        |                    |               |                |
|                        |                    |               |                |
|                        | ADD                |               |                |
|                        | REMOVE             |               |                |
|                        |                    |               |                |
|                        |                    |               |                |
|                        |                    |               | •              |
|                        |                    |               | •              |

# 6.2.6.6 Customer/Loyalty - Save Customer Group

#### Tap Save to save a customer group

| CUSTOMER / LOYALTY PRG | <b>RETAILZ POS</b> | ▲ 25 M     |                |
|------------------------|--------------------|------------|----------------|
| ADD GROUP GROUP NAME : | Diamond            |            | S S            |
|                        | PHONE NO.          |            | PHONE NO.      |
|                        | ADD<br>REMOVE      | CUSTOMER A | (999) 999-9999 |

### 7 Reports - Access Reports

### Tap Reports to access your store reporting

### **RETAILZPOS**

PATELPROCESSING OFFICE

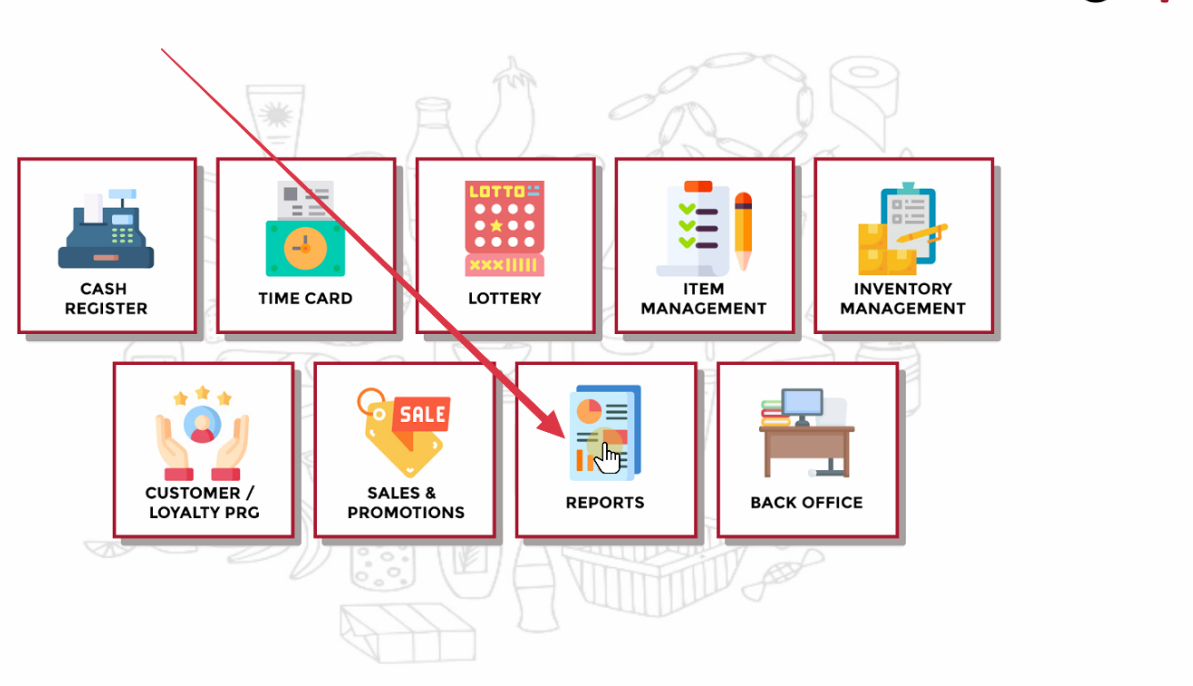

## 7.1 Reports - Return To Main Menu

#### Tap the arrow at the top left of the screen to return to the main menu

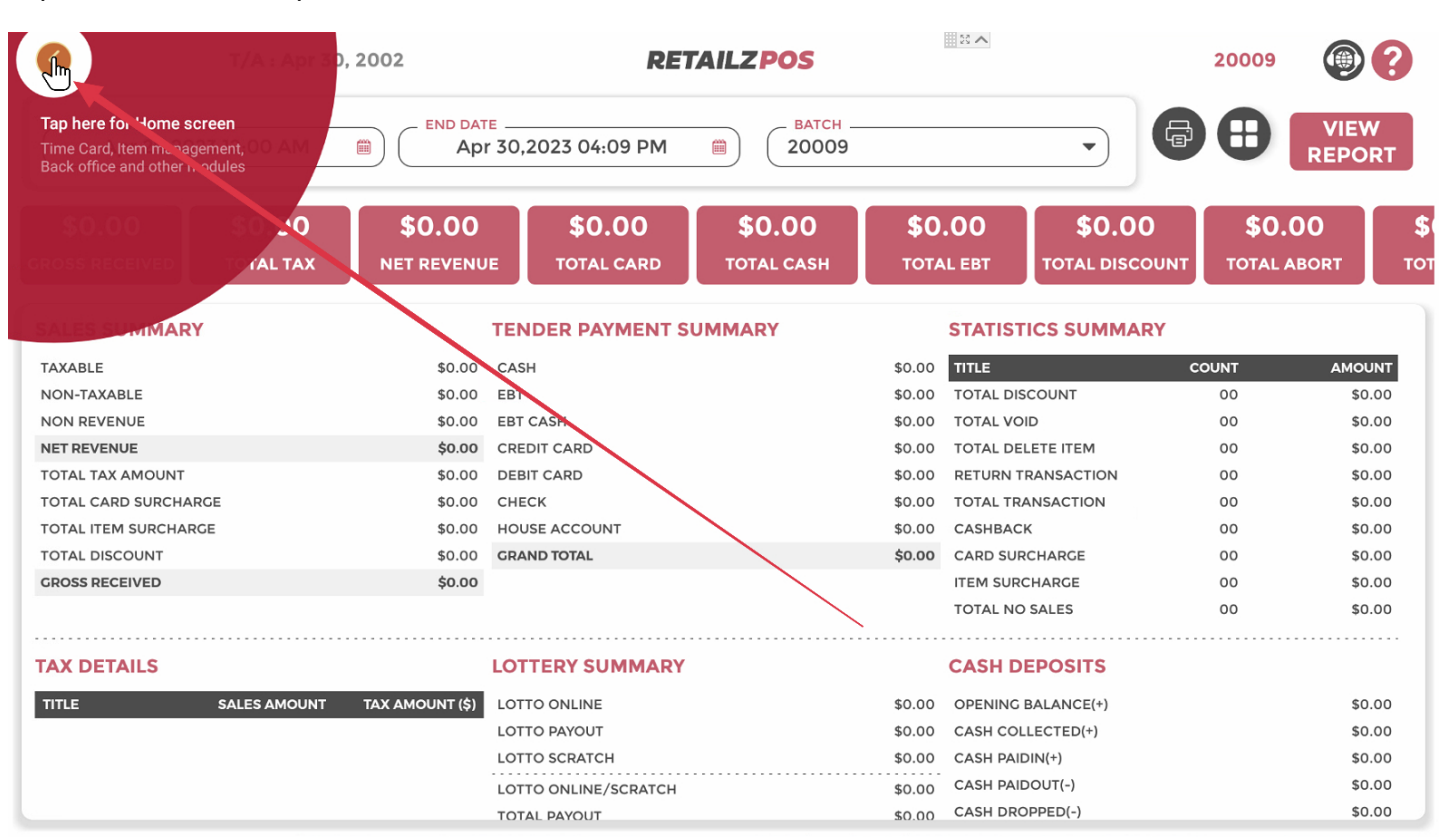

### 7.2 Reports - Reports Menu

Your Report Menu will display all your active reporting from that day

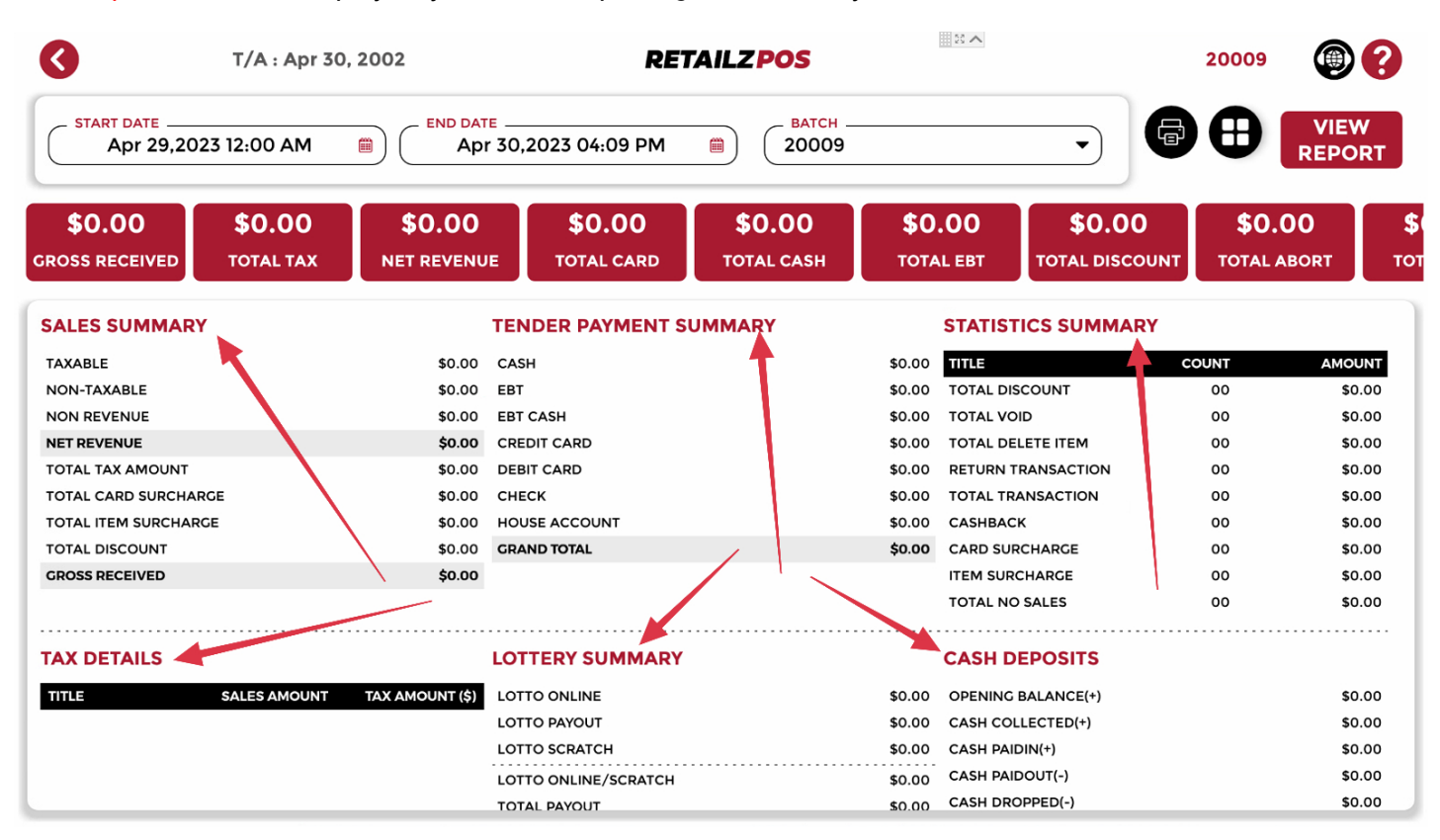

7.3 Reports - Request Support

#### Tap the Support icon to request tech support

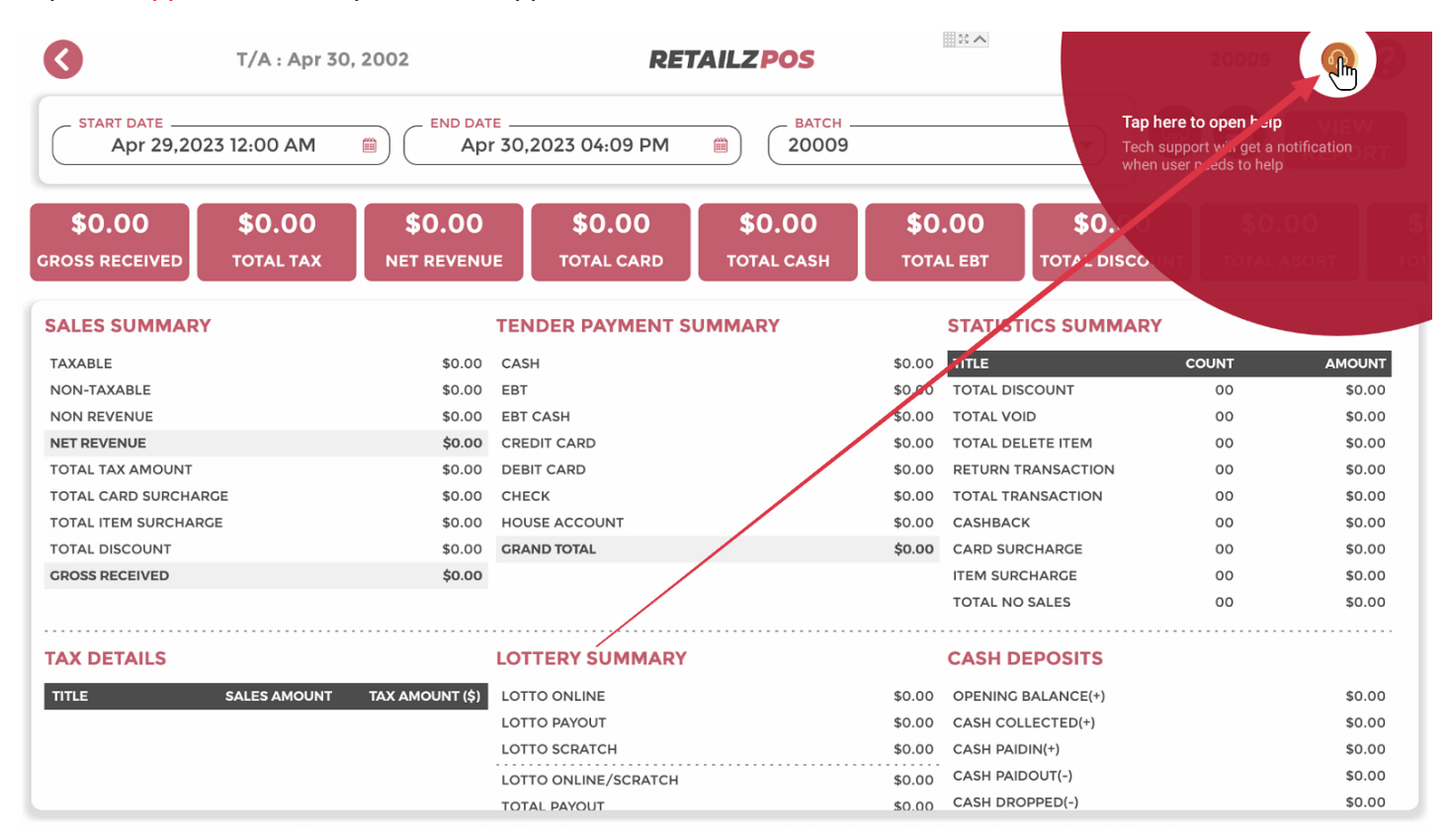

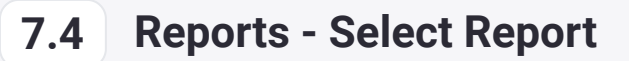

#### Tap the quick action icon to select a report

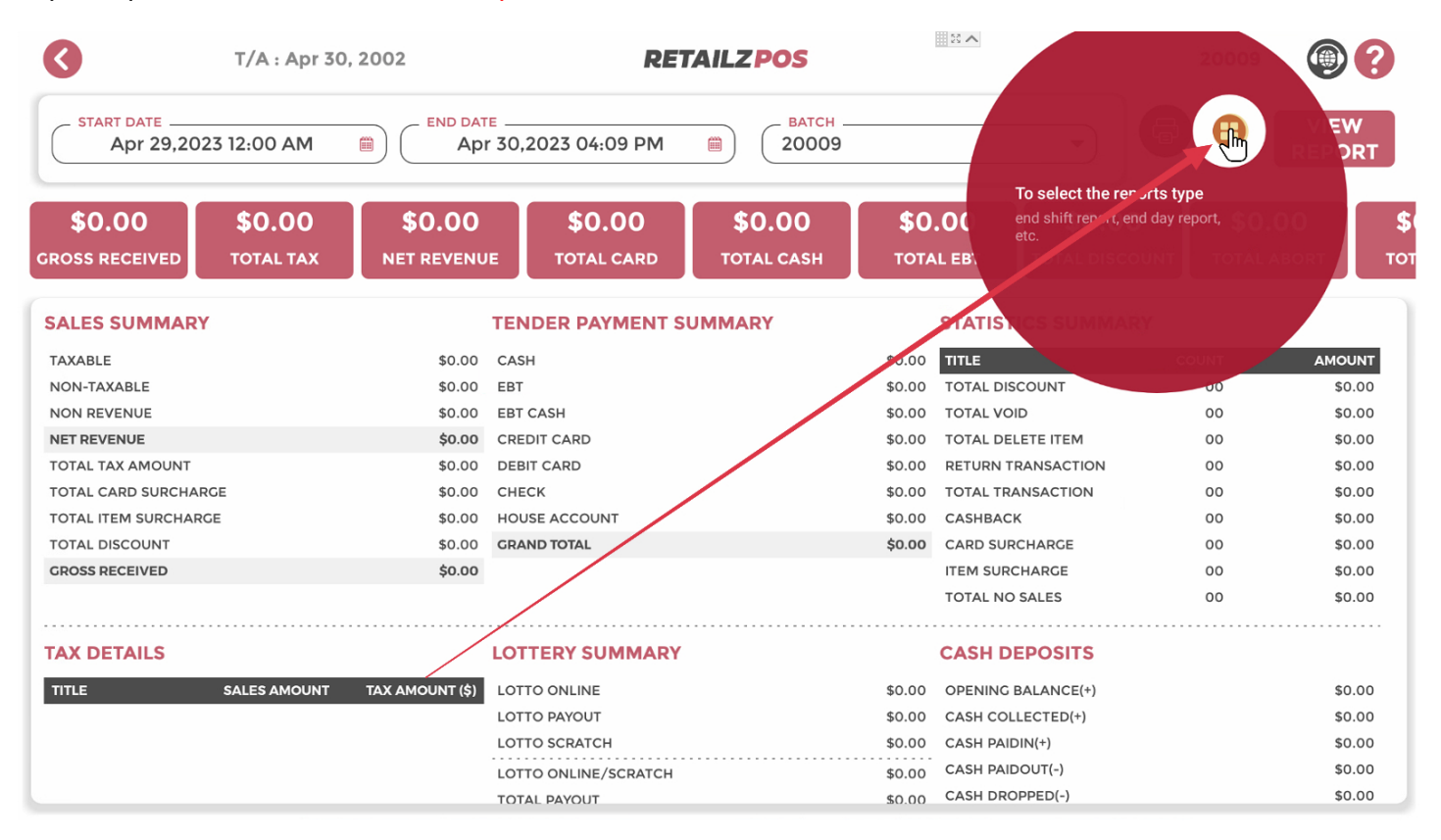

## 7.4.1 Reports - Sales Summary Report

#### Tap Sales Summary Report to view report

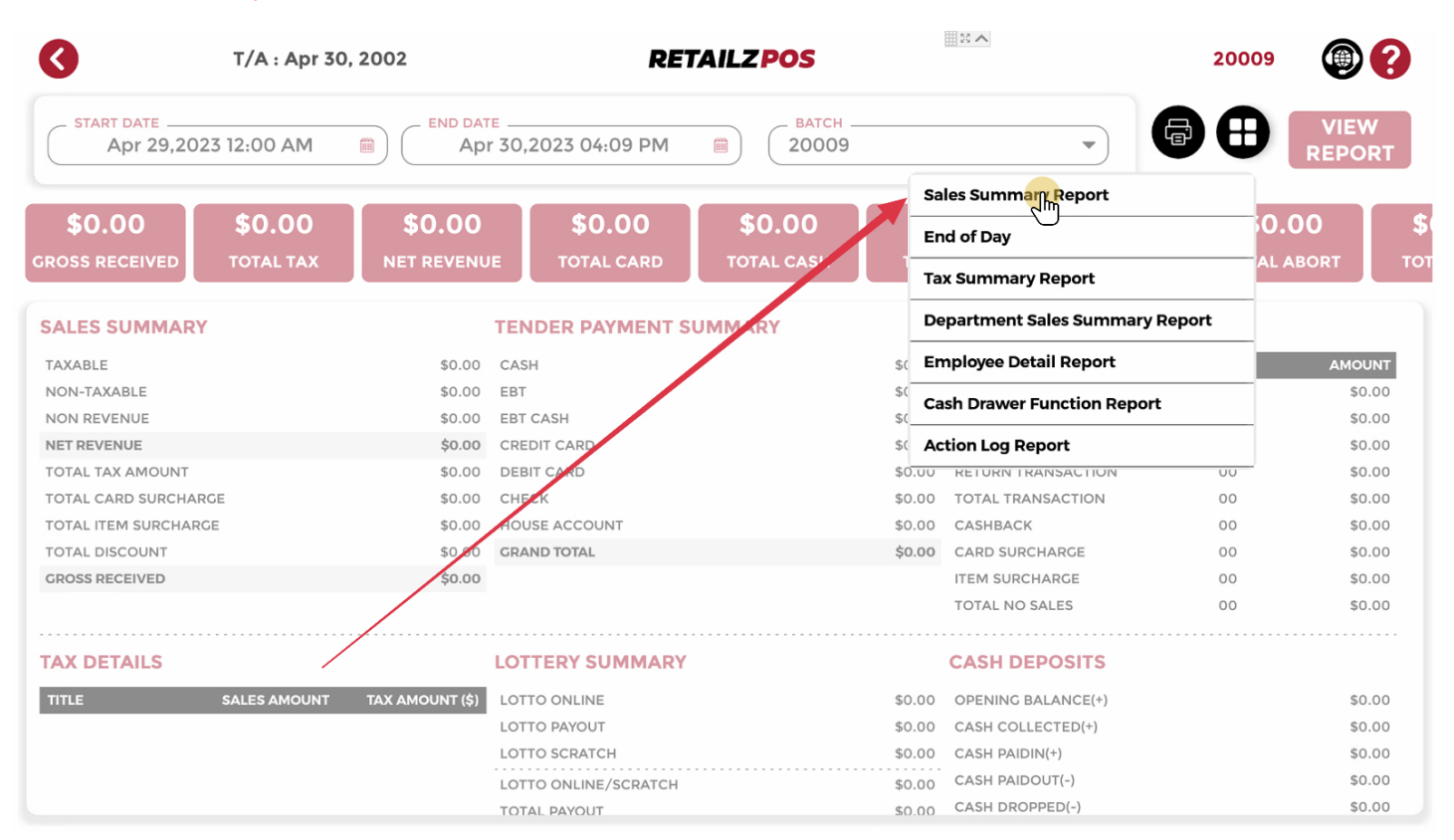

### 7.4.2 Reports - End Of Day Report

#### Tap End Of Day to view report

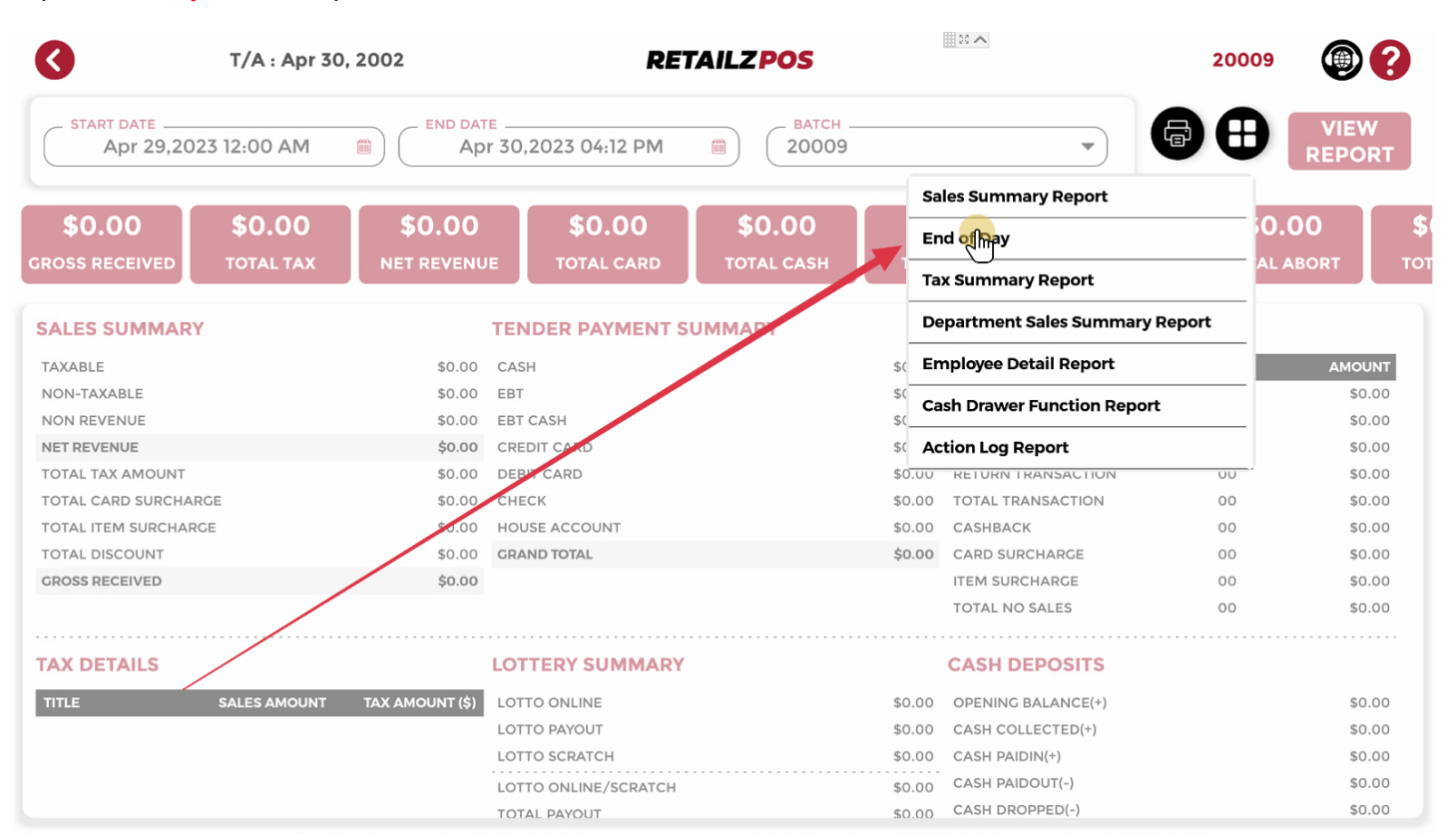

7.4.3 Reports - Tax Summary Report

#### Tap Tax Summary Report to view report

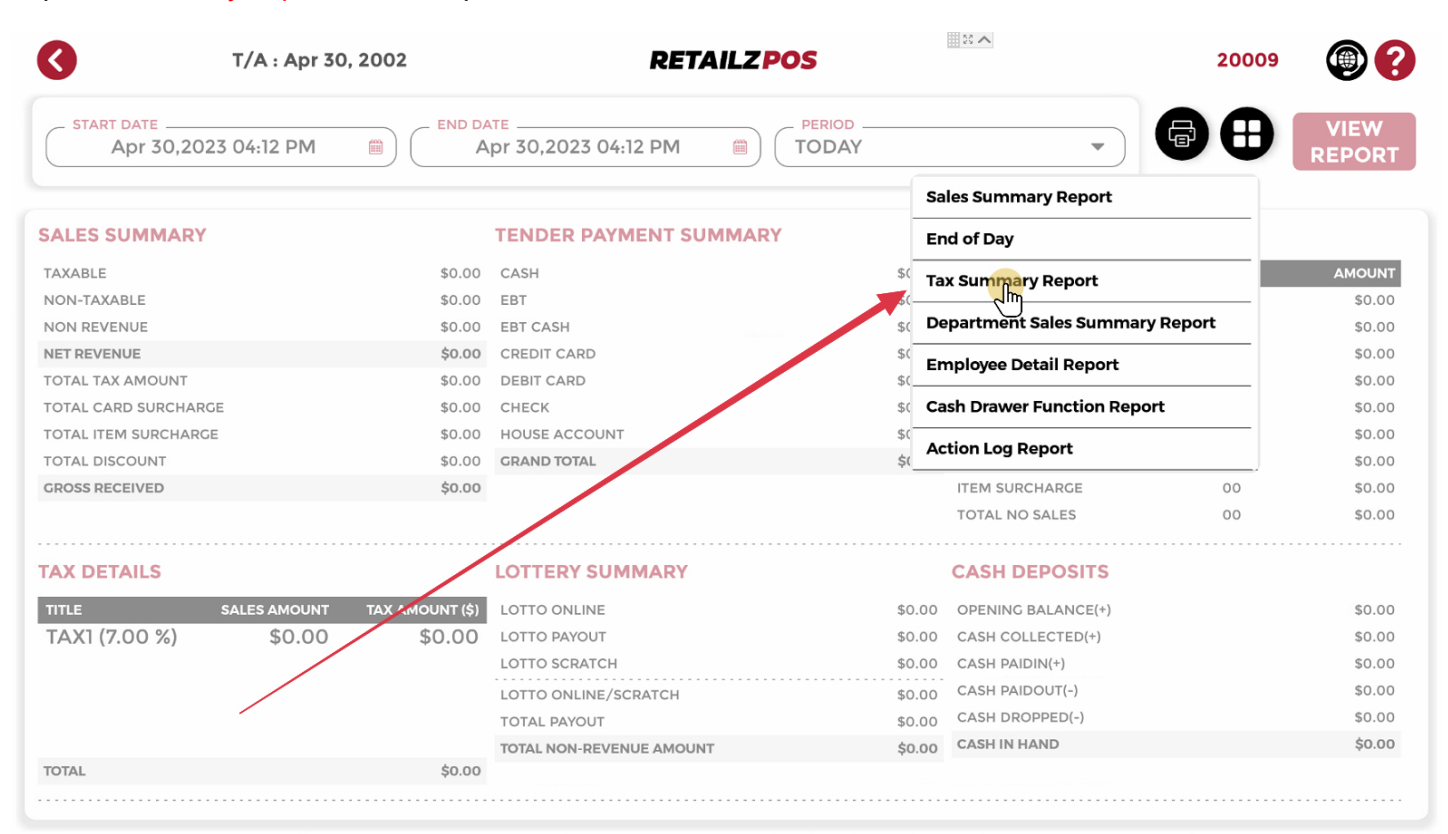

## 7.4.4 Reports - Department Sales Summary Report

### Tap Department Sales Summary Report to view report

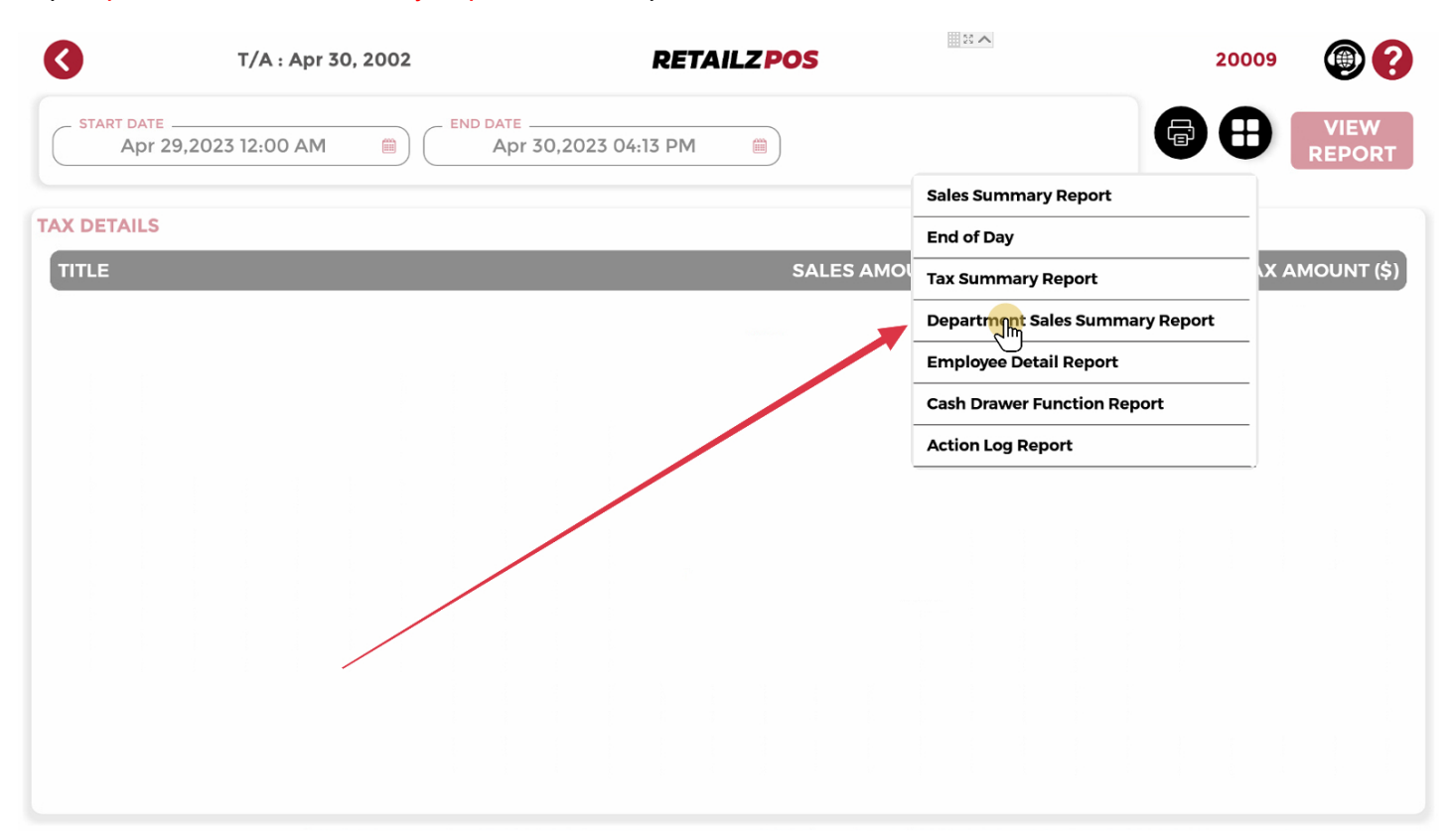

## 7.4.5 Reports - Employee Detail Report

### Tap Employee Detail Report to view report

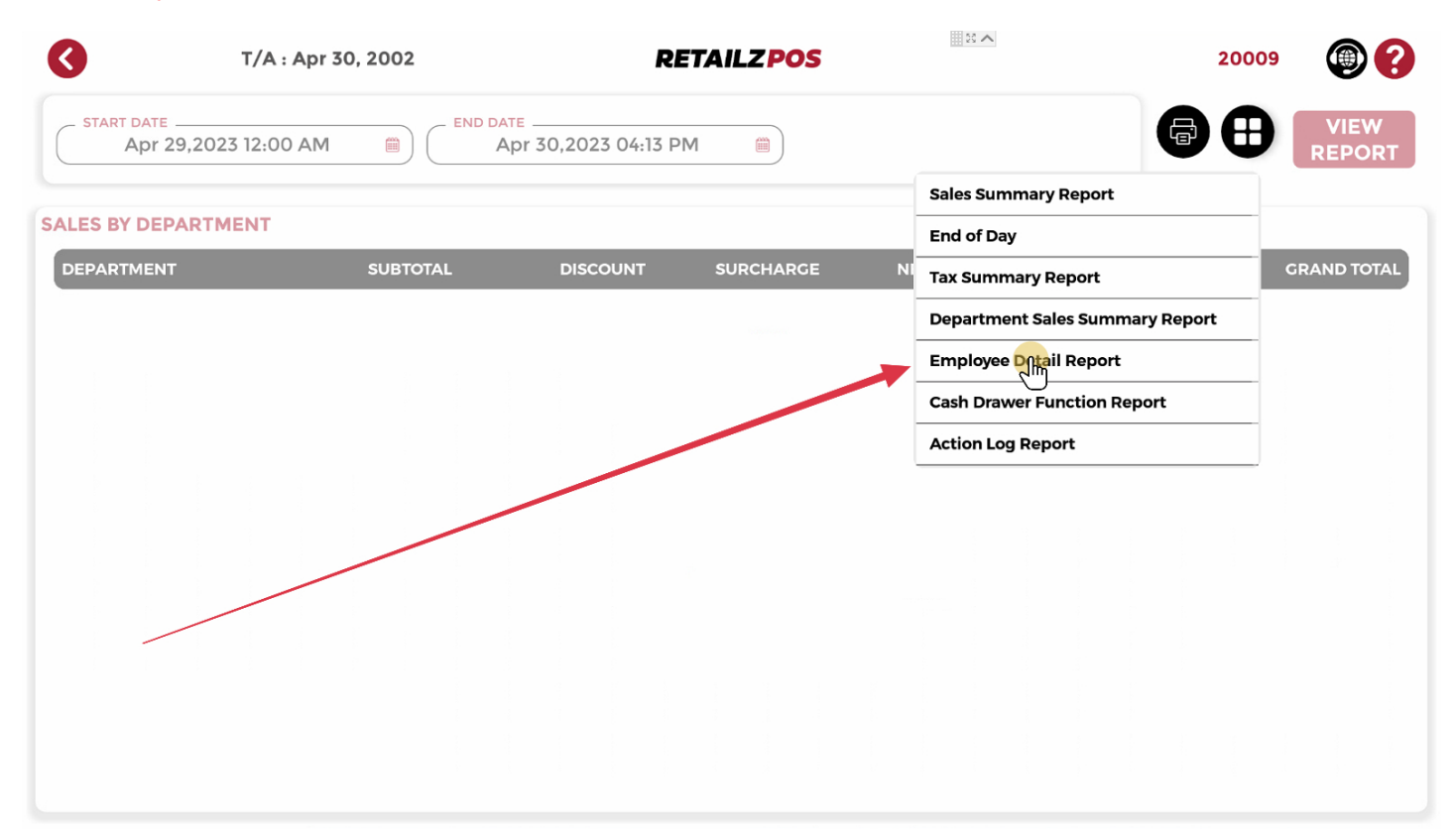

### 7.4.6 Reports - Cash Drawer Function

### Tap Cash Drawer Function Report to view report

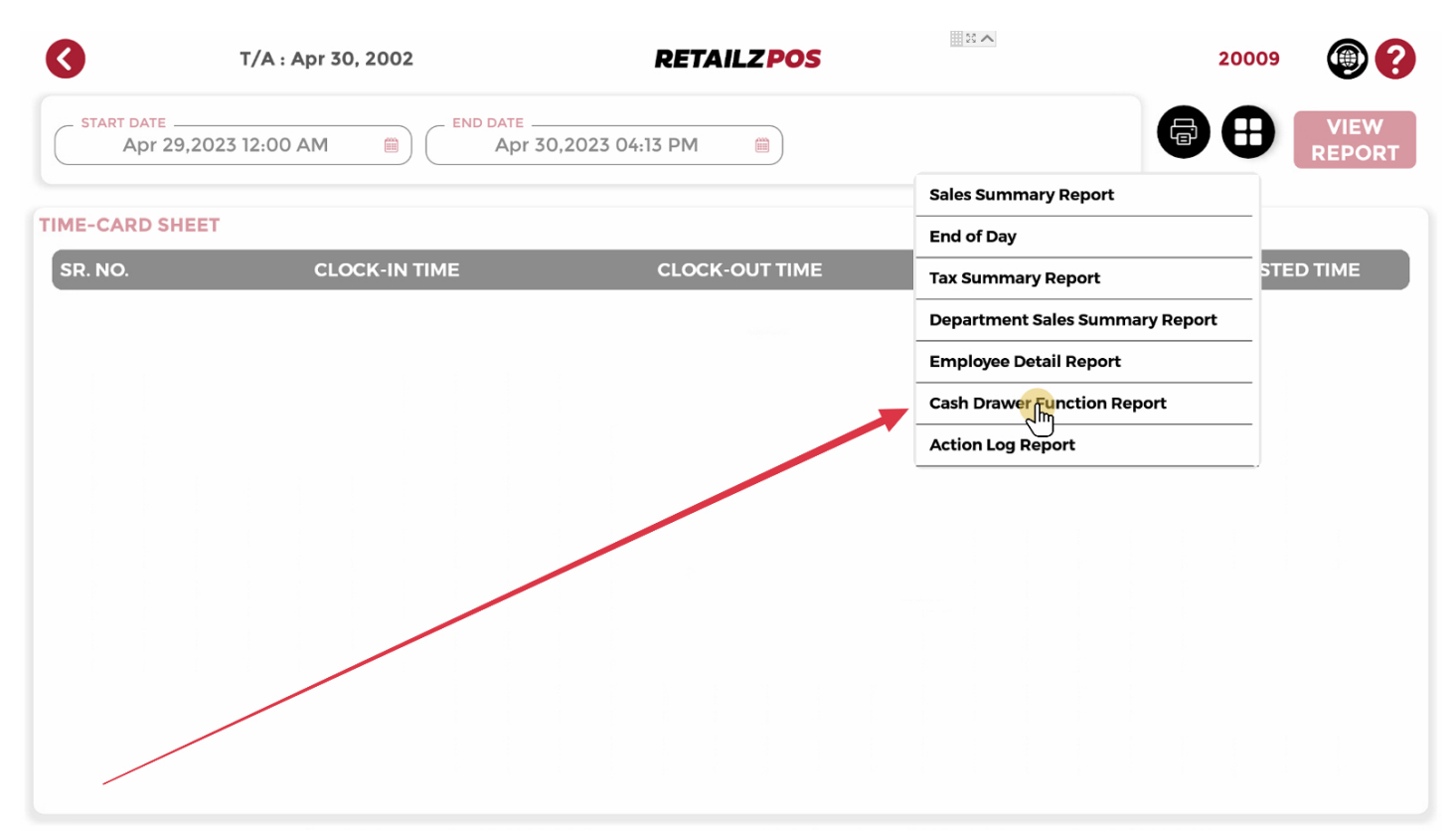

# 7.4.7 Reports - Action Log Report

### Tap Action Log Report to view report

| 3               | T/A : Apr 30, 2002 | RETA             | ILZ POS |                                 | 20009  | <b>()</b>      |
|-----------------|--------------------|------------------|---------|---------------------------------|--------|----------------|
| Apr 29,2023     | 3 12:00 AM         | 30,2023 04:13 PM |         | 6                               | 8      | VIEW<br>REPORT |
|                 |                    |                  |         | Sales Summary Report            |        |                |
| CASH DRAWER FUN | CTION REPORT       |                  |         | End of Day                      |        |                |
| ТҮРЕ            | DATE-TIME SHIFT    | EMPLOYEE         | REASON  | Tax Summary Report              |        | COUNT          |
|                 |                    |                  |         | Department Sales Summary Report | (+)    | \$0.00         |
|                 |                    |                  |         | Employee Detail Report          | JT (-) | \$0.00         |
|                 |                    |                  |         | Cash Drawer Function Report     | (-)    | \$0.00         |
|                 |                    |                  |         |                                 | -      | \$0.00         |
|                 |                    |                  |         |                                 |        |                |

## 7.5 Reports - View Report

#### Tap View Report to view your selected report

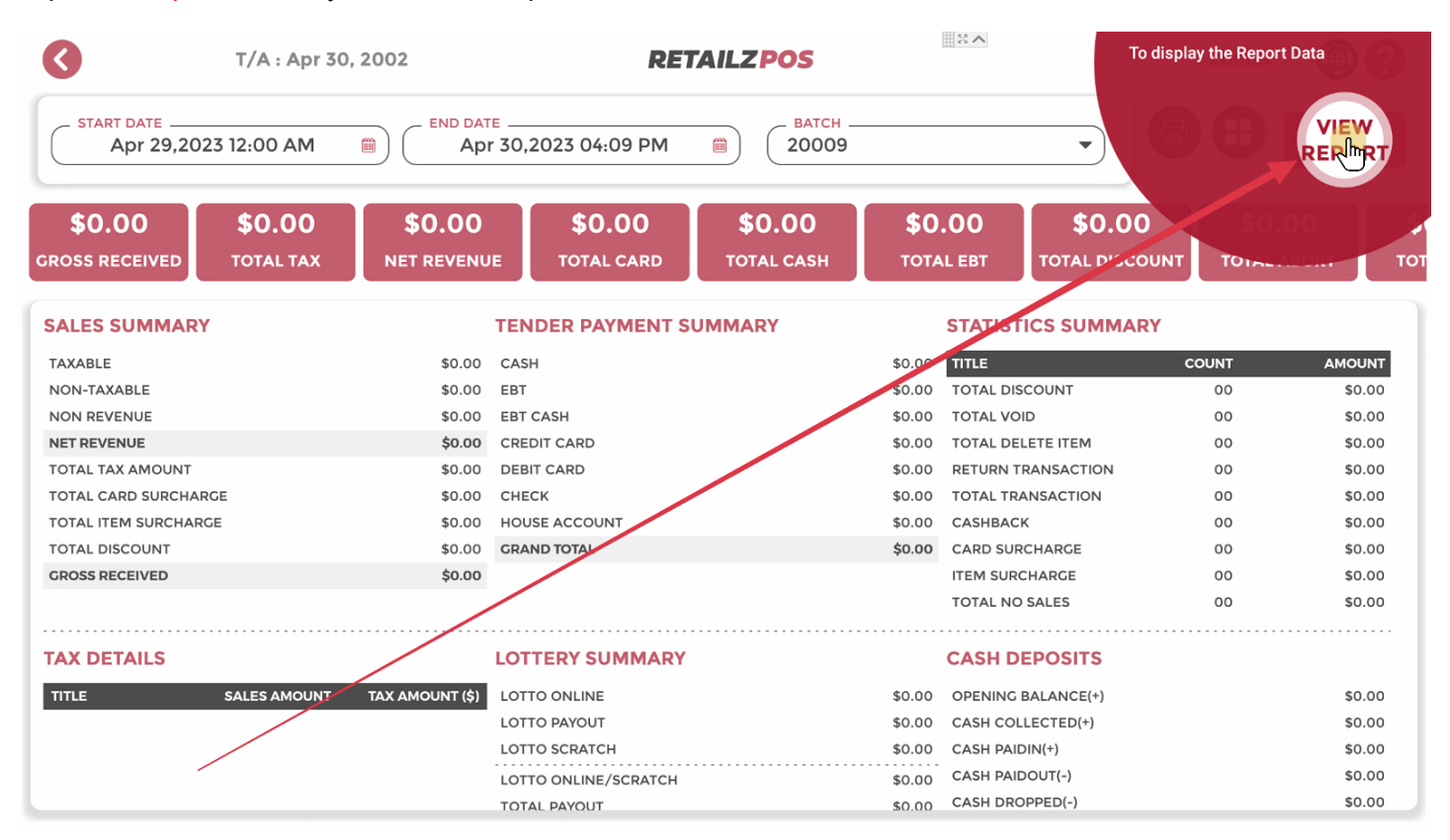

## 7.6 Reports - Print Report

#### Tap the Printer icon to print a report

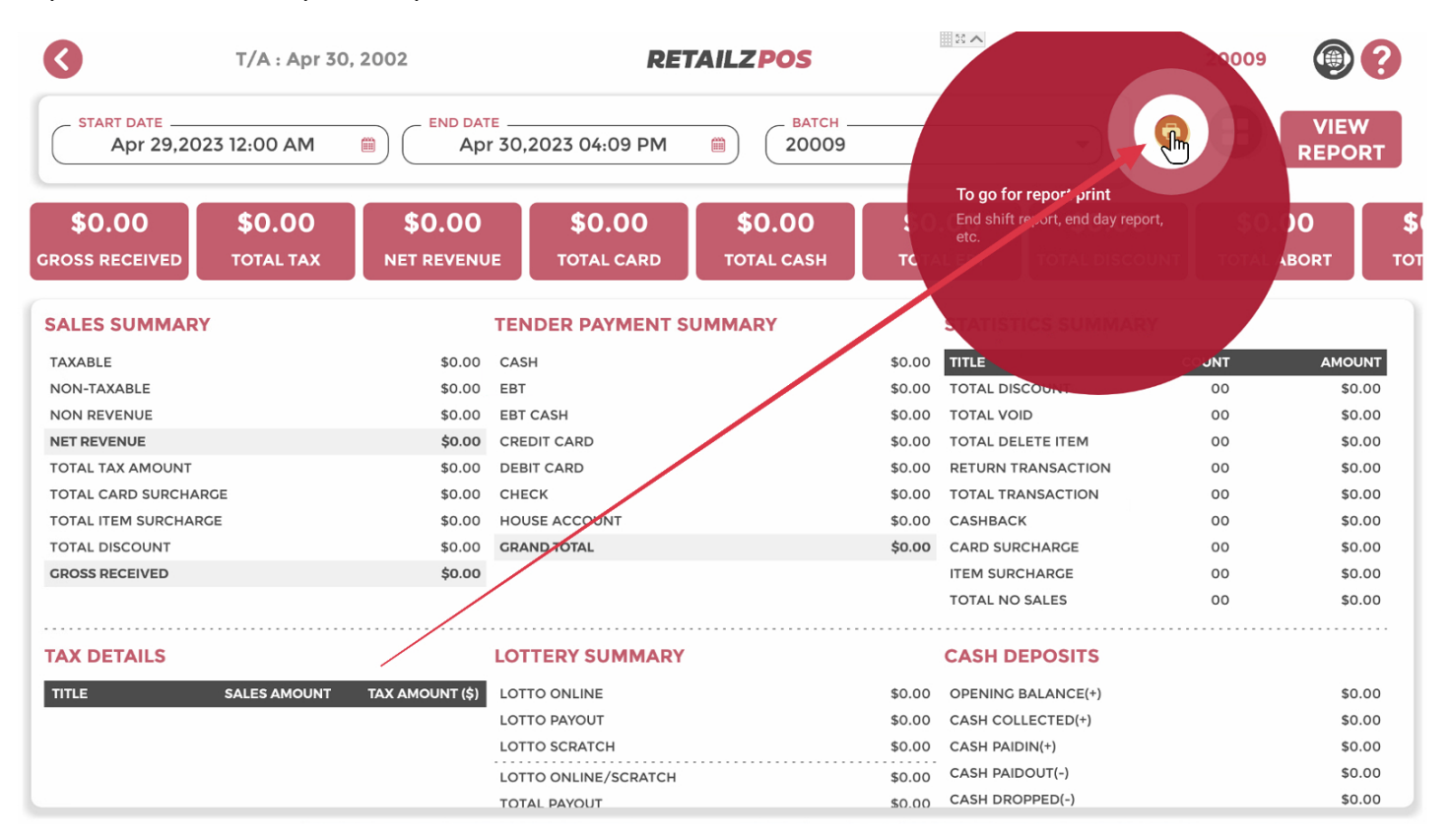